金阳光QMT 特色功能介绍

文档版本V202504

发布日期 20250403

| 版本号     | 修改日期     | 修改人  | 修改说明                |
|---------|----------|------|---------------------|
| V202404 | 20240419 | 陈健鹏、 | 1.修订ETF申赎和套利        |
|         |          | 陈洁   | 2.组合交易增加交易类型沪、深     |
|         |          |      | 港通                  |
|         |          |      | 3.两融交易新增担保品划转补充     |
|         |          |      | 交易界面和操作             |
|         |          |      | 4.新增配股配债补充交易界面和     |
|         |          |      | 操作                  |
|         |          |      | 5.新增批量埋单功能,以DBF文    |
|         |          |      | 件形式进行下单和委托回报,补      |
|         |          |      | 充交易界面和操作            |
|         |          |      | 6.新增银证转账功能,银行转证     |
|         |          |      | 券/证券转银行/数据查询,补充界    |
|         |          |      | 面和操作                |
|         |          |      | 7.新增资金划拨,支持资金划拨     |
|         |          |      | 功能,补充界面和操作          |
|         |          |      | 8.修订账号准备            |
| V202405 | 20240523 | 陈健鹏  | 1. 增加期货公司           |
|         |          |      | 2. 针对上海level2行情进行更新 |
| V202504 | 202504   | 关文雅  | 1.更新绑定资金账号时相关配置     |
|         |          |      | 信息                  |

# 目录

| 一、账号准备1            |
|--------------------|
| 1.1 绑定集中交易柜台资金账号1  |
| 1.2 绑定顶点极速柜台资金账号   |
| 1.3 绑定信用账号         |
| 1.4 绑定期货账号         |
| 1.5 绑定期权账号         |
| 1.6 资金账号查看         |
| 二、高速 Level-2 行情    |
| 2.1 买卖盘口           |
| 2.2 深交所千档行情13      |
| 2.3 逐笔成交14         |
| 2.4 分时成交15         |
| 2.5 行情图17          |
| 2.6 全息行情21         |
| 2.7 委托队列           |
| 2.8 深交所逐笔委托        |
| 2.9 资讯、财务诊断23      |
| 2.10 行情基本信息24      |
| 2.11 分价表           |
| 2.12 走势图和相关行情25    |
| 2.13 龙虎看盘          |
| 三、自定义布局和多屏扩展27     |
| 四、多组行情和交易联动        |
| 五、星空图              |
| 六、交易点在行情图上标识46     |
| 七、一键打新、一键调仓、一键撤单47 |
| 7.1 一键打新           |
| 7.2 一键调仓49         |
| 7.3 一键撤单           |
| 八、条件单(预埋单、触价单)     |
| 九、算法交易53           |
| 9.1多种交易模式53        |
| 9.2 算法交易           |

| 9.3 随机量交易    |    |
|--------------|----|
| 十、组合交易       |    |
| 10.1 篮子管理    |    |
| 10.2 篮子交易    | 61 |
| 10.3 一键调仓    |    |
| 10.4 期现套利    | 63 |
| 10.5 交易类型    | 64 |
| ①买入          | 64 |
| ②卖出          | 65 |
| ③一键买卖        | 65 |
| ⑤期货交易        | 66 |
| ⑥一键期货        | 67 |
| ⑦港股通         | 67 |
| 十一、策略回测      | 69 |
| 11.1 创建策略    |    |
| 11.2 策略回测    | 75 |
| 11.3 策略运行    |    |
| 11.4 操作记录    |    |
| 十二、策略交易      |    |
| 十三、网格交易策略    |    |
| 13.1 网格交易特色  |    |
| 13.2 操作流     |    |
| 13.3 参数说明    |    |
| 13.4 应用举例    |    |
| 十四、两融交易      |    |
| 14.1 担保品买卖   |    |
| 14.2 融资融券    |    |
| 14.3 担保品划转   |    |
| 十五、资金划拨      |    |
| 十六、期货交易和期现套利 |    |
| 16.1 普通交易    |    |
| 16.2 期货展期    |    |
| 16.3 期货套利    |    |
| 16.4 期现套利    |    |

| 十七、自定义风控设置12      |
|-------------------|
| 17.1 账号风控12       |
| 17.1.1 黑白名单12     |
| 17.1.2 交易量价限制12   |
| 17.1.3 交易所合规12    |
| 17.1.4 资产组合风控12   |
| 17.2 风控密码管理12     |
| <b>十八、</b> 配股配债12 |
| 18.1 配股交易12       |
| 18.2 配债交易         |
| 十九、 批量埋单13        |
| 二十、 银证转账13        |
| 20.1 银行转证券        |
| 20.2 证券转银行13      |
| 20.3 数据查询13       |

一、账号准备

请用户根据业务开通情况,绑定相应账号。

如需开展沪港通、深港通交易,可选择对应账号类型进行账号绑定,并在 经纪公司一栏选择"光大证券沪港通"或者"光大证券深港通" 登录操作即 可。

### 1.1 绑定集中交易柜台资金账号

金阳光 QMT 客户端支持对接集中交易柜台, 只需将 QMT 绑定集中交易柜 台资金帐号

即可。

如下图所示,添加路径为【设置】->【账号管理】->【添加】。 其中【账号类型】选"股票账号"; 【交易平台】选"光大证券SPX实盘"; 【经纪公司】选"集中交易001" 【资金账号】输入集中交易柜台的资金账号; 【密码】是集中交易柜台资金账号的密码,输入两遍; 点击【登录校验】看到"登陆成功"; 点击【确认】查看登录状态。

| 交易设置 | 快捷鍵设置 | 界面定制 | Ū    |           | 众控设置 | 密码设置 | <b>下了</b><br>导出设置 |
|------|-------|------|------|-----------|------|------|-------------------|
| 添加   | 账号管理  |      |      |           |      | ×    |                   |
| 账号   |       |      |      |           |      |      | 账号类型              |
| -    | -     |      | 账号类型 | 股票账号      | •    |      |                   |
|      | -     |      | 交易平台 | 光大证券SPX实盘 | •    |      |                   |
|      |       |      | 经纪公司 | 集中交易001   | -    |      |                   |
|      | -     |      | 资金账号 |           |      |      |                   |
|      | -     |      | 密码   |           |      |      |                   |
|      |       |      | 确认密码 |           |      | 登录校验 |                   |
|      |       |      |      |           |      |      |                   |
|      |       |      |      |           | 确认   | 取消   |                   |
|      |       |      |      | 1.1       |      |      | 取消                |
|      |       |      |      |           |      |      |                   |

图1 集中交易柜台账号添加

若还绑定了除集中交易柜台账号之外的其他股票账号,请在交易股票之前, 勾选需要下 单的账号。

### 1.2 绑定顶点极速柜台资金账号

金阳光QMT客户端支持对接顶点HTS极速柜台,只需将QMT绑定顶点HTS 极速柜台资金帐号即可。

如下图所示,添加路径为【设置】->【账号管理】->【添加】。

【账号类型】选"股票账号";

【交易平台】选"光大证券HTS股票实盘";

【经纪公司】选"顶点HTS股票";

【资金账号】输入对应的资金账号;

【密码】是对应账号的密码,输入两遍;

点击【登录校验】看到"登陆成功";

#### 点击【确认】查看登录状态。

| 系统设置 |       |      |              |          |             |      |
|------|-------|------|--------------|----------|-------------|------|
| 交易设置 | 快捷键设置 | 界面定制 |              | 风控设置     | 密码设置        | 导出设置 |
| 添加   | 账号管理  |      |              |          | ×           |      |
| 账号   |       |      |              |          |             | 账号类型 |
|      |       |      | 账号类型股票账号     | <b>•</b> |             |      |
|      | _     |      | 交易平台光大证券HTS股 | 票实盘 🍸    |             |      |
|      |       |      |              |          |             |      |
|      |       |      | 安至账号         |          |             |      |
|      | _     |      |              |          | 《录校验        |      |
|      |       |      |              |          |             |      |
|      |       |      |              | 7611     | <b>m</b> :当 |      |
|      |       |      |              |          | 4X/H        |      |
|      | 1     |      |              |          | _           | 取消   |

#### 图2 极速柜台账号添加

### 1.3 绑定信用账号

金阳光 QMT 已经支持对接两融交易,只需要将 QMT 绑定两融资金帐号即可。

如下图所示,【设置】->【账号管理】->【添加】。 【账号类型】选"信用账号"; 【交易平台】选"光大证券SPX实盘" 【经纪公司】选"光大证券信用"; 【资金账号】输入融资融券的资金账号; 【密码】是融资融券账号的密码,输入两遍; 点击【登录校验】看到"登陆成功"; 点击【确认】,查看登录状态

| 系统设置 |       |      |         |         |      |                 |                   | × |
|------|-------|------|---------|---------|------|-----------------|-------------------|---|
|      | 快捷建设置 | 界面定制 | 医       | 言理      | 风控设置 | 密码设置            | <b>日本</b><br>导出设置 |   |
| 添加   | 账号管理  |      |         |         |      |                 | ×                 |   |
| 账号   |       | 25   |         |         |      | 9 <sub>44</sub> | 账号类型              |   |
|      | -     |      | 账号类型 信用 | 账号      | •    |                 |                   |   |
|      |       |      | 交易平台光大  | 证券SPX实盘 | •    |                 |                   |   |
|      |       |      | 经纪公司 光大 | 证券信用    | •    |                 |                   |   |
|      |       |      | 资金账号    |         |      |                 |                   |   |
|      |       |      | 密码      |         |      |                 |                   |   |
| -    |       |      | 确认密码    |         |      | 登录校验            |                   |   |
|      |       |      |         |         |      |                 |                   |   |
|      |       |      |         |         | 确认   | 取消              |                   |   |
|      |       |      |         |         |      |                 | 取消                |   |

图3 两融资金帐号添加

第5页共139页

| 中田田         天劳江奈         東劳江奈         東劳江奈         東特江奈         田様江寺         田様江寺         田様江寺         日後法法           日田田         「市田石         「大江芋         1.55         449         1.55         1.55         449         1.55         1.55         1.55         1.55         1.55         1.55         1.55         1.55         1.55         1.55         1.55         1.55         1.55         1.55         1.55         1.55         1.55         1.55         1.55         1.55         1.55         1.55         1.55         1.55         1.55         1.55         1.55         1.55         1.55         1.55         1.55         1.55         1.55         1.55         1.55         1.55         1.55         1.55         1.55         1.55         1.55         1.55         1.55         1.55         1.55         1.55         1.55         1.55         1.55         1.55         1.55         1.55         1.55         1.55         1.55         1.55         1.55         1.55         1.55         1.55         1.55         1.55         1.55         1.55         1.55         1.55         1.55         1.55         1.55         1.55         1.55         1.55         1.55         1.55         1.55 | HRS                                                      | 较易                                           | 融资融券      | 1                             | <b> 合交 </b>                               | #                                                                                |                                                                                  | 户港通                                                                                                |                                                                                                    | 深                                                                                                    | 港通            |        | ETF申赎                               |                                          |                          |
|----------------------------------------------------------------------------------------------------|----------------------------------------------------------|----------------------------------------------|-----------|-------------------------------|-------------------------------------------|----------------------------------------------------------------------------------|----------------------------------------------------------------------------------|----------------------------------------------------------------------------------------------------|----------------------------------------------------------------------------------------------------|----------------------------------------------------------------------------------------------------|---------------|--------|-------------------------------------|------------------------------------------|--------------------------|
| ### 100 - ● 股     ###     ###     ###     ####     ######                                                                                                    | 如何的时候,但他的时候,这些的。<br>———————————————————————————————————— | 単面接 [1]<br>軸波英文<br>動変現<br>振竹方式<br>単電網价<br>投波 |           | <u>天</u> 侍正侍<br>财手们<br>0.00 % | 表 征801788<br>大1788<br>女女女女女女女女女女女女女女女 米 係 | 券辺款<br>券<br>11.59<br>11.60<br>11.61<br>11.63<br>11.63<br>11.65<br>11.65<br>11.65 | EH<br>449<br>657<br>297<br>284<br>183<br>326<br>829<br>449<br>449<br>693<br>12.8 | 新江寺<br>王<br>王<br>王<br>王<br>王<br>王<br>王<br>王<br>王<br>王<br>王<br>王<br>王<br>王<br>王<br>王<br>王<br>王<br>王 | ● 0.09 -<br>11.55<br>11.55<br>11.54<br>11.53<br>11.54<br>11.51<br>11.51<br>11.59<br>11.49<br>11.48 | <ul> <li>送款</li> <li>11 584</li> <li>0 118</li> <li>688</li> <li>743</li> <li>1280</li> <li>375</li> <li>393</li> <li>82</li> <li>325</li> <li>577</li> <li>20</li> <li>38</li> <li>10.50</li> </ul> | 分蝉7<br>1<br>2 | 5.£ ₽. | 均分配 ● 所有3<br>勞商<br>光大证券实盘<br>光大证券信用 | 6号 ▼  全1<br>資金課号<br>65602304<br>65602283 | 5 反法<br>账号名称<br>Distance |
|                                                                                                    |                                                          | 委托价 11.<br>* 总型 10                           | 57<br>0 - | - +<br>+ 12                   |                                           | <b>2</b> 0                                                                       | l                                                                                |                                                                                                    |                                                                                                    |                                                                                                    |               |        |                                     |                                          |                          |

图4 两融下单面板-使用两融合资金帐号下单 绑定成功后,就可以到融资融券页面去进行信用交易。

金阳光QMT客户端支持对接两融交易,只需要将QMT 绑定顶点HTS极速柜台两融帐号即可。

如下图所示,添加路径为【设置】->【账号管理】->【添加】。

【账号类型】选"信用账号";

【交易平台】选"光大证券HTS两融实盘"

【经纪公司】选"顶点HTS两融";

【资金账号】输入对应的资金账号;

【密码】是对应账号的密码,输入两遍;

点击【登录校验】看到"登陆成功";

点击【确认】查看登录状态。

第6页共139页

| 系统设置  |       |      |              |                      |       |         |                  | × |
|-------|-------|------|--------------|----------------------|-------|---------|------------------|---|
| 交易设置  | 快捷建设置 | 界面定制 | ļ            |                      | 风控设置  | 密码设置    | <b>「</b><br>写出设置 |   |
| 添加 账号 | 账号管理  |      |              |                      |       |         | ×<br>账号类型        |   |
|       | -     |      | 账号类型         | 信用账号                 | •     |         |                  |   |
|       | _     |      | 交易平台<br>经纪公司 | 光大证券HTS两顧<br>顶点HTS两融 | 融实盘 ▼ |         |                  |   |
|       | -     |      | 资金账号         |                      |       |         |                  |   |
|       |       |      | 密码           |                      |       | 2¥⊒45aA |                  |   |
|       |       |      | 痈叺密呁         |                      |       | 豆水快粒    |                  |   |
|       |       |      |              |                      | 确认    | 取消      |                  |   |
|       |       |      |              |                      |       |         |                  |   |

#### 1.4 绑定期货账号

金阳光QMT客户端支持对接期货交易,只需要将QMT 绑定期货帐号即可。

如下图所示,添加路径为【设置】->【账号管理】->【添加】。

【账号类型】选"期货账号";

【经纪公司】可选"华西期货、东兴期货、长江期货、国投安信期货、光 大期货、广发期货、建信期货";

【资金账号】输入对应的资金账号;

【密码】是对应账号的密码,输入两遍;

点击【登录校验】看到"登陆成功";

点击【确认】查看登录状态。

| 账号管理 |                | ×    |
|------|----------------|------|
| 账号类型 | 期货账号           |      |
| 交易平台 | CTP实盘          |      |
| 经纪公司 | 长江期货 <b>*</b>  |      |
| 资金账号 | 国投安信期货<br>光大期货 |      |
|      | 广发期货<br>建信期货   |      |
| 确认密码 |                | 登录校验 |
|      |                |      |
|      | 确认             | 取消   |
|      |                |      |

### 1.5 绑定期权账号

金阳光 QMT 客户端支持对接股票期权交易,只需要将 QMT 绑定股票期权帐号即可。 如下图所示,添加路径为【设置】->【账号管理】->【添加】。 【账号类型】选"股票期权账号"; 【经纪公司】选"光大个股期权实盘"; 【资金账号】输入对应的资金账号; 【密码】是对应账号的密码,输入两遍; 点击【登录校验】看到"登陆成功"; 点击【确认】查看登录状态。

第8页共139页

| 账号管理 |                     |             |                  |         | × |
|------|---------------------|-------------|------------------|---------|---|
|      |                     |             |                  |         |   |
|      |                     |             |                  |         |   |
|      | 账号 <del>类</del> 刑 B | 四重相构账号      | -                |         |   |
|      | AN SALE I           |             |                  |         |   |
|      | 交易平台 光              | 在大全什认个股期权实; | e 🔽              |         |   |
|      | ~~~                 |             | *                |         |   |
|      | 经纪公司 光              | 长大个股期权实盘    | -                |         |   |
|      | 2.04.5              |             |                  |         |   |
|      | 资金账号                |             |                  |         |   |
|      |                     |             |                  |         |   |
|      | 密码                  |             |                  |         |   |
|      |                     |             |                  |         |   |
|      | 确认密码                |             |                  | 录校验     |   |
|      |                     |             |                  |         |   |
|      |                     |             |                  |         |   |
|      |                     |             |                  |         |   |
|      |                     |             |                  | and the |   |
|      |                     | 确           | n <del>i</del> A | 取消      |   |
|      |                     |             |                  |         |   |
|      |                     |             |                  |         |   |

## 1.6 资金账号查看

通过依次点击【设置】->【账号管理】,如下图所示,可以查看已绑定的 资金账号和状

态信息。

| 1  | ish0     |               |      |                  |                  |             |          |
|----|----------|---------------|------|------------------|------------------|-------------|----------|
|    | 账号       | 账号名称          | 登录状态 | 总资产              | 可用资金             | 操作          | 账号类型     |
| F  | 00002509 | 划借            | 登录成功 | 12305525.00      | 11582691.00      | 1122        | HALLAN S |
| 2  | 40612235 | name40612236  | 登录成功 | 1169521937.76    | 177556551.46     | <b>计</b> 修序 | 股票账号     |
|    | 65602204 | 618491        | 型矛盾内 | 0.00             | 0.00             | BPO I       | 信用账号     |
| 4  | 65602283 | nonane        | 登录成功 | 100046671.73     | 99903617.37      | HAR         | 信用账号     |
|    |          |               |      |                  |                  |             |          |
| 图5 | 股票账号     |               |      |                  |                  |             |          |
| 15 | hu       |               |      |                  |                  |             |          |
|    | 账号       | 账号名称          | 登录状态 | 总资产              | 可用資金             | 操作          | 账号类型     |
|    | 00002563 | 刘5告           | 登录成功 | 12335525.88      | 11582031.88      | 開催金         | 期货账号     |
|    | 40612236 | nane40612238  | 登录成功 | 1169521937.76    | 177556551.46     | 删除          | 股票账号     |
| 3  | 65602304 | nonane        | 登录成功 | 0.00             | 0.00             | 観録          | 信用账号     |
| 4  | 65602283 | nonane        | 登录成功 | 100046671.73     | 99903617.37      | 服務金         | 信用账号     |
| 5  | 40610645 | stane40610645 | 登录成功 | 1104664549087.46 | 1104267521112.04 | 戰隊          | 服票账号     |
|    |          |               |      |                  |                  |             |          |

### 二、高速 Level-2 行情

金阳光 QMT 提供沪深交易所的 Level-2 行情(以下简称 L2 行情),包括 十档快照、逐 笔成交、深圳千档行情、深圳逐笔委托等深度行情信息。服务端 利用交易所信息公司云平台进行行情发布。

两市 L2 行情整体展示效果如下图:

| 万 料A 最新价: 21 94 ▲均价: 27.81 ●                                                                                                    | 最新       | 27.95    | 均价      | 22.01     | <b>—</b>       | TOR       |       | 1 12 -      | 000002 | 万税     | A   |
|----------------------------------------------------------------------------------------------------|----------|----------|---------|-----------|----------------|-----------|-------|-------------|--------|--------|-----|
| 0.194 10.018                                                                                                    | 灌鉄       |          | 換手      | 0.59%     | +6)            | 28.09.11  | 056   | 奏曲          | 20.03  | 1100   | 1   |
| 20129-7.515                                                                                                    | 浅幅       | 0.78%    | 今开      | 28.88     | +6             | 20.00.00  | 803   | 委団          | 28.82  | 997    | ŧ - |
|                                                                                                    | 息手       | 57.67.75 | 最高      | 28.15     | +@             | 20.07 13  | 010   | 卖⑧          | 20.01  | 941    | 1   |
| 22.50                                                                                                    | 现手       | 78       | 最低      | 27.73     | +0             | 20.06.10  | 410   | 表②          | 20.00  | 1993   |     |
|                                                                                                    | 日間       | 16.1147  | BEN     | 28.17     | +®             | 28.05 22  | 358   | 卖⑥          |        | 3850   | 1   |
|                                                                                                    | 38-48    | 20.99    | 35-08   | 25.35     | +0             | 28.04 11  | 868   | 妻の          | 27.90  | 1722   | 2   |
| 28.17 0.00%                                                                                                    | 単葉       | 1726     | #132    | 154.79    | 黄他             | 28.03.17  | 1108  | 東田          | 27.97  | 2623   | ŧ.  |
| all and a second second                                                                                                    | 内身       | (4)      | bi. 49  | 7274      | 奏®             | 28.02.9   | 994   | 素の          | 27,96  | 1454   |     |
| 2.94                                                                                                    | 1118 1   | 161661   | 1040    | 20.00     | 黄圈             | 20.01 19  | 941   | 英国          | 27.95  | 1043   |     |
|                                                                                                    | 山田市      | 20224    | +545    | 17.60     | 黄田             | 20.00 75  | 1993  | T and a set | 7      |        |     |
| -20, IN                                                                                                    | お大       | 10000    | 戸川      | 00.155    | 重(6)           | 27.99 112 | 3050  | 1122        | J21.95 | 现于     |     |
| The former and the second second seco | 思版平      | 31.24%   | 30.88   | 34.10%    | 大臣             | 27.98.35  | 1722  | 大中          | 27.93  | 240    |     |
|                                                                                                    | 息巾值      |          |         | 2/1/.91%  | 東田             | 27.47.25  | 2623  | 20          | 57.81  | 90     |     |
| 7460 7460                                                                                                    | 流潮中值     | -        |         | 2715.3982 |                | 27.96.42  | 1454  | 20          | 27.90  | 851    | ç.  |
|                                                                                                    |          | BR       | 成交      | 10 A      | 王思             | 27.95 27  | 10.42 | 20          | 27.89  | 621    |     |
| 35/8 55/8                                                                                                    | 14:12:33 |          | 27.94   |           | 2000<br>20 000 | 27.34 2   | 32    | a a Γ       | 27.88  | 6.95   | 4   |
| 3730 3730                                                                                                    | 6        |          | 27.94   |           | Hitm           | 27.04 规士  | 969 4 |             | 27.87  | 151    |     |
|                                                                                                    | 1        |          | 27.95 1 |           |                | 27 02 7   | 454   | <b>3.</b>   | 27.86  | 617    | £   |
| 1865 1865                                                                                                    | 8        |          |         |           | In             | 27 91 24  | 1466  | XO)         |        | 812    |     |
| 11 P. 11 P.  | 9        |          |         |           | TO.            | 27.90 91  | 852   | 2000        | 27.84  | 124    |     |
| 09:30 11:30 14:30                                                                                                    | 14:12:34 |          | 27.95   |           | 24-(6)         | 27.09.40  | 526   | 14:12       | ne en  | 7 12.4 |     |
|                                                                                                    |          | A        | 27.541  |           | 10.00          | 27.88 95  | 699   | 1.4.14.     | 12 2   | 7.934  | 38  |
|                                                                                                    | 14-12-36 | 9        | 27.951  |           | (1)            | 27.87 15  | 151   |             | 15 2   | 7.93   |     |
| ·····································                                                                                                    | 2        |          | 27.94   | 20        | 表面             | 27.86 23  | 617   |             | 18 2   | 7.63   |     |
|                                                                                                    |          |          | 27.93+  |           | 天色             | 27.05 98  | 012   |             | 21 2   | 7,93   | 34  |
|                                                                                                    | 4        |          |         |           | 深個             | 27.114 17 | 124   |             | 24 2   | 7.93   | 27  |
|                                                                                                    | 14:12:38 |          | 27.94   |           | $\pm 0$        | 27.03 10  | 373   | 1.1         | 27 2   | 7.94   | 213 |
|                                                                                                    |          |          | 27.94   |           | +0             | 27.02 21  | 469   |             | 33 2   | 7.94   | 234 |
| - <u>第日</u> - 27.00<br>                                                                                                    | 14-12-20 |          | 97.944  | 10        | +©             | 27.01 35  | 1237  |             | 35 2   | 7.95 8 | 214 |
| 第二天 28.00 0                                                                                                    | 2        |          | 77.95   |           |                | 27.00 150 | 1440  |             | 39 2   | 7.95   |     |
| 二 本八 28.01 辛二 27.92                                                                                                    | 14:12:40 |          | 27.944  | 1         | 10             | 27.79.11  | 242   | 92          | 分价量    | 势 相关   | : 龙 |

图7 QMT 行情界面

8个区域依次为:

1、行情图区, 默认为分时图, 还可以切换为分笔数据、K线图等。

2、买卖总量。

3、L2 行情的委托队列区。还可以切换为资讯、财务诊断以及L2 特有的逐 笔委托。

4、基本信息区。

5、L2行情的逐笔成交区。

6、深圳特有的千档行情区。

7、买卖盘口区。L1时只有5档, L2时有10档和15档。

8、分时成交区。还可以切换分价成交、走势图、相关证券和龙虎榜。

# **2.1** 买卖盘口

| 12         | 601788            | 光大证券              |                     |        |               |     |
|------------|-------------------|-------------------|---------------------|--------|---------------|-----|
| 卖⑩         | 11.75             | 809               |                     |        |               |     |
| 卖⑨         | 11.74             | 2947              |                     |        |               |     |
| 卖⑧         | 11.73             | 846               |                     |        |               |     |
| 卖⑦         | 11.72             | 437               |                     |        |               |     |
| 卖⑥         | 11.71             | 542               |                     |        |               |     |
| 卖⑤         | 11.70             | 2089              |                     |        |               |     |
| 卖④         | 11.69             | 667               |                     |        |               |     |
| 卖③         | 11.68             | 401               |                     |        |               |     |
| 卖②         | 11.67             | 358               |                     |        |               |     |
| 卖①         | 11.66             | 59                | +2                  |        |               |     |
| 最新         | 11.66 1           | 见手                | 7                   |        |               |     |
| 买①         | 11.65             | 66                | +5                  | 601 70 | 3 → 2 → 2 元 ┿ |     |
| F(2)       | 11.64             | 418               |                     | 001/8  | 5 几人证分        |     |
| щЗ         | 11.63             | 535               |                     | 11.70  | 2089          |     |
| 买④         | 11.62             | 633               |                     | 11.69  | 667           |     |
| ЩS)        | 11.61             | 802               |                     | 11.68  | 400           |     |
| щ          | 11.60             | 1502              |                     | 11.67  | 358           |     |
| 买⑦         | 11.59             | 1054              |                     | 11.66  | 147           |     |
| 买⑧         | 11.58             | 473               |                     | 11.65  | 规于            | 65  |
| 买⑨         | 11.57             | 200               |                     | 11.65  | 138           | +35 |
| <u>т</u> Ю | 11.56             | 179               |                     | 11.64  | 387           |     |
| 8 01       | AT 上海 L           | 2/L1 买卖打          | 部口                  | 11.63  | 535           |     |
| して住民       | 11 工員 日<br>自思面的左  | ニューステュ<br>ニーー (1) | <u>ແ</u> ⊢<br>1/I ລ | 11.62  | 633           |     |
| 니미미지       | で 2 1 日 日 1 1 / 工 |                   | - 1/ 🗆 Ζ            | 11.61  | 802           |     |

### **L1** 显示上

下五档数据,L2显示上下10档数据。

| 12 15      | 000100    | 1 🖽 🖾 |      |
|------------|-----------|-------|------|
| +5         | 4.25 227  | 11979 |      |
| +@         | 4.24 73   | 2366  |      |
| +3         | 4.23 102  | 3792  |      |
| +2         | 4.22 120  | 8770  |      |
| +1         | 4.21 89   | 4023  | 1    |
| 卖⑩         | 4.20 619  | 28271 |      |
| 卖⑨         | 4.19 279  | 19005 | +300 |
| 卖⑧         | 4.18 494  | 22699 |      |
| 卖⑦         | 4.17 171  | 8746  |      |
| 卖⑥         | 4.16 405  | 19103 |      |
| 卖⑤         | 4.15 1138 | 54295 |      |
| 卖④         | 4.14 370  | 24141 |      |
| 卖③         | 4.13 415  | 26965 |      |
| 卖②         | 4.12 1046 | 80407 | +10  |
| 卖①         | 4.11 918  | 74748 | -9   |
| 最新         | 4.11 现手   |       | 9    |
| 买①         | 4.10 173  | 30545 | -8   |
| 买©         | 4.09 71   | 51179 | +100 |
| 买③         | 4.08 345  | 51812 | -3   |
| 买④         | 4.07 275  | 21649 |      |
| 买⑤         | 4.06 255  | 25793 |      |
| <u></u> ¥0 | 4.05 409  | 31725 |      |
| 买⑦         | 4.04 308  | 26952 |      |
| 买⑧         | 4.03 462  | 25318 | -5   |
| 买⑨         | 4.02 215  | 36172 | -10  |
| 买⑩         | 4.01 262  | 16624 |      |
| +①         | 4.00 521  | 25488 | +23  |
| +©         | 3.99 108  | 6505  |      |
| +3         | 3.98 167  | 11732 |      |
| +@         | 3.97 44   | 3039  |      |
| +5         | 3.96 85   | 4443  | +56  |

图9 QMT 深圳 15 档盘口

对于深圳市场,另有千档行情和优化十档行情展示,通过L1/L2 按钮旁边的蓝色【15/千/10】按钮进行切换。千档行情基于逐笔委托撮合,更新速度优于普通十档。

第12页共139页

|                |      | 12 📆 | 000100 | TCL 集团 | 1    |
|----------------|------|------|--------|--------|------|
| <u>_</u>       | 222  | 卖⑩   | 4.18   | 22067  |      |
| 3 4.33 77 4    | 1834 | 卖⑨   | 4.17   | 8706   |      |
| _ 2 4.32 65 4  | 1147 | 卖⑧   | 4.16   | 19063  |      |
| _① 4.31 32 1   | 252  | 卖⑦   | 4.15   | 54150  |      |
|                | 9139 | 卖⑥   | 4.14   | 23408  |      |
| + 9 4.29 124 1 | 0541 | 卖⑤   | 4.13   | 29950  |      |
| +@ 4.28 188 1  | 3150 | 卖④   | 4.12   | 77492  |      |
| + 0 4.27 42 1  | 545  | 卖③   | 4.11   | 63139  | +1   |
| +6 4.26 104 1  | 2650 | 卖②   | 4.10   | 82942  | -10  |
| +5 4.25 228 1  | 1981 | 卖①   | 4.09   | 25801  | -109 |
| +@ 4.24 74 2   | 381  | 最新   | 4.09 现 | 手      | 119  |
| +3 4.23 102 3  | 3792 | 买①   | 4.08   | 69576  | -10  |
| +@ 4.22 120 8  | 3770 | 买②   | 4.07   | 45112  |      |
| + 0 4.21 89 4  | 1023 | 买③   | 4.06   | 31038  |      |
| 卖⑩ 4.20 618 2  | 8215 | 买④   | 4.05   | 32081  |      |
| 卖⑨ 4.19 282 20 | 0021 | 买⑤   | 4.04   | 27721  |      |
| 卖⑧ 4.18 495 2  | 2689 | 买⑥   | 4.03   | 26376  |      |
| 卖⑦ 4.17 172 8  | 3769 | 买⑦   | 4.02   | 36350  |      |
| 卖⑥ 4.16 406 1  | 9080 | 买⑧   | 4.01   | 17243  |      |
| 卖⑤ 4.15 1158 5 | 4358 | 买⑨   | 4.00   | 25930  |      |
| 卖④ 4.14 376 20 | 6120 | 买⑩   | 3.99   | 6783   |      |

图10 QMT 深圳千档行情与10 档行情

点击蓝色按键, 当变成【千】时, 买卖盘口变成 10 档快照, 而在快照的 左边另开辟了一个千档盘口窗口, 如上图所示。再次点击该按钮, 千档窗口将 自动隐藏。

# 2.2 深交所千档行情

|                 | đ    | F档盘  | tD    |      |
|-----------------|------|------|-------|------|
|                 | 4.35 | 128  | 20815 |      |
| 二③              | 4.34 | 58   | 4321  |      |
| ΞØ              | 4.33 | 76   | 4833  |      |
| $\equiv \oplus$ | 4.32 | 64   | 4146  |      |
|                 | 4.31 | 31   | 1251  |      |
|                 | 4.30 | 316  | 19163 |      |
|                 | 4.29 | 123  | 10540 |      |
| +0              | 4.28 | 187  | 13149 |      |
|                 | 4.27 | 42   | 1644  |      |
| +5              | 4.26 | 103  | 12649 |      |
| +@              | 4.25 | 227  | 11980 |      |
| +3              | 4.24 | 73   | 2380  |      |
| +3              | 4.23 | 100  | 3691  |      |
| $+ \oplus$      | 4.22 | 118  | 8702  |      |
| 卖⑩              | 4.21 | 89   | 4047  |      |
| 卖⑨              | 4.20 | 618  | 27244 |      |
| 卖⑧              | 4.19 | 284  | 20377 |      |
| 卖⑦              | 4.18 | 495  | 22990 | +30  |
| 卖⑥              | 4.17 | 175  | 10170 |      |
| 卖⑤              | 4.16 | 413  | 18180 |      |
| 卖鱼              | 4.15 | 1172 | 54283 |      |
| 卖③              | 4.14 | 395  | 30965 | 4100 |
| 卖②              | 4.13 | 423  | 26974 | +20  |
| 卖①              | 4.12 | 968  | 41902 | +11  |
| 最新              | 4.12 | 现手   |       |      |
| 买①              | 4.11 | 99   | 32944 |      |
| 买②              | 4.10 | 221  | 46013 |      |
| 买③              | 4.09 | 85   | 57261 |      |
| 买鱼              | 4.08 | 323  | 29415 | -15  |
| 买⑤              | 4.07 | 259  | 19753 |      |
| 买⑥              | 4.06 | 248  | 25224 |      |
| 买②              | 4.05 | 400  | 31005 |      |
| 买⑧              | 4.04 | 295  | 26433 |      |
| 买⑨              | 4.03 | 450  | 24987 | -100 |
| 买⑩              | 4.02 | 212  | 36082 |      |
| +0              | 4.01 | 253  | 15951 |      |
| +@              | 4.00 | 516  | 25387 |      |
| +3              | 3.99 | 107  | 6495  |      |
| +@              | 3.98 | 167  | 11732 |      |
| +5              | 3.97 | 44   | 3039  |      |
| +0              | 3.96 | 85   | 4443  |      |
| +0              | 3.95 | 76   | 3510  |      |
|                 | 3.94 | 21   | 1305  |      |
| +0              | 3.93 | 24   | 2056  |      |
|                 | 3.92 | 28   | 1533  |      |
| ΞΦ              | 3.91 | 24   | 615   |      |
| _@              | 3.90 | 74   | 2071  |      |
| 13              | 3.89 | 17   | 1101  |      |

图11 QMT 深圳千档行情 千档行情是深交所特有的行情,一般情况下速度优于L2 十档行情。 千档行情理论上买卖档位无限制,但由于受界面高度的限制,只显示卖 1~ 卖24 和买 1~23,共 47 档盘口。

### 2.3 逐笔成交

|          | 逐笔成     | 洨  |      | ⊒   |
|----------|---------|----|------|-----|
| 13:36:14 | 11.64   | 6  |      | 6   |
| 5        | 11.64   |    |      | 9   |
| 6        | 11.64   | 1  | 40   | 1   |
| 7        | 11.64   | 1  | 43   | 1   |
| 8        | 11.64   | 2  |      | 2   |
| 9        | 11.64   | 24 |      | 28  |
| 13:36:20 | 11.65*  | 1  |      | 1   |
| 13:36:27 | 11.65   | 1  | 1431 | 1   |
| 13:36:43 | 11.64+  |    | 1    | 428 |
| 13:36:44 | 11.65 * | 1  | +49  | 1   |
| 13:36:47 | 11.64+  |    |      | 428 |
| 2        | 11.64   | 2  |      | 2   |
| 3        | 11.64   | 5  | 49   | 5   |
| - 4      | 11.64   | 3  | 42   | 3   |
| 5        | 11.64   | 1  |      | 1   |
| 6        | 11.64   | 28 |      | 20  |
| 13:36:51 | 11.64   | 2  | 2    | 30  |
|          |         |    |      |     |

图12 QMT 逐笔成交

逐笔成交根据交易所数据进行毫秒级的刷新,界面如上图。刷新频率取决于股票的成交活跃度。如下图所示,从左到右依次是:

第一列成交序号: 黄字所示, 为同一秒内的成交的笔数。下图展示的是 13:36:47 秒到48 秒之间一共有 6 笔成交。

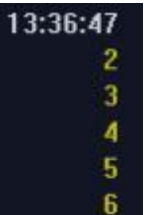

图13 逐笔成交时间

第二列为成交价格:下图所示红色表示高于昨收价,绿色表示低于昨收价。 白色表示持 平。红色向上箭头↑表示此笔的成交价格大于前一笔的成交价格;绿 色向下箭头↓表示此笔

的成交价格小于前一笔的成交价格。

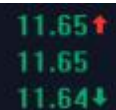

图14 逐笔成交价格

第三列成交手数:红色的成交量代表该笔成交是主动性买入,绿色的成交 量代表该笔成

交是主动性卖出。

第四列和第五列为一秒之内的总手数:如下图所示分为卖单和买单,分别 用绿色和红色 数字表示。底色为蓝色的一方是主动成交方,数字前面的箭头表 示该委托单在这笔之前已有

成交, 数字后面的箭头表示还未完全成交, 之后还有成交。

1 +28+ +49 1

图15 一秒之内的总手数

逐笔成交买卖单折叠: 收起/显示买卖单。点击逐笔成交右上角的横杠按钮, 可以切换收起买卖单或者显示买卖单,见下图。

|                                                                                                    | 逐笔成交     |     | 1M   |                |
|----------------------------------------------------------------------------------------------------|----------|-----|------|----------------|
| 13:50:59                                                                                                    | 11.70    | 10  |      |                |
| 13:51:00                                                                                                    | 11.70    | 1   |      |                |
| 13:51:01                                                                                                    | 11.70    | 1   |      |                |
| 13:51:03                                                                                                    | 11.70    | 1   |      |                |
| 13:51:05                                                                                                    | 11.70    | 3   |      |                |
| 2                                                                                                    | 11.70    | 6   |      |                |
| 13:51:06                                                                                                    | 11.70    | 12  |      |                |
| 2                                                                                                    | 11.70    | 10  |      |                |
| 3                                                                                                    | 11.70    | 10  |      |                |
| 4                                                                                                    | 11.70    | 3   |      |                |
| 5                                                                                                    | 11.70    | 1   |      |                |
| 13:51:07                                                                                                    | 11.694   | 2   |      |                |
|                                                                                                    | 次付けた     |     | =    | :53            |
| Transa and the second second                                                                                    | 逐毛队父     |     |      | :56            |
| 13:51:48                                                                                                    | 11.694 7 |     | 1200 | 收起买卖单          |
| 2                                                                                                    | 11.69 3  |     | 3    | 1.3:51,012     |
|                                                                                                    | 逐笔成交     |     |      | :08            |
| 13:51:48                                                                                                    | 11.701   | 6.4 |      | 显示买壶单          |
| A DESCRIPTION OF THE OWNER OF THE OWNER OF THE OWNER OF THE OWNER OF THE OWNER OF THE OWNER OF THE OWNER OF THE |          |     |      | and a contract |

图16 收起/显示买卖单

### 2.4 分时成交

分时成交:如下图所示,为传统 L1 行情展示,每3 秒刷新一次,显示3 秒内累计的成交量和最后一笔的成交价格,分时成交可能是一笔或多笔成交的 集合。红色表示高于昨收价,绿色表示低于昨收价,白色表示持平。红色向上 箭头↑表示此笔的成交价格大于前一笔的成交价格;绿色向下箭头↓表示此笔的 成交价格小于前一笔的成交价格。底色为蓝色的一条表示最新的数据。

例如,下图最后一笔数据的含义是:在3秒内,共成交3手,最后一笔的 成交价格是11.69元。

| .00  | 11.03  |    |
|------|--------|----|
| :11  | 11.684 | 87 |
| :14  | 11.70  | 8  |
| :20  | 11.684 | 17 |
| :26  | 11.691 | 26 |
| :40  | 11.69  | 1  |
| :43  | 11.684 | 1  |
| :46  | 11.691 | 3  |
| 分筆分价 | 走势相关   | 龙虎 |

图17 QMT 分时成交

## 2.5 行情图

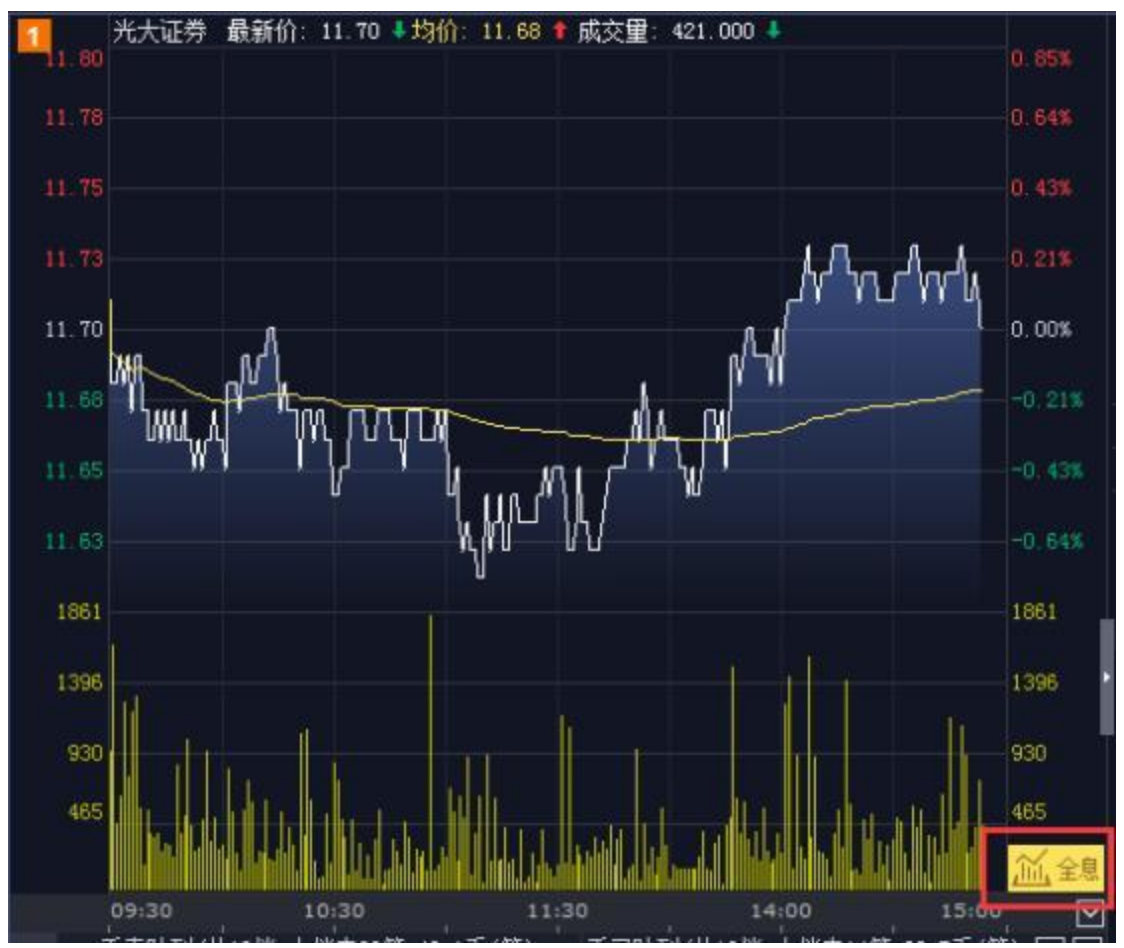

图18 QMT 分时图

行情图区域默认显示的是分时图和买卖总量柱状图。用键盘敲击数字, 能 切换到相应的K 线图或者分笔数据图。点击右下角的【全息】按钮, 会弹出全 息行情界面。

|     | 键盘精灵     | × |   | 键盘精灵                    | × |
|-----|----------|---|---|-------------------------|---|
|     |          |   |   |                         |   |
| 0   | 分笔数据     |   |   | 1分钟线                    |   |
| 11  | 季线       |   | 2 | 5分钟线                    |   |
| 12  | 半年线      |   | 3 | 15分钟线                   |   |
| 03  | 上证指数     |   | 4 | 30分钟线                   |   |
| 04  | <br>深圳成指 |   | 5 | 60分钟线                   |   |
| 05  | 分时/日线切换  |   | 6 | 日线                      |   |
| 06  | 白洪阳      |   | 7 | 周线                      |   |
| 00  | 自远版      |   | 8 | 月线                      |   |
| 300 | 沪采300    |   | 9 | 年线                      |   |
| 60  | 全部A股涨幅排名 | 3 |   | /1.45 <del>x</del> 5 +B |   |
|     | 键盘精灵     | × |   |                         |   |

第18页共139页

| υu | 土 印44.08 38 78 31 1日 |
|----|----------------------|
| 61 | 沪A涨幅排名               |
| 62 | 沪B涨幅排名               |
| 63 | 深A张幅排名               |
| 64 | 菜B涨幅排名               |
| 65 | 沪债涨幅排名               |
| 66 | 深债涨幅排名               |
| 67 | 深沪A涨幅排名              |
| 68 | 深沪B涨幅排名              |
| 69 | 中小企业涨幅排名             |

图19 QMT 按键对应的图形

第19页共139页

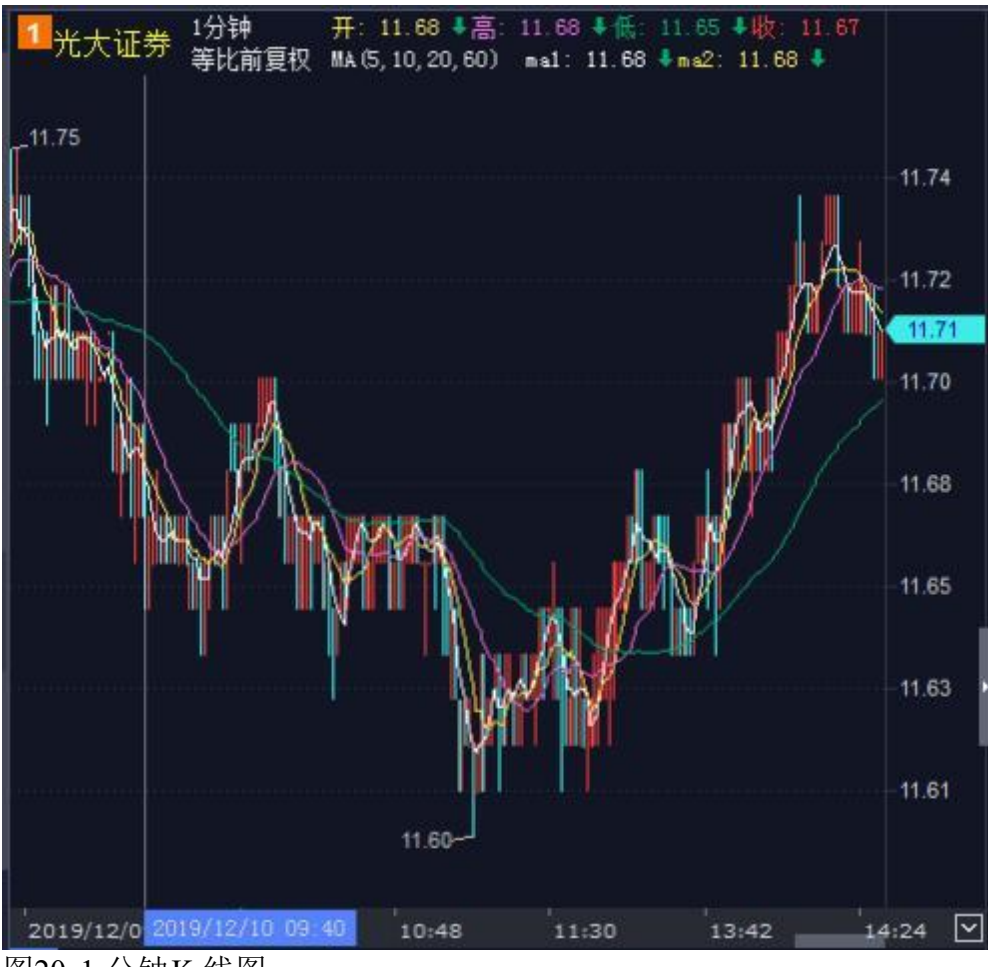

图201分钟K线图

第20页共139页

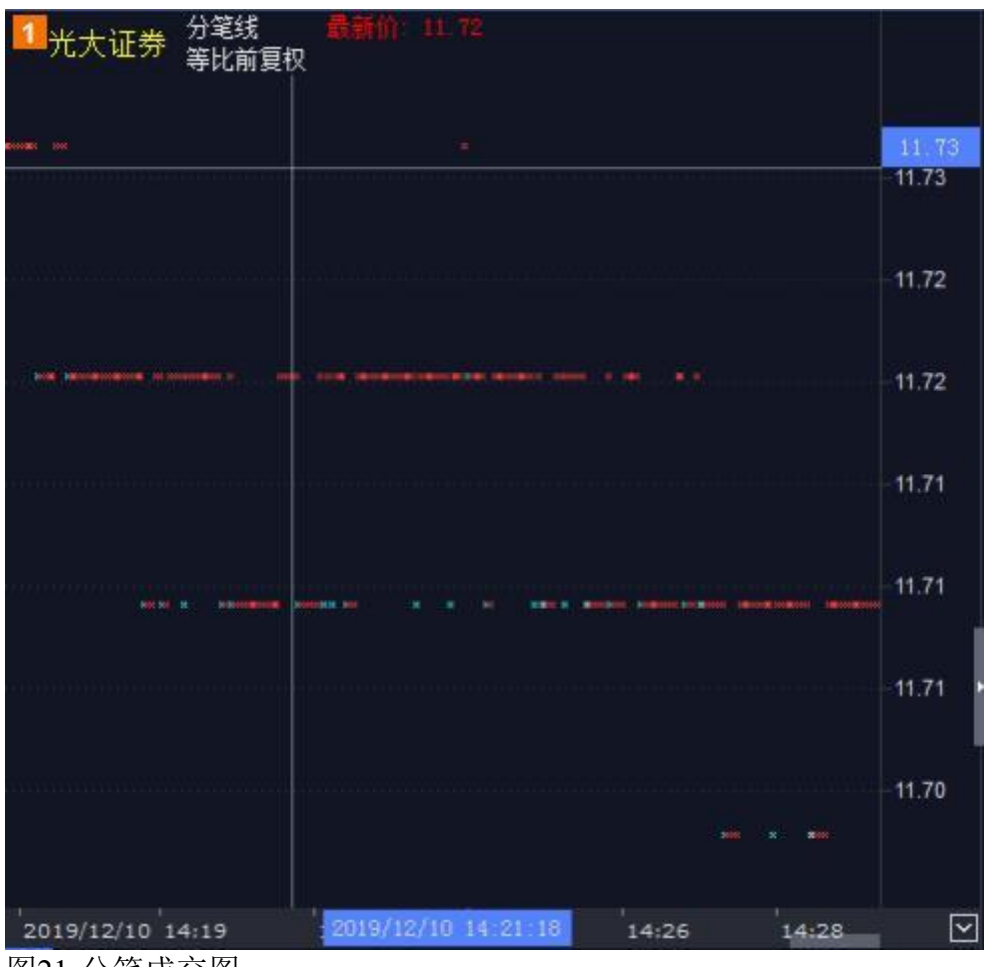

图21 分笔成交图

## 2.6 全息行情

类

**奥卖卖卖卖卖卖** 

運業委托 财务论

11.65

来买买

| 全息行精                                                                                                    |            |        |         |         |                    |                       |       |      |             |         |       | ×       |
|----------------------------------------------------------------------------------------------------|------------|--------|---------|---------|--------------------|-----------------------|-------|------|-------------|---------|-------|---------|
| 万 科A 分彩线 前前 中叶                                                                                                    |            | 正定度    | 蚊       |         |                    | 千楠                    | BCI.  |      | 类创          | 20.13   | 2031  |         |
| 華比喻黨权                                                                                                    | 09:56:45   | 28.11  |         |         |                    | 20120 83              | 2972  |      | 突⑨          | 28.12   | 2114  |         |
|                                                                                                    | 09:56:46   | 20.11  |         |         |                    | 28.19.34              | 3949  |      | 奏⑧          | 28.11   | 2011  |         |
|                                                                                                    | 09:56:48   | 20.11  |         |         |                    | 28.18 36              | 3705  |      | 表②          | 28.10   | 2432  | 17      |
| 28.04                                                                                                    | 09:56:50   | 28,104 |         | 1000    | +-                 | 20.17 13              | 1997  |      | 奏⑥          | 28.09   | 924   |         |
|                                                                                                    | 2          | 20111  | 1       | 1       |                    | 28.16 0               | 2081  |      | 表の          | 28.68   | 1018  |         |
|                                                                                                    | 09:50:51   | 2011   |         | 0       |                    | 28.15 34              | 1782  |      | 卖面          | 28.07   | 1594  |         |
| TICRIVOL (5, 10, 20) 🛛 bedi : 28 030 🖡 🛛 🗡                                                                                                    | 2          | 20.101 | 38 38   |         |                    | 28.14 8               | 1793  |      | 卖の          | 28.06   | 964   |         |
| esk1: 20.040 4                                                                                                    | 09:56:53   | 28.111 |         |         |                    | 28,13 12              | 2031  |      | 大の          | 28.05   | 1019  | 0148    |
|                                                                                                    | 2          | 28.11  | 15 -180 | 15      |                    | 20,12 46              | 2114  |      | 委の          | 28.04   | 350   |         |
| Designed to the second second second                                                                                                    | 09:56:54   | 28.11  | 95      |         |                    | 28,11 46              | 2011  |      | 最新          | 28.04   | 现于    | 44      |
| 2019/12/11 09:59 10:00                                                                                                    |            | 20.11  | 5 3     | 1:49    |                    | 28.10 9               | 2432  |      | 买①          | 28.03   | 1118  | +2      |
|                                                                                                    | 1          | 240.11 |         |         |                    | 20.09 4               | 924   |      | 天©          | 28.02   | 458   |         |
| 28.97                                                                                                    | 00-55-55   | 200.01 |         |         |                    | 28.08.4               | 1018  |      | 天田          | 28.01   | 840   |         |
|                                                                                                    | 2          | 28.10  |         | +1000+  |                    | 28.07 10              | 1594  |      | 买面          | 28.00   | -4147 |         |
| 583 511 1889                                                                                                    | 09:56:57   | 28.111 | 19      |         |                    | 28.06 2               | 964   |      | ₩©          | 27.99   | 101   |         |
|                                                                                                    | 2          | 20.11  |         |         |                    | 20.05 12              | 1018  | 1    | 英国          | 27.9    | 29    |         |
|                                                                                                    | 09:56:59   | 20.11  |         |         | 表型                 | 20.04 2               | 22    | - 44 | *0          | 27.97   | 227   |         |
| 28.43                                                                                                    | 09:57:00   | 28.104 | 28 28   |         | 最新                 | 28.64 10              | Ŧ     | - 44 | 40          | 27-98   | 299   |         |
|                                                                                                    | 2          | 28.10  |         |         |                    | 20.03 13              | 1112  | 1    | <u> 来</u> 回 | 277.94  | 422   |         |
|                                                                                                    | 1          | 20.111 |         |         | 田中                 | 28,02 16              | 458   |      | ¥00         | 27753   | 13    |         |
| 20.91                                                                                                    | 09:57:01   | 28:104 | 236     |         | 문학                 | 28.01.32              | 840   |      | 最新          | 28.04   | 均价    | 28.14   |
| 100 CE 42 00 CE 45 00 CE 20                                                                                                    | 2          | 28:10  |         |         |                    | 28,00 16              | 41.47 |      | 潘肤          | 0.14    | 换手    | 0.38%   |
| 2 (#104 + 5 #1 402 00 10 10 10 10 10 10 10 10 10 10 10 10                                                                                                    |            | 28,10  |         |         |                    | 27.99 4               | 101   |      | 澄幅          | 0.50%   | 今开    | 27.99   |
| a source in the second station of the                                                                                                    | 4          | 20.10  |         |         |                    | 27.90                 | 29    |      | 总手          | 36.8375 | 最高    | 28.24   |
| · 조· 28.04 · 곳· 28.03                                                                                                    | 5          | 28,10  | 10      | 10      |                    | 27.97                 | 227   |      | 现手          | 44      | 最低    | 27.95   |
| 1 52.44/64 1 7                                                                                                    | 5          | 28.10  | 20      | 20      |                    | 27.06 10              | 299   |      | 思新          | 10.364. | 鲜收    | 27.90   |
|                                                                                                    | 1          | 20.10  |         |         | 100                | 27.90 19              | 422   |      | 涨俸          | 30.69   | 跌停    | 25.11   |
| 委三 20.05 10 3                                                                                                    | 9          | 28.10  |         |         | 1                  | 27.93                 | 13    |      | 20          | 607     | 胡笑 1  | 06.80   |
| 384 60 63 1000                                                                                                    | 10         | 20.10  | 39      |         |                    | 27.32 11              | 104   |      | 内田          | Shane   | 休费    | 55731   |
| Z 17 203 1 4                                                                                                    | 11         | 28,10  |         | 1       | 13                 | 27.00 22              | 148   |      | 683+        | 97 2447 | 15:0  | 157     |
| 1 15 S                                                                                                    |            | 20.10  |         |         |                    | 27.00 4               | 102   |      | 日本は         |         | 970   | 66.77   |
|                                                                                                    | 13         | 20.10  |         |         |                    | 27 88 46              | 512   |      | 10,114 10   | 10      | 0.20  | 1120    |
| 著 41 19 天二 20.02                                                                                                    | 14         | 20.10  |         |         | +26                | 27.87 -2              | 200   |      | (明確(1)      | 14      | 100   | eres Ko |
| EF 1 64 30 1                                                                                                    | 15         | 20.10  |         | 4       | Contraction of the | and the second second | 240   |      |             |         |       |         |
| 图22 QMT 深圳全息行情                                                                                                    |            |        |         |         |                    |                       |       |      |             |         |       |         |
| 全息行情                                                                                                    |            |        |         |         |                    |                       |       |      |             |         | Ē     | ×       |
| 教士证据 分转线 最高价 计图                                                                                                    |            |        |         |         |                    | 逐笔成交                  |       |      | 表向          | 11.75   |       |         |
| 等比前買权                                                                                                    |            |        |         | 10:00:0 | 4 1                | 1.66 2                |       |      | 卖回          | 11.75   | 677   |         |
|                                                                                                    |            |        |         |         | 8 1                | 1.66 6                |       |      | 黄窗          | 11.74   | 168   |         |
|                                                                                                    |            |        |         |         | 9 1                | 1.66 2                |       |      | 表创          | 11.73   | 281   |         |
|                                                                                                    |            |        | 11.66   |         | 0                  | 1,66 11               |       |      | 卖面          |         | 286   |         |
|                                                                                                    |            |        |         | 1       |                    | 1.66 6                |       |      | 卖圆          |         | 274   |         |
|                                                                                                    |            |        |         | 1       | 3                  | 1.66 2                |       |      | 奏倒          | 11.70   | 267   |         |
| TICHWOL(5, 10, 20) bid: 11.660 add: 11.670 volum                                                                                                    | <: 0.000 ¥ |        | *       | 10:00:0 | 5 1                | 1.66 1                |       |      | 类③          | 11.69   | 153   |         |
|                                                                                                    |            |        |         |         | 2 1                | 1.66 1                |       |      | 奏図          | 11.68   | 167   |         |
| - man and a second second seco |            |        |         | 18:00:0 | 6 1                | 1.66 2                |       |      | 类①          | 11.67   | -14   |         |
| 000000000000                                                                                                    |            |        | - 0.00  | 10:00:0 | 7 1                | 1,56 4                |       |      | 量新          | 11.66   | 现手    | 38      |
| 2019/12/11 10:00                                                                                                    |            |        |         |         | <u> </u>           | 1,66 1                |       |      | 英①          | 11.66   | 444   | -24     |
|                                                                                                    |            |        |         |         |                    | 1,00 2                |       |      | 英国          | 11.65   | 246   |         |
|                                                                                                    |            |        | 11.89   | 10:00:0 | 9                  | 1.67 8 28             | 123   | 21   | 矢回          | 11.64   | 210   |         |
|                                                                                                    |            |        |         |         | 2                  | 1.664 6               |       | 20   | ¥0          | 11.63   | 194   |         |
| 101101 In 10226 In 120 1 In 120 20 In 120 10 In 120 10 In 120 10 In 120 10 In 120 10 In 120 10 In 120 In 120 In                                                                                                    | 20 - 00    | 1893   | 11.07   | 10:00:1 | 0 1                | 1.67 1                |       |      | 矢回          | 11.62   | 467   |         |
| 10 11 1 1 20 Am                                                                                                    |            |        |         | 10:00:1 | 3 1                | 1.67 /                |       |      | 矢回          | 1941    | 161   |         |
| 100                                                                                                    | 11 20      | 1.40   |         |         |                    | 1.67 1                |       |      | *W          | 11.60   | 398   |         |

 30.000
 2
 11.55

 3
 11.65
 3
 11.65

 11.65
 3
 11.65
 3
 11.65

 11.65
 11.65
 11.65
 11.65
 11.65

 100
 38
 1201
 100
 11.67
 11.65

 100
 38
 1201
 100
 11.67
 1000:10
 11.67

 100
 38
 1201
 100
 11.67
 10:00:13
 11.67

 100
 100
 100
 100
 100
 11.67
 10:00:13
 11.67

 100
 100
 100
 100
 100
 11.67
 11.67
 11.67

 11.85
 11.67
 11.67
 11.67
 11.67
 11.67

 11.85
 10.00:24
 10:00:21
 11.67
 11.67
 11.67

 11.85
 10.00:24
 10:00:21
 11.67
 10:00:33
 11.67

 10:00:33
 11.67
 10:00:33
 11.67
 10:00:33
 11.67

 10:00:33
 11.67</t

106

246 210 194 4

10:00:36 10:00:37 10:00:38 10:00:43

10:00:51

10:00:54

**买回** 买回

最新

涨幅

康傳

液通市值

总手 1.78万 最高 现手 38 最低 总额 2082.24万 昨收

12.85 肤停

402 岳笔

内盘 9970 外盘 7799 总股本 39.07亿 法通量 39.07亿 总市值 455.52亿

0.05%

11.68

44.22

455.52 2

图23 QMT 上海全息行情

全息高速盘口:由分笔线图、逐笔交易图、委买委卖队列、逐笔成交、千档盘口(深圳 专有)、买卖 10 档盘口、行情基本信息等 7 个子窗口组成,可以完整揭示交易所交易主机的交易撮合过程,提供最全面的行情信息,最快速的行情刷新速度,以及最透明的行情细节

揭示。上两图分别展示了深圳和上海的全息行情。

### 2.7 委托队列

|     | 要素肤列(洪10揽,十倍内42笔,14.8手/笔) |       |     |    |    |    |     |  | 委英队列(共10粒,十档内36笔,23.2手/笔) |       |     |   |       |        |   |  |
|-----|---------------------------|-------|-----|----|----|----|-----|--|---------------------------|-------|-----|---|-------|--------|---|--|
| 褒   | 卖一                        | 11.69 | 178 | 19 | S. | 9) | 手/笔 |  | 买一                        | 11.68 | 21  |   | 4室    | 5.2手/笔 |   |  |
| ił, |                           |       |     |    |    |    |     |  | 18                        | 10    | 7   | 3 | 7 成11 | 30     | 1 |  |
|     |                           |       |     |    |    |    |     |  |                           | 10    |     |   |       |        |   |  |
|     |                           |       |     |    |    |    |     |  | 买二                        |       | 367 |   |       |        |   |  |
|     | <u> 美二</u>                | 11.70 | 442 |    |    |    |     |  | 买三                        | 11.66 | 448 |   |       |        |   |  |
| 붱   | 卖三                        | 11.71 | 295 |    |    |    |     |  | 英四                        | 11.65 | 298 |   |       |        |   |  |
| -24 | 卖四                        |       | 247 |    |    |    |     |  | 英五                        | 11,64 | 104 |   |       |        |   |  |
|     | 卖五                        | 11.73 | 515 |    |    |    |     |  | 英六                        | 11.63 | 226 |   |       |        |   |  |
|     | 卖六                        | 11,74 | 516 |    |    |    |     |  | 买七                        |       | 467 |   |       |        |   |  |
| 10  | 卖七                        | 11.75 | 464 |    |    |    |     |  | 英八                        | 11.61 | 160 |   |       |        |   |  |
| 意   | 卖八                        | 11.76 | 470 |    |    |    |     |  | 买九                        | 11.60 | 496 |   |       |        |   |  |
| ě.  | 卖九                        | 11.77 | 610 |    |    |    |     |  | 买十                        | 11.59 | 45  |   |       |        |   |  |
|     | *+                        | 11.78 | 794 |    |    |    |     |  |                           |       |     |   |       |        |   |  |

图24 QMT 委托队列

委托队列是 L2 行情买盘和卖盘的实时分笔委托明细,是申买量一(即最佳 买入价)上前 50 笔分 s 笔委托和申卖量一(即最佳卖出价)上前 50 笔分笔委 托。委托队列可以查看买卖委托单明细,观察单笔委托单大小。第一时间洞察 最新的委托,以及哪些委托已被撮合成交。

### 2.8 深交所逐笔委托

|     | 推開 - 3813 | 235 |      |    |                      |          |      |            | 殿師 - 4880歳 |      |     | 16        |
|-----|-----------|-----|------|----|----------------------|----------|------|------------|------------|------|-----|-----------|
| 100 | 10:18:53  |     | 3.98 |    | 3900.0076            |          | 4.00 | 4000.0076  | 10:18:43   | 4115 |     | 1.337     |
|     |           |     | 4.00 |    | 1200.00元             |          | 3.99 | 3.23万      | 10:18:45   | 3,98 |     | 3980.00元  |
|     | 8         |     | 3.99 |    | 2.39万                | 4        | 4.00 | 400.00 Tu  | 10:18:46   | 4.00 |     | 1200.007  |
|     |           |     | 3,99 |    | 3591.00元             |          | 3.99 | 1596.00元   |            | 3,99 |     | 4788.0076 |
| 5   | 10:18:54  |     | 3,98 |    | 7960.00 <del>元</del> |          | 4.00 | 1000.00 Tr | 10:18:48   | 4.08 |     | 4080.80 7 |
| 23  |           |     | 4.00 |    | 1.0075               |          | 3.99 | 1995.00 7  |            | 3.80 |     | 7600.0076 |
|     | 3         |     | 3,99 |    | 2.80万                | 8.       | 4.00 | 2.24万      |            | 4.00 | 88  | 1.20.75   |
| 蜜   | 4         |     | 3.99 | 10 | 3990.00元             | 9        | 4.84 | 8080.007.  | 4          | 3.98 | 43  | 1.71万     |
| *   |           |     | 4.20 | 11 | 4520.00元             | 10       | 3.89 | 5.87.35    | 10:18:49   | 3,95 |     | 1.197     |
| 罪   |           |     | 1.00 |    | 3500.00元             | - 11     | 3.99 | 1995.00元   |            | 4,00 |     | 4000.00元  |
|     |           |     | 4.00 |    | 6800.00 7            | 12       | 3.99 | 3591.0076  | 10:18:52   | 4,05 |     | 1.22.71   |
| 财   | 18        |     | 4.61 |    | 3208.007             | 10:18:56 | 4.00 | 1600.00元   |            | 3.90 |     | 5970.00元  |
| 8   |           |     | 4,03 |    | 8.187                |          | 3.99 | 1.12万      |            | 3,99 | 288 | 8.30万     |
| #5  | 10:18:55  |     | 3.90 |    | 1.17万                |          | 3.99 | 7980.00元   | 10:18:53   | 3.99 | 108 | 3.99.)7   |

#### 图25 QMT 深圳逐笔委托

深圳逐笔委托是 Level-2 行情中完整的逐笔成交明细列表,列举出每一笔挂单的时间、买卖方向、报价、手数、金额和撤单情况,以及当日截止当前挂单和撤单的总笔数。

# 2.9 资讯、财务诊断

|      | 新闻日期                |                                |                                        | 前标题                            |            | 1817                | West 1     | - X -                          |  |
|------|---------------------|--------------------------------|----------------------------------------|--------------------------------|------------|---------------------|------------|--------------------------------|--|
| 直    | 2019-12-09          | 金融工具用到物助 光大正的                  | 的谜:"证券+"综合扶                            | 医新模式                           | 研探日期       |                     |            | 研探修题                           |  |
| π.   | 2019-12-02          | 光大证券:收到12亿元取用                  | 821-JUD                                |                                | 2019-10-29 | 海通证券-汽大证券-601188.S  | n-公司季报后译   | : 投行、自業豊著燈                     |  |
|      | 2019-12-02          | 光大证券:電关注四漆度希                   | 统旺幸服装零售情况                              |                                | 2019-10-29 | 中金公司-光大证券-601768.5  | 1- 资管大理带动  | 四亚德环比改善)公司                     |  |
|      | 2019-11-29          | 光大证券; 对2020年建筑相                | 快乐现不悲观                                 | 100.0200227                    | 2019-09-26 | 中原证券-光大证券-601708.5  | 1-中报点评: 音  | 項业务全面复苏                        |  |
| -    | 2019-11-29          | 光大证券商妇享售行业2020                 | 年校京軍局 新营销形动                            | 5推动具着技革                        | 2019-00-30 | 万联证券-光大证券-601768.5  | h 点评报告: 投  | 投行表现真朝, 积极整7                   |  |
| 뤏    | 2019-11-29          | 光大证券新战期明确:"重                   | 型一流按行"!                                |                                | 2019-00-29 | 海通证券-光大证券-601768.5  | 1-公司半年报:   | 投行业务豊著改善, >                    |  |
| 2    | 2019-11-22          | 光大证券高管再度调整 西國                  | 制已起改戰为高級专家                             |                                | 2019-00-29 | 中信证券-光大证券-601768.S  | n-2019年中期任 | 信发布电话会纪要: (                    |  |
|      | 2019-11-21          | 太意外! 又见光大证券高管                  | 安劫 2名香泡载改算为                            | 公司高級专家 分                       | 2019-04-08 | 中原证券-光大证券-601100-2  | 010年年报点评:  | 专项风险事件拍果。                      |  |
|      | 2019-11-15          | 光大证券一员工因与客户约                   | 定分享投资收益推证监                             | 著示                             | 2019-04-01 | 方联证券-光大证券-601760-2  | 018年提点译: 1 | 1续大院,计提拍累严                     |  |
| 형    | 2019-11-13          | 光大证券重塑业务流程、强                   | 化风控 前三乘度扣非                             | 鲜利润增长1.3倍                      | 2019-03-30 | 中全公司-光大证券-601768-II | 下基金编列版     | 的失利撤累15年小绩、                    |  |
| 男法   | 2019-11-07          | 光大证券: 母公司10月份实                 | 現準利1.22亿元                              |                                | 2019-03-28 | 申万宏源-光大证券-601788-5  | (主大韓)(百计主  | ₽·利怜出尽后业绩后                     |  |
| EI.  | 2019-10-30          | 光大证券股份有限公司2019                 | 年第三季唐报告正文                              |                                | 2019-03-28 | 集通证券-光大证券-601768-5  | 周年报点译: #   | DECEMBERT BOSS F               |  |
| 16.  | 行业平均<br>合<br>财务状况处于 | 。<br>2<br>全行业平均水干 <sup>2</sup> | 2回盈利能力很差,很<br>2回成长性很差,处于<br>2回经营效率较低,外 | (于行业平均<br>全行业平均水平<br>(于全行业平均水平 |            | 整利能力<br>财务健康        |            | 成长能力<br>一 证券<br>一 光大证券<br>经营效率 |  |
| 队列   | 打败了证券               | 亍业中10%的股票                      |                                        |                                |            |                     |            |                                |  |
|      | 行业优选:               | 国信证券(002736) 申7                | 万 <u>志源(000166)</u>                    | 北证券(000686)                    |            |                     |            |                                |  |
| 制を心動 |                     |                                |                                        |                                |            |                     |            |                                |  |
|      |                     |                                |                                        | 2/19) 公告 菜市                    | 市主版午间公告    | <sup>2</sup> 2米     |            |                                |  |

图26 QMT 资讯和财务诊断

### 2.10 行情基本信息

| 最新  | 11.72    | 均价  | 11.67    |
|-----|----------|-----|----------|
| 涨跌  | 0.02     | 换手  | 0.20%    |
| 涨幅  | 0.1.7%   | 今开  | 11.71    |
| 总手  | 8.00万    | 最高  | 11.74    |
| 现手  | 1        | 最低  | 11.60    |
| 总额  | 9334.74万 | 昨收  | 11.70    |
| 涨停  | 12.87    | 跌停  | 10.53    |
| 总笔  | 2391     | 每笔  | 33.46    |
| 内盘  | 35357    | 外盘  | 44639    |
| 总卖  | 31896    | 均价  | 12.07    |
| 总买  | 14754    | 均价  | 11.48    |
| 总股本 | 39.07亿   | 流通盘 | 39.07亿   |
| 总市值 |          |     | 457.87亿  |
| 流通市 | 直        |     | 457.87 亿 |

图27 QMT 行情基本信息

## 2.11 分价表

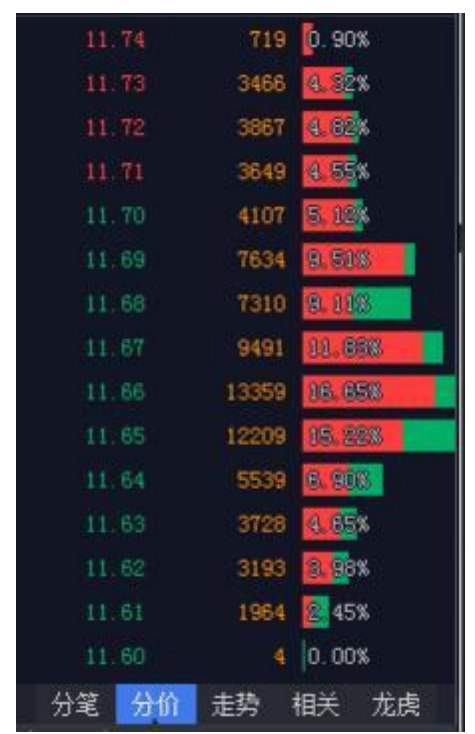

#### 图28 QMT 分价表

分价表展示的是在各成交价位上分别成交的总手数、各价位成交的笔数、 平均每笔手数、以及各价位上的成交量占总成交量的比例。 红柱代表外盘, 也称主动性买盘, 即股票在卖出价成交, 成交价为申卖价, 说明买盘比 较积极。绿柱代表内盘, 也称主动性卖盘, 即股票在买入价成交, 成交价为申买价, 说明抛盘比较踊跃。

分价表的作用有:

- (1) 判断该股今日交易者持仓成本。
- (2) 判断阻力与支撑的位置。
- (3) 判断该价位成交平均每笔手数大小来分析买卖能量。
- (4) 比较自己的交易成本与市场交易成本的差距。

### 2.12 走势图和相关行情

走势图即分时图;相关行情就是与当前界面展示股票相关板块的其它证券 行情。

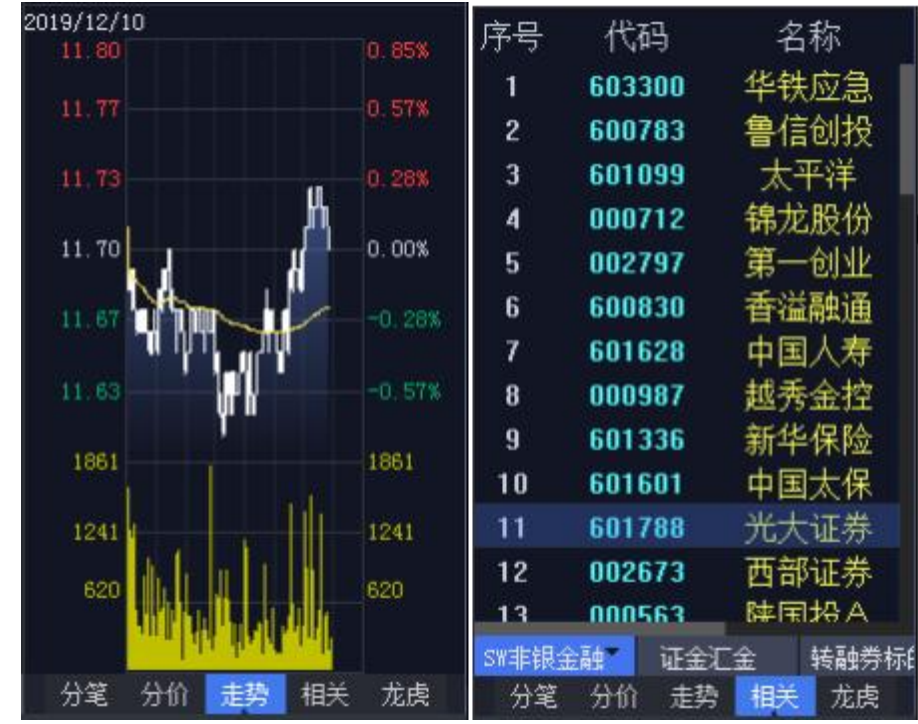

图29 QMT 走势图与相关行情

## 2.13 龙虎看盘

|                    | 龙虎     |        | Ë) |       |
|--------------------|--------|--------|----|-------|
| 逐笔印                | 成交成交貨  | l 统计   |    |       |
| ÷                  | 共3173单 | 12.0手/ | (单 | 0.04  |
| 訪                  | 重式     | U      |    | 0.0%  |
| 莱                  | 大里     | 9484   |    | 11.8% |
| λ                  | 中単     | 13123  |    | 16.3% |
| ~                  | 小单     | 17978  |    | 22.4% |
|                    | 共1532单 | 25.0手/ | /单 |       |
| <u></u><br><u></u> | 特大     | 2000   |    | 2.5%  |
| <b>꾀</b>           | 大单     | 13856  |    | 17.3% |
| <b>兴</b> 山         | 中单     | 13632  |    | 17.0% |
| щ                  | 小单     | 10227  |    | 12.7% |
| 分                  | 笔 分价   | 走势     | 相关 | 龙虎    |
| 图30                | 龙虎看    | 盘      |    |       |

龙虎看盘(逐笔分析) 是 L2 行情中根据主动性买入和卖出的成交量进行 统计,根据盘中红色区域与绿色区域的比例用户可以直观的了解主动性买入与 主动性卖出的比例。

下表仅供参考:

| 数据                      | 含义   |
|-------------------------|------|
| 特大买入单 > 特大卖出单           |      |
| 大买入单 > 大卖出单             | 十九城合 |
| 特大买入单+大买入单 > 特大卖出单+大卖出单 | 土刀垣也 |
| 小买单 < 小卖单               |      |
| 特大买入单 < 特大卖出单           |      |
| 大买入单 < 大卖出单             | 十十述人 |
| 特大买入单+大买入单 < 特大卖出单+大卖出单 | 土刀顽飞 |
| 小买单 > 小卖单               |      |

需注意的是,此数据是对历史数据的统计,不代表未来趋势。

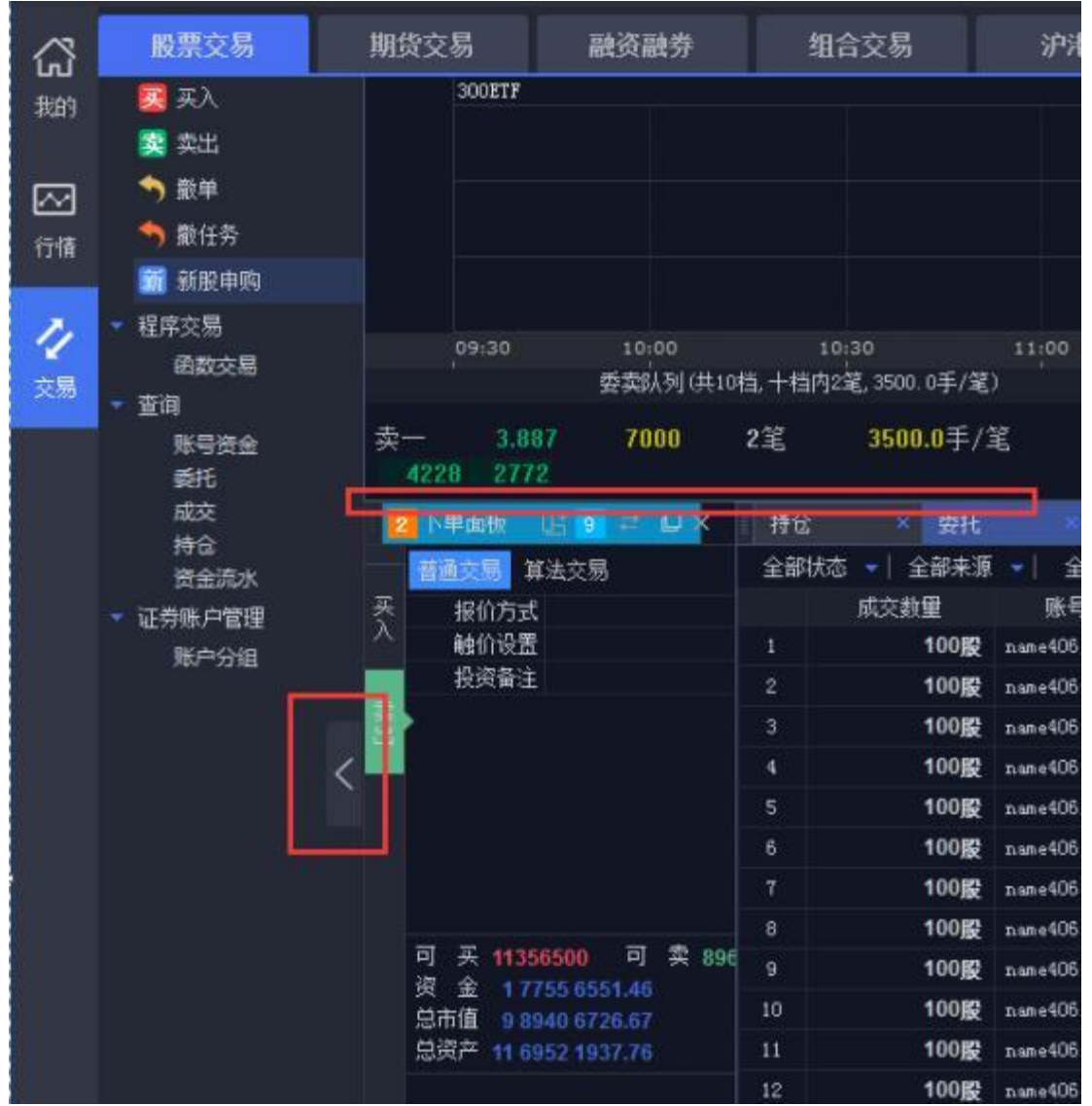

三、自定义布局和多屏扩展

图31 可以展开、缩进、调整的子界面

QMT 页面上几乎每一个子界面都可以通过拖拽调整位置,也可以在"展开/ 缩进"之间切换,还能弹出成为独立界面,并自由拖拽。以下图行情页面为例:

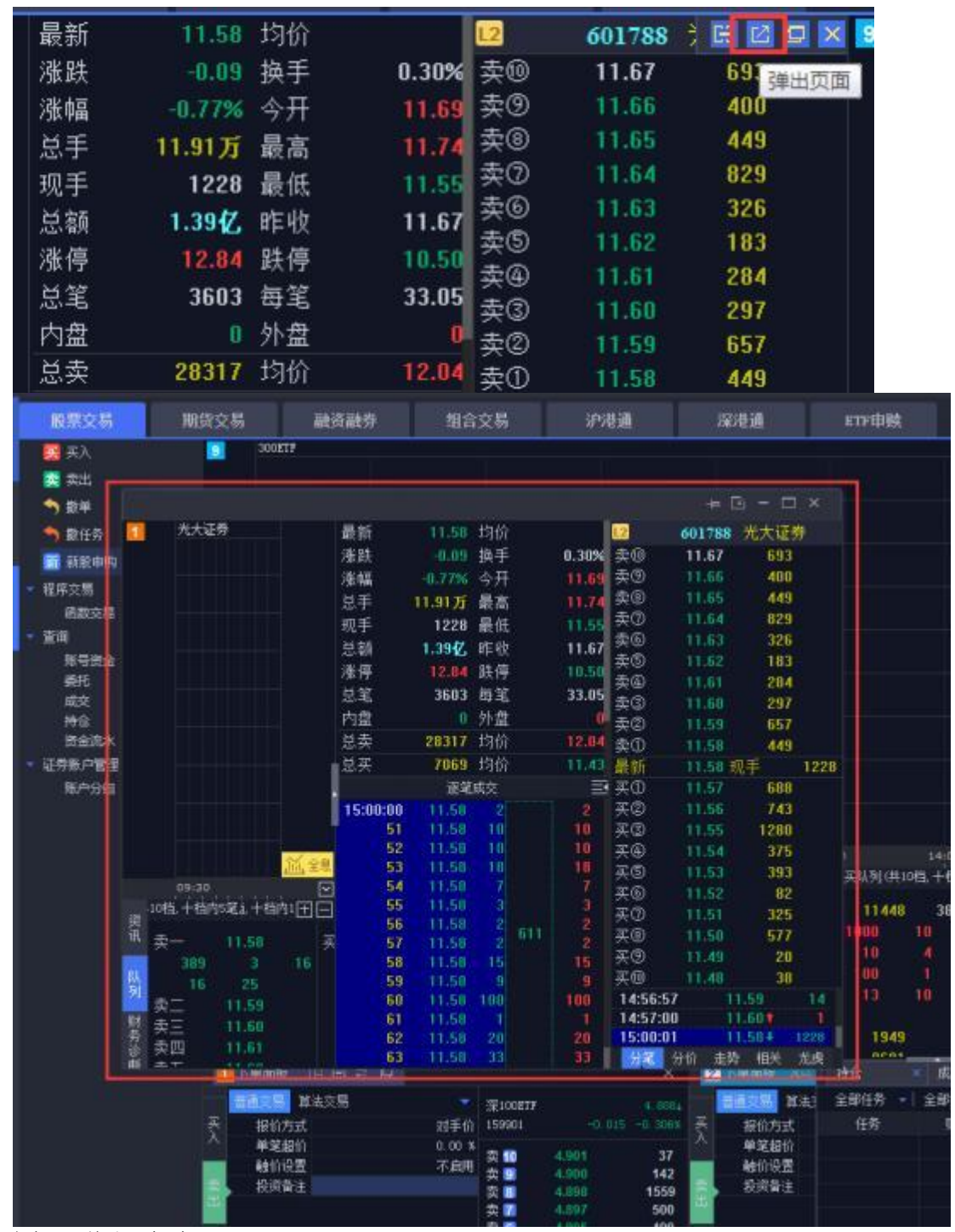

#### 图32 弹出页面

点击行情页面右上角的"弹出页面"按钮,可以将行情页面从主界面中独立出 来,并支持自由拖拽,还可以拖拽到不同屏幕中展示。

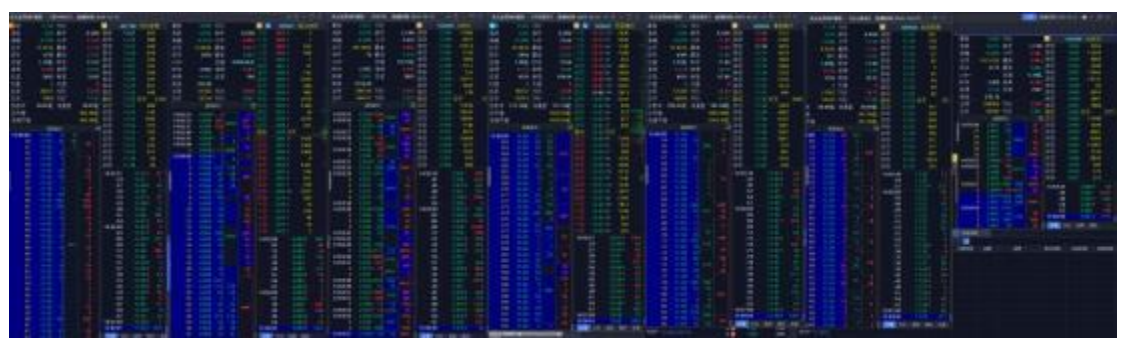

图33 同屏展示多个证券的行情

经过反复的"复制页面"、"弹出页面"和拖拽,可以实现同屏展示多个证券的 行情。上图就利用两个屏幕同时展示 7 支不同股票的行情。

|     | -+ 0   | ⊴ - ⊡ × |
|-----|--------|---------|
| 12  | 601788 | 光大证券    |
| 卖10 | 11.67  | 693     |
| 卖⑨  | 11.66  | 400     |
| 卖⑧  | 11.65  | 449     |
| 卖⑦  | 11.64  | 829     |
| 卖⑥  | 11.63  | 326     |
| 卖⑤  | 11.62  | 183     |
| 卖④  | 11.61  | 284     |
| 卖③  | 11.60  | 297     |

图34 嵌入主界面

也可以通过点击按钮,将弹出的页面嵌回主界面。

| ſ   | HERRES - ALA       | alivertana I<br>Inter Id<br>19 |        | n ~ D      |                                         | Ì.         |                |                       |            |                |         | 10 <sup>4</sup><br>110<br>85.0<br>85.0<br>15.5<br>15.3 | 1 3.<br>531<br>209<br>83 | 単間<br>310 後年<br>511 単元<br>516 単元<br>556 円旧<br>343 月日<br>1月日<br>1月日<br>1月日 |        | 5.34位<br>4.700<br>2567 安立<br>4.700<br>2567 安立<br>2567 安立<br>4.700<br>2567 安立<br>4.700<br>2567 安立<br>4.700<br>2567 安立<br>2567 安立<br>4.700<br>2567 安立<br>4.700<br>257 (<br>250<br>250<br>257 (<br>250<br>250<br>250<br>250<br>250<br>250<br>250<br>250<br>250<br>250 |            |  |
|-----|--------------------|--------------------------------|--------|------------|-----------------------------------------|------------|----------------|-----------------------|------------|----------------|---------|--------------------------------------------------------|--------------------------|---------------------------------------------------------------------------|--------|----------------------------------------------------------------------------------------------------|------------|--|
|     | A PHOTA            |                                | 用新的    | 159961     |                                         | The second | Internet - A   | La Sortitit           |            |                |         | No Internet                                            |                          | and a cost of                                                             |        |                                                                                                    | -          |  |
|     | 0200               |                                | 0.80.5 |            |                                         |            | -              |                       |            |                |         |                                                        |                          |                                                                           |        |                                                                                                    |            |  |
|     | 0201               |                                | 11404  |            | 988 II                                  | Ηt.        | Atom of        | and the second second | -          |                | -       |                                                        |                          |                                                                           |        |                                                                                                    |            |  |
|     |                    |                                |        |            | 4457                                    | L M        | and the second | million and           | Supply and |                | COLUMN. |                                                        |                          |                                                                           | 200.00 | -                                                                                                    |            |  |
|     |                    |                                |        |            |                                         |            | 1 11510        |                       | NOR 2      | all the second | 1000    | 1.0068                                                 | 475.<br>- 4660 223 222   | 14-18-10                                                                  |        | 100000                                                                                                    | 2010041242 |  |
|     |                    |                                |        |            | 222                                     |            | - 2854.0       |                       |            |                | 200     | 49623018100                                            | 000001517                | 14148-20                                                                  | 22     | 45915                                                                                                    | 201001212  |  |
| MB. |                    |                                |        |            | 1.00                                    |            | - 2664.00      |                       |            |                | 200     | 49928010100                                            | 000001500                | 14:48:51                                                                  | -      | 45824                                                                                                    | 20101212   |  |
|     |                    |                                |        | 88         | 4000                                    | - 19       | 1 1153.00      |                       |            | - 28           | 1- JE M |                                                        | 494290223                | 1418-39                                                                   | - EA   | 49920                                                                                                    | 20101212   |  |
|     | E 2.0000           | 0 1 21                         |        |            |                                         | 24         | 1152.0         | and the second second |            |                | 2 EN    |                                                        | 498343224                | 14:18:15                                                                  | =1     | 49930                                                                                                    | 20101212   |  |
| 4   | 天主:1705            |                                |        |            | 44447                                   |            | 1 2014.0       |                       |            |                | 1000    | 48935010100                                            | 000001551                | 14:47:27                                                                  |        | 49932                                                                                                    | 20101212   |  |
| 1   | 248                | 2000.21                        |        | 3.         |                                         |            | 1 1162.00      |                       |            |                | LEN     |                                                        | 498403227                | 14:08:08                                                                  |        | 49836                                                                                                    | 20191212   |  |
| н   | TADA PARTICIPATION |                                |        |            | 1410                                    |            | 3854.00        |                       |            |                | TOTAL   | 49941018108                                            | 0000001553               | 14:47:51                                                                  |        | 49930                                                                                                    | 20101212   |  |
| н   |                    |                                |        |            | 6.000 L                                 |            | 1 2554.00      |                       |            |                | 10.00   | 43547010100                                            | 0000001555               | 143827                                                                    |        | 48944                                                                                                    | 20101212   |  |
| н   |                    |                                |        |            | +443                                    |            | 11 1151.0      |                       |            |                | ±iEM    |                                                        | 495463228                | 14:42:15                                                                  |        | 10112                                                                                                    | 20101212   |  |
|     |                    |                                |        |            | 4.817                                   |            | 11 1152.00     |                       |            |                | 上在树     |                                                        | 496523229                | 14:48:39                                                                  |        | 49950                                                                                                    | 20191212   |  |
|     |                    |                                |        |            | 4400                                    |            | 11 2004.00     | an-001003             |            |                | WIEN    | 49953010100                                            | 000001557                | 14:48:51                                                                  |        | 45945                                                                                                    | 20191212   |  |
|     |                    |                                |        | 8.         |                                         | 11         | 13 1162.00     |                       |            |                | 2 EM    |                                                        | 499583330                | 14:41:15                                                                  |        | 48954                                                                                                    | 20191212   |  |
| 1   |                    |                                |        |            | 5280 34 8                               |            | 19 2004.00     |                       |            |                | TELEM   | 49058018108                                            | 0000001559               | 14:48:21                                                                  |        | 49956                                                                                                    | 20191212   |  |
|     | stars water        | -90                            | 10000  | name 62611 |                                         |            | 15 1162.00     |                       |            |                | 上运机     |                                                        | 409543231                | 14:45:29                                                                  |        | 48950                                                                                                    | 26191212   |  |
| 10  |                    |                                | 1000   | marting    |                                         |            | 15 2004.00     | ameri0612236          |            |                | REEN    | 49965010100                                            | 0000001551               | 14:48:55                                                                  |        | 48952                                                                                                    | 26191212   |  |
|     |                    |                                | 1008   | nan+6361   | 22                                      |            | 111 S 19505.0  |                       |            |                |         |                                                        |                          |                                                                           |        |                                                                                                    |            |  |
|     |                    |                                | 1008   | ********   |                                         |            |                |                       | 1000       | 101104         |         | and dealers                                            | -                        |                                                                           |        |                                                                                                    |            |  |
|     |                    |                                | 1108   |            | -                                       | -          |                |                       | -          | -4445          |         | AC1780                                                 | 100                      |                                                                           |        |                                                                                                    |            |  |
|     |                    |                                | 1008   |            |                                         |            | 1              | 500                   | **         | 23.110         | 1       | 8000022                                                |                          | 1                                                                         |        | -                                                                                                    | 2          |  |
|     |                    |                                | TROM   | 140-4012   | (1) (1) (1) (1) (1) (1) (1) (1) (1) (1) |            |                | 20                    | 27         | 76,468         |         | Sectors.                                               | 100                      | - 1                                                                       |        | 5                                                                                                    |            |  |
|     |                    |                                | TRONG  | - man+4041 |                                         |            |                | 305                   | 200        | 25.197         |         | 300.0002                                               | 100                      |                                                                           | 1000   |                                                                                                    | 188 C      |  |

图35 弹出下单面板和成交信息

除了行情页面之外,下单面板、成交信息等子界面都可以独立出主界面展

示。

| 40610646 | ✿ 设置   | 🕑 操作 | 四布  | 局 当前账号     | 单账号 | 莫式 1/1 | ·   |
|----------|--------|------|-----|------------|-----|--------|-----|
| 3        | 股票交易   |      | Hn. | 保存当前布      | 局   | 贵      | 组合了 |
| 的        | 🔀 买入   |      |     | 印向日注       |     |        |     |
|          | 🧱 卖出   |      |     | 恢复默认布      | 局   |        |     |
| $\sim$   | 🕎 撤单   |      |     | 股指期货全      | 妟   |        |     |
| <br>行情   | 👈 撤任务  |      |     | 沪深市场全      |     |        |     |
|          | 新 新股申购 |      |     | * 1001-04- | ~   |        |     |

图36 保存布局

对调整后的布局进行保存,再次登录 QMT 时界面会自动调整为已保存的布局。

## 四、多组行情和交易联动

交易界面由上半部分的行情模块和下半部分的交易模块组成。无论是行情模块还是交易

| 矢り      | () 即可以                          | 反响,                                            | 取ダラ历。                    |           |                          |                |       |                   |
|---------|---------------------------------|------------------------------------------------|--------------------------|-----------|--------------------------|----------------|-------|-------------------|
| 队列 财务诊断 | 1<br>卖二<br>卖三<br>卖三<br>卖五<br>卖五 | 5<br>11.64<br>11.65<br>11.66<br>11.66<br>11.67 | 110<br>171<br>434<br>645 |           |                          |                | •     | L                 |
|         | 下单面板                            |                                                |                          |           |                          |                |       |                   |
| 买、      | 普通交易<br>第<br>服 们 方式             | 41.50<br>第法交易<br>【                             | 复制页面                     |           | 光大证券<br>601788           |                | -0.04 | 11.634<br>-0.34%  |
| へ<br>卖  | 单笔超价<br>触价设置<br>投资备注            | l<br>t                                         | 0.00<br>不启               | ) %<br>3用 | 卖 10<br>卖 9              | 11.72<br>11.71 |       | 631<br>369<br>737 |
| H       |                                 |                                                |                          |           | × 0<br>卖 7<br>卖 6<br>赤 6 | 11.69<br>11.68 |       | 526<br>494<br>645 |
|         |                                 |                                                |                          |           | * 2<br>卖 4<br>卖 3        | 11.66<br>11.65 |       | 434<br>171        |
|         | ন স লগে                         | 20000                                          | ਹ <b>*</b> •             |           | 突 2<br>卖 1               | 11.64<br>11.63 |       | 110<br>339        |

模块,都可以复制,最多9份

| 财务诊断 | 卖五<br>卖六<br>幸村<br>下单面板   | 11.66<br>11.67<br>11.60<br>巴田 年 | 434<br>645<br>494 |        |                |                                                                               | ×                                                                 | 14 | 10<br>三<br>下炉玉紙     | 20<br>11.60<br>11.59<br>11.59 | 1<br>978<br>569<br>≓ Ω | 1             | 3 11                                                              | e<br>C                                                                        |
|------|--------------------------|---------------------------------|-------------------|--------|----------------|-------------------------------------------------------------------------------|-------------------------------------------------------------------|----|---------------------|-------------------------------|------------------------|---------------|-------------------------------------------------------------------|-------------------------------------------------------------------------------|
| 東へ   | 「日 <b>田</b> 」を図っ<br>振航方式 | 法交易<br>(                        |                   | 对手价    | 光大证券<br>601788 |                                                                               |                                                                   | R. | <b>日日</b> また<br>振伯2 | 算法交易<br>5式                    |                        | <b>大学</b>     | 光大证券<br>601788                                                    |                                                                               |
|      | 单笔超价<br>喻价设置<br>投资备注     |                                 |                   | 0.00 * |                | 11.71<br>11.70<br>11.69<br>11.68<br>11.67<br>11.66<br>11.65<br>11.64<br>11.63 | 369<br>737<br>526<br>494<br>645<br>434<br>171<br>110<br>312<br>19 |    | 单笔:<br>鲱价计<br>投资计   | 留价<br>發置<br>審注                |                        | 0.00 *<br>不启用 | \$P\$\$P\$\$P\$\$P\$\$P\$\$P\$\$P\$\$P\$\$P\$\$P\$\$P\$\$P\$\$P\$ | 11.71<br>11.70<br>51.69<br>11.60<br>11.66<br>11.65<br>11.64<br>11.63<br>11.63 |

图37 复制下单面板

步骤 1:复制交易页面。如上图所示,在下单面板,点击右上角的"复制页 面"按钮,复制出 2 号交易页面。此页面选中的股票与 1 号页面相同,并且二者 之间是相互独立、互不干扰。
第 32 页 共 139 页

| 交易数   | 据日期:20 | 019-12-12 省 |        | ×   |
|-------|--------|-------------|--------|-----|
|       |        |             |        |     |
|       | 12     | 601788      | : EI E |     |
| 0.20% | 卖⑩     | 11.71       | 308    |     |
| 11.69 | 卖⑨     | 11.70       | 710    |     |
| 11.74 | 卖⑧     | 11.69       | 526    |     |
| 11.60 | 卖⑦     | 11.68       | 494    |     |
| 11.67 | 卖⑥     | 11.67       | 645    |     |
| 10.50 | 卖⑤     | 11.66       | 404    |     |
| 10.50 | 卖④     | 11.65       | 308    |     |
| 29.10 | 卖③     | 11.64       | 52     |     |
| 0     | 卖②     | 11.63       | 400    |     |
| 12.08 | 卖①     | 11.62       | 120    | +16 |

图38 复制行情页面

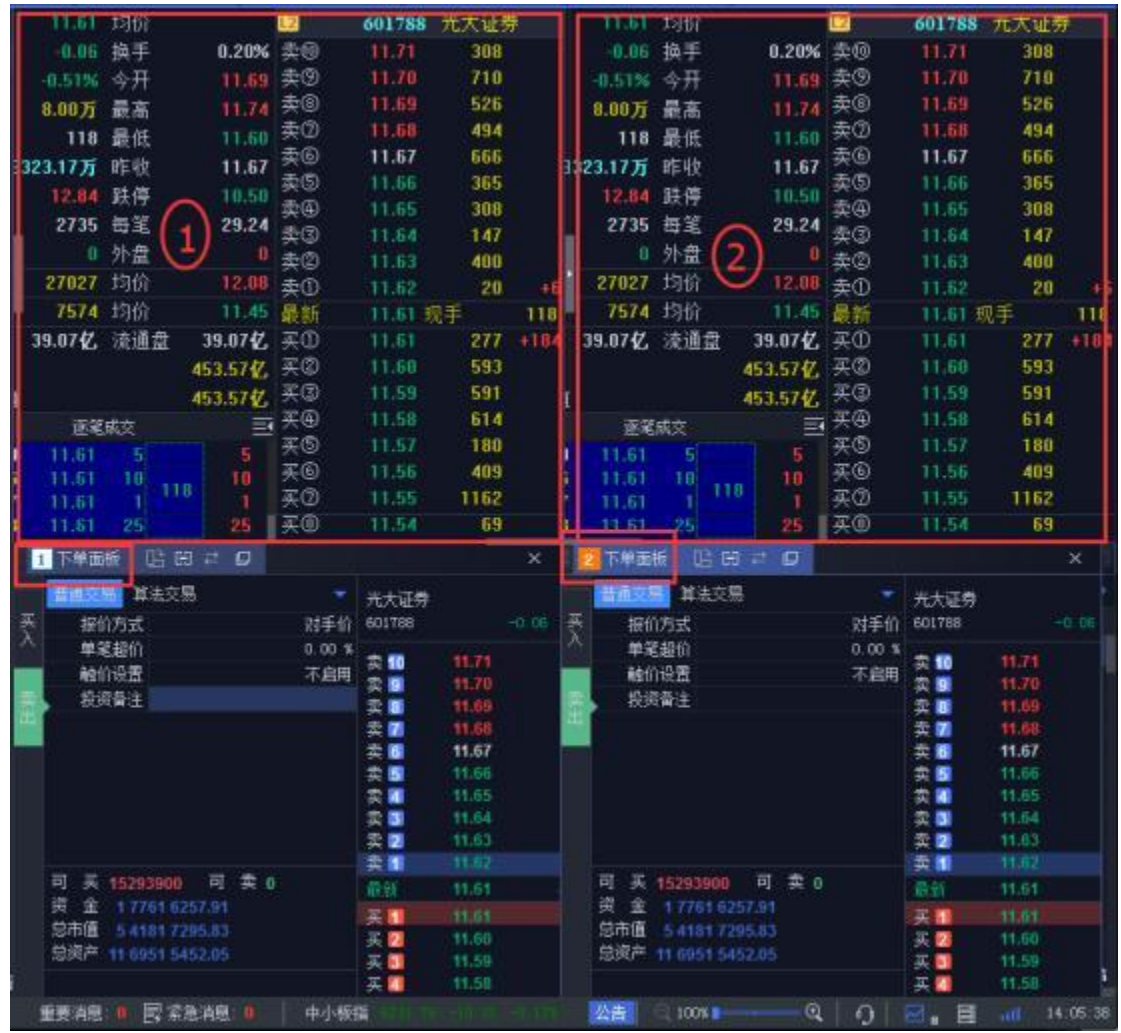

图392个行情页面+2个下单面板

步骤 2:复制行情页面。此时界面上有 2 个行情页面+2 个交易页面。为了 整齐,可以把 1 区行情关联 1 号下单面板,2 区行情关联 2 号下单面板。交叉 关联也是允许的。

| 1 | 11.61   | 均价    |          | 12 | 601788  | ; H 🗹 i | o x | 11.61  | 均价      |    |
|---|---------|-------|----------|----|---------|---------|-----|--------|---------|----|
| Г | -0.06   | 换手    | 0.21%    | 卖⑪ | 11.71   | 3       | -   | 11.00  |         | -  |
|   | -0.51%  | 今开    | 11.69    | 卖⑨ | 11.70   | 7 *     | 岆 🛄 | 天联     | 天妖      |    |
|   | 8.03万   | 最高    | 11.74    | 卖⑧ | 11.69   | 5       |     |        |         |    |
|   | 4       | 最低    | 11.60    | 卖⑦ | 11.68   | 4 关     | 联 🧧 | 关联 🖻   | 关联      |    |
| 3 | 356.847 | BEII行 | 11.67    | 卖⑥ | 11.67   | 6       |     | 10000  | 8 0.000 | -  |
|   | 12.84   | 野信    | 10.50    | 卖⑤ | 11.66   | 31. 关   | 联 🛄 | 关联     | 关联      | 8  |
|   | 2745    | 気行    | 20.24    | 卖④ | 11.65   | 338     |     | 2745   | 海空      |    |
| h | 2740    | 中毛    | 23.24    | 卖③ | 11.64   | 147     | 1   | 2740   | 可毛      |    |
| U | U       | 21日   | <u> </u> | 卖② | 11.63   | 397     |     | U      | 21日 品   |    |
| 1 | 27051   | 均价    | 12.08    | 卖① | 11.62   | 17      | -2  | 27051  | 均价      |    |
| ľ | 7588    | 均价    | 11.45    | 最新 | 11.61 现 | ŧ       | 4   | 7588   | 均价      |    |
|   | 39.07亿  | 流通盘   | 39.07亿   | 买① | 11.61   | 174     | -3  | 39.07亿 | 流通盘     | 3  |
|   |         |       | 453.57亿  | 买② | 11.60   | 627     |     |        |         | 45 |
| I |         |       | 453.57 7 | 买③ | 11.59   | 641     | I   |        |         | 45 |
|   | 逐輦      | 成交    | Ξ        | 买④ | 11.58   | 614     |     | 逐黨     | 成交      |    |
| ÷ | 11.61   | 15    | 5        | 买⑤ | 11.57   | 180     |     | 11.61  | 5       |    |
|   | 11.61   | R     | 8        | 买⑥ | 11.56   | 409     |     | 11.61  | 8       |    |
| - | 11.61   | 1     | 20 1     | 买⑦ | 11.55   | 1162    | 4   | 11.61  | 1       | 20 |
| ٠ | 11.61   | 2     | 2        | 买⑧ | 11.54   | 78      |     | 11.61  | 2       |    |

| 厺 | 22 | न्त | ++ | 120 | 표 |
|---|----|-----|----|-----|---|
| 一 | აა | 火   | 六  | 139 | 火 |

|   | ~~~      | ID427104    |          |    | 3 <b>7</b> | 0.1625 |     |
|---|----------|-------------|----------|----|------------|--------|-----|
| 1 | 1 1.63   | 均价          |          | 12 | 601788     | 光大证券   |     |
| 1 | -0.04    | 换手          | 0.21%    | 卖⑩ | 11.72      | 631    |     |
|   | -0.34%   | 今开          | 11.69    | 卖⑨ | 11.71      | 308    |     |
|   | 8.06万    | 最高          | 11.74    | 卖⑧ | 11.70      | 710    |     |
|   | 20       | 最低          | 11.60    | 卖⑦ | 11.69      | 526    |     |
|   | 1393.187 | 8/E山力       | 11.67    | 卖⑥ | 11.68      | 494    | a   |
|   | 12.84    | 野信          | 10.50    | 卖⑤ | 11.67      | 666    |     |
|   | 2750     | 東空          | 20.20    | 卖④ | 11,66      | 365    |     |
|   | 2750     | 57-6<br>N.# | 23.30    | 卖③ | 11.65      | 338    |     |
|   | U        | 91 茁        | U        | 卖② | 11.64      | 147    |     |
|   | 27006    | 均价          | 12.08    | 卖① | 11.63      | 369    | -12 |
|   | 7383     | 均价          | 11.44    | 最新 | 11.63      | 见手     | 20  |
|   | 39.07亿   | 流通盘         | 39.07亿   | 买① | 11.61      | 5      | +4  |
|   |          |             | 454.35亿  | 买② | 11.60      | 561    |     |
|   | ĭ        |             | 454.35 2 | 买③ | 11.59      | 641    | Ī   |
| < | 逐筆       | 成交          | Ξ        | 买④ | 11.58      | 614    |     |
| 1 | 11.60    | 49 21       | 6 (136   | 买⑤ | 11.57      | 180    |     |
|   | 11.62    | t 3         | 3        | 买⑥ | 11.56      | 409    |     |
|   | 11.62    | 5           | 8        | 买⑦ | 11.55      | 1162   | )   |
|   | 11.63    | 12 .26      | 6        | 买⑧ | 11.54      | 78     | 2   |

图40 将行情页面之一关联1号位

步骤 3: 将1区的行情关联1号位。点击行情右上角的关联按钮,选中橙色的"关联1"。这个行情页面的左上角便多了一个橙色的"1"。

| 1  | 下单面板 🕒 🖽          | ≠ Ø  |       |                    | ×      |
|----|-------------------|------|-------|--------------------|--------|
| 1  | 下单面板 🕒 1          | = O  |       |                    | ×      |
| 展り | 普通交易 算法交易<br>报价方式 | 关联 💶 | 关联 🙎  | 关联 3               | -0.05  |
|    | 单笔超价<br>触价设置      | 关联 🚺 | 关联 互  | 关联 🚨               | 1      |
| 类出 | 投资备注              | 关联 📶 | 关联 🚺  | 关联 🗵               | 9<br>8 |
|    |                   |      | 3     | 复 <mark>6 1</mark> | 1.67   |
|    |                   |      | 3     | 2 5 1              | 1.66   |
|    |                   |      | 13    | 토 🚺 👘 1            | 1.65   |
|    |                   |      | TA IN | 토 3 1              | 1.64   |
|    |                   |      | 1PA   | 莫 🔁 🛛 1            | 1.63   |
|    |                   |      | 5     | 契 🚹 🛛 1            | 1.62   |

图41 将下面面板之一关联1号位

步骤 4: 将1号下单面板也关联1号位。点击1号下单面板右上角的关联按钮,选中橙 色的"关联1"。此时,原本1号下单面板的 Tab 背景由深蓝色变成了橙色,并且1区行情

页面和1号下单面板就都关联了1号位,二者实现联动。

第 35 页 共 139 页

| 0.000    | 1578        | 8    |         |         |          | -     |         |
|----------|-------------|------|---------|---------|----------|-------|---------|
| 2.939    | DIN         |      |         | 2       | 510050   | SOETF |         |
| -0.008   | 换手          |      | 1.53%   | 卖⑩ -    | 2.949    | 3602  |         |
| -0.27%   | 今开          |      | 2.947   | 卖⑨      | 2.948    | 5495  |         |
| 236.85万  | 最高          |      | 2.952   | 卖⑧      | 2.947    | 9669  |         |
| 178      | 最低          |      | 2,936   | 卖⑦      | 2.946    | 7587  |         |
|          | 出家る         |      | 6 97 7  | 卖⑥      | 2.945    | 14090 |         |
| 2 0 4 7  | 池庐          |      | 2 2 4 2 | 卖⑤      | 2.944    | 7282  |         |
| 2.947    | 加行          |      | 3,444   | 卖④      | 2.943    | 28896 |         |
| 2.652    | 忠毛          |      | 2285    | 卖③      | 2.942    | 28012 | -1000   |
| 1036.56  |             |      |         | 卖②      | 2.941    | 7801  | -1000   |
| 342428   | 均价          |      | 2.970   | 卖①      | 2.940    | 20703 |         |
| 210187   | 均价          |      | 2.917   | 最新      | 2.939 3  | 见手    | 178     |
| 逐笔       | 成交          |      | E E     | 买①      | 2.939    | 1804  | -178    |
| 2 0 2 0  | 9559        | 9559 | 2000    | 买②      | 2.938    | 5887  | -2448   |
| 2 938    | L 47        | 47   | +234    | 买③      | 2.937    | 36053 |         |
| 2.939    | 1 336       | 336  |         | 买④      | 2.936    | 19867 | -1000   |
| 2.939    | 100         | 100  |         | 买⑤      | 2.935    | 13282 | -3897   |
| 2.939    | 30          | 30   | 644     | 买⑥      | 2.934    | 7296  |         |
| 2.939    | 150         | 150  |         | 买⑦      | 2.933    | 9793  |         |
| 2.939    | 28          | 28   |         | 买⑧      | 2.932    | 11701 |         |
| 1 下前夜    | itte [      |      | = 0     |         |          |       | ×       |
| 1 Derein | EDX 9       |      |         |         | <u> </u> | 1     | ~       |
| 普通交      | <b>当</b> 其: | 法交易  |         |         | SOETF    |       |         |
| 妥 服      | 价方式         |      |         | 对手价     | 510050   | -0    | . 008 - |
| へ 単金     | 笔超价         |      |         | 0.00 \$ | ( 走 10   | 2.949 |         |
| 角虹       | 价设置         |      |         | 不启用     | 黄 9      | 2.948 | 1       |
| - 投:     | 资备注         |      |         |         | 卖 8      | 2.947 |         |
|          |             |      |         |         | 卖 📶      | 2.946 |         |
|          |             |      |         |         | 卖 6      | 2.945 | 1       |
|          |             |      |         |         | 卖 5      | 2,944 |         |
|          |             |      |         |         | 买 4      | 2.943 |         |
|          |             |      |         |         | 火 🧿      | 2.942 |         |
|          |             |      |         |         | *        | 2.040 |         |

图42 行情页面与下单面板联动

原本行情页面和下单面板展示的都是"601788 光大证券"。现在若在行情页 面输入"510050",则1号下单面板的证券也切换到了"510050"。

第 36 页 共 139 页

| 1          | 1.894      | 均价           |        |        | 2 15 | 1        | 50001 | 深100円 | TF    |
|------------|------------|--------------|--------|--------|------|----------|-------|-------|-------|
| -6         | 1 009      | 塩毛           |        | 0.71%  | +6   | -        | 11 5  | 641   |       |
| 10         | 1.8%       | 今日           |        | 4 904  | +@   | 1.90     | 9 2   | 510   |       |
|            | 007        | フハ<br>旦音     |        | 4.304  | +3   | 1.90     | 83    | 113   |       |
| <b>9</b> . | 30 1       | 取向           |        | 4.913  | +2   | 1.90     | 73    | 62    |       |
|            | 50         | 取 は          |        | 4.889  | +0   | 1.90     | 6 1   | 1     |       |
|            |            | 思额           | 48     | 89.68万 | 素的   | 1.90     | 53    | 1525  | +1000 |
| 4          | 1.903      | 涨停           |        | 5.393  | 走(9) | 1.90     | 4 2   | 1500  |       |
| 4          | 1.413      | 总笔           |        | 580    | 壶(8) | 1.90     | 3 2   | 502   |       |
| 17         | 72.07      |              |        |        | 卖①   | 1.90     | 2 2   | 2     |       |
| 2          | 2804       | 均价           |        | 4.936  | 幸⑥   | 1.90     | 1 2   | 304   |       |
| 2          | 1294       | 均价           |        | 4.876  | 卖⑤   | 1.90     | 0 5   | 116   |       |
|            | 逐笔         | 成交           |        | E      | 卖④   | 1.89     | 9 4   | 2308  | +2000 |
|            | 002        | 95           |        | En I   | 卖③   | 89       | 8 6   | 2572  | -449  |
|            | 6033       | 25           | 60     | 450    | 卖②   | 1.89     | 7 5   | 3754  | +450  |
| 1 2        | .8924      | 31           | 31     | 130    | 卖①   | 1.89     | 5 1   | 369   | -     |
|            | 1.892      | 71           | 71     | 140    | 最新   | 1.89     | 4 现手  | 3     | 50    |
| 4          | 1.8941     | F 2          | 2      | 10     | 英①   | 1.89     | 4 1   | 100   | E.    |
| 2 4        | 1.8951     | 8            | 377    | 1.0    | 买②   | 1.89     | 3 2   | 2052  | +2000 |
| 5 4        | 1.8944     | 50           | 50     | 150    | 来③   | 1.89     | 2.4   | 2339  | -449  |
|            | 下单面        | 板 🛛          | 6 1    | = 0    |      |          |       |       | ×     |
|            | 普通支        | <b>計</b> 113 | 去交易    | -      |      |          |       | 1     |       |
| 买          | 北京化        | 行って          | 16.966 |        | ∋t⊊  | A 15     | 59901 |       | - 009 |
| $\lambda$  | 1000<br>单刍 | を招价          |        |        | 0.00 | <u> </u> |       |       |       |
|            | 角中们        | 心设署          |        |        | 不启   | 調査       | 10    | 4.904 |       |
| 走。         | 投资         | 资备注          |        |        |      | · 3      | 9     | 4.903 |       |
| Ĥ          | 1.00       |              |        |        |      | 94<br>*  | 8     | 4.902 |       |
|            |            |              |        |        |      | 카        |       | 4.900 |       |
|            |            |              |        |        |      | 云        | 5     | 4.899 |       |
|            |            |              |        |        |      | 3        | 4     | 4.898 |       |
|            |            |              |        |        |      | 卖        | 3     | 4.897 |       |
|            |            |              |        |        |      | 卖        | 2     | 4.896 |       |
|            |            |              |        |        |      | 素        | 1     | 4.895 |       |

图43 下单面板与行情页面联动示例1-510050

对应的,若在1号下单面板输入"159901",则行情页面的证券也切换到了 159901。

| 9 11.62      | 均价         | (         | 2                      | 60178 | 88 🗧   | 8 2            |                |       |       |    |
|--------------|------------|-----------|------------------------|-------|--------|----------------|----------------|-------|-------|----|
| -0.05        | 换手         | 0.21%     | 卖⑩                     | 11.7  | 0      | 7              |                | 1     |       |    |
| -0.43%       | 今开         | 11.69     | 卖⑨                     | 11.6  | 9      | 2 不            | 联 🛄            | 天联    | 天联    | 2  |
| 8.28万        | 最高         | 11.74     | 卖⑧                     | 11.6  |        | 4              | 194 🗖          | 24.99 | 44 W4 |    |
| 3            | 最低         | 11.59     | 卖⑦                     | 11.6  | 7      | 6              | 4K 📫           | 大联    | 大軟    | -  |
| 654.82万      | 略目收        | 11.67     | <u>卖</u> じ<br>まの       | 11.6  |        | 3              | 162 <b>171</b> | 主要    | ¥114  | 19 |
| 12.84        | 跌停         | 10.50     | 突し<br>去の               | 11.6  |        |                | 42             | ~*^   | L~*   |    |
| 2789         | 每笔         | 29.70     | 大田<br>赤(3)             | 11.6  | 2      | 384            |                |       |       |    |
| 0            | 外盘         |           | ~<br>卖②                | 11.6  |        | 180            |                |       |       |    |
| 27124        | 均价         | 12.08     |                        | 11.6  | 1      | 4              |                |       |       |    |
| 7232         | 均价         | 11.44     | 最新                     | 11.6  | 2 现手   |                | 3              |       |       |    |
| 39.07 亿      | 流通盘        | 39.07 7   | 买①                     | 11.6  |        | 200            |                |       |       |    |
|              | 4          | 53.96亿    | 买②                     | 11.59 |        | 961            | +3             |       |       |    |
| í            | 4          | 53.96亿    | 买③                     | 11.5  | 8      | 629            |                |       |       |    |
| 逐笔           | 成交         | E         | 买(4)<br>买(6)           | 11.5  |        | 180            |                |       |       |    |
| 11.60        | 17 228     | 17        | 火し<br>マの               | 11.5  |        | 419            | +10            |       |       |    |
| 11.60        | 127        | 127       | <u>失</u> じ<br>正の       | 11.5  | 0<br>4 | 78             |                |       |       |    |
| 11.61        |            | 3         | 天①<br>买⑧               | 11.5  | 3      | 209            |                |       |       |    |
|              | 15-16      |           |                        |       |        | NR-1-1-        |                |       |       |    |
| 9 11.61      | 13107      |           | 12                     | 601   | 788    | 尤大山            | 上务             |       |       |    |
| -0.06        | 换手         | 0.21%     | 卖10                    | 11    | .70    | 71             | 0              |       |       |    |
| -0.51%       | 今开         | 11.69     | 奏⑨                     | 11    | .69    | 26             | 0              |       |       |    |
| 8.30万        | 最高         | 11.74     | <b>卖</b> ⑧             | 11    | .68    | 49             | 4              |       |       |    |
| 4            | 最低         | 11.59     | 卖(7)                   | 11    | .67    | 66             | 6              |       |       |    |
| 676.76万      | 昨收         | 11.67     | 实(9)                   | 11    | 66     | 37             | 6              |       |       |    |
| 12.84        | 跌停         | 10.50     | 突回                     | - 11  | .65    | 33             | 8              |       |       |    |
| 2795         | 毎筀         | 29.70     | 实色                     |       | .64    | 14             | 5              |       |       |    |
| i n          | 外盘         | n         | 実切                     | 11    | .63    | 38             | 4              |       |       |    |
| 27997        | 均价         | 12.06     | 実じ                     |       | .62    | 18             | 3              | 100   |       |    |
| 7290         | 均松         | 11 44     | <del>文</del> ①<br>日 4: | 11    | .01    | 87<br>a∓       | 4              | -4    |       |    |
| 20.02/7      | - 20101    | 20.07#    | 取利                     |       | .01 19 | 23<br>23       | 7 4            | 4     |       |    |
| 39.0712      | 加盟論        | 39.07 12, | 天田                     | - 4   | 50     | 101            | 2              | 41    |       |    |
|              |            | 453.5/12  | 大(G)<br>天(G)           | - 11  | 59     | 62             | 2<br>0         |       |       |    |
|              |            | 453.5712  | - EQ                   | - 41  | 57     | 18             | .э<br>п        |       |       |    |
| 逐業           | 戚交         | =         | 王岛                     | - 44  | 56     | 41             | 9              |       |       |    |
| 11.60        | 11 11      | 18        | ж©                     | - 11  | 55     | 100            | 2              |       |       |    |
| 11.60        | • 3        |           | 平(7)                   | 11    | 54     | 7              | 8              |       |       |    |
| 11.61        | +147       |           | 王(8)                   | 11    | .53    | 20             | 9              |       |       |    |
|              |            |           |                        |       |        |                |                | 100   |       |    |
| 2 5年面        | 787. 山田 19 | + •       | _                      | 1     |        | -              | *              |       |       |    |
| 普通交易         | 易 算法交易     | 关联 🚺      | 美联                     | 2     | 关联     | 3              |                | *     |       |    |
| 买 报位         | 行式         |           |                        | _     | 2010   | _              |                | 8     |       |    |
| へ 単領         | 色超价        | ¥11 4     | **                     | 5     | 关联     | 6              |                |       |       |    |
| 角虫的          | 行设置        |           |                        |       | ~4     |                |                |       |       |    |
| 客 投资         | 音注         | - HE 7    | - X 12                 |       | 光田     | <b>B</b>       |                |       |       |    |
| and a second |            | ~4K 📫     | - ~**                  |       | ~41    | <u> </u>       |                |       |       |    |
|              |            |           |                        | 突     | 5      | 11.66          |                |       |       |    |
|              |            |           |                        | 实 5   |        | 11.65          |                |       |       |    |
|              |            |           |                        | 2     | 3      | 11.63          |                |       |       |    |
|              |            |           |                        | 卖     | 2      | 11.62          |                |       |       |    |
|              |            |           |                        |       |        | and the second |                |       |       |    |

图44 下单面板与行情页面联动示例2-159901

第 37 页 共 139 页

| 9 3.890       | 均价              |           | 12           | 510300 | SOOETF |       |
|---------------|-----------------|-----------|--------------|--------|--------|-------|
| -0.010        | 换手              | 1.26%     | 卖⑩ -         | 5.900  | 12000  |       |
| -0.26%        | 今开              | 3.901     | 卖⑨           | 3.899  | 2100   |       |
| 99.46万        | 最高              | 3.904     | 卖⑧           | 3.898  | 10182  |       |
| 15            | 是任              | 3.885     | 卖⑦           | 3.897  | 1567   |       |
| 13            | 時にな             | 2 07 17   | 卖⑥           | 3.896  | 6317   |       |
| 0.000         | 心御              | 3.07 12   | 卖⑤           | 3.895  | 2321   |       |
| 3.900         | <b>涨</b> 停      | 4.290     | 卖④           | 3.894  | 1807   | -3000 |
| 3.510         | 記載              | 1982      | 卖3           | 3.893  | 36078  |       |
| 501.83        |                 |           | 卖②           | 3.892  | 13808  | +3000 |
| 235925        | 均价              | 3.928     | 卖①           | 3,891  | 7550   | +1423 |
| 144139        | 均价              | 3.865     | 最新           | 3.890  | 见手     | 15    |
|               |                 |           | 买①           | 3.890  | 476    | -15   |
|               |                 |           | 买②           | 3.889  | 3113   |       |
|               |                 |           | 买③           | 3.888  | 20904  | -3000 |
| 270.00        | ( edit-she      | =         | ₹@           | 3.887  | 14942  |       |
| 115年          | \$8430          |           | 买⑤           | 3.886  | 7581   |       |
| 3.891         | 12              | 12        | 买⑥           | 3.885  | 4303   |       |
| 3.031         | 1 100           | -30<br>-1 | 英⑦           | 3.884  | 7235   |       |
| 3.891         | 10              | 10        | 买⑧           | 3.883  | 4412   |       |
| 2 下单面         | 板口口             | = 0       | Managaran Sa |        |        | ×     |
| (2) (1) (1)   | 1 皆注六回          |           | -            |        |        |       |
|               | ₩ 异本大加          |           | -1-5-14      | 300ETF |        |       |
| 入             | 11/万式<br>*+71/5 |           | 对于11         | 510300 | -0     | .uio  |
| 第二日 中国 2444   | E超1)(<br>∧:ハ聖   |           | 0.00 %       | 卖 10   | 3.900  |       |
| 用出1)<br>40.33 | 反直<br>  友\子     |           | 小后用          | 卖 🧿    | 3.899  |       |
| 头 · 1文9       | (前注             |           |              | 卖 8    | 3.898  |       |
|               |                 |           |              | 卖 📶    | 3.897  |       |
|               |                 |           |              | 卖 6    | 3.896  |       |
|               |                 |           |              | 卖 5    | 3.895  |       |
|               |                 |           |              | 卖 🕢    | 3.894  |       |
|               |                 |           |              | 卖 3    | 3.893  |       |
|               |                 |           |              | 卖 2    | 3.892  |       |
|               |                 |           |              | 卖 1    | 3.891  |       |

此外,下单面板可以被关联到尚未使用的任一位置。比如,2也可以关联到 9号位,同时2区的行情也关联到9号位,这样二者也可以实现关联。

图45 页面关联

五、星空图

| 星文图  | i i i  |              |        |                    |                      |                            |                  | <b>4</b> [ | § - □ ×       |
|------|--------|--------------|--------|--------------------|----------------------|----------------------------|------------------|------------|---------------|
| 序号   | ■ 代码   | 名称           | 家邸     | 总额                 | 长安气车                 | [ <b>JP:#</b> 300 3895.12] | <b>前新竹:</b> 8.25 | 均价: 8.62   |               |
| 1    | 000001 | 上语编数         | 0.0396 | 924 58 7           |                      |                            |                  |            |               |
| 2    | 000002 | A购指数         | 0.03%  | 924.447            | 6.01                 |                            |                  |            |               |
| 3    | 000003 | 日時指数         | 0.01%  | 1284.6877          | to the second second |                            |                  |            |               |
| 4    | 000004 | 工业指数         | 0.27%  | 608.07 <b>\$</b> . |                      |                            |                  |            |               |
| 5    | 000005 | 商业指数         | 0.2796 | 89.87 2            | 8.26                 |                            |                  |            | 0.00%         |
| 6    | 000006 | 地产指数         | 0.03%  | 19.0742            |                      |                            |                  |            |               |
| 7    | 000007 | 公用指数         | 0.13%  | 45.1942            | T. 90                |                            |                  |            | -2,206        |
| 8    | 800000 | 综合指数         | 0.38%  | 162.39 💋           |                      |                            |                  |            | 2.000         |
| 9    | 000009 | 上·iE380      | -0.43% | 203.03 🗭           |                      |                            |                  |            | e roi         |
| 10   | 800010 | 上词E180       | 0.05%  | 332.95 💋           | 2.575                |                            |                  |            | 2.275         |
| -11  | 000011 | 基金指数         | 0.10%  | 139.46 💋           |                      |                            |                  |            |               |
| 12   | 000012 | 国债指数         | 0.01%  | 1506.21万           | 1.和万                 |                            |                  |            | 1.5175        |
| 13   | 000013 | 企债指数         | 0.01%  | 2.33亿              | 1560                 |                            |                  |            | 7560          |
| 14   | 000015 | 红利指数         | 0.28%  | 71.86 <b>亿</b>     |                      |                            |                  |            |               |
| 15   | 000016 | 上证50         | 0.12%  | 167.046            |                      |                            |                  |            |               |
| 1953 | 185    | 1812 1111    | 申方行业   | 亚诺会行业 自定文行业        | 09:30                | 10.90                      | 11,20            | 14:00      | 15:00         |
| 序号   | 代码     | 名称           | 派這     | 非 統幅               | 2E4E(%)              |                            | ;F36300          |            |               |
| 2    | 501162 | 天风证券         | 0.00%  | 7.14%              |                      |                            |                  |            |               |
| 3    | 000425 | 徐工机械         | 0.00%  | 5/7296             |                      |                            | :                |            |               |
| 4    | 802625 | 光启技术         | 0.00%  | 47.4%              |                      |                            |                  |            |               |
| 5    | 000157 | 中联重科         | 0.15%  | 4.6556             |                      |                            |                  |            |               |
| 6    | 601008 | 中海油服         | 0.12%  | 1.82%              |                      |                            |                  |            | •             |
| 7    | 802939 | 长城证券         | 0.08%  | 3:10%              |                      | 1                          | 1 V              | 2          |               |
| 8    | 600115 | 东方航空         | 0.00%  | 2.94%              | 40.56                |                            | 174 60 9         |            | • •           |
| 9    | 601238 | 广汽集团         | 0.00%  | 2,80%              |                      | **                         |                  |            |               |
| 10   | 002415 | 10 10 10 10  | 0.03%  |                    |                      |                            | • • • • •        | ** •       |               |
| 11   | 601010 |              | 0.2396 | 2.04%              |                      |                            |                  |            |               |
| 12   | 601111 | 市田田純         | 0.00%  | 2,505              |                      |                            | •                |            |               |
| 13   | 600600 | 中国国前<br>進行初安 | 0.17%  | 219844             |                      |                            |                  |            |               |
| 13   | 000030 | 1年小百年        | 0.0726 | 213029             |                      |                            |                  |            |               |
| 14   | 002949 | 平林证券         | 0.0036 | 2.30%              |                      |                            |                  |            |               |
| 15   | 600100 | 回力股份         | 0.55%  | -505020            |                      |                            |                  |            | 0.01 (6.8(%)) |

#### 图46 QMT 星空图

星空图通过显示板块内股票的涨幅和涨速,帮助客户快速定位异动股票, 并通过行情交易关联快速下达委托指令,抢占交易先机。

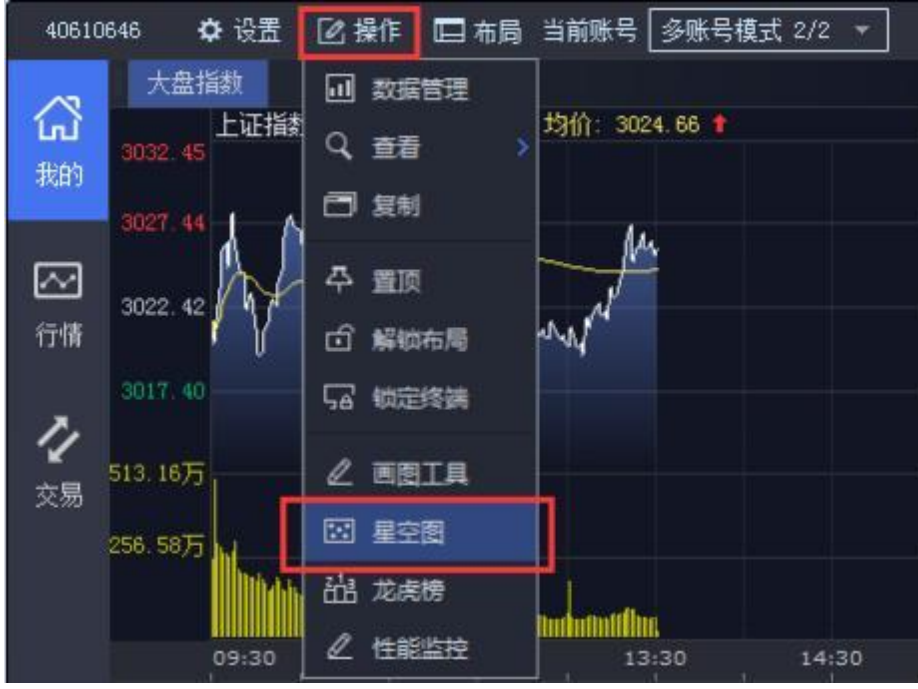

图47 QMT 星空图

【操作】->【星空图】,进入星空图界面。 主界面,

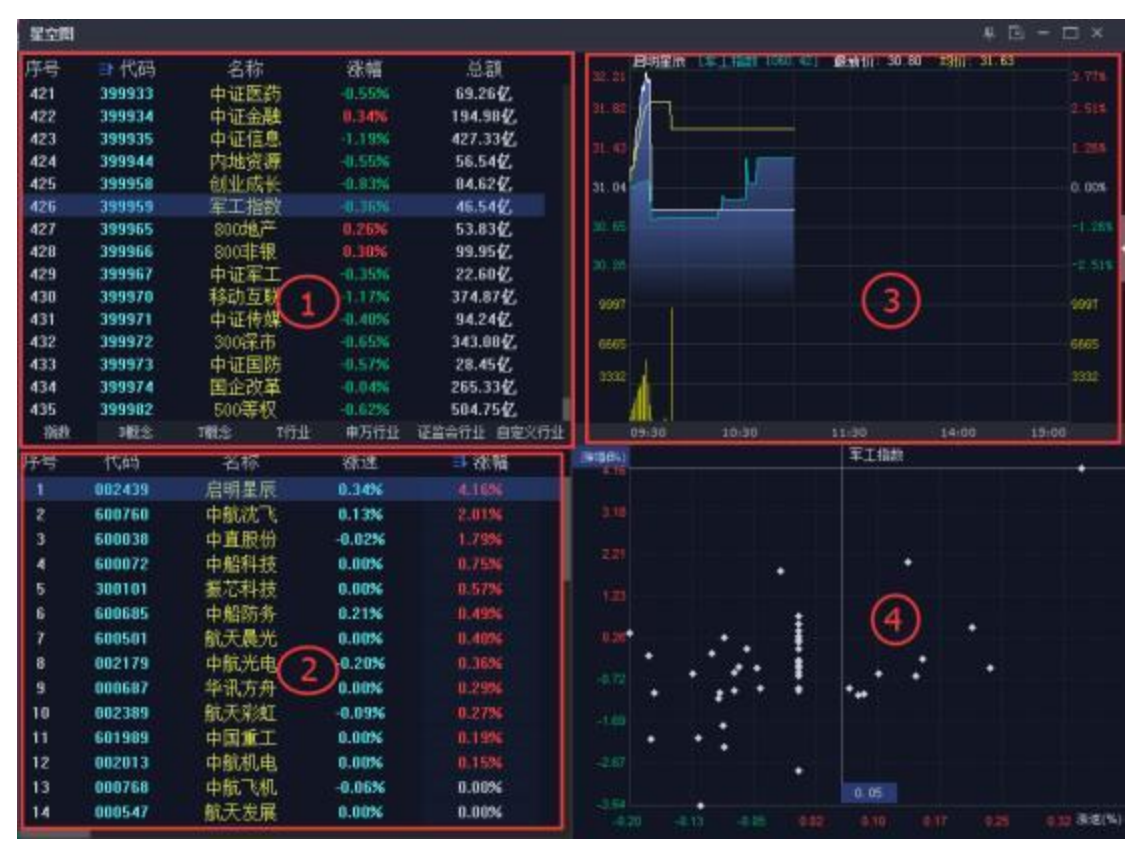

图48 星空图各区域

星空图是独立弹出的界面,总共分为4个区域,如上图:

- 1号区:指数、板块列表。
- 2号区:1区选中板块的证券列表。
- 3号区: 2区或者4区里选中股票的行情图
- 4号区:2区选中板块的星空图。

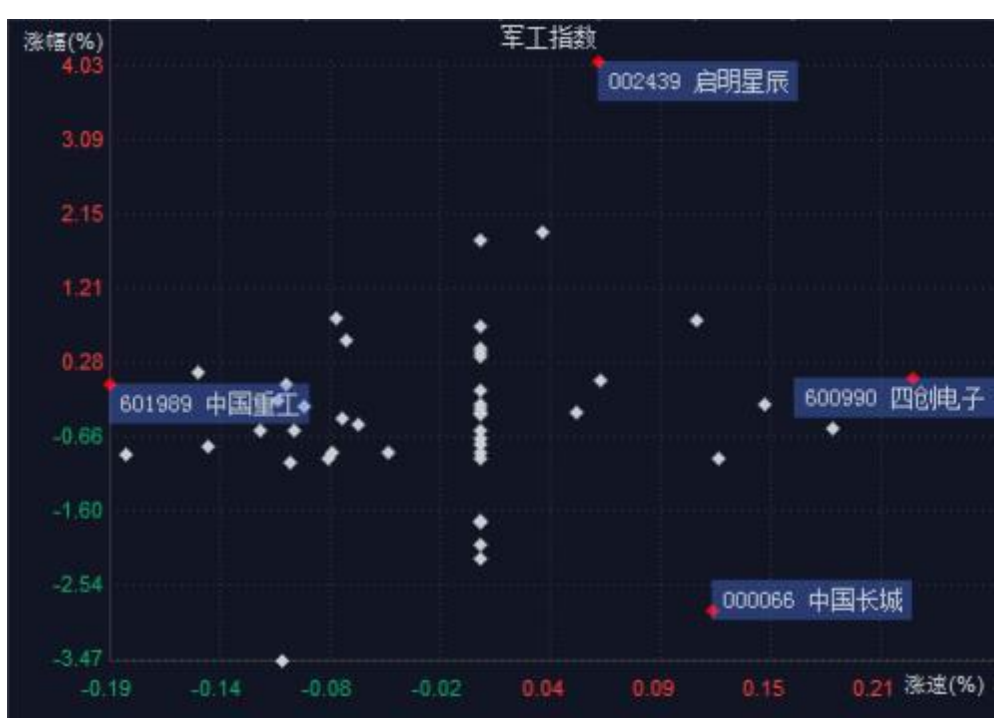

图49 QMT 星空图

星空图中每一个点表示当前板块下的每一支证券。星空图纵轴坐标表示涨幅百分比,横轴坐标表示涨速百分比。也就意味着:

1、越靠近上方的点,说明该证券的涨幅越大。如上图的 002439 启明星辰
 2、越靠近下方的点,说明该证券的跌幅越大。如上图的 000066 中国长城
 3、越靠近左边的点,说明该证券的跌速越快。如上图的 601989 中国重工

0

**4**、越靠近右边的点,说明该证券的涨速越快。如上图的 600990 四创电子。 通常情况下,一个板块内大多数的证券涨跌速度和涨跌幅度都在 0%附近,

因此星空图上大都数点位都在大多数点都集中于纵向与横向的两个狭窄的带上。 而那些涨速、跌速、涨幅、跌幅突出的个股在星空上明显偏离集中区域,追涨 杀跌的用户能快速找出它们。

第42页共139页

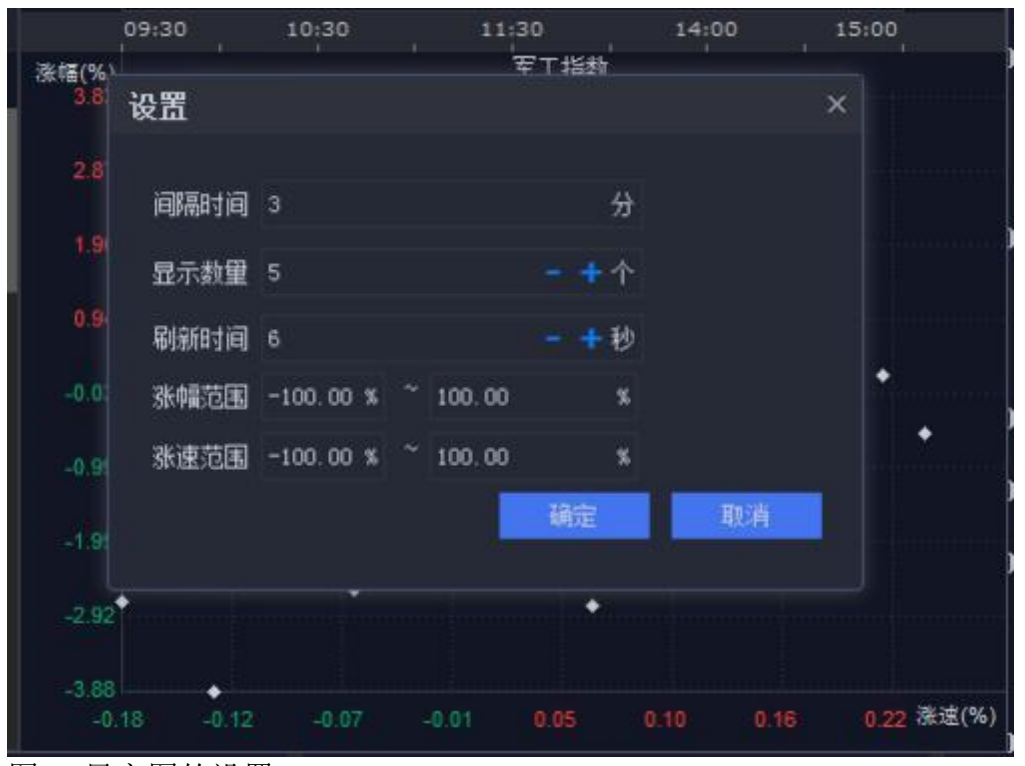

图50 星空图的设置

在星空的区域点击右键, 进入设置界面, 对星空图的显示进行配置。

第43页共139页

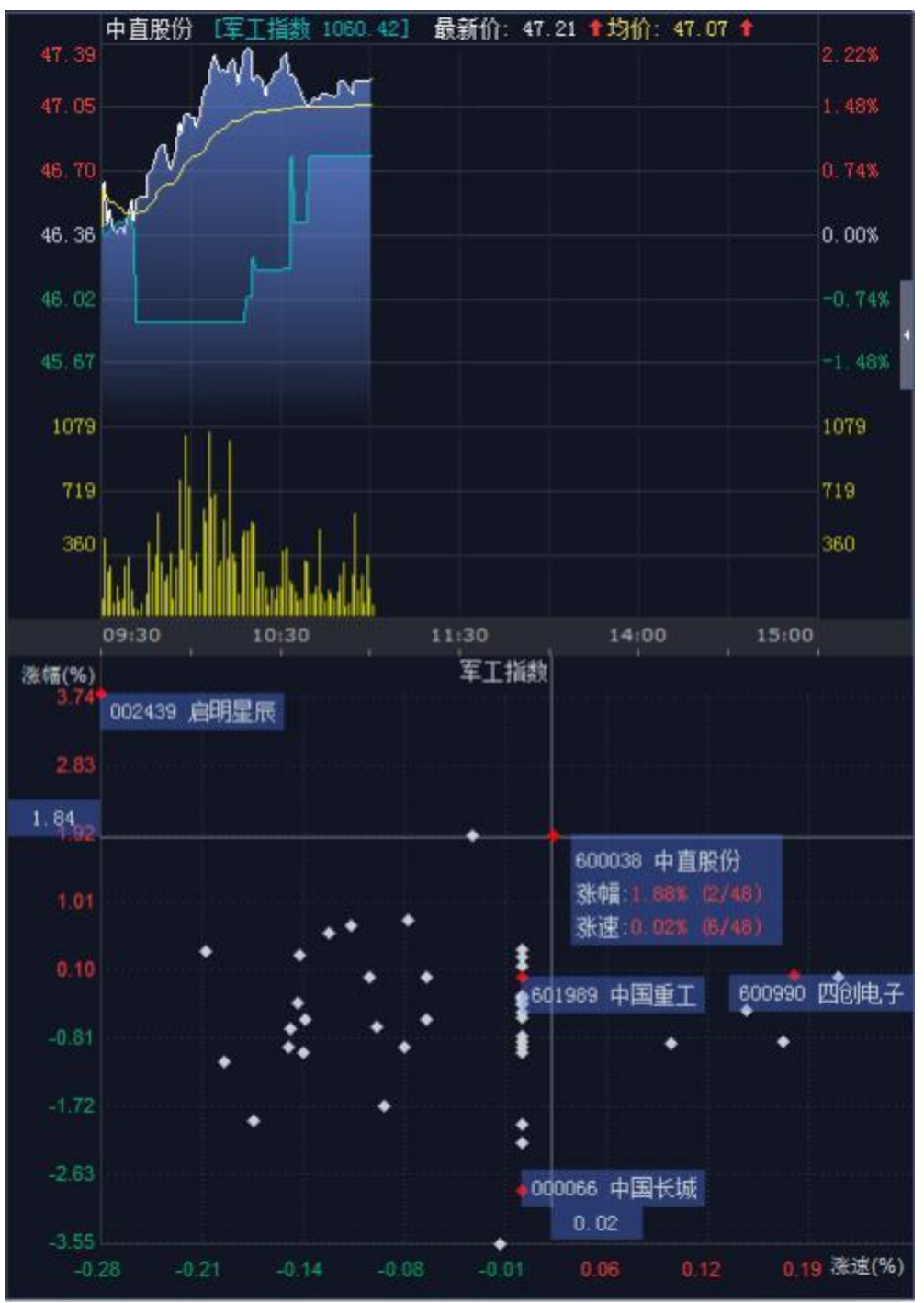

图51 星空图的联动

点击图中的点,星空图会将用户关心的这支券颜色变红,并且在右侧显示 出这个点代表的证券代码、证券名称、实时涨/跌幅和涨/跌速。同时,星空图 上方的行情图也切换到选中的券。

第44页共139页

| 序号    | 计代码                 | 名称              | <del>3</del> :45 | 总额              | eene Bare | R OFTIM | 1060-42) | (1) 30. 50 (1)                                                                                                    | e 🗈 - 🗆 ×<br>100 3143 | 总卖<br>总买<br>总股本 13 | 681222<br>176212<br>15.50亿 | 均价   | )<br>)<br>)住 1 | 17.: |
|-------|---------------------|-----------------|------------------|-----------------|-----------|---------|----------|----------------------------------------------------------------------------------------------------|-----------------------|--------------------|----------------------------|------|----------------|------|
| 412   | 399903              | 小球/最近<br>中近100  | -0.12%           | 331.4347.       |           |         | 1        |                                                                                                    | 551194                | 是你爸                |                            |      |                | Ť    |
| 414   | 399984              | 中運 200          | 0.54%            | 386.3447.       |           |         |          | (\$105H)5                                                                                                    |                       | 流通市值               |                            |      |                | ų.   |
| 415   | 399905              | 中证 500          |                  | 526.95 <b>4</b> | 31.04     | -       |          |                                                                                                    | 0.00%                 |                    | 送来                         | 城文   |                | 1    |
| 416   | 399913              | 300 医药          | -8.36%           | 43.22 2         |           |         |          | Bicsiti.                                                                                                    | 2010                  | 1 IBUZINIS         |                            |      | ME             |      |
| 417   | 399914              | 300 金融          | 0.29%            | 171.43亿         | 10.10     |         | _        | Rightons:                                                                                                    | 5                     |                    |                            |      | 1.000          |      |
| 418   | 399918              | 300 成长          |                  | 278.0542        |           |         |          | 1.000000000000                                                                                                    | (PROT                 | PROCEEDING         |                            |      | muce           | Į.   |
| 419   | 399928              | 中证能源            | -0.05%           | 15.47亿          |           |         |          | 所電板块分析                                                                                                    |                       | 物内部标               |                            | - 55 |                | ľ    |
| 420   | 399932              | 中证消费            | -1.1436          | 76.31           | 4999      |         |          |                                                                                                    |                       | 9405/015           |                            | 2    |                | t    |
| 421   | 399933              | 中语医数            | -0.58%           | 72.516          |           |         |          | 1923,0117,932                                                                                                    |                       | TE 10 MER          | ie i                       |      |                |      |
| -1683 | NES                 | 188:S 21741     | 电方行过             | 运输会行业 自定文行业     | 09.90     |         | 11:00    | 444515                                                                                                    | 30                    |                    | 1.44                       |      |                |      |
| 序号    | 代码                  | 名称              | 禄速               | 1 彩橋            | 3848(%)   |         |          | ₩ 開行成支援                                                                                                    |                       | 11:09:23           | 1.95                       |      |                |      |
| 1     | 002435              | 白明星辰            | -0.4096          | 3.58%           |           |         |          | and the second second sec |                       |                    |                            |      |                |      |
| 2     | 680768              | 中航法飞            | 0.00%            | 1.67%           |           |         |          | TITATISCE.                                                                                                    |                       |                    | 3,95                       |      |                |      |
| 3     | 600038              | 中直設備            | 0.02%            | 1-2598          |           |         |          | ✓ 借比的外引数                                                                                                    |                       | 11-09-94           | 3,95                       | 50   |                | F    |
| 4     | 600072              | 由截料技            | 0.00%            | 0.6855          |           |         |          | 加入用法院                                                                                                    |                       | 2                  | 1.95                       | 20   | 36             |      |
| 5     | 300101              | 报芯科技            | 0.00%            | 0.3495          |           |         |          | Descet                                                                                                    |                       |                    | 3.94                       |      |                | 1    |
| 6     | 000687              | 华讯方舟            | 0.00%            | 0.2996          |           |         |          | ******                                                                                                    |                       | ☑ 4                |                            |      |                |      |
| 7     | 002389              | 能天彩虹            | 0.00%            | 0.27%           |           |         | •        | 新建工作組                                                                                                    |                       | 11:09:25           | 3.95                       |      | -35            |      |
| 8     | 600685              | 中船防东            | 0.14%            | 0.21%           |           |         |          | 息示交易数据                                                                                                    | 2 2                   | # <sup>4</sup>     | 1.95                       | 2.0  |                |      |
| 9     | 600765              | 中航重机            | 0.21%            | 0.2196          |           |         | · 1      |                                                                                                    |                       | 11:03:26           | 2:35                       |      | 10             |      |
| 10    | 600501              | 航天晶光            | 0.00%            | 0.1396          |           |         |          |                                                                                                    |                       |                    |                            | 13   |                |      |
|       | A Constraint of the | a second second | 100000           |                 |           |         |          |                                                                                                    | 0.22 0.15 港埠(%)       | 21 3               |                            |      |                |      |

图52 走势图叠加指标

除了缺省显示的分时图, 还可以通过右键自行添加指标。

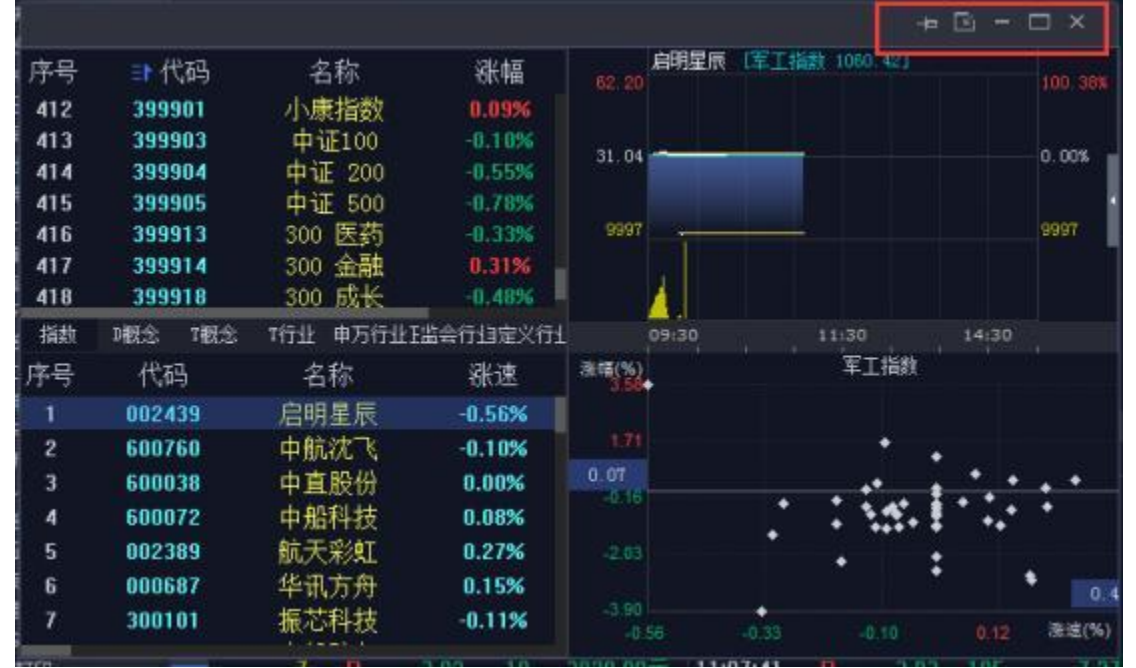

#### 图53 星空图功能按钮

星空图右上角的功能键,从左到右依次是:固定在界面最上方、嵌入到主 界面、最小化、最大化、关闭。

下面举个完整的运用星空图的例子。比如,关注的是军工板块,在屏幕左 上方区域选中"军工指数",则左下方区域展示出组成军工指数的各成分股、即 军工板块的证券列表。右下方的星空图展示了该板块成分股的涨幅和涨速情况。 点击左下方的证券或者星空图上的点,可以在右上方看到该证券的行情图及其 它指标。

第 45 页 共 139 页

| 星交間 |        |         |         |                   |         |                    |            | ₽ 🖸      | i - 🗆 ×    |
|-----|--------|---------|---------|-------------------|---------|--------------------|------------|----------|------------|
| 序号  | ⇒代码    | 之蛇      | 20 AT   | 首類                |         | (軍工(1)(1) 1060.42) | 厳新竹: 30.80 | 均价。31.63 |            |
| 421 | 300033 | 由这些苏    | 11.4996 | ER NR47           | 32.21   |                    |            |          |            |
| 422 | 300034 | 由运会的    | 0.3595  | 191 9547          | 31.02   |                    |            |          |            |
| 423 | 199935 | 由证信用    | -1-0296 | 420 2747          |         |                    |            |          |            |
| 424 | 399944 | 内植浓酒    | -0.52%  | 55 354            | 31:49   | 1                  |            |          |            |
| 425 | 399958 | 创业成长    | 0.73%   | 83.254            | 31.04   |                    |            |          | 0.005      |
| 426 | 399959 | 室工指数    | 0.2986  | 45.774            | 31.04   |                    |            |          | 0,004      |
| 427 | 399965 | 800地产   | 0.2406  | 52.947.           | 39785   | -                  |            |          | 1.203      |
| 428 | 399966 | BOOSER  | 0:16%   | 98.3947           |         |                    |            |          |            |
| 429 | 399967 | 中证军工    | -0.2596 | 22.08 2           |         |                    |            |          | 2.58       |
| 430 | 399976 | 移动互联    | -1.02%  | 367.63 2          |         |                    |            |          |            |
| 431 | 399971 | 中证传媒    |         | 93.03 <b>4</b> 7, | 1000    |                    |            |          |            |
| 432 | 399972 | 300课市   |         | 336.47 💋          | 6665    |                    |            |          | 6065       |
| 433 | 399973 | 中证国防    |         | 27.96亿            |         |                    |            |          |            |
| 434 | 399974 | 国企改革    | 0.00%   | 260.15 亿          | -3332   |                    |            |          |            |
| 435 | 399982 | 500等权   | -0.59%  | 497.10 亿          |         |                    |            |          |            |
| 指数  | 味語     | 理念 117世 | 申方行业    | 证据合行业 自定文行业       |         |                    |            |          |            |
| 序号  | 代码     | 名称      | 涨速      | ⇒涨幅               | 3:42(%) |                    | 军工指款       | 14.      |            |
| 1   | 002439 | 启明星辰    | 0.06%   |                   |         |                    |            |          |            |
| 2   | 600760 | 中航沈飞    | 0.00%   | 1.07%             |         |                    |            |          |            |
| 3   | 600038 | 中直股份    | -0.02%  | 1.6496            |         |                    |            |          |            |
| 4   | 500072 | 中船科技    | 0.00%   | 0.83%             |         |                    |            |          |            |
| 5   | 002179 | 中航光电    | -0.10%  | 0.72%             |         |                    |            |          |            |
| 6   | 300101 | 振芯科技    | 0.1196  | 046834            |         |                    | :          |          |            |
| 7   | 600685 | 中船防务    | 0.00%   | 0.55%             |         |                    |            |          |            |
| 8   | 000687 | 华讯方舟    | 0.00%   | 0.44%             |         |                    | · •        |          | · •        |
| 9   | 600501 | 航天最份    | -0.13%  | 0.40%             | -0.59   |                    | ***        | : .      |            |
| 10  | 002389 | 前于于学(4) | 0.18%   | 0.35%             |         | •                  | • •        |          |            |
| 11  | 002013 | 由航机中    | 0.00%   | 0.2996            | V1.40   |                    | ٠          |          |            |
| 12  | 000547 | 結子发展    | 0.00%   | 0.10%             |         |                    |            |          |            |
| 10  | ennoon | mainZ   | 0.9362  | 0.0.00            |         | -                  |            |          |            |
| 13  | 000330 | 山田田子    | 0.2326  | 0,0700            | -326    |                    |            |          |            |
| 1.4 | 000768 | 中航飞机    | 0.06%   | 0.05%             |         |                    |            |          | 0.21 法注(%) |

图54 军工板块星空图

## 六、交易点在行情图上标识

当行情图显示的是分时图时, 鼠标移动到分时图区域 -> 【邮件】 -> 【显 示交易数据】 -> 选中需要标识交易点的账号, 行情图就能标识出该账号在当日 买卖这支证券时间点、价位和方向(红色 B 表示买入, 绿色的 S 表示卖出)。

如下图,该账号在13:16 买入"601788 光大证券"个股,另外还在买入的某个篮子中包含有光大证券的成分股。因此当行情图切换到光大证券的分时图时,在图中13:16 的位置标识有 2 个红B。

|                                                                                         |                                                                                                    | 業 1177<br>余日 1177<br>余日 1177<br>余日 1178                                                                                                    | 387<br>142<br>197    |                |          |                    |               |                                          |                                       |           |                |         |              |       |                 |              |      |
|-----------------------------------------------------------------------------------------|----------------------------------------------------------------------------------------------------|----------------------------------------------------------------------------------------------------|----------------------|----------------|----------|--------------------|---------------|------------------------------------------|---------------------------------------|-----------|----------------|---------|--------------|-------|-----------------|--------------|------|
| ●日本<br>●日本<br>日本<br>日本<br>日本<br>日本<br>日本<br>日本<br>日本<br>日本<br>日本<br>日本<br>日本<br>日本<br>日 | REN<br>Zak                                                                                                    | 65602304                                                                                                    | 10 204<br>326<br>364 | 日期             | 40612    | CCCTTON<br>CCCTTON | elli<br>Actia | E MEA                                    | RNAD                                  | 19        | ais            | 60      | 日田に          | 19201 | 11/101<br>12:11 | 0.02         | 8.91 |
| and maxes                                                                               | Diselase                                                                                                    | 40612296                                                                                                    |                      | 全部任务 -         | 全部数词     | 2880               | 1 200         |                                          | 2.849 V                               |           |                |         |              |       | _               | _            |      |
| HOLE UL                                                                                 | BUD THE                                                                                                    | · · · · · · · · · · · · · · · · · · ·                                                                                                    |                      | tte:           |          | 1000               | 学代            | #70                                      | 48.                                   | 24月       |                |         |              |       |                 |              |      |
| 119-12-22 光子                                                                            | 明確205                                                                                                    | R                                                                                                    |                      |                | THAT     | A-HIER             |               | L dialater i                             | distant will                          | (materies |                | 11.00   | 1            |       | 176             | 194          |      |
| · · · · · · · · · · · · · · · · · · ·                                                   | に入口通知                                                                                                    | 备 *证券+* 综合铁铁的制                                                                                                    | #xt                  | 2019-69-25     | 中原证件     | -Aties             | -401788 \$    | ++#####                                  | <b>各场业务全面</b>                         | in-       | 2              | 11.0    |              |       |                 | <b>#0</b>    |      |
| 819-12-10 光大                                                                            | mosean.                                                                                                    | NAME AND A VIEW OF A VIEW OF A VIEW |                      | 2019-10-28     | - 中全公司   | - 光大征男<br> -光大征男   | -401798-37    | <ul> <li>二四葉田口</li> <li>一回葉田口</li> </ul> | 1997 1997 - 1998<br>2019-2018 17 2020 | 10100     |                |         |              |       |                 | #®           |      |
| 819-12-10 光大                                                                            | CONTRACT.                                                                                                    | 中心中是适应用4里203                                                                                                    | БŻ                   | ALEE ALE       | indiana. |                    | Carlotter in  |                                          | 11995<br>11. 10. 04                   | E         |                | 117     |              |       |                 | 美田           |      |
| 1019-12-10 ##                                                                           | and the second                                                                                                    | NOTE: NECTION                                                                                                    |                      | 10             |          | 10                 | 9 I           | 618)                                     |                                       |           | 13:34:31       |         |              |       |                 | <b>H0</b>    |      |
| derab                                                                                   | anational.                                                                                                    | 11.00                                                                                                    |                      |                | 3,30     | 34                 | 100           | 34.30                                    | 1978                                  | , A       | 11:14:20       | 11.71   | 1655<br>10   |       |                 | 天白           |      |
| defensation                                                                             | and the second second                                                                                                    | Illabalion                                                                                                    |                      |                |          |                    |               |                                          |                                       | 高雄        | <b>派道市地</b>    |         |              | - 65  | 17.478          | 20           |      |
|                                                                                         | Roman Service                                                                                                    |                                                                                                    |                      |                |          |                    |               |                                          |                                       |           | 总市道            |         |              |       | 7.47亿           | 80           |      |
|                                                                                         | 85:24                                                                                                    |                                                                                                    |                      |                |          |                    |               |                                          |                                       | -         | 总股本            | 39.0742 | 读通道          | 2 7   | 9.07亿           | 美田           |      |
| () () () () () () () () () () () () () (                                                | HUBBLE STOP                                                                                                    |                                                                                                    |                      |                |          |                    |               |                                          |                                       | WW        | 52             | 7942    | 1210<br>1210 |       | 11.50           | (字印)<br>名 15 |      |
|                                                                                         | and the second second                                                                                                    |                                                                                                    |                      |                |          |                    |               |                                          |                                       |           | 内虚             | 67486   | 外盘           |       | 44564           | 素型           |      |
|                                                                                         | 81005                                                                                                    |                                                                                                    |                      |                |          |                    |               |                                          |                                       |           | 思笔             | 2038    | 均定           |       | 45,16           | <b>新田</b>    |      |
|                                                                                         | 18.52816                                                                                                    |                                                                                                    |                      |                |          |                    |               |                                          |                                       |           | 液停             |         | 政律           |       |                 | 20<br>20     |      |
| Mart A                                                                                  | normal and a second second sec |                                                                                                    |                      |                |          |                    |               |                                          |                                       |           | 20.50<br>20.50 | 1.69 2  | 能收           |       | 11.68           | 委由           |      |
| atte                                                                                    |                                                                                                    | p mu                                                                                                    | -i-k                 | man and a      |          |                    |               |                                          |                                       |           | 2手<br>連手       | 1.20万   | 創造           |       | 11.99           | 20           |      |
|                                                                                         |                                                                                                    | M-SAM-                                                                                                    |                      |                |          |                    |               |                                          |                                       |           | 漆幅             | 0,28%   | 今开           |       |                 | 20           |      |
|                                                                                         |                                                                                                    | . An                                                                                                    |                      |                |          |                    |               |                                          |                                       |           | 准肤             |         | 换手           |       | 0.2496          | 10           |      |
| 九天城市 劇劇作                                                                                | IL TO ENTELLIT                                                                                                    | T BER 1 216 000 T 0                                                                                                    | (F) - 40813          | 236 196 (1861) |          |                    |               |                                          |                                       |           | <b>単新</b>      |         | 均於           |       |                 | 12           |      |

图55 交易点在行情图上标识

# 七、一键打新、一键调仓、一键撤单

# 7.1 一键打新

| a        | 800.04                                                                                                    |               | #白油竹        |                    |                   | 9588         |            |          |          |             |              |                                         |         |        |                 |         |            |                    |
|----------|----------------------------------------------------------------------------------------------------|---------------|-------------|--------------------|-------------------|--------------|------------|----------|----------|-------------|--------------|-----------------------------------------|---------|--------|-----------------|---------|------------|--------------------|
| 881      | 100                                                                                                    | 11            | SET MALL 1  | 54 1102 -0         | I HER BOTH        | 1.961        |            |          |          |             |              |                                         | A 10    |        | 111 1916        | 18.86   |            | TO: #11            |
|          | E ===                                                                                                    |               |             |                    |                   |              |            |          |          |             |              |                                         | 8.0     |        | III BT          | 7,29%   |            | 1966               |
|          |                                                                                                    | A.0-          | -           |                    | -                 |              |            |          |          |             |              |                                         | an 85   |        | 日本会社            | 411     | 10 KIN 86  | and a second       |
| -        | Contraction of the local division of the local division of the loc |               |             |                    |                   |              |            |          |          |             |              |                                         |         | 200.0  | 12.0            | 100     | C 4.00 M   | a factory          |
|          | Contract of the local division of the local division of the local  |               |             |                    |                   |              |            |          |          |             |              |                                         | in the  | 100    | 100             |         |            | 72158              |
| 4        | 1002.55                                                                                                    |               | 1           |                    |                   |              |            |          |          |             |              |                                         | 111 144 |        | LOC 21-W        |         | 4.00.100   | 1000               |
| ×.       | 00000                                                                                                    |               |             |                    |                   |              |            |          |          |             |              |                                         | - 2 1 X |        | 487 B.E.        | 1075.58 | 10 10 M    | 1001               |
|          |                                                                                                    | 3.000         | THE         |                    |                   |              |            |          | 38 - 111 |             |              |                                         | 内律      |        | 11 升盘           | 0.00    |            | dense .            |
|          | 8085                                                                                                    | - 1046-       |             |                    | 100               |              | 413 10     | 4133.00- | 13/05/35 |             |              |                                         |         |        | <b>1</b> 16 116 |         |            |                    |
|          | 100                                                                                                    |               |             |                    | Late 1            | 11542 10     | 100.00     | 1.56.0   | 1305.48  |             | 18 A         |                                         |         |        |                 |         | C 441.10   |                    |
|          |                                                                                                    | A DECEMBER OF | St. 18      | 67                 |                   |              |            |          | 86       |             |              | all all all all all all all all all all |         |        |                 |         |            | 1 Frank Const      |
|          | Talls.                                                                                                    |               | #10.09      |                    | 1.1887            |              |            |          |          |             |              |                                         | THER    | BREN.  | 8188            | 4288    | enti:      |                    |
|          | 078/90                                                                                                    | 100           | n#          |                    |                   |              | THE        |          |          | and the set |              |                                         | 28 I    |        |                 |         |            | e contra la contra |
|          |                                                                                                    | <b></b>       | 10          | 2.0                |                   | 121.21       | H1000      |          |          | -           | 1041<br>1041 |                                         |         | 198    | 474             | KOU NUM | e assenate | B.tenny            |
|          |                                                                                                    | 100           | 87 - C      |                    |                   | 3646 2 8     | anth anth  |          |          |             |              |                                         | -       | 100340 | 81055           | 1.12    |            |                    |
|          |                                                                                                    |               |             |                    |                   | 2000 2 1     | *115       |          |          |             |              |                                         |         |        |                 |         |            |                    |
|          |                                                                                                    |               |             |                    |                   | NRE 6        | Laterana a |          | - 1      |             |              |                                         |         |        |                 |         |            |                    |
|          |                                                                                                    |               |             |                    |                   | 11 5106 Z    | B.( Atigs  |          |          | -           |              |                                         |         |        |                 |         |            |                    |
|          |                                                                                                    |               |             |                    |                   | 2041 6       |            |          |          | -           |              |                                         |         |        |                 |         |            |                    |
|          |                                                                                                    |               |             | -                  |                   | TO THE E     |            |          |          |             |              |                                         |         |        |                 |         |            |                    |
|          |                                                                                                    | 100           | 1202200000  | -                  | 85                | THE OWNER OF |            |          |          |             |              |                                         |         |        |                 |         |            |                    |
|          |                                                                                                    | 100           |             |                    |                   |              |            |          |          |             |              |                                         |         |        |                 |         |            |                    |
|          |                                                                                                    |               |             |                    |                   |              |            |          |          | 100         | 188          |                                         |         |        |                 |         |            |                    |
|          |                                                                                                    |               |             |                    | The second second |              |            |          |          |             |              |                                         |         |        |                 |         |            |                    |
|          |                                                                                                    | 14.000        |             | and a local second | 1.00              |              | 1000       |          |          |             | 110          |                                         | 44      |        |                 | 84000   |            |                    |
|          |                                                                                                    | -             | n etter die |                    |                   |              |            |          |          |             |              |                                         |         |        |                 |         |            |                    |
|          |                                                                                                    | _             |             |                    |                   |              |            |          |          |             |              |                                         |         |        |                 |         |            |                    |
|          |                                                                                                    |               |             |                    |                   |              |            |          |          |             |              |                                         |         |        |                 |         |            |                    |
|          |                                                                                                    |               |             |                    |                   |              |            |          |          |             |              |                                         |         |        |                 |         |            |                    |
|          |                                                                                                    |               |             |                    |                   |              |            |          |          |             |              |                                         |         |        |                 |         |            |                    |
|          |                                                                                                    |               |             |                    |                   |              |            |          |          |             |              |                                         |         |        |                 |         |            |                    |
| <b>—</b> | N                                                                                                    |               |             |                    |                   |              |            |          |          |             |              |                                         |         |        |                 |         |            |                    |

图56 新股申购 【交易】->【股票交易】 ->【新股申购】, 显示新股申购 Tab 页。

| 108            | 三 成克 三 亜托          | K:             | 征务列出                  | 新設申照   | in the later | and the second |        |      |      |          |        |        |          |
|----------------|--------------------|----------------|-----------------------|--------|--------------|----------------|--------|------|------|----------|--------|--------|----------|
| 洞腔印刷           | 新新用的               |                |                       |        | 新聞           | EA             | 酸度蜜油   | 政治室由 | 中装置  | 雨 一緒中    | 物合     |        |          |
| 下单接号<br>中的代码   | 40612236<br>T32965 | 高全申税<br>T32965 | 0.00                  | 22.520 | 東南           | 市场             | 代码     | 证券者  | 发行的  | 发行数里     | 動小中院教室 | 最大中的政里 | 中府日期     |
| 新脱名称           | 甬金中的               |                |                       |        |              |                |        | 南全申购 |      |          |        |        |          |
| 发行市场<br>发行价    | अ<br>22.52         | 19.19          |                       |        |              | রা             | 780512 | 中新中购 | B.67 | 44960000 | 1000   | 44000  | 20191211 |
| 发行数量           | 23080000 限         | 20             |                       |        |              |                |        |      |      |          |        |        |          |
| 最大中国教堂         | 23000 段            | 天 2            |                       |        |              |                |        |      |      |          |        |        |          |
| <b>●小中のお</b> 里 | 1000 🛱             |                | 22.520<br>24.772 B-fl | 0.000  |              |                |        |      |      |          |        |        |          |
| *总里 1000       | - + IR             |                |                       |        | 台计           |                |        |      |      | 68020000 | 2000   | 67000  |          |
|                |                    |                |                       |        |              |                |        |      |      |          |        |        |          |

#### 图57 新股查询

在新股查询中查询可申购的新股以及发行数量、单位申购量、最大申购量等信息。

第48页共139页

| 164                       | ##*          | atter       | - New         | 1.00    | approximation of |         |         |             |                                                                                                    |       |                                                                                                    |              |        |            |
|---------------------------|--------------|-------------|---------------|---------|------------------|---------|---------|-------------|----------------------------------------------------------------------------------------------------|-------|----------------------------------------------------------------------------------------------------|--------------|--------|------------|
| 1715                      | NOC.         | Rit         | 11/97         | 249.    | MIBCHI           | 25/81   | tiles - | -           | ( and the second second second second second second second second second second second second second second se | 18    | 2100 100 - 100 - 100 - 100 - 100 - 100 - 100 - 100 - 100 - 100 - 100 - 100 - 100 - 100 - 100 - 100 - 100 - 100 | erer //      |        |            |
| T.Mitt. R                 | #10km95      | 10812234    |               |         |                  | 100 A   |         | PCID III, H | 100,000                                                                                                    |       | - 66                                                                                                    | ***          |        |            |
| 申购代码                      |              | 310450      | 大学发展          | 1222    | 100.000          |         | 市场      | (63)        | <b>近柳名</b>                                                                                                    | 发行的   | ) <del>\$639</del>                                                                                             | <b>你你你你你</b> | 前大由和計算 | ±10510     |
| 新语名科                      |              | 先导发债        | 1000          | 0.000   | 0.0004           |         |         | 370450      | 大导出                                                                                                    |       | 0 1000000                                                                                                    | 10           | 1000   | 0 20101211 |
| 左行市场                      |              | 52          | 1             |         |                  |         |         |             |                                                                                                    |       |                                                                                                    |              |        |            |
| 发行教室                      |              | 28 0000000  | 1             |         |                  |         |         |             |                                                                                                    |       |                                                                                                    |              |        |            |
| 最大申购救量                    |              | 10000 👷     | 20            |         |                  |         |         |             |                                                                                                    |       |                                                                                                    |              |        |            |
| 最小中的线量                    |              | 10 股        | 100 DT        |         | 0.000            |         |         |             |                                                                                                    |       |                                                                                                    |              |        |            |
| 4                         |              |             | 31            |         | diam'            |         |         |             |                                                                                                    |       |                                                                                                    |              |        |            |
|                           |              |             | <b>R2</b>     |         |                  |         |         |             |                                                                                                    |       |                                                                                                    |              |        |            |
| e.                        |              |             | * *           |         |                  |         |         |             |                                                                                                    |       |                                                                                                    |              |        |            |
|                           |              |             | 20            |         |                  |         |         |             |                                                                                                    |       |                                                                                                    |              |        |            |
|                           |              |             | 88            | 対事      |                  |         |         |             |                                                                                                    |       |                                                                                                    |              |        |            |
|                           |              |             |               |         |                  |         |         |             |                                                                                                    |       |                                                                                                    |              |        |            |
| ≠ 51,92 (4000)            |              | - + 8       |               |         |                  |         |         |             |                                                                                                    |       |                                                                                                    |              |        |            |
| Contraction of the second |              |             | 部             |         |                  |         |         |             |                                                                                                    |       |                                                                                                    |              |        |            |
|                           |              |             |               |         |                  |         |         |             |                                                                                                    |       |                                                                                                    |              |        |            |
| 图58 单                     | 独申则          | 5           |               |         |                  |         |         |             |                                                                                                    |       |                                                                                                    |              |        |            |
| 上十句                       | 十立           | ал.         | ゴリたい          | ЬH      | 园石               |         |         |             |                                                                                                    |       |                                                                                                    |              |        |            |
| <b>点</b> 击母 <sup>-</sup>  | 一文新          | , 灰,        | 可以依何          | 八甲      | 妈。               |         |         |             |                                                                                                    |       |                                                                                                    |              |        |            |
| 新职申吗                      |              |             |               |         |                  |         |         |             |                                                                                                    |       |                                                                                                    |              |        |            |
|                           | 肥茸肉 動        | 意畫街         | <b>献号宣街</b> 中 | 经查询     | 一键申              | 19      |         |             |                                                                                                    |       |                                                                                                    |              |        |            |
| 9.670                     | iii) - iil f | 山田          |               |         |                  |         |         |             |                                                                                                    |       |                                                                                                    |              |        |            |
| 0.000%                    | 选择 3         | 1全新号        | 任马名称          | 市场      | 代码               | 证券      | 名       | 发行价         | 发行器                                                                                                    | 重 载   | 小中的設置                                                                                                    | 最大申购設置       | 中的設置   | 申购日期       |
| 1                         |              | 0612236     | name40612236  | SX      | T32995           | 兩金印     | PIQ.    | 22.52       | 230600                                                                                                    | 00    | 1000                                                                                                    | 23000        | 6000   | 20191211   |
| - 2                       | - 4          | 0612236     | name40512236  |         | T80512           | 中部日     | ein     | 9.67        | 449500                                                                                                    | 100   | 1000                                                                                                    | 44000        | 6000   | 20191211   |
|                           |              |             |               |         |                  |         |         |             |                                                                                                    |       |                                                                                                    |              |        |            |
|                           |              |             |               |         |                  |         |         |             |                                                                                                    |       |                                                                                                    |              |        |            |
|                           |              |             |               |         |                  |         |         |             |                                                                                                    |       |                                                                                                    |              |        |            |
| 0.000                     |              |             |               |         |                  |         |         |             |                                                                                                    |       |                                                                                                    |              |        |            |
| -                         |              |             |               |         |                  |         |         |             |                                                                                                    |       |                                                                                                    |              |        |            |
|                           |              |             |               |         |                  |         |         |             |                                                                                                    |       |                                                                                                    |              |        |            |
| -                         |              |             |               |         |                  |         |         |             |                                                                                                    |       |                                                                                                    |              |        |            |
| •                         |              |             |               |         |                  |         |         |             |                                                                                                    |       |                                                                                                    |              |        |            |
| 8.703                     |              |             |               |         |                  |         |         |             |                                                                                                    |       |                                                                                                    |              |        |            |
|                           |              |             |               |         |                  |         |         |             |                                                                                                    |       |                                                                                                    |              |        |            |
| -                         |              |             |               |         |                  |         |         |             | 000000                                                                                                    | -     | 2000                                                                                                    | 67000        | 42000  |            |
|                           | н.           |             |               |         |                  |         |         |             | 68020                                                                                                    | 000   | 2000                                                                                                    | 67000        | 12000  |            |
| 、 新設申购                    | i ki         | 5 - 30°     | W. Hit        |         |                  |         |         |             |                                                                                                    |       |                                                                                                    |              |        |            |
|                           |              | 新建管理        | 的是要很          | d32     | in 114           | 設備的     |         |             |                                                                                                    |       |                                                                                                    |              |        |            |
|                           | 2010 C       | in the line | 146 Y 186 197 | -T-32.8 |                  | MB 4-27 |         |             |                                                                                                    |       |                                                                                                    |              |        |            |
| 9.610                     | M III        | 106-101759  |               |         |                  |         |         |             |                                                                                                    |       |                                                                                                    |              |        |            |
| "下达任务                     |              |             |               |         |                  |         |         |             |                                                                                                    |       |                                                                                                    |              |        | ×          |
|                           | 号 市场         | 6 代码        | 服票名称          | 交易      | 朱型 쉿             | 設理      | -       | 術道          | 基准价                                                                                                    | 虚托的   | 提示信息                                                                                                    | 融价价格         |        | 1          |
| 1 4061                    | 12236 SH     | 13299       | 5 甬金申购        | 天       | λ                | 5000    | 135     | 120.00      | 22.52                                                                                                    | 22.52 |                                                                                                    |              |        | 1          |
| 2 4061                    | 12236 SH     | 78051       | 2 中新申购        | Ŧ       | λι               | 5000    | 580     | 20.00       | 9.67                                                                                                    | 9,67  |                                                                                                    |              |        |            |
|                           |              |             |               |         |                  |         |         |             |                                                                                                    |       |                                                                                                    |              |        |            |
|                           |              |             |               |         |                  |         |         |             |                                                                                                    |       |                                                                                                    |              |        |            |
|                           |              |             |               |         |                  |         |         |             |                                                                                                    |       |                                                                                                    |              |        |            |
|                           |              |             |               |         |                  |         |         |             |                                                                                                    |       |                                                                                                    |              |        |            |
|                           |              |             |               |         |                  |         |         |             |                                                                                                    |       |                                                                                                    |              |        |            |
|                           |              |             |               |         |                  |         |         |             |                                                                                                    |       |                                                                                                    |              |        |            |
|                           |              |             |               |         |                  |         |         |             |                                                                                                    |       |                                                                                                    |              |        |            |
|                           |              |             |               |         |                  |         |         |             |                                                                                                    |       |                                                                                                    |              |        |            |
|                           |              |             |               |         |                  |         |         |             |                                                                                                    |       |                                                                                                    |              |        |            |
| 44                        |              |             |               |         |                  | 2005    | 102     | 140.00      |                                                                                                    |       |                                                                                                    |              |        |            |
| E M                       |              |             |               |         |                  | 2000    | 135     | 140.00      |                                                                                                    |       |                                                                                                    |              | 100    |            |
| 投资备注                      | 请选择螺输        | 入任务备注       |               |         |                  |         |         |             |                                                                                                    | 🛛 🖬 🖬 | 輕示                                                                                                    | 構定           |        | UA .       |
|                           |              |             |               |         |                  |         |         |             |                                                                                                    |       |                                                                                                    |              |        |            |
|                           | 1            |             |               |         |                  |         |         |             |                                                                                                    |       |                                                                                                    |              |        |            |

图59 一键申购

亦或一键申购。在一键申购页,【查询】-> 勾选需要申购的新股->【一 键申购】,确认无误后点击【确定】,完成一键打新。

### 7.2 一键调仓

详见 10.3 小节【一键调仓】的内容。

#### 7.3 一键撤单

QMT 的个股交易、组合交易都是以任务的形式存在。在生成委托的同时也 生成了任务。一个任务代表一次个股的委托或者一次组合委托。 用户可以对单 个任务进行撤销、暂停/继续,也可以一键撤销、暂停/继续所有的任务。

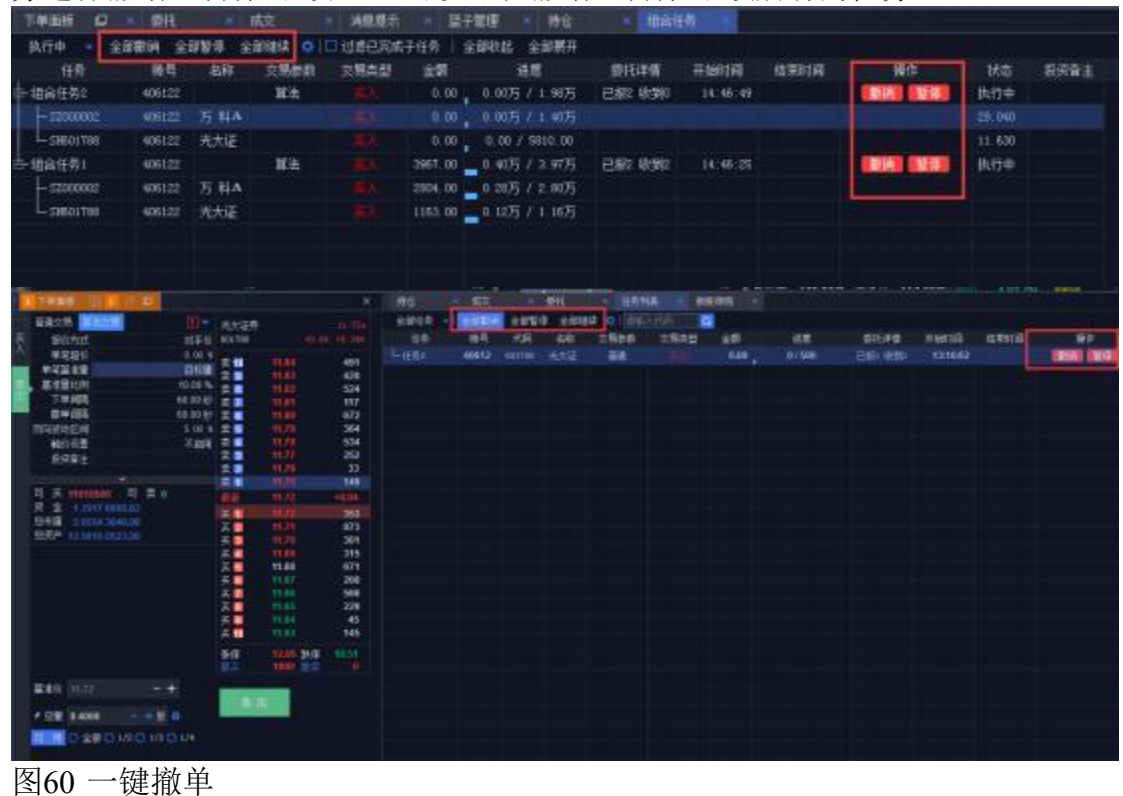

# 八、条件单(预埋单、触价单)

条件单,又称预埋单、触价单。QMT 里条件单的路径是: 下单面板 -> 【 买入/卖出】-> 【普通交易/算法交易】-> 【触价设置】。

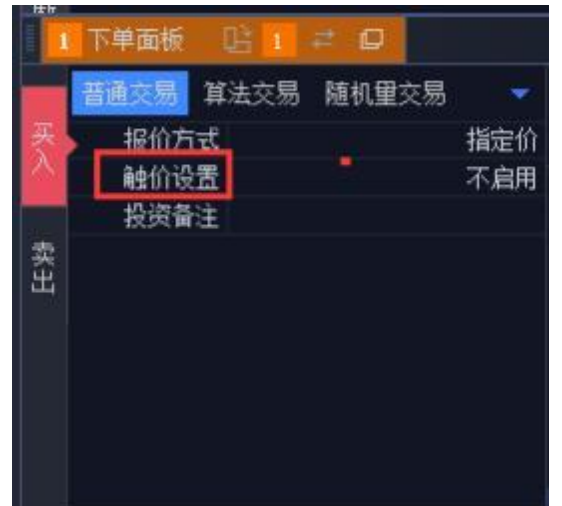

触价设置的默认状态是"不启用"。点击触价设置,勾选之后可启用触价单。 判断规则是"≥"或者"≤"最新价,阈值可自行填写。

如下图所示触价单设置的规则是: 当最新价大于或等于 11.72 元时, 按照 11.73 元的委 托价委托 500 股的"601788 光大证券"个股。点击【买入】后, 生成一个交易方向是买入的触价单任务。

| <ul> <li>普通交易 算法交易 随机里交易 ▼</li> <li>股价方式 指定价</li> <li>触价设置 ■ 最新价 ≥ 11.720</li> <li>投资备注</li> <li>表</li> </ul> | 光大证券<br>601788<br>卖 10       | +0, 02                                                                                                  | 11.70+<br>+0.17%                                                                                                    |
|----------------------------------------------------------------------------------------------------|------------------------------|----------------------------------------------------------------------------------------------------|----------------------------------------------------------------------------------------------------|
| 触价设置 ≤ 最新价 ≥ 11.720<br>投资备注                                                                                   | 卖 10                         |                                                                                                    | Contraction of the local distance of the local distance of the loc |
|                                                                                                    | 来 卖 卖 卖 卖 卖 卖                | 11.80<br>11.79<br>11.78<br>11.77<br>11.76<br>11.75<br>11.74<br>11.73<br>11.72                           | 344<br>364<br>417<br>142<br>197<br>178<br>140<br>122<br>273                                                                                                    |
| 可                                                                                                    | 卖 最 买买买买买买买买买买               | 11.71         11.70         11.69         11.68         11.65         11.65         11.63         11.63 | 153<br>+0.02<br>64<br>433<br>747<br>300<br>662<br>264<br>45<br>155<br>123                                                                                                    |
| 委托价 11.73 - +<br>≁ 总重 500 - + 展 音                                                                             | 买9)<br>买10<br>涨停<br>量买<br>买) | 11.62<br>11.61<br>12.85 跌停<br>1000 撤卖                                                                   | 123<br>146<br>10.51<br>0                                                                                                    |

第 51 页 共 139 页

图62 一个触价单的例子

在弹出的确认框点击【确认】后,触价单的任务生成。

第52页共139页

| 12236 SH | 601768 | 光大证券 | 英入 | 500 | COTT OF | and the second second |       | THE PARTY NAMES AND A |        |  |
|----------|--------|------|----|-----|---------|-----------------------|-------|-----------------------|--------|--|
|          |        |      |    |     | 5855,00 | 11.75                 | 11.75 |                       | 11.720 |  |
|          |        |      |    |     |         |                       |       |                       |        |  |
|          |        |      |    |     |         |                       |       |                       |        |  |
|          |        |      |    |     |         |                       |       |                       |        |  |
|          |        |      |    |     |         |                       |       |                       |        |  |
|          |        |      |    |     |         |                       |       |                       |        |  |
|          |        |      |    |     |         |                       |       |                       |        |  |
|          |        |      |    |     |         |                       |       |                       |        |  |
|          |        |      |    |     |         |                       |       |                       |        |  |

#### 图63 触价单确认框

在任务列表中可以看到刚刚生成的触价单任务。以及每个触价单当前的状态。每条触价 单都是一次性的,一旦价格满足条件,任务就结束。在委托触发之前,也可以选择【撤销】或者【暂停】某一个任务或者一键全撤销、全暂停。

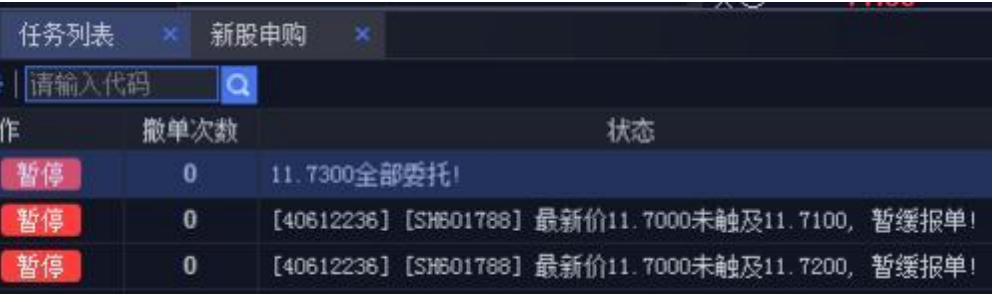

图64 任务列表里的触价单

## 九、算法交易

金阳光QMT 客户端内置的算法交易,包括自动化拆单、随机量拆单、股票 触价单、期货止损止盈单等,满足客户降低交易成本、隐藏交易意图和条件触 发下单等需求。

支持算法交易的业务包括:股票、期货、融资融券、沪港通、深港通、 ETF 申赎等。

### 9.1 多种交易模式

在下单面板中点击向下的【】图标,会弹出几种支持的交易选项,包含: 普通交易、

算法交易、随机量交易。

| 197   | 0 6H (2 MM      | Ten see | 8 #08-8-#0£ 1/1 - |                                                                                                    | -           |             | 12 4 5 4 1 | *                 | 同業業    | <b>1</b>              |          |           |                |
|-------|-----------------|---------|-------------------|----------------------------------------------------------------------------------------------------|-------------|-------------|------------|-------------------|--------|-----------------------|----------|-----------|----------------|
| a     | 國家交易            |         | atinato.          | 92828                                                                                                    | 100         |             | N/EA       |                   | FOR    |                       |          |           |                |
| 222   | <b>R</b> Rλ     | 序       | 8 186             | お称                                                                                                    | 18.65       | 今日          |            |                   | 使用     | 接手座                   | 最低       | 法期        | 4.9            |
|       | 2 215           |         | 001004            | INCOMES IN                                                                                                    | 1000        | 19.87       |            |                   | 11000  | 1.58%                 |          | 953.9071  | 48.42.03       |
| 100   |                 |         | 001005            | +0.8.6                                                                                                    | 10.000      | 100         | 100        |                   |        | 0.12%                 | 2.93     | 917.1775  | 14670          |
| 62    |                 |         | 001005            | THUA                                                                                                    | 11100       |             |            |                   |        | 1.165                 | 1210     | 1422.1671 | 4.5575         |
| 1118  | <b>1 R</b> 15 R |         | 003807            | # 4507                                                                                                    |             |             |            |                   | dista  | 8.74%                 |          | 2001.5475 | 2.257          |
|       | E BEAK          |         | 003600            | WHI ALI                                                                                                    |             |             |            |                   |        | 6.75N                 |          | 6951.1775 | 18,317         |
| 11    | - 田戸天祭          |         | 003809            | 中国主要                                                                                                    | 10 0004     |             |            |                   |        | 1.585                 |          | 4883.7475 | 10.5175        |
|       | の助え来            |         | 001010            | <ul> <li>(1)</li> <li>(1)</li></ul> |             | 1.00        |            |                   |        | 1.14%                 | 3.30     | 245.617   | 7350.00        |
| 32.65 | - 10            |         | 0 003011          | GHINKA                                                                                                    |             |             |            |                   |        | 0.69%                 |          | 1115.0975 | 1.2175         |
|       | tetenia.        |         | 1 001012          | 南融合                                                                                                    |             |             |            |                   |        | 0.50%                 |          | 1907.9675 | 0.0375         |
|       | 85              | 100     | 2 003014          | 15回1000                                                                                                    | 0.00%       |             | 9,21       |                   |        | 0.65%                 |          | 1212.0275 | 1.3175         |
|       | <u>59</u>       |         | 3 001016          | 家康佳人                                                                                                    |             | 4.10        |            |                   |        | 2.27%                 |          | 1.5542    | 35.2577        |
|       | mailes-         |         | 4 003017          | 深中华东                                                                                                    |             |             |            |                   |        | 8.75%                 | 440      | 1057.7075 | 2.3575         |
|       | - 368,029       |         | 5 000010          | 16bbxxH                                                                                                    | 0.00%       | 1.24        | 8,24       |                   |        | 1.26%                 | 0.24     | 405.2775  | 16.775         |
|       | BOOM            |         | PERFORM 14        | 7404291                                                                                                    | 0.076       | 597         | 610        |                   |        | 1.695                 |          | 1468 1775 | 7 48 75        |
|       |                 |         | -: #####          | PTILIN I                                                                                                    | 7518 T 7554 | 2 T (198    | #1 KBE     | 1 65              | Ream 1 | IBHR PH               | N-SFEM T |           |                |
|       |                 |         |                   |                                                                                                    |             |             |            |                   | 病交     | E15                   | 任務列表 《   |           |                |
|       |                 |         | NACH              |                                                                                                    | ABTO        |             | Sem 1      | toomen (          |        |                       |          |           |                |
|       |                 | <       | Films             | 1                                                                                                    | 000001      |             |            |                   | (841)  | Ruthf mbait           | #582.004 |           | 10.00          |
|       |                 |         | #2300             | - HACK                                                                                                    | -           |             | 100        | 1. <del>164</del> | URIA . | 49612236 3-0-40012006 |          |           | 117165 3377.22 |
|       |                 | 1.0     | 地行业里              | D M SOR                                                                                                    | 20 340 4    | 125 F.      | 677 36     |                   |        |                       |          |           |                |
|       |                 |         | 我的童生              | 1 時代第2月                                                                                                    | 2 1 1846 2  | 145 H 🗉     | 671 127    |                   |        |                       |          |           |                |
|       |                 |         |                   |                                                                                                    |             |             | 119        |                   |        |                       |          |           |                |
|       |                 |         |                   |                                                                                                    | 2           | 58 2        | 101 85     |                   |        |                       |          |           |                |
|       |                 |         |                   |                                                                                                    | 20.000      | 115 X 🖬     | 8.67 .20   |                   |        |                       |          |           |                |
|       |                 |         |                   |                                                                                                    |             | 12 Z        | 203        |                   |        |                       |          |           |                |
|       |                 |         |                   |                                                                                                    | 20 14 2     | 200 2 10    | 10 A       |                   |        |                       |          |           |                |
|       |                 |         | R 4011400 R       | # 1                                                                                                    |             |             |            |                   |        |                       |          |           |                |
|       |                 |         | 0 @ 1770648643    |                                                                                                    | #/K 1       | 20140 10 10 |            |                   |        |                       |          |           |                |
|       |                 |         | BRA HOUSEDITE     |                                                                                                    |             |             |            |                   |        |                       |          |           |                |
|       |                 |         |                   |                                                                                                    |             |             |            |                   |        |                       |          |           |                |
|       |                 |         | CHN 19179         | - 77                                                                                                    | 1.00        |             |            |                   |        |                       |          |           |                |
|       |                 |         | * 11B 0           | 100                                                                                                    |             |             |            |                   |        |                       |          |           |                |
|       |                 |         |                   |                                                                                                    |             |             |            |                   |        |                       |          |           |                |
|       |                 |         |                   |                                                                                                    |             |             |            |                   |        |                       |          |           |                |
|       |                 |         |                   |                                                                                                    |             |             |            |                   |        |                       |          |           |                |

图65 切换下单模式

勾选对应的交易选项后,下单面板上就会将对应的交易选项罗列出来。支 持各种下单方式。

| 2 | 普通交易 44.00          | 「「「「「「「「」」」 | 光大证     | Ŧ.    |      |                  |       |       |
|---|---------------------|-------------|---------|-------|------|------------------|-------|-------|
|   | 报伯方式                | 对手价         | 801 705 |       |      |                  |       |       |
|   | 单笔超价                | 0.00 %      |         |       | 348  | 21               |       | 218   |
|   | 单笔基单键               | 田村家         |         | 12:02 | 938  | 20               | 10.09 | 509   |
| ŧ | 基在累比剂               | 10.00 %     | 2 3     |       | 500  | 2.1              | 11,90 | 241   |
|   | 下单词品                | 60.00 秒     | 安 🖬     |       | 514  | ¥.               |       | 205   |
|   | <b>股中间</b> 品        | 60.00 Đ     | 突 5     |       | 1453 | 天日               |       | 87    |
|   | 超价应用笔数              | 1.32        | (2) 🖬   |       | 502  | 美日               |       | 78    |
|   | 而可感动区间              | 5.00 %      | 卖 🖬     |       | 230  | 来 7              |       | 311   |
|   | 中部計画                | 100 82      | 我 🔳     | 12.91 | 513  | 종 🛙              | 46,95 | 56    |
|   | 单菜品大银               | 10000 #2    |         | 12.00 | 555  | 풍                | 11.92 | 499   |
|   | 机切合机器               | 1800 #1     | R 10    | 12.10 | 1336 | 美10              | 11:30 | 323   |
|   | 曲大型把次曲              | 20 %        | -       |       |      | and in t         |       |       |
|   | 未成成長が摂              | 不处理         | 31:14   |       | 1000 | 22.10            |       | 10.42 |
|   | 840007              | 不自用         |         |       |      | mi <del>tt</del> |       |       |
|   | 1000012             |             |         |       |      |                  |       |       |
|   | and a second second |             |         |       |      |                  |       |       |
|   |                     |             |         |       |      |                  |       |       |

图66 三种下单模式: 普通交易、算法交易、随机量交易

### 9.2 算法交易

点击【算法交易】, 左侧栏中显示算法交易支持的参数设置, 如: 报价方 式、单笔超价、 单笔基准量、基准量比例、下单间隔、撤单间隔、超价启用笔 数、双向波动敬意、单笔最小量、单笔最大量、有效时间、最大委托次数、未 成委托处理、触价设置、投资备注。\_\_\_\_

|    | 普通交易 三路     | <b>國長</b> 随机重交易 |          | 光大    | 证用 |         |      |            |       |      |
|----|-------------|-----------------|----------|-------|----|---------|------|------------|-------|------|
| 5  | 服約方式        |                 | 对手价      | 6017  | 88 |         |      |            |       |      |
|    | 单笔超价        |                 | 0.00 %   | -     |    |         | 546  | 11         | 12.01 | 258  |
|    | 单定据准备       |                 | 目标里      | 21    |    | 12.00   | 463  | 20         | 12.00 | 1725 |
|    | 基准要比例       |                 | 0.00 %   | 20    |    | 12.04   | 535  | 20         |       | 596  |
| ж; | 下单词语        | 0               | 0.0010   | *     |    |         | 1535 | # 1        |       | 265  |
|    | 图1430名      | 0               | 10.00 H: | 会 5   |    |         | 512  | <b>H</b> 5 |       | 205  |
|    | 偏价应用或数      |                 | 12       | 奥日    |    |         | 230  | 実 🗉        |       | 87   |
|    | 初年後時区員      |                 | 5.00 K   | 21    |    | 12.00   | 513  | 20         | 11190 | 176  |
|    | 单定最小键       |                 | 100.89   | - 2   |    | 12.00   | 795  | 20         | THM   | 301  |
|    | 单定最大量       |                 | 90000 59 | 8     |    | 15:40   | 1381 | 8.         | 112   | 56   |
|    | in tetter   |                 | 1800 10  | -     |    | 122.111 | 129  | **         | 41000 | 409  |
|    | 最大要托次数      |                 | 20.3     | 78.00 |    |         |      | 104.00     |       |      |
|    | 未成成托纳律      |                 | 木財種      | 12.10 |    |         |      | 0.19       |       |      |
|    | 800103      |                 | 不自用      |       |    |         |      |            |       |      |
|    | 机液盘法        |                 |          |       |    |         |      |            |       |      |
|    | - 500404-55 |                 |          |       |    |         |      |            |       |      |
|    |             |                 |          |       |    |         | 1    |            |       |      |
|    |             |                 |          | - 2   |    |         |      |            |       |      |

图67 算法交易-下单面板

点击【**□**】图标,会弹出算法交易使用提示窗口。请仔细阅读相关提示, 在提示末尾处,勾选【我已阅读】并点击【接受】按钮。阅读并接受"算法交 易使用提示"之后,下单面

板中的提示图标将变成【 🔟】样式。

第 55 页 共 139 页

| 1 198  | inter 🗈 🖬            | - 0       |        |                                      |                                |                              | ×                                                 | 槽                       |                         | 南京                    |                             | 委托                                                 | 任务列表               | 10            | 勝号資金                 | 47             |
|--------|----------------------|-----------|--------|--------------------------------------|--------------------------------|------------------------------|---------------------------------------------------|-------------------------|-------------------------|-----------------------|-----------------------------|----------------------------------------------------|--------------------|---------------|----------------------|----------------|
| #18.5  | SS NEXH              | 糖烷重交易 🔳 - | 光大语的   | 6                                    |                                |                              |                                                   | 添加日                     | [号]                     |                       |                             |                                                    |                    |               |                      |                |
|        | 制防东民                 | 对手价       | 601788 |                                      |                                |                              |                                                   |                         | 证件公                     | 200                   | 旧金殊号                        | 用号名称                                               | 96号差3              | 「白月           | 修马前注                 |                |
|        | NE設行<br>1104日        | 0.00 *    | N      |                                      | 149 买                          | 12.10                        | 481                                               |                         | 代大证例                    | 天衛                    | 40612236                    | 344 H061223                                        |                    |               |                      |                |
| 2 11   |                      | 10.00 %   | 23     | 12.12                                | R4R 201                        | 19.00                        | 410                                               |                         |                         |                       |                             |                                                    |                    |               |                      |                |
| 田 -    | 1418 <b>1</b> 1      | 60.00 秒   | -      | ANY                                  | 的区州探                           | ф.<br>                       |                                                   |                         | -                       |                       |                             |                                                    |                    |               |                      |                |
| 5      | 伸问器                  | 60.00 Đ   | * 5    | 1                                    | EMILLIOI: A                    | 日本に行っている                     | 0.576                                             | 王丽-山                    | 電势托数量                   | * 筆笔                  | 許托約權引导                      | 中定载小量,打                                            | 筆電最小量招             | 97. AP.S      | 2.会社政1117            | c <del>1</del> |
| 超机能    | 明笔数                  | 1度        | 8      | 4.687                                | CM+ States                     | EACTINETH                    |                                                   |                         |                         |                       |                             |                                                    |                    |               |                      |                |
| 121415 | CALC A               | 5.00.¥    |        | TR                                   | ())[[[1]]                      | 4交易任乔开                       | 抽执行                                               | 后,会书                    | 的中不能                    | 「「「「」」                | 您时报话更好                      |                                                    |                    |               |                      |                |
|        | 國小國                  | 100 8     | -      | -                                    | 间隔: 技術                         | 伸词睛。日                        | <b>購</b> 12秒                                      | - 根据:                   | 前行情判断                   | 15. mm                | 重接是否则                       | 解射于成变 (实)                                          | 、披柳后, 伯格           | 上泰,           | 果实入价格                | 統              |
|        | saco cum<br>Existini | 1800 10   | ***    | 法成交!                                 | 雷赛以更)                          | 師伯格重新                        | 目標単寸                                              | 能成交。                    | 成类出版                    | 甲后, 分                 | 情下跌。原                       | 熱出价發天法或                                            | 交當要以更低的            | 的橋田           | E新报单对常               | 新              |
| 最大型    | 建成建                  | 20 次      | 20-05  | 交) 13                                | 编利于成为                          | 时才会执行                        | 散单:                                               | 書用編編                    | 対理単の                    |                       |                             |                                                    |                    |               |                      |                |
| 未成多    | 机规理                  | 不处理       | TINIC  | 樹                                    | (自同笔数:                         | 从第10毫开的                      | 也。 史村                                             | 的格根                     | 据单笔描目                   | 調整。                   |                             |                                                    |                    |               |                      |                |
|        | 納设置                  | 不扁用       |        | 表記                                   | 100 - IR                       | (後期期:#竹                      | interior                                          | 518, 3                  | alle:# midei            | distatio              | 通下課 (法)                     | 北区道上開)。(                                           | 以感动应该下的            | ( ista        | 加区間上開)               |                |
| 1      | 创催注                  |           |        | 服用的技                                 | R注意托·1                         | 加区间贵持                        | 100 TO - 1                                        | TTE TO                  | 補式- 単                   | は即天入                  | 时仅限制上                       | 幕, 类出时间限                                           | ALLANCE + HOLE     | 味入.           | <b>次出北部</b> 會        | (E             |
|        |                      |           |        | 下限。                                  |                                |                              |                                                   |                         |                         |                       |                             |                                                    |                    |               |                      |                |
| 8      |                      |           | -      | ¥3<br>会供来1                           | 8数小星、4<br>8数托里根4               | (記録大型)<br>4.                 | 组成单                                               | R H IR S                | 8500, #1                | 建築代制                  | 星纪河在单                       | 紀国内・当論                                             | <b>主任</b> 肖未报要打    | 國內可           | F单定最小量               | ŧ,             |
|        |                      |           |        | 推动                                   | 対詞: 換                          | DIC MERSON                   | 开始时                                               | 0H#+                    | 都出有效的                   | Hill, 11              | (法任务终止)                     | ·<br>市<br>市<br>市<br>市<br>市<br>北<br>日<br>永<br>記<br> | 10消费托+             |               |                      |                |
|        |                      |           |        | (月)<br>法任务的                          | · 委托次数:<br>在同时间由3              | 即算法任务<br>60发起撤销              | 識大司<br>續托。                                        | Ø17.0%)                 | は、合木は                   | 成更托再                  | 以招悼。当                       | 8托大教达 <del>到朝</del> ;                              | 大费托次教后期            | 12,96         | 5下单时点。               | ж              |
|        |                      |           |        | 末(<br>単,该)<br>里,招(                   | 收委托处理。<br>收委托不要1<br>主之后的任务     | 數单的部分<br>(单词语影响<br>(执行过程中    | (第于末)<br>() () () () () () () () () () () () () ( | 成委托。<br>合何復讀<br>单。      | 如果话绎<br>(单词限利)          | 7未成务<br>新是否量          | 目前的处理方:<br>(单。如果来)          | d,爱国的部分<br>《委托选择不处                                 | 8期未成委托3<br>里,影回的谢分 | (里新))<br>(会计) | 部的方式要打<br>13到任务末期    | t⊤<br>₽₽       |
|        |                      |           |        | 186<br>1919日<br>11日日<br>11日日<br>11日日 | 前设置: 启想<br>對状态。 触代<br>∩<触发 ()4 | 目触价后,可<br>(方向分为 *<br>各" 时,标的 | 後置条 <br> >*和<br> 繊新价                              | 件单的象<br>- < * ,<br>小于翰努 | 鐵价格和<br>当设置 当<br>(价格时,) | 恤前方向<br>長新价≥<br>注务 启动 | 3- 当物的最多<br>•触发价格** 6<br>)+ | 新作满足触作学)<br>时,标的最新价;                               | 牛时,算法任务<br>大于触觉价幅8 | 开始】<br>1、任\$  | ム行・ 四回行<br>9月3日 - 当日 | 捞              |
|        |                      |           |        | <b>1</b> 93                          | · 南部                           | 中体写法笔和                       | 建文器                                               | 任务管注                    | E信應。                    |                       |                             |                                                    |                    |               |                      |                |
|        |                      |           |        | Dt                                   | 已间は、充                          | 分理解并接到                       | SKAS                                              | 關使用                     | 握示:不再                   | 按解                    |                             |                                                    |                    |               | 新                    |                |

图68 算法交易-提示说明

用户可以根据需求,参照使用提示的内容,设置下单参数,并执行下单操 作。

下单后,系统会生成一个任务。任务会判断当前行情是否满足下单条件, 如不满足条件则不会生成委托;待满足条件时,会依照预先设置的算法生成一 笔或多笔委托,报送给交易所。

示例:当前 601788(光大证券)的股价为 12.04 元。若预设一个下单算法,如下图所示,下图当股价小于或等于 12.01 元时,开始下买单,每次买 300 股,分 10 次购买,且每两次委托的间隔为 10 秒。

|   | 下单面板 🕒 📫 🚅                              | Q                                 |        |       |      |            |       | ×      |
|---|-----------------------------------------|-----------------------------------|--------|-------|------|------------|-------|--------|
|   | 普通交易 算法交易 附                             | 随机里交易 <table-cell> 🝷</table-cell> | 光大证券   | 5     |      |            |       | 12.04+ |
| 푯 | 报价方式                                    | 最新价                               | 601788 |       |      |            | +0.46 | 13.97% |
| A | 单笔超价                                    | 0.00 %                            | 志 🕯    | 12.08 | 818  | <b>E</b> 🚹 | 12.04 | 329    |
|   | 单笔基准里                                   | 目标里                               | 卖 2    | 12.09 | 455  | 买2         | 12.03 | 612    |
| 卖 | 基准里比例                                   | 10.00 %                           | 卖 3    | 12.10 | 1982 | 买 3        | 12.02 | 381    |
| 出 | 下单间隔                                    | 10.00秒                            | 卖 📶    | 12.11 | 427  | 买 🚺        | 12.01 | 244    |
|   | 撤单间隔                                    | 10秒                               | 卖 5    | 12.12 | 937  | 买 5        | 12.00 | 339    |
|   | 双向波动区间                                  | 5.00 %                            | 卖 6    | 12.13 | 1412 | 买 🚺        | 11.99 | 201    |
|   | 触价设置                                    | 最新价 ≤ 12.010                      | 卖 7    | 12.14 | 1295 | 买 🗾        | 11.98 | 171    |
|   | 投资备注                                    |                                   | 突日     | 12.15 | 2313 | 买 🔠        | 11.97 | 68     |
|   |                                         |                                   | 买 9    | 12.10 | 4/0  | · 옷 🛄      | 11.90 | 148    |
|   | T T 44700000 T                          | T 🖶 o                             | × 10   | 12.17 | 211  | **         | 11.95 | 221    |
|   | 资金 17705 2211.0                         | 0                                 | 张停     |       | 12,7 | (跌停        |       | 10.42  |
|   | 总市值 5 4959 5935.3<br>总资产 11 7263 2422.9 | 4<br>7                            | 散英     |       | 0    | 撤卖         |       | 0      |
|   | 基准价 12.04                               | - +                               | ā      | x     | Î    |            |       |        |
|   | ★总里 3000 -                              | - + 股 台                           |        | ~     |      |            |       |        |
|   | 可用〇全部〇1/2                               | 0 1/3 0 1/4                       |        |       |      |            |       |        |

第56页共139页

图69 算法交易-参数示例

下单后,可以看到下图的任务列表中,新增了一个任务,但是委托列表中并没有生成委托。

| 特位     | * 成交     | 8 S    | 拼 👘                   | 任务列表                  | 味号资金                                                                                                    | +* 🗗 🗶 |        |                       |                                                                                                    |      |
|--------|----------|--------|-----------------------|-----------------------|----------------------------------------------------------------------------------------------------|--------|--------|-----------------------|----------------------------------------------------------------------------------------------------|------|
| 全部任务   | - 全部撤销   | 全部暂停   | 全部继续                  | 请输入代码                 | Q                                                                                                    |        |        |                       |                                                                                                    |      |
| 任务     | 康号       | 代码     | 名称                    | 交易参数                  | 交易类型                                                                                                    | 金額     | 进度     | 委托详情                  | 开始时间                                                                                                    | 結束时间 |
| 一任券404 | 40612236 | 601788 | 元大证券                  | 加法                    |                                                                                                    | 0.00   | 0/3000 | 已报1 收到0               | 13:53:50                                                                                                    |      |
| 10000  |          |        | and the second second | and the second second | and the second second se | 1000   |        | and the second second | and the second second se |      |

#### 图70 算法交易-任务列表

当价格跌到预设的价格时(12.01 元),可以看到委托列表中即刻生成了一 笔价格 12.01 元、数量为 300 股的委托。当股价上升后,不会再生成新的委托。 随着股价的起伏,最终一

共生成的10笔委托,每两笔委托的时间间隔都大于10秒。

| 特任 | ž 🛛 🛪    | 成交          |    | 翻名   | 任务判  |      | 账号资金 。    | 0 ×  |      |        |      |      |          |
|----|----------|-------------|----|------|------|------|-----------|------|------|--------|------|------|----------|
| 全部 | 峨态 ●   : | 全部来源 👘      | 全迭 | 反违   | 法中撤单 | 全部散单 | 数天 一      | 籔类   | Ф    | 諸畝代得   |      |      |          |
|    | 成交数量     | 账号名科        |    | 投资备注 | 委托森别 | 证券名称 | : 证券代码    | 委托帕  | 余望   | 委托里    | 委托状态 | 其實标记 | 3 委托时间   |
| 1  | 300      | nane4061223 | 6  |      | 买卖   | 光大证券 | \$ 601786 |      | 012  | 300    | 已成   | 职侦主人 | 14:02:49 |
| z  | 300 😥    | nane4061223 | 6  |      | 买卖   | 光大证券 | 601786    | 8 1  | 0股   | 300 😥  | 已成   |      | 14:01:48 |
| 3  | 300股     | nme4061223  | 6  |      | 买卖   | 光大证券 | 601786    | 1: I | 0腰   | 300 😰  | 已成   | 限价英入 | 14:00:48 |
| -4 | 300度     | nane4061223 | 6  |      | 买卖   | 光大证务 | \$ 601788 | e 1  | 0服   | 300 😰  | 已成   |      | 13:59:48 |
| 5  | 300股     | nane4061223 | 6  |      | 买卖   | 光大证券 | \$ 601768 | с I  | 0股   | 300    | 已成   | 限研究为 | 13:58:48 |
| 6  | 300 😥    | nane4061223 | 6  |      | 买卖   | 光大证券 | \$ 601788 |      | 0股   | 30082  | 已成   |      | 13:57:49 |
| 7  | 30012    | nane4061223 | 6  |      | 买卖   | 光大证务 | 601786    | ( )  | 0162 | 300    | 已成   |      | 13:56:48 |
| 8  | 300      | nane4061223 | 6  |      | 天奕   | 光大证券 | ÷ 601788  | t i  | 0服   | 300度   | 已成   |      | 13:55:49 |
| 9  | 30012    | nane4061223 | 6  |      | 买卖   | 光大证务 | 601788    | 6    | 0162 | 300 12 | 已成   |      | 13:54:48 |
| 10 | 300      | nane4061223 | 6  |      | 买卖   | 光大证务 | \$ 601788 | d d  | 0服   | 300股   | 已成   |      | 13:53:48 |

图71 算法交易-委托列表

### 9.3 随机量交易

随机量交易主要用于大单的买入和卖出,即将一个大单分拆成若干个数量 随机的小单,也可以分多次执行。这能非常好地隐藏客户的交易目的。 随机量交易支持的参数有:报价方式、下单间隔、双向波动区间、有效时

间、最大委托次数、单笔量区间、投资备注。点击下单面板上方的【 💷】【

| 下单面接                                  |            | Ø             |                             |                                                 |                                          |                                                             | ×                                    | 推定                                    | 成                                                   | Ż 🕴                                                    | 単托                                                  | 任劳列表                                           |                            | 账号资金                 |
|---------------------------------------|------------|---------------|-----------------------------|-------------------------------------------------|------------------------------------------|-------------------------------------------------------------|--------------------------------------|---------------------------------------|-----------------------------------------------------|--------------------------------------------------------|-----------------------------------------------------|------------------------------------------------|----------------------------|----------------------|
| HARS N                                | 法交易 📶      | 101:18 🔟 -    | 光大证券                        |                                                 |                                          |                                                             |                                      | 添加感号                                  | 취                                                   |                                                        |                                                     |                                                |                            |                      |
| 器价方式                                  |            | 对手的           | 601 788                     |                                                 |                                          |                                                             |                                      |                                       | 证券公司                                                | 資金陳号                                                   | 账号名称                                                | 勝号是                                            | 四日用                        | 服号音                  |
| 下中间隔                                  |            | e0.00 ¥       |                             | 2.05 238                                        | 21                                       |                                                             | 691                                  |                                       | 代大证券实盘                                              | 40612236                                               | mm+40612236                                         |                                                | 是                          |                      |
| 对向波动区间                                |            | 5.00          |                             | 197 <b>16</b> 463                               |                                          |                                                             | 343                                  |                                       |                                                     |                                                        |                                                     |                                                |                            |                      |
| 高有效时间                                 |            | 86400 19      | 随机量                         | 交易使用                                            | 提示                                       |                                                             |                                      |                                       |                                                     |                                                        |                                                     |                                                |                            |                      |
| ····································· |            | 100.0         |                             |                                                 |                                          |                                                             |                                      |                                       |                                                     |                                                        |                                                     |                                                |                            |                      |
| 中心里达村<br>北市市:士                        |            | 100 - 10000 B | 18                          | 机量交易根制                                          | 明户创                                      | 的它间范围                                                       | 副列推打                                 | 序生报                                   | 9、并根据行保                                             | 1波动及时调整                                                | 1911以保证快速)                                          | 63)                                            |                            |                      |
| 10.14 B (1                            |            |               | 栖                           | 机里交易的                                           | 制面板                                      | 如下图新示:                                                      |                                      |                                       |                                                     |                                                        |                                                     |                                                |                            |                      |
|                                       |            |               |                             |                                                 |                                          |                                                             |                                      | 根约方                                   | vE                                                  | 21E                                                    | 6                                                   |                                                |                            |                      |
|                                       |            |               |                             |                                                 |                                          |                                                             |                                      | 下单词                                   | ж.                                                  | 60.00                                                  | 10                                                  |                                                |                            |                      |
| 可 天 1450                              | 9900 B     | 肃 0           |                             |                                                 |                                          |                                                             | 1010                                 | (波均区)                                 | я                                                   | 5.00                                                   |                                                     |                                                |                            |                      |
| 资金 177                                | 06 8654.33 |               |                             |                                                 |                                          |                                                             |                                      | 有效时间                                  | iii                                                 | 1800                                                   | Ð                                                   |                                                |                            |                      |
| 島市債 554                               | 14 7396.36 |               |                             |                                                 |                                          |                                                             | 87                                   | 便托均                                   | 教                                                   | 100                                                    | 次                                                   |                                                |                            |                      |
| 息用产 1171                              | 759400.99  |               |                             |                                                 |                                          |                                                             | 10.4                                 | 理論区                                   | n .                                                 | 100 - 10000                                            | R                                                   |                                                |                            |                      |
| #CE10 120                             |            | - +           | 稽                           | 机重交易振车                                          | 帕时机                                      | 非波动区间;                                                      | <b>秋</b> 宅 当                         | 限票价制                                  | <b>新起出设置的建</b>                                      | (加四) 同回約                                               | \$166) 时. 系统                                        | 9不再报单                                          |                            |                      |
| and the second                        |            |               | 15                          | 机塑金服制的                                          | -                                        | intestini, d                                                | n Milfitz                            | : <b>#</b> 158                        | and section of                                      | etiël moore et et                                      | 招献:注册:48i计量                                         | 十四打法职任                                         | SEN                        | · ·                  |
| * 島里 0                                |            | + 🔜 🙃         | 11-18A                      | . 并且进行器                                         | 神极作                                      | 1.00 × 2100 × 10                                            | HIMOLO                               |                                       | T*3P860/217/0                                       | 0-31-8                                                 | 000000000000000000000000000000000000000             | oraci oracio                                   |                            | aby Solit            |
|                                       | 部 O 1/2 O  | 1/3 🖸 1/4     | 18                          | 机重交易得)                                          | CHEMPLE:                                 | 目前所透的(                                                      | 价格决理                                 | ( <b>1089</b> 4                       | 中对手价 〉作为                                            | 編編的                                                    |                                                     |                                                |                            |                      |
|                                       |            |               | 単<br>単簡的                    | 次报单量则将<br>整款倍时,后                                | ill的单数<br>(下取整                           | 配词和出                                                        | 的过度                                  | 设力制                                   | 每次下单将合                                              | ·新托100度到10                                             | 000脓中的黑个                                            | 机面 当委员                                         | 6厘木)                       | 副政治部                 |
|                                       |            |               | 植<br>原草的<br>投作直<br>阿里。<br>酒 | 机量交易的量<br>格为16元/脱<br>至委托完全成<br>根据这种便则<br>以成交为自然 | (単同語:<br>英入40<br>(交求者)<br>(、当用)<br>(正確地) | 日下単同県-<br>000保9月、1<br>回过有50日日<br>戸通过現代日<br>●通过現代日<br>●用期代量5 | -政、日<br>(法设置<br>副 只有<br>副交易拍<br>2周系4 | 只有棋1<br>为上型5<br>报单后3<br>单在帝(<br>- 并适) | 提当前行情数年<br>而示:当价格仍<br>达到数年间期的<br>单板买入职票或<br>当延长招数单的 | に統保出更有利<br>特16元/原則。<br>1、且有代于165<br>諸在西律板気に<br>町间同幕 UD | 加約約格时,才<br>即使报单时间提<br>七/股的最新价<br>出股票时,系统<br>先止出现于状态 | 6执行数単重行<br>1回の1、系統<br>系统才会数単<br>6不会进行数/<br>あ操作 | 日、例約<br>日不会)<br>注册下<br>申操作 | 10 当前<br>世行繁華<br>次振華 |
|                                       |            |               |                             | -                                               | man li la                                | at the in the bar                                           |                                      |                                       | -                                                   |                                                        |                                                     |                                                |                            | -                    |

图72 随机量交易-使用说明

示例:客户需要购买 30 万股 601788(光大证券)。为了隐藏购买意图、降低对价格的冲击,客户可以使用随机量交易。设置总量为 30 万股票,每 10 秒购买一次,每次购买的数量为 1000-5000股不等,最多购买 120 次,有效时间为 1200 秒。客户下单后,会首先生成一个总量为 30 万股的买单任务。然后每隔 10 秒,系统会生成一笔数量在 1000-5000 之间的买单。

第 58 页 共 139 页

| NTERN UND #                                                                                                    | 9                                                                                                    |        |           |         | - 8       | 11.0 | 6            | 40                                                                                                    | たり、     | 任務列       | A 11    | 10.72   | 0       |       |         |          |            | ľ                                                                                                    |
|----------------------------------------------------------------------------------------------------|----------------------------------------------------------------------------------------------------|--------|-----------|---------|-----------|------|--------------|----------------------------------------------------------------------------------------------------|---------|-----------|---------|---------|---------|-------|---------|----------|------------|----------------------------------------------------------------------------------------------------|
| BRAS BRAS                                                                                                    | 1000 CE +                                                                                                    |        |           |         |           | 25   | ##\$ +1      | 2048 + 1                                                                                                    | 215 108 | (1) 中国年   | 1004    | 御王      | ## E    |       |         |          |            |                                                                                                    |
| ahirtut                                                                                                    | 21543                                                                                                    | 411799 |           |         |           |      | 成白色麗         | 地号石柱                                                                                                    | 6R#3    | 新社共有      | 2848    | 运用书题    | \$4001A | 用印刷   | GHEBEE. | 東京和に     | 计关闭系       | R.T. feel                                                                                                    |
| 20107                                                                                                    | 13.00 B                                                                                                    |        | 42000-1   |         | 1000 81   |      | 4000         |                                                                                                    |         | ズ菜        | 化化亚甲    | 811/08  | 100     | 1000  | BK      |          | 14:45:52   | 12.0300                                                                                                    |
| Enerth ER                                                                                                    | 1.00.8                                                                                                    |        | 12.56     |         | 1411 45   | =    | 1000         | samelifit 2018                                                                                                    |         | 22        | 光大臣帝    |         | 002     | 1800  | EM.     |          | 1414852    | 12,0400                                                                                                    |
| N0234                                                                                                    | 1200 10                                                                                                    |        | 1100 1    | 13 5 1  | 13.00 124 | 1 1  | 1500         | - specification                                                                                                    |         | 7.2       | RAER    | 601700  | 000     | 1500  |         |          | 14144.42   | 120400                                                                                                    |
| WEITERSTER                                                                                                    | 120.3                                                                                                    |        | 1000      | 8 2     | 1 24      | 14   | 4500.00      |                                                                                                    |         | 英音        | 光大正帝    | 601700  | -085    | 4600  | Đ4      |          | 1404432    | 12,0300                                                                                                    |
| 6020                                                                                                    | The second second second second second second second second second second second second second second second s | 2      | 11.00 12  | 58 A T  | 1000 15   |      | 4000.00      | our section of the                                                                                                    |         |           | 光大定市    | 601700  | 000     | 48000 | Đ4      |          | 1434622    | 12.0300                                                                                                    |
|                                                                                                    |                                                                                                    |        | 200       | 6 A 🗖   | 1100 21   |      | 42010        |                                                                                                    |         | 58        | 私大臣帝    |         | 000     | 4300  | EM.     |          | 141412     | 12.0300                                                                                                    |
|                                                                                                    |                                                                                                    |        | 12.00.00  |         | 1100 50   | 1    | 2708         |                                                                                                    |         | 7.2       | RXER    | 401700  | 000     | 3700  |         |          | 1414132    | 12.0300                                                                                                    |
|                                                                                                    |                                                                                                    |        | 12.62 .22 | 10 2 11 | 1100. 10  |      | 3000         |                                                                                                    |         | -88       | 和大型用    | 601700  | 000     | 30000 | ĐĀ      |          | 14:42:52   | 12,0300                                                                                                    |
| IT A SALENA IT                                                                                                    | 1 R O                                                                                                    |        |           |         |           |      | 40000        | Auge-4004 2020                                                                                                    |         | <b>22</b> | 化大学师    |         | 000     | 45000 | PIE.    |          | 1443-02    | 12,0380                                                                                                    |
| A 2 1700 MILL                                                                                                    |                                                                                                    | 9.9    |           | 1.9.数件  | 104       |      | 3708         | -                                                                                                    |         | 「「「」      | 和大師用    |         | 100     | 3790  | BIL     |          | 14:42:32   | 12,0400                                                                                                    |
| REP INTERNAL                                                                                                    |                                                                                                    |        |           |         |           |      | 2000         | Annual Control of Control of Cont |         |           | 8100    | 601700  | 000     | 20000 | DE.     |          | 14:43:22   | 12.0200                                                                                                    |
| A STATE OF A STATE OF |                                                                                                    |        |           |         |           |      | 3000         | 100040012010                                                                                                    |         |           | *****   |         | 100     | 1000  | - PE    |          | 14943-12   | 12,0200                                                                                                    |
| BE9 1000                                                                                                    |                                                                                                    |        | 100       |         |           |      | 4208         | Descention of the                                                                                                    |         | 28        | *+cm    | 101.300 | 000     | 42000 | - 210   |          | 1443-02    | 12,0390                                                                                                    |
| a trail success                                                                                                    | Column 1                                                                                                    | 1.1.1  | 84 - A    |         |           |      | 3100         | 1444662236                                                                                                    |         | 2.0       | *+158   | 6136    | 100     | 31005 | - 200   |          | 14 42 57   | 12,0300                                                                                                    |
| A LE ALLONG                                                                                                    |                                                                                                    | 2+71   |           |         |           |      | 1000         | -                                                                                                    |         |           | ***     | 601.700 | 195     | 41000 | 100     |          | 140.0      | 12 0300                                                                                                    |
| D 250 M                                                                                                    |                                                                                                    |        |           |         |           |      | THE OWNER OF | THE OWNER WATCHING                                                                                                    |         |           | 44.00   | e11.785 | -       | 10000 | 1000    |          | 1445.0     | 12.0300                                                                                                    |
|                                                                                                    |                                                                                                    |        |           |         |           |      | 1000         | Transie Internet                                                                                                    |         |           | -       | 101.000 |         | 1200  | 104     |          | 1442.27    | 12,0380                                                                                                    |
|                                                                                                    |                                                                                                    |        |           |         |           |      | -            |                                                                                                    |         |           | all'sa  | -       |         | -     | 100     |          | 1449.00    | 100000                                                                                                    |
|                                                                                                    |                                                                                                    |        |           |         |           |      | 1000         | Service States                                                                                                    |         |           | ALC: N  | 101.000 |         |       | 1010    |          | Taxan and  | to came                                                                                                    |
|                                                                                                    |                                                                                                    |        |           |         |           |      |              | 54444001222                                                                                                    |         |           | TCASH W |         |         | 100   | 1.00    |          | Concess of | Contractor of the local division of the local division of the loca |
|                                                                                                    |                                                                                                    |        |           |         |           |      | 1000         | SWAREST COM                                                                                                    |         |           | 101001  | 611.00  | 1       |       | 126     |          | Teating.   | 12,0100                                                                                                    |
|                                                                                                    |                                                                                                    |        |           |         |           | 10   | 2010         | North CO.                                                                                                    |         |           | 化大型甲    | 6(148   | 18      | 1000  | 125     | ALC: NO. | 14,41,42   | 1770400                                                                                                    |
| 图73 随机                                                                                                    | l量交                                                                                                    | 易-     | ·委打       | 毛列      | 表         |      |              |                                                                                                    |         |           |         |         |         |       |         |          |            |                                                                                                    |

15 分钟以后, 总共有90 笔委托被申报, 总量30 万股的下单任务完成

| 12.02  | MARC .   |        | ent: | 11月7月1日   | 部可與主 | - H     |                 |           |          |          |
|--------|----------|--------|------|-----------|------|---------|-----------------|-----------|----------|----------|
| 全部任务   | 全部數纳     | 全部暂停   | 全部继续 | ♦   通输入代码 | a Q  |         |                 |           |          |          |
| 任务     | 账号       | 代码     | 名称   | 交易参救      | 交易类型 | 金額      | 进度              | 委托详情      | 开始时间     | 结束时间     |
| -任务407 | 40612236 | 601788 | 光大证券 | 随机量       | 深入。  | 361.33万 | 300000 / 300000 | 已报90 收到90 | 14:41:44 | 14:56:36 |
| -任务406 | 40612236 | 601755 | 光大证券 | 加法        | 100  | 3.6075  | 300073000       | 已报10 收到10 | 14:33:39 | 14:35:10 |
| 一任务405 | 40612236 | 601798 | 光大证券 | 解法        |      | 3.6075  | 3000 / 3000     | 已报10 收到10 | 14:29:33 | 14:32:35 |
| -任务404 | 40612236 | 601788 | 光大证券 | 製法        |      | 3.6075  | 3000 / 3000     | 已报10 收到10 | 13:53:50 | 14:02:56 |
| -任务403 | 40612236 | 002822 | 中装建设 | 普通        |      | 911.00  | 100 / 100       | 已报1 收到1   | 11:27:11 | 11:27:12 |
| 一任务402 | 40612236 | 300731 | 科创新版 | 報道        |      | 1.9075  | 700 / 700       | 已报1 收到1   | 11:25:09 | 11:25:10 |

图74 随机量交易-任务列表

## 十、组合交易

组合交易是指同时完成一个股票或期货组合的交易,具有自动套利、对冲 的功能,通过预设条件自动判断,并执行套利、对冲。

QMT 的组合交易支持篮子管理、篮子交易、一键调仓、期现套利等功能。

| ories (E) sets |      |      |          |        |         |                 |         |          |              |                         | 200 100  | area or | 10 10 10 10 |            |         |           |        |          |           |
|----------------|------|------|----------|--------|---------|-----------------|---------|----------|--------------|-------------------------|----------|---------|-------------|------------|---------|-----------|--------|----------|-----------|
|                | 用放文系 |      | 143      | 1889): |         |                 |         | 1718     |              | - 6                     | inini i  |         | eredak      |            |         |           |        |          |           |
|                |      |      |          | 8      |         |                 |         |          |              |                         |          |         |             |            | _       |           |        |          |           |
|                |      | 250% | 84 ( )   |        |         |                 |         |          |              |                         |          |         |             |            |         |           |        |          |           |
|                |      |      | #6       |        | 14:84   |                 | 副纪公司.   | 上次曲      | t Dict.      | <b>爆発統</b> 委            | 留作       | 副御秋歌    | 空单日有器       | 中企業可       |         | 目刊        | 453    | 107.11   | ERPAIR    |
| HR-            |      |      | 20001365 |        |         |                 | chill . |          |              |                         |          | 10条中    |             | 6.00       |         | 0.00      |        | 0.00     |           |
|                |      |      | 40620036 | -      | 0629036 | <del>. 10</del> | 近中不良    |          |              | 正常                      |          | 東東統計    |             |            |         |           | 1 5130 | 1479.83  |           |
| tic Mil        |      |      | 65688184 |        |         | <del></del>     | 記者信用    |          |              | 王権                      |          | 星界机力    |             |            |         | essential | 1 2036 | 9884.75  |           |
|                |      |      |          |        |         |                 |         |          |              |                         |          |         |             |            |         |           |        |          |           |
| ene 🛛          |      |      |          |        |         |                 |         |          |              |                         |          |         |             |            |         |           |        |          |           |
|                |      |      |          |        |         |                 |         |          |              |                         |          |         |             |            |         |           |        |          |           |
|                |      | rhit |          |        |         |                 |         |          | 0.00         |                         |          |         | 0.00        | 0.00       |         |           | 2 8078 | 1364.59  |           |
| -10 H          |      |      |          |        | 51F     |                 |         | - 481    | 1            | - 19170                 |          | 18-0    | - Birth     |            |         |           |        |          |           |
|                |      | -84  | 5A       | 10.48  | 2008    | 11166           |         | 69 H     |              | TAN .                   |          |         |             | स <b>व</b> | First 1 | meter -   | DAR.   |          | 20 B2     |
|                |      |      |          | ett.   | 1515    | RIB             | -       | <b>1</b> |              | EREat                   |          |         | 1911        |            | 36      |           |        | (日金)等利   | 184       |
|                |      |      |          | 000010 |         | 000001          | 带装铸行    |          |              | 12,421                  |          |         | 00-W        |            |         | ****      | 9 GUN  | 65630306 | Debate.   |
|                |      |      |          | 620036 |         | 630806          | ANIER   |          | 1            | 印音法                     |          |         |             |            |         | 1.112     | 日本語    | 40525536 | newsitter |
|                |      |      |          |        |         |                 |         | Ē        |              |                         |          |         |             |            |         |           |        |          |           |
|                |      |      |          |        |         |                 |         |          |              |                         |          |         |             |            |         |           |        |          |           |
|                |      |      |          |        |         |                 |         | i ii     |              |                         |          |         |             |            |         |           |        |          |           |
|                |      |      |          |        |         |                 |         | Ē        |              |                         |          |         |             | <b>e</b> i |         |           |        |          |           |
|                |      |      |          |        |         |                 |         |          | 1            |                         |          |         |             |            | i and   |           |        |          |           |
|                |      |      |          |        |         |                 |         |          | 2,41         | 6T 161091               |          |         |             |            | 8461    | 1         |        |          |           |
|                |      |      |          |        |         |                 |         |          | 3.86         | 90 RES                  | ittenik. |         |             |            |         |           |        |          |           |
|                |      |      |          |        |         |                 |         |          | 840          | ALC: NO                 |          |         |             |            |         |           |        |          |           |
|                |      |      |          |        |         |                 |         |          |              |                         |          |         |             |            |         |           |        |          |           |
|                |      |      |          |        |         |                 |         |          |              | R 3.                    |          |         |             |            |         |           |        |          |           |
|                |      |      |          |        |         |                 |         |          | 2.96<br>2.71 | 200 1<br>500 1<br>510 1 |          |         |             |            |         |           |        |          |           |

图75 组合交易界面

# 10.1 篮子管理

篮子管理界面分为左右两部分。界面左边显示篮子分类,包括股票篮子和 期货篮子。可分别新增、导入、删除多个同类型篮子。右半界面显示某一篮子 内期货或股票的的具体信息,包括合约代码、名称、数量、相对权重、绝对权 重、涨跌停价。同时可以导入、导出、删除。

第60页共139页

|        | 121 🗢 관품 📧  | 操作 🖂 有局 |                                          |               |          |          |          | 6 B   | 國研究      | 民機型        | 交易    |       |
|--------|-------------|---------|------------------------------------------|---------------|----------|----------|----------|-------|----------|------------|-------|-------|
| a      | 酸萘交易        | 期货交易    | 副語                                       | 融资            | 组合交易     | 沪港道      | 2        | 的接通   |          | BTF申赎      |       |       |
| 売印     | χ. 🖸        |         | ·马资金 +* 6                                | 2             |          |          |          |       |          |            | -     | -     |
| 100000 | 22 東出       | 添加      | () () () () () () () () () () () () () ( |               |          |          |          |       |          |            |       |       |
| 100    | 5 R#        |         | 勝号                                       | 账号名称          | 经纪公司     | 上次信用额度   | 账号状态     | 投作    | 受录状态     | 空单总市值      | 华仓    | 15    |
|        |             |         | 70001305                                 | 王育凡           | 长江仿真     |          | 正常       |       | 臺景中      | 0.00       |       | 0.00  |
| 1218   | - 1919-1918 |         | 40628036                                 | aum +40628036 | 光大证券实盘   |          | 正常       |       | 登录成功     |            |       |       |
|        | 社中大田        |         | 65600106                                 | 800.894       | 光大证侍信用   |          | 正常       |       | 登录成功     |            |       |       |
| 4      | - #M        |         |                                          |               |          |          |          |       |          |            |       |       |
| 支票.    | NORC        |         |                                          |               |          |          |          |       |          |            |       |       |
|        | LEFE .      |         |                                          |               |          |          |          |       |          |            |       |       |
|        | 成交          |         |                                          |               |          |          |          |       |          |            |       |       |
|        | 133         | âi      | ŧ                                        |               |          | 0.00     |          |       |          | 0.00       |       | 0.00  |
|        | 田子智理        |         | 14 MAR 10                                | ● 蝉托          | × 成交     | × 清密提示   | 127181   |       | 116      | · 组合任      |       |       |
|        |             | Phil    | Colden                                   |               | 输入限票代码   |          | 导入骰子     | (F) 5 | 出现子 ●    | <b>8</b> 9 |       |       |
|        |             | 1       | #ATT-2001                                |               | 117      | 24/2 801 | 1 相对权    | 1 (Rz | 把重 配     | 权 感報       | 21.0  | रेच्च |
|        |             | · ( .   | RISTS Z.                                 |               | 000001   | 平安銀行 50  | 0 50.000 | 50    | .00% 15. | 33 16.86   | 13.80 | RA.   |
|        |             |         |                                          |               | 2 500000 | 浦发统行 50  | 0 50.000 | 50    | .00% 11. | 86 13.05   | 10.67 |       |
|        |             |         | THEOREM.                                 |               |          |          |          |       |          |            | -     |       |
|        |             | <       |                                          |               |          |          |          |       |          |            |       |       |
|        |             |         |                                          |               |          |          |          |       |          |            |       |       |
|        |             |         |                                          |               |          |          |          |       |          |            |       |       |

### 图76 篮子管理界面

合法的篮子导入格式为金阳光 QMT 默认格式。在 excel 表格中新建篮子时, 要事先将每种格式下的条目填充完整, 并保存为.csv 格式。

| 下单面板   | 0 | - 3 | 總提示 |        | 語子電理    |     | 组合任务      |                                                               | 神会                                                           | - 5B#                                                 | 9R                                      |                                 | 后日成文                                       |                                               |                      |
|--------|---|-----|-----|--------|---------|-----|-----------|---------------------------------------------------------------|--------------------------------------------------------------|-------------------------------------------------------|-----------------------------------------|---------------------------------|--------------------------------------------|-----------------------------------------------|----------------------|
| - 原原語子 |   |     | 輸入  | 代码     | + 5     | 入算子 | 11 写出     | 出子 開時                                                         |                                                              |                                                       |                                         |                                 |                                            |                                               |                      |
| 新建四子   |   |     |     | 代码     | 88      | の見  | HEATING I | (Extrai                                                       | 解軟                                                           | 東畑                                                    | 計算                                      | 方向                              |                                            |                                               |                      |
| 制度量子   |   |     |     | 010107 | 21国债(7) | 20  | 0.000     | 0.00%                                                         | 101.61                                                       | 100000.00                                             | 0.00                                    | 英入                              |                                            |                                               |                      |
|        |   |     |     | 610000 | 测发银行    | 500 | 0.000     | 0.006                                                         | 44.65                                                        |                                                       | 40.16                                   | Contract of                     | -                                          |                                               |                      |
|        |   |     |     | 600006 | 市风汽车    | 30  | 帮助        |                                                               |                                                              |                                                       |                                         |                                 |                                            |                                               |                      |
|        |   |     |     | #50010 | WRRH    | 20  | ٩         | 在系統6<br>編符合目4月<br>分開的au文1<br>信格下単値月<br>の法で目<br>子、留子台編<br>辺紀数0 | (豊文馬虎)<br>接所设置的<br>制、観音研究<br>し<br>助用最新語<br>自动構充<br>品成式<br>代系 | 世中, 勾造"副<br>内蔵子自は号入<br>自は特入組合文<br>子境内組合文1<br>3、名称、教璽, | 明显于白:<br>白泉 穴<br>(第留子中<br>8)、下草<br>枳重、方 | 出导入<br>夏(8日)<br>9、後(1)<br>面(6日) | 功能。选择<br>例下有合适<br>能可以快速<br>加模充为最<br>认入、1为学 | 端任。1<br>(梅太田)<br>(梅太田)<br>(朝康入)<br>(田)<br>(田) | #戸<br>神母<br>汗、<br>的雄 |

图77篮子管理-导入篮子-帮助

#### 10.2 篮子交易

| 10.00   | n oxe (                                                                                                    | 3.90 Den |                                              |                                         |                                        |                                                                        | -                                                                                         |                                           | -01                                                                         | 0.0                | 思想完                                                         | <b>尿機型</b>                                                                                                    | 88                     |                                       |                                                      |                                       |
|---------|----------------------------------------------------------------------------------------------------|----------|----------------------------------------------|-----------------------------------------|----------------------------------------|------------------------------------------------------------------------|-------------------------------------------------------------------------------------------|-------------------------------------------|-----------------------------------------------------------------------------|--------------------|-------------------------------------------------------------|----------------------------------------------------------------------------------------------------|------------------------|---------------------------------------|------------------------------------------------------|---------------------------------------|
| a       | 酸萘交易                                                                                                    | 制建立      |                                              |                                         |                                        |                                                                        | 118                                                                                       |                                           |                                                                             | 1.93               |                                                             | erred MA                                                                                                    |                        |                                       |                                                      |                                       |
| 3 2 2 2 | <ul> <li>○ 次人</li> <li>○ 第世</li> <li>○ 第世</li> <li>○ 第世</li> <li>○ 第世</li> <li>○ 第世</li> <li>○ 第世</li> </ul> |          | 1 74<br>1 74<br>1 74<br>1 74<br>1 40<br>1 69 | ++ ₽<br>01305 ±<br>028036 ⊨<br>000106 ⊨ | ₩448;<br>47,<br>••1009000<br>••••      | R422<br>91204<br>1154<br>1156<br>1156<br>1156<br>1156                  | 8 1.700<br>62<br>64                                                                       | 1910                                      | 8480<br>22<br>28<br>28<br>28                                                | 81-)<br>112<br>112 | 東京が生<br>呈示4月<br>呈示4月<br>呈示43)<br>呈示43)                      | 2*944<br>130<br>-                                                                                                    | 7985<br>600<br>-       | 254<br>1.10<br>41002010<br>1000224000 | Unit (72)<br>0.00<br>1 5120 147840<br>1 2000 5484.76 | SHFALE                                |
|         | 1442<br>1915<br>143<br>143<br>147<br>147                                                                     |          | Att<br>State                                 |                                         | 9月日<br>17世日日日<br>市1日<br>19 1日<br>19 1日 | 10000 - 1000<br>1000 - 100<br>1000 - 100<br>10000 - 100<br>10000 - 100 | 945<br>1936<br>1937<br>193<br>193<br>193<br>193<br>193<br>193<br>193<br>193<br>193<br>193 | 6.00<br>Eñ<br>E (14 R<br>2 - 14<br>1<br>1 | - 53781<br>198 - 8<br>198 - 8<br>198 - 8<br>199 - 8<br>199 - 8<br>199 - 199 | HIN THE R          | 144<br>1840<br>1840<br>1840<br>1840<br>1840<br>1840<br>1840 | 0.00<br>日本北部<br>式<br>11<br>主                                                                                                    | 0.00<br>8 • •<br>8 • 1 | 4454648.79                            | 2 8078 1394.59<br>5967515 475<br>846<br>1 1<br>2 14  | 11日回 - 所有後年<br>日间<br>大大江市石町<br>大大江市石雪 |
|         |                                                                                                    | <        |                                              |                                         |                                        |                                                                        |                                                                                           |                                           |                                                                             | 1996               | 28527 8<br>2852 8<br>2852 1<br>295 0                        | 14日本<br>19月1日<br>19月1日<br>19月11日<br>19月11日<br>19月11日<br>19月11日<br>19月11日<br>19月11日<br>19月11日<br>19月11<br>19月11日<br>19月11日<br>19月111日<br>19月1111<br>19月11111<br>19月1111111<br>19月11111111 |                        | )                                     | 21 <b>1</b>                                          |                                       |

图78 篮子交易-下单面板

下单面板可以对一篮子股票债券进行买入、卖出或一键买卖的操作。【交 易参数】有普 通交易、算法交易两种, 能对多个股票债券合约进行交易。【报 价方式】有最新价、对手价 等多种方式。在【选择篮子】后,下单面板的左边 列表会展示出该篮子所包含的证券代码, 以及每支代码的交易类型和分配量。 【交易总量】有按组合股票数量、按组合股票权重、按账户可用、按总资产比例。

按组合股票数量: 篮子中每支股票的分配量=一份篮子中每支股票的分配量 \*篮子份数。

按组合股票权重: 自定义输入金额,系统就会根据篮子管理中每只合约权重分配,分配量=总金额\*(某支股票相对权重/相对权重合计)/最新价。

按账户可用: 自定义输入比例,系统就会根据篮子管理中每只合约权重分 配,分配量=可用资金\*比例\*(某只股票相对权重/相对权重合计)/最新价。

按总资产比例:自定义输入比例,系统就会根据篮子管理中每只合约权重 分配,分配量=总资产\*比例\*(某只股票相对权重/相对权重合计)/最新价。

### 10.3 一键调仓

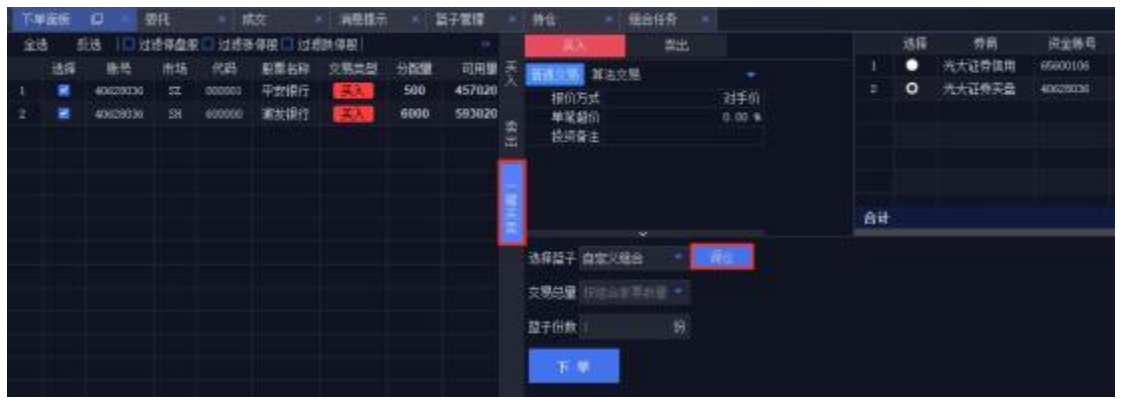

#### 图79 组合交易-一键调仓

【一键买卖】功能包括买入和卖出两个过程。如无持仓,则卖出指令不发出,但买入指令照常发出。此外,QMT还支持一键调仓功能。点击【调仓】按后会弹出调仓界面。左边展示当前持仓,右边展示目标持仓。配置好目标持仓的相关参数后,点击【确定】。

|          | 10161 |                 |    |         |         |          |       |           | THE REAL PROPERTY IN | C MB B + 401   |    | of the lot of the | Estection and all - | int'  | HSI INI | CC. |
|----------|-------|-----------------|----|---------|---------|----------|-------|-----------|----------------------|----------------|----|-------------------|---------------------|-------|---------|-----|
| 65600106 |       | - 新号            | 市场 | 代和      | 新建型的    | 116:1:09 | #9011 | 0.070     |                      | 勝号             | 市場 | 1545              | EREN                | 100.0 | 280     |     |
|          |       | 240+40620138    |    | 600100  | 100112  | 1560     |       | 3071.00   |                      | . sae+40620036 |    | 000000            | 平安明行                | 50008 |         |     |
|          |       | Deb+40828038    |    | 600481  | 编码代状    | 10008    |       | 114990.00 |                      | 348+40020036   |    | 400008            | 素安田行                | 5000E |         |     |
|          |       | 241440620556    |    | 000105  | 081550  | 2000     |       | 24570.00  |                      |                |    |                   |                     |       |         |     |
|          |       | 140440600036    |    | 000368  | 林龍大祥    | 3500     |       | 11900.00  |                      |                |    |                   |                     |       |         |     |
|          |       | Date #0620038   |    | 001968  | 宝钟包装    | 1000     |       | 5148.00   |                      |                |    |                   |                     |       |         |     |
|          |       | n+++406288398   |    | 3181.83 | HORE    | 4000     |       |           |                      |                |    |                   |                     |       |         |     |
|          |       | 244440620056    |    | 39930   | Pillist | 4000     |       |           |                      |                |    |                   |                     |       |         |     |
|          |       | 140440620536    |    | 002536  | 动脉的数    | 2000     |       | E168 00   |                      |                |    |                   |                     |       |         |     |
|          |       | 144440620036    |    | 000630  | 朝秋和出    | 60008    |       | 130230.00 |                      |                |    |                   |                     |       |         |     |
|          |       | D-40-1400230038 |    | 000000  | 仁和助社    | 0000     |       | 1255.00   |                      |                |    |                   |                     |       |         |     |
|          |       | 1040+40020035E  |    | 000725  | 煎车754   | 3080     |       | 12900.00  |                      |                |    |                   |                     |       |         |     |
|          |       | Der+4002003W    |    |         | 图550,子  |          |       | 4209.10   |                      |                |    |                   |                     |       |         |     |
|          |       | 1040+40020038   |    | 002176  | 证明电传    | 3080     |       | 9000.00   |                      |                |    |                   |                     |       |         |     |
|          |       | 144+40630156    |    | 002256  | 1,81920 |          |       | 1411.00   |                      |                |    |                   |                     |       |         |     |
|          | ă4    |                 |    |         |         | 120645   |       | 491938.00 | -                    |                |    |                   |                     | 10000 |         |     |

图80 一键调仓-篮子选择

此时,【选择篮子】中将变成调仓组合,并在下单面板中展示调仓组合的 明细。用户可以再次针对这些委托组合进行微调。比如:取消勾选某一支代码, 或者勾选【过滤涨停股】等操作。最后点击【下单】完成调仓。

第63页共139页

| Test       | ·重新 | - P - 1   | RIF. |         | 故               | <ul> <li>消息提示</li> </ul> | : 10        | 子智理  | 18 | 特定 结合任务                                                                                                    | E |        |    |    |          |          |
|------------|-----|-----------|------|---------|-----------------|--------------------------|-------------|------|----|----------------------------------------------------------------------------------------------------|---|--------|----|----|----------|----------|
| <b>金</b> 1 | 5 : | Eið 💷 ið  | 唐孫獻將 |         |                 | 魏德殿                      |             |      |    | 5X 2                                                                                                    |   |        |    | 法指 | 劳莱       | 供金账号     |
|            | 选择  | -         | 灩    | 150     | 原票名称<br>の/16000 | See.                     | 9 <b>55</b> | 可用量  |    | MARS NACE                                                                                                    |   |        |    | •  | 光大运券信用   | 40620106 |
| 17         |     | 40628036  | 52/  | 002356  | ·ST抽英           |                          | 1100        | 110  |    | <b>报前方式</b>                                                                                                    |   | 对手管    |    |    | JUNER DE |          |
| 18         |     | 40628036  | 7    | 002375  | 亚氯原份            |                          | 5000        | 5001 |    | #K80                                                                                                    |   | 0.00 * |    |    |          |          |
| 19         |     | 40628036  | 1    | 002392  | 北京利尔            |                          | 000         | 5001 | 35 | THE PARTY                                                                                                    |   |        |    |    |          |          |
| 29         |     | 40620036  | 14   | 002418  | 康盛能的            |                          | 4500        | 4501 |    |                                                                                                    |   |        |    |    |          |          |
| 25         |     | 4067703   |      | 002471  | 中超控程            |                          | 20000       | 2000 | i. |                                                                                                    |   |        |    |    |          |          |
| 22         |     | 4062500   |      | 002470  | 全黄泉田            |                          | 3000        | 3001 | ÷. |                                                                                                    |   |        | 台社 |    |          |          |
| 23         |     | 40628000  |      | 002746  | 仙云里舟            |                          | 1275        | 127! |    | And and a supervision of the local diversion of the local diversion | - |        |    |    |          |          |
| 24         |     | 40628036  |      | 002766  | •ST家菱           |                          | 2000        | 2001 |    | 法释放于 褐金组合                                                                                                    |   |        |    |    |          |          |
| 25         |     | 4062 (03) |      | 002823  | 展中積密            |                          | 198         | 198  |    | 文明白日 西南部产出的                                                                                                    |   |        |    |    |          |          |
| 26         |     | 4062006   |      | 002996  | 建制银行            |                          | 500         | 500  |    |                                                                                                    |   |        |    |    |          |          |
| 27         |     | 4063036   | 52   | 002948  | 黄岛银行            |                          | 500         | 500  |    | KN III                                                                                                    |   |        |    |    |          |          |
| 29         |     | 40630005  |      | 120019  | 欠直轉2            |                          | 10          | 10   |    | 1000                                                                                                    |   |        |    |    |          |          |
| 29         |     | 40620005  |      | 3000226 | 紅目動設            |                          | 3000        | 3001 |    |                                                                                                    |   |        |    |    |          |          |
| 30         |     | 40620036  |      | 3000330 | 阳蔷医疗            |                          | 3000        | 3001 |    |                                                                                                    |   |        |    |    |          |          |
| 35         |     | 406220130 |      | 300068  | 肉都电源            |                          | 500         | 500  |    |                                                                                                    |   |        |    |    |          |          |
| 32         |     | 40628531  |      | 300105  | 通過重工            |                          | 6000        | 600  |    |                                                                                                    |   |        |    |    |          |          |
| 33         |     | 40625000  |      | 300498  | 道氏原的            |                          | 1000        | 1001 |    |                                                                                                    |   |        |    |    |          |          |
| 34         |     | 4062803   |      | 300651  | 古蟹科技            |                          | 750         | 750  |    |                                                                                                    |   |        |    |    |          |          |
| 35         |     | 40628036  |      | 300636  | 网和药业            |                          | 590         | 500  |    |                                                                                                    |   |        |    |    |          |          |
| 36         |     | 40625036  | 153  | 300689  | 道天佛业            |                          | 100         | 500  |    |                                                                                                    |   |        |    |    |          |          |
| 37         |     | 40628036  | X    | 000743  | 天地動药            |                          | 500         | 500  |    |                                                                                                    |   |        |    |    |          |          |
| 30         |     | 40625036  | =    | STORE   | 宗教院委            |                          | 51500       | 5150 |    |                                                                                                    |   |        |    |    |          |          |
| 39         |     | 40620030  | 32   | 100000  | 平安银行            | <b>BEX</b>               |             | 0    |    |                                                                                                    |   |        |    |    |          |          |
| 40         |     | 40628036  | 28   | 600000  | ALLIN           | 1EX                      |             | 0    |    |                                                                                                    |   |        |    |    |          |          |
| 自计         |     |           |      |         |                 |                          | 220043      | 2280 |    |                                                                                                    |   |        |    |    |          |          |

图81 一键调仓-委托单确认

#### 10.4 期现套利

期现套利是指某种期货合约,当期货市场与现货市场在价格上出现差距时, 利用两个市场的价格差距,低买高卖,从而获利。股票现货市场和股指期货市 场紧密相连,实际行情中,期货指数价格常受多种因素影响而偏离其合理的理 论价格,与现货指数之间的价格差距往往出现过大或过小的情况。而这种偏离 会带来在期货市场和现货市场之间套利的机会,我们把这种跨越期市和现市同 时进行交易的操作称之为期现套利,也叫指数套利。

①手动套利是在组合交易时买入或卖出股票篮子的同时手动开空或者开多 一种期货合约,实现期现套利。

②按合约价值套利是自动套利,指按照篮子中买入的现货价格和期货合约 价格自动计算出需要开空的期货手数进行期现套利下单。同时,可以设定套利 比例, 套利比例是指买入的现货和卖出的期货之间的比例(套利比例设定为 20%时是指买入100 元现货的时候需要卖出 20 元期货)。

③按固定金额套利是自动套利,指按照用户设定的固定金额,现货交易每 达到一次这个金额就自动开空一手期货的期现交易方法。比如说用户设定 1000 元的固定金额套利,当用户购买股票的价格为2万元是,就会开空 20000/1000=20手的期货。

④按固定手数套利是是自动套利,指用户设定套利的固定手数后,在买入 现货的同时, 自动卖出设定的手数的期货。(当现货部分成交时, 会根据成交的比例来 开空同样比例的期货)。

| 114 | EE. |              | 翻托             |                        |                      | ABE               |                   | 1274018                    |           | 196 - 1981                 |                 |     |             |                                  |                           |             |                               |                                      |
|-----|-----|--------------|----------------|------------------------|----------------------|-------------------|-------------------|----------------------------|-----------|----------------------------|-----------------|-----|-------------|----------------------------------|---------------------------|-------------|-------------------------------|--------------------------------------|
| 121 | 8 1 | enia iciti   | 1054           |                        | RARE ISI             | SSA AR RE 1       | s etciell         |                            |           | NACE WALL                  |                 | 980 | HK P        | 1880 - MA                        | 64 - II 3                 | 85 85       |                               |                                      |
|     | 811 | #4<br>#10000 | 13<br>11<br>12 | 15A<br>000001<br>00000 | REAR<br>Teac<br>Atom | 19885<br>23<br>23 | 9 <b>00E</b><br>9 | 699740<br>699740<br>699740 | at 100 10 | 9954<br>9880<br>6991       | 21930<br>1.01 4 |     | 154         | 88<br>Ationica<br>Record         | 128-6<br>100010<br>400000 | 84.28<br>   | 13030 7463.34<br>0662 1217.35 | 可用用金<br>9956 2250.54<br>7676 5326.78 |
|     |     |              |                |                        |                      |                   |                   |                            |           |                            |                 | 84  |             |                                  |                           |             | 2 1992 1940.51                | 170431586.64                         |
|     |     |              |                |                        |                      |                   |                   |                            | 3         | SART RARTON<br>TATA REALTS |                 | 01  | 1924<br>141 | Eriet dis<br>Etitot<br>Eriet dis | 688                       | Effett acon | - 15                          |                                      |

图82 组合交易-期现套利开关

#### 10.5 交易类型

#### ①买入

买入交易面板可以对股票债券进行买入下单,交易参数有普通交易、算法 交易、智能算法三种,可以用多个账号对多个股票债券合约进行买入,买入交 易方式有"按组合股票数量"、"按组合股票权重"、"按账户可用"、"按 总资产比例"。

在下单面板中还添加了全选、反选按钮,快速选择全部标的或者部分标的。

| 下角 | 面板  | #      | 9 g  | Æ      | 咸交       |      | 消息提示    | 篮子管理             | 持仓    | \$     | 目合任务   |     |     |          |                                                                    |            |     |      |                  |              |        |                      |       |
|----|-----|--------|------|--------|----------|------|---------|------------------|-------|--------|--------|-----|-----|----------|--------------------------------------------------------------------|------------|-----|------|------------------|--------------|--------|----------------------|-------|
| 全i | s B | 选 🛛    | 过速停着 | 眼口过渡   | ■務停股 □ 辻 | 越鉄停服 | 🗌 过渡反向開 | 段 🗆 过滤非股票 🗆 自    | 动刷新   | ] 普换停盘 | 股 请选择篮 | 子 🔹 | - » |          | 普通 算法                                                              | -          | 分单; | 5式 平 | 均分配 • 所有账号       | ▼   全迭       | 反迭     |                      |       |
|    | 选择  | 账号     | 市场   | 代码     | 服票名称     | 交易类型 | 2 分配里   | 可用量              | 最新价   | 涨跌幅    | 最新市值   | 状态  |     | 英        | 报价方式                                                               | 对手价        |     | 选择   | 券商               | 资金账号         | 账号名称   | 总资产                  |       |
| 1  |     | 800503 | SZ   | 000001 | 平安银行     | 英入   | 0       | 4 5114 9453 0500 | 11.08 | 0.27%  | 0.00   |     |     | <u>^</u> | 单笔超价                                                               | 0.0000 %   | 1   |      | 银河mai收益互换        | 0TC000102502 |        | 100 0000 0000.00     | 10    |
|    |     |        |      |        |          |      |         |                  |       |        |        |     |     |          | 触时设置                                                               | 不启用        | 2   |      | 银河IMA收益互换        | 0TC000030507 |        | 100 0019 4190.40     | 10    |
|    |     |        |      |        |          |      |         |                  |       |        |        |     |     | 卖出       | 投資备注                                                               |            | 3   |      | 1195             | 200009       | credit | 2 9920 2823.78       | 2     |
|    |     |        |      |        |          |      |         |                  |       |        |        |     |     | -        | 東南省有                                                               | UMA-102502 | 4   |      | 1195             | 200008       | credit | 3 0002 8257.02       | 2     |
|    |     |        |      |        |          |      |         |                  |       |        |        |     |     | -        |                                                                    |            | 5   |      | 重庆拒台             | 800503       | xin    | 49 9999 2933 1076.16 | 49 99 |
|    |     |        |      |        |          |      |         |                  |       |        |        |     |     | 罐口       |                                                                    |            | 6   |      | NewBroker        | 2000130      | 長高     | 2 0468 8095.54       | 2     |
|    |     |        |      |        |          |      |         |                  |       |        |        |     |     | 卖        |                                                                    |            | ĩ   | 合计   | all she here i s |              | #000   | 50 0233 1325 8834.24 | 50 0  |
|    |     |        |      |        |          |      |         |                  |       |        |        |     |     | 国东易 期後交易 | <ul> <li>选择篮子 000</li> <li>交易总量 按组合股票数量</li> <li>□ 启用套利</li> </ul> | ▼ 蓋子份数     | 1   | •    | ⊌統司用<br>份        |              |        |                      |       |
|    |     |        |      |        |          |      |         |                  |       |        |        |     |     | 一鍵期货     | <b>天入</b><br>预估金额[CBY]:0.00元                                       |            |     |      |                  |              |        |                      |       |

按组合股票数量: 篮子中每支股票的分配量=一份篮子中每支股票的分配量\*篮子份数。

按组合股票权重:自定义输入金额,系统就会根据篮子管理中每只合约权 重分配,分配量=总金额\*(某支股票相对权重/相对权重合计)/最新价。

按账户可用: 自定义输入比例,系统就会根据篮子管理中每只合约权重分 配,分配量=可用资金\*比例\*(某只股票相对权重/相对权重合计)/最新价。

按总资产比例:自定义输入比例,系统就会根据篮子管理中每只合约权重分 配,分配量=总资产\*比例\*(某只股票相对权重/相对权重合计)/最新价。

系统默认支持账户可用持仓篮子和账户持仓篮子。选择账户可用持仓时, 会将所选账户的可用持仓显示在左侧下单板内,下单量为持仓可用数量;选择 账户持仓时,会将所选账户的持仓显示在左侧下单板内,下单量为持仓量。

第65页共139页

| 选择篮子 新建篮子              | 7           | 刷新可用 |
|------------------------|-------------|------|
| δ易总量 技 👻 [             | 所有组合        | 份    |
| ] 启用套利<br>买入<br>预估金额[C | ▼ 我的组合 新建篮子 |      |

②卖出

卖出交易界面功能和买入交易类似,可以多个账号对多个股票债券合约 进行卖出。

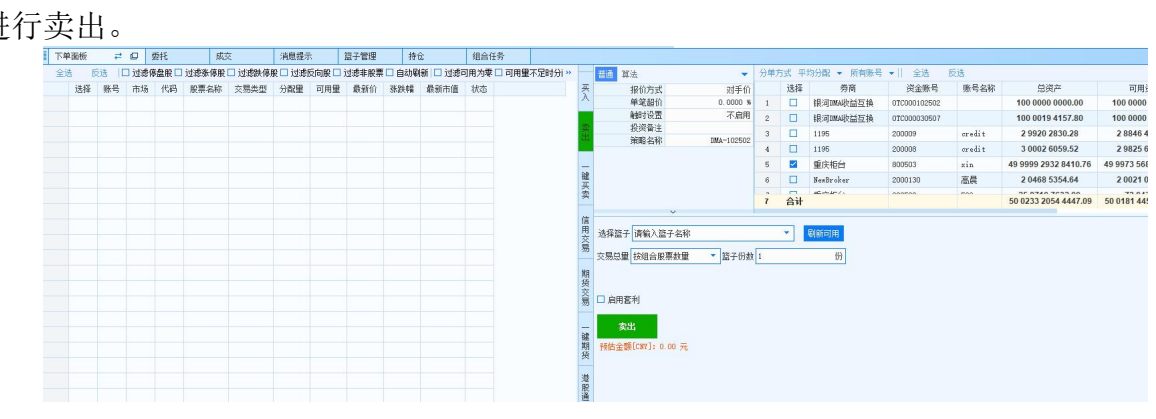

卖出界面

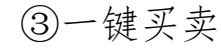

一键买卖是指进行组合交易时针对单个的证券账号对篮子中的股票同时进 行买入和卖出的交易。

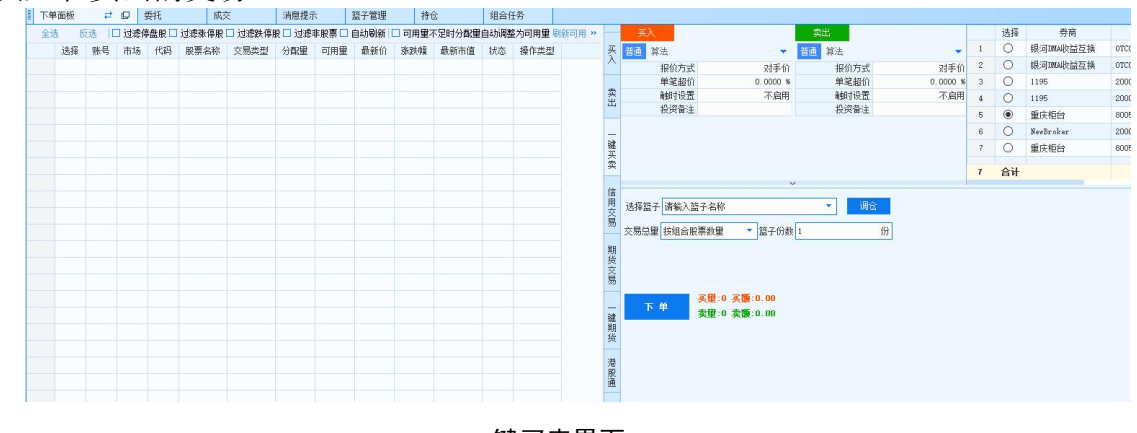

一键买卖界面

交易类型:可以通过在交易类型字段下选择买入或卖出,便捷决定买卖方 向。

组合交易设置:一键买卖需在组合交易设置中分别设置买入证券和卖出证券的下单参数。

账号选择:一键买卖只能选择一个账号。

一键买卖包括买入和卖出两个过程,如无持仓卖出指令不发出,但买入指 令照常发出。因为一键买卖涉及卖出过程,所以经常配合调仓功能使用。

如选择信用账号,会出现使用融资买入的选项,不勾选默认担保品买卖, 若勾选,买入部分按照融资买入。

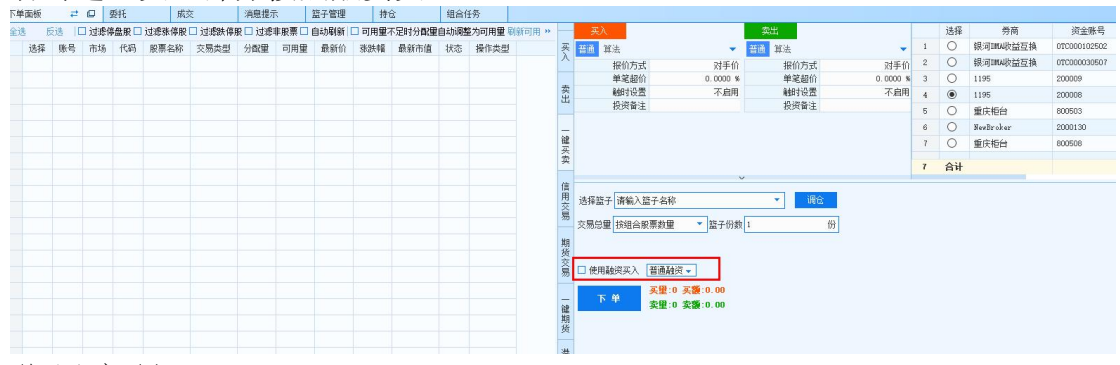

④信用交易

信用交易界面可以进行融券买入、融券卖出、还券和还款等操作,报价 方式为普通交易、算法交易和智能算法。需选择篮子和交易总量分配方式,并 可启动套利。

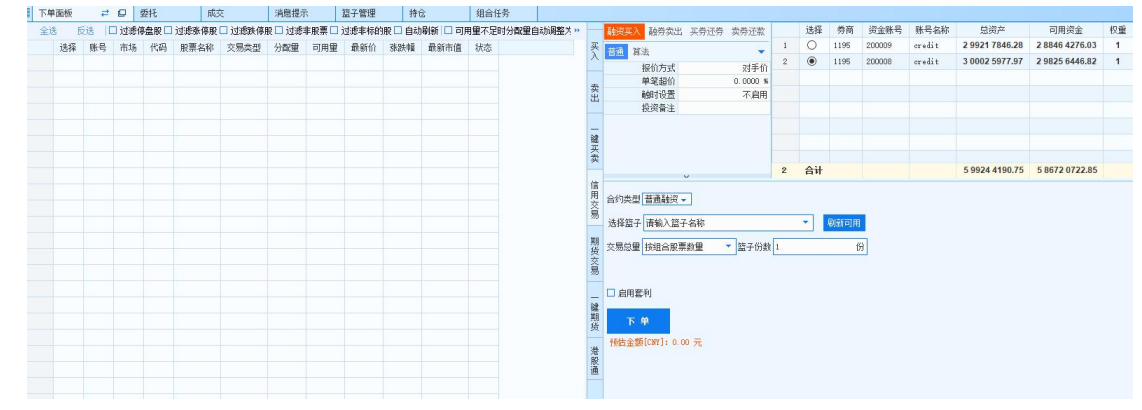

信用交易

### ⑤期货交易

期货交易面板可以对期货篮子进行买入下单,并可以在组合交易设置中选择开仓和平仓;交易方式有"按组合股票数量"和"按组合股票权重"。

在期货交易下单面板选择"篮子管理"-"期货篮子"中创建的篮子; 选择交易总量并设置参数;

选择组合交易设置中的"开多"、"开空"、"平多"或"平空",此时 篮子中的期货代码交易类型调整为当前所选的类型;

选择交易算法并设置交易参数;

选择交易账号,点击下单按钮。

| 下自 | 面板  | ₽   | Q   | 委托   | 成     | 交     | 消息提示  | 7        | 篮子管理 |     | 持仓     | 组合任 | 务 |    |    |                   |          |     |      |            |              |      |
|----|-----|-----|-----|------|-------|-------|-------|----------|------|-----|--------|-----|---|----|----|-------------------|----------|-----|------|------------|--------------|------|
| 全道 | t B | 选 [ | 可用留 | 不足时分 | 副里自动调 | 整为可用量 | 副新可用量 | ( )<br>( |      |     |        |     |   | ** | H  | 开多 开空 平多          | 平空       | 分单次 | 方式 平 | 均分配 👻 所有账号 | ▼   全选       | 反选   |
|    | 选择  | 账号  | 市场  | 代码   | 合约名称  | 交易类型  | 分配里   | 可用望      | 最新价  | 涨跌( | · 最新市值 | 状态  |   |    | 买  | 普通 算法             | •        |     | 选择   | 券商         | 资金账号         | 账号名称 |
|    |     |     |     |      |       |       |       |          |      |     |        |     |   |    | ^  |                   | 对手价      | 1   |      | 迅投期货测试     | 10066        | go   |
|    |     |     |     |      |       |       |       |          |      |     |        |     |   |    |    | 单笔超价              | 0.0000 % | 2   |      | 迅投期线测试     | 10139        |      |
|    |     |     |     |      |       |       |       |          |      |     |        |     |   |    | 突出 | 触时设置              | 不启用      | 3   |      | 银河DHAA收益互换 | 0TC000102502 |      |
|    |     |     |     |      |       |       |       |          |      |     |        |     |   |    | -  | 投资备注              |          | 4   |      | 银河DNA收益互换  | 0TC000030507 |      |
|    |     |     |     |      |       |       |       |          |      |     |        |     |   |    | _  |                   |          |     |      |            |              |      |
|    |     |     |     |      |       |       |       |          |      |     |        |     |   |    | 键  |                   |          |     |      |            |              |      |
|    |     |     |     |      |       |       |       |          |      |     |        |     |   |    | 头索 |                   |          |     |      |            |              |      |
|    |     |     |     |      |       |       |       |          |      |     |        |     |   |    | -  |                   |          | 4   | 合计   |            |              |      |
|    |     |     |     |      |       |       |       |          |      |     |        |     |   |    | 信  |                   |          |     |      |            |              |      |
|    |     |     |     |      |       |       |       |          |      |     |        |     |   |    | 用交 | 选择篮子 请输入篮子名称      |          |     | *    |            |              |      |
|    |     |     |     |      |       |       |       |          |      |     |        |     |   |    | 易  | 六星白母 拉纽会期华教母      | ▼ 終ス仏教   | 1   |      | (4)        |              |      |
|    |     |     |     |      |       |       |       |          |      |     |        |     |   |    |    | 大物心室 12地口的风景室     | m T DJ#R |     |      | 173        |              |      |
|    |     |     |     |      |       |       |       |          |      |     |        |     |   |    | 期修 |                   |          |     |      |            |              |      |
|    |     |     |     |      |       |       |       |          |      |     |        |     |   |    | 交  | 77.00             |          |     |      |            |              |      |
|    |     |     |     |      |       |       |       |          |      |     |        |     |   |    | 勿  | ▶ 🕀 🗘             |          |     |      |            |              |      |
|    |     |     |     |      |       |       |       |          |      |     |        |     |   |    | _  | 预估金额[CNY]: 0.00 元 |          |     |      |            |              |      |
|    |     |     |     |      |       |       |       |          |      |     |        |     |   |    | 鍵  |                   |          |     |      |            |              |      |
|    |     |     |     |      |       |       |       |          |      |     |        |     |   |    | 舠  |                   |          |     |      |            |              |      |

期货交易

### ⑥一键期货

一键期货是指进行组合交易时针对单个的期货账号对篮子中的期货同时进行买入和卖出的交易。

下单板设置中有投机、套利、套保三种套利模式供选择。

| 信用交易 | 选择篮子 <mark>请输入篮</mark><br>交易总里 按组合期 | 子名称     调合       货数量        送子份数     1                             |
|------|-------------------------------------|--------------------------------------------------------------------|
| 期货交易 | 下单                                  | <b>开多里:0 开多额:0.00</b><br>► 优先平今 投机 <b>开杂网:0 开杂额:0</b> .00<br>下单板设置 |
| 一键期货 |                                     | <b>套利模式 ●</b> 投机 ○ 套利 ○ 套保<br>○ 优先平昨 ● 优先平今                        |

套利模式选择

下单面板中单击"交易类型"就可切换买卖方向,系统会根据账号持仓来显示可平或可开的数量。

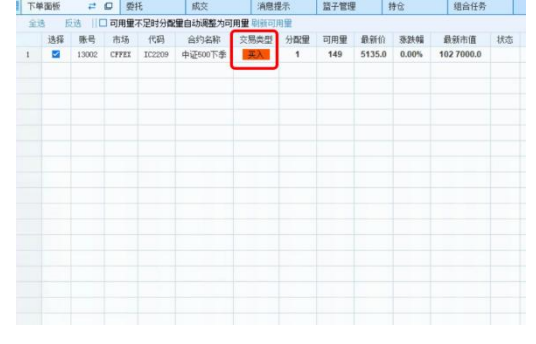

切换买卖方向

⑦港股通

在组合交易-港股通界面中,可实现对港股的组合买入、卖出交易。交易参数可设置为普通交易和算法交易等。
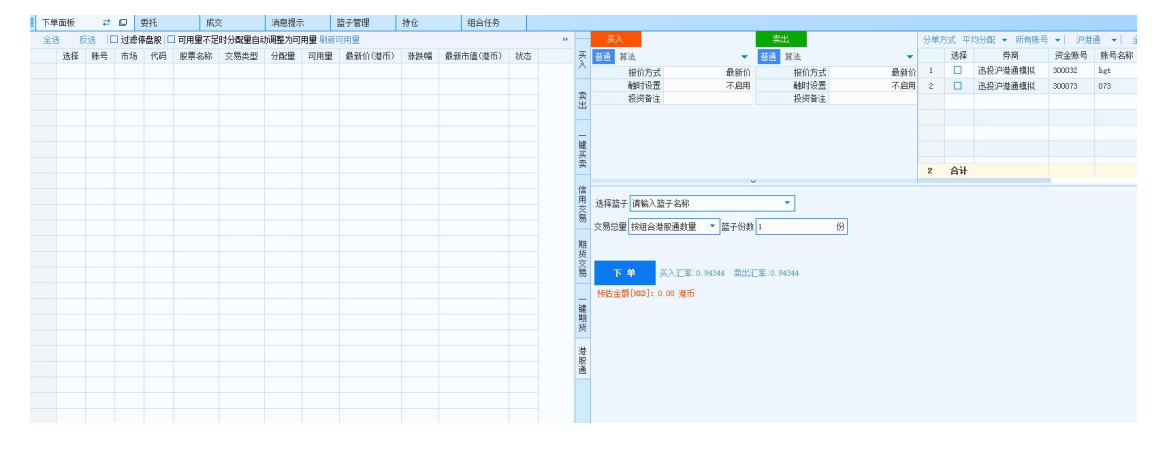

#### 港股通界面

选择在交易端篮子管理中创建或导入的沪港通或深港通篮子,买入交易方 式有"按组合港股通数量"和"按组合港股通权重"两种。

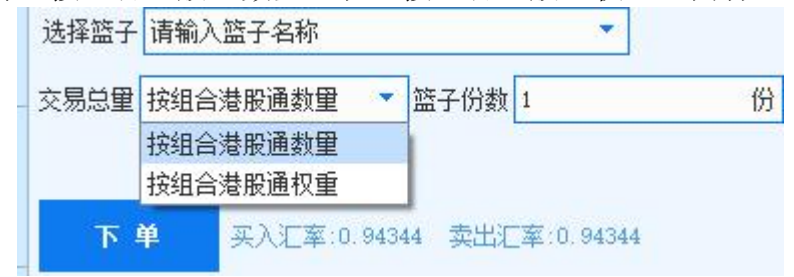

#### 交易总量分配方式

按组合港股通数量: 篮子中每支港股的分配量=一份篮子中每支港股的分配 量\*篮子份数

按组合港股通权重: 自定义输入金额,系统就会根据篮子管理中每只合约 权重分配,分配量=总金额\*(某支港股的相对权重/相对权重合计)/最新价。

## 十一、策略回测

金阳光 QMT 支持 VBA 和 Python 开发策略模型,并且提供了丰富详尽的 历史数据,供用户进行策略回测。用户也可以一键操作将策略用于实盘交易。

金阳光 QMT 内部预设了示例策略模板,供用户参考。如果客户有需要, 光大证券也提供策略编写的支持。

## 11.1 创建策略

在主页界面或者模型研究界面,用户可创建自己的策略模型,策略模型的 创建方法有两种:

方法一,使用系统预置的各种示例模型,点击后方【编辑】按钮,并在弹出的模型编辑器中以此示例模型代码为基础进行编写。

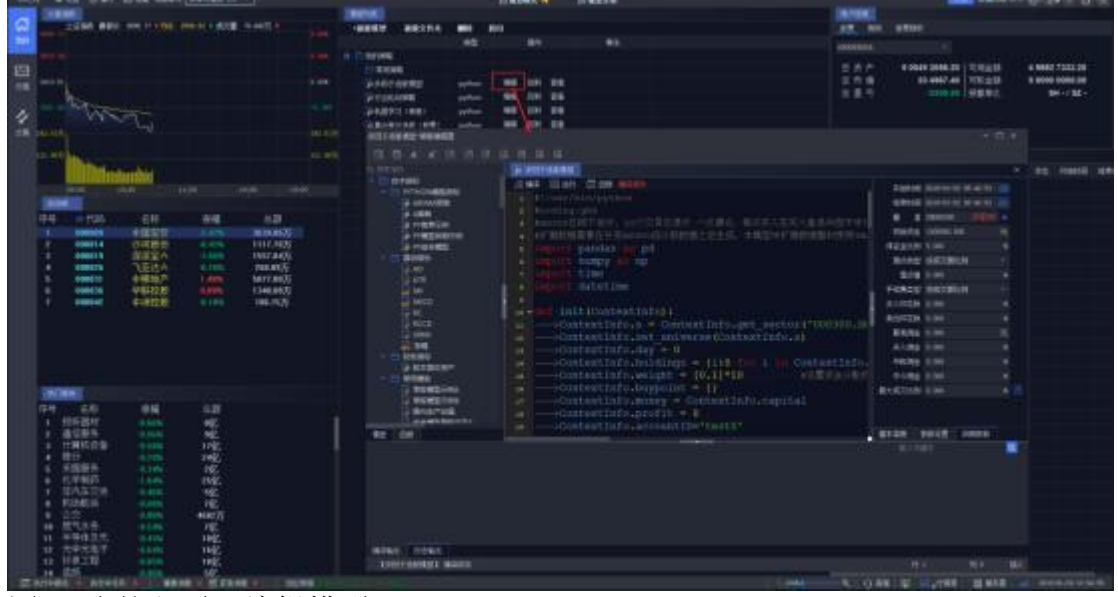

图83 我的主页—编辑模型

方法二,点击【新建模型】按钮,并选择模型语言类型,在弹出的模型编辑器中从头开始实现一个用户自己的量化模型。

| white a set (1.69) than seen personal                                                                                                    | Dates 🕯 Bates                                                                                                    |                                                                                                    |
|----------------------------------------------------------------------------------------------------|----------------------------------------------------------------------------------------------------|----------------------------------------------------------------------------------------------------|
| A 2204 Mill on 1994 Mill of 1                                                                                                    | NAMES AROUN ON AN                                                                                                    | 5-000<br>17 Aut. 0700                                                                                                    |
|                                                                                                    | 1 million 45 49 41                                                                                                    |                                                                                                    |
|                                                                                                    | C Normality and the set of the generation and the set of the set of the set o | 2 (1)         4         0.0447         0.0423         1.0423         4.0001         7.0423         4.0001         7.0423         4.0001         7.0423         4.0001         7.0423         4.0001         7.0423         4.0001         7.0423         4.0001         7.0423         4.0001         7.0423         4.0001         7.0423         4.0001         7.0423         4.0001         7.0423         4.0001         7.0423         4.0001         7.0423         4.0001         7.0423         4.0001         7.0423         4.0001         7.0423         4.0001         7.0423         4.0001         7.0423         4.0001         7.0423         4.0001         7.0423         4.0001         7.0423         4.0001         7.0423         4.0001         7.0423         4.0001         7.0423         4.0001         7.0423         4.0001         7.0423         4.0001         7.0001         7.0001         7.0001         7.0001         7.0001         7.0001         7.0001         7.0001         7.0001         7.0001         7.0001         7.0001         7.0001         7.0001         7.0001         7.0001         7.0001         7.0001         7.0001         7.0001         7.0001         7.0001         7.0001         7.0001         7.0001         7.0001         7.0001                                                                                                    |
| 2 Wing                                                                                                    |                                                                                                    |                                                                                                    |
|                                                                                                    |                                                                                                    |                                                                                                    |
| 1 2 2 2 2 2 2 2 2 2 2 2 2 2 2 2 2 2 2 2                                                                                                    | Definition     Definition     D      | s a agancos<br>a a agancos<br>a a aganciana<br>a a aganciana<br>a aganciana<br>a aganciana<br>a aganciana<br>a aganciana<br>a aganciana<br>a aganciana<br>a aganciana<br>a aganciana<br>a aganciana<br>aganciana<br>agancianagancian<br>aganci<br>agancian<br>agancian<br>aganco<br>agancian<br>agancian<br>aganci<br>ag |
| and a second second sec | A REALFUL AND A REAL PROPERTY OF A REAL PROPERTY OF | SKANS                                                                                                    |
| TH         4.01         8.64         6.20           1         60.0004         6.00         6.00           2         8.0006         6.00         6.00           4         6.000         6.000         1.00           4         6.000         6.000         1.00                                                                                                    | Control of the second second sec      | anga anga anga anga anga anga anga anga                                                                                                    |
| Construction of the second second secon      | alan 1994                                                                                                    | ni Vi Bi<br>5.0181 - 101978 - 201918 - 201918-2019                                                                                                    |

图84 我的主页—新建模型

新建模型时有三个选项,分别为:

VBA 单股模型: 适用于单个标的的择时和买卖信号的触发,以及各种技术 指标的开发。

VBA 组合模型: 分为母模型和子模型两部分。子模型与单股模型使用同一编辑窗口, 主要负责向母模型传递买卖信号和各种择时参数。母模型主要承担股票篮子管理与综合收益计算等功能。

Python 模型: 适合开发各种单股、组合策略。

本系统支持 VBA 和 Python 两种语言进行模型开发,VBA 模型框架兼容市 面上常用交 易终端的指标语言,内部封装了大量功能强大、简洁易用的函数, 供用户快速开发使用,而且通过 QMT 独家模型解析转换和多线程加速技术, 运行和回测效率远超同类平台。Python 模型框架则更为灵活,且兼容主流社区 型量化平台的回测框架,用户可无缝切换至 QMT 系统。

创建模型时,会弹出模型编辑器窗口,此编辑器是专门为模型开发者设计 的、集成了模型列表、函数列表、函数帮助、模型基本信息、参数设置、回测 参数等多个部分,拥有代码高亮、自动补全等特色功能的便捷编辑、开发环境。 详细的模型编辑教程见《VBA 模型编辑教程》、《Python API 说明》等文档。

#### 第71页共139页

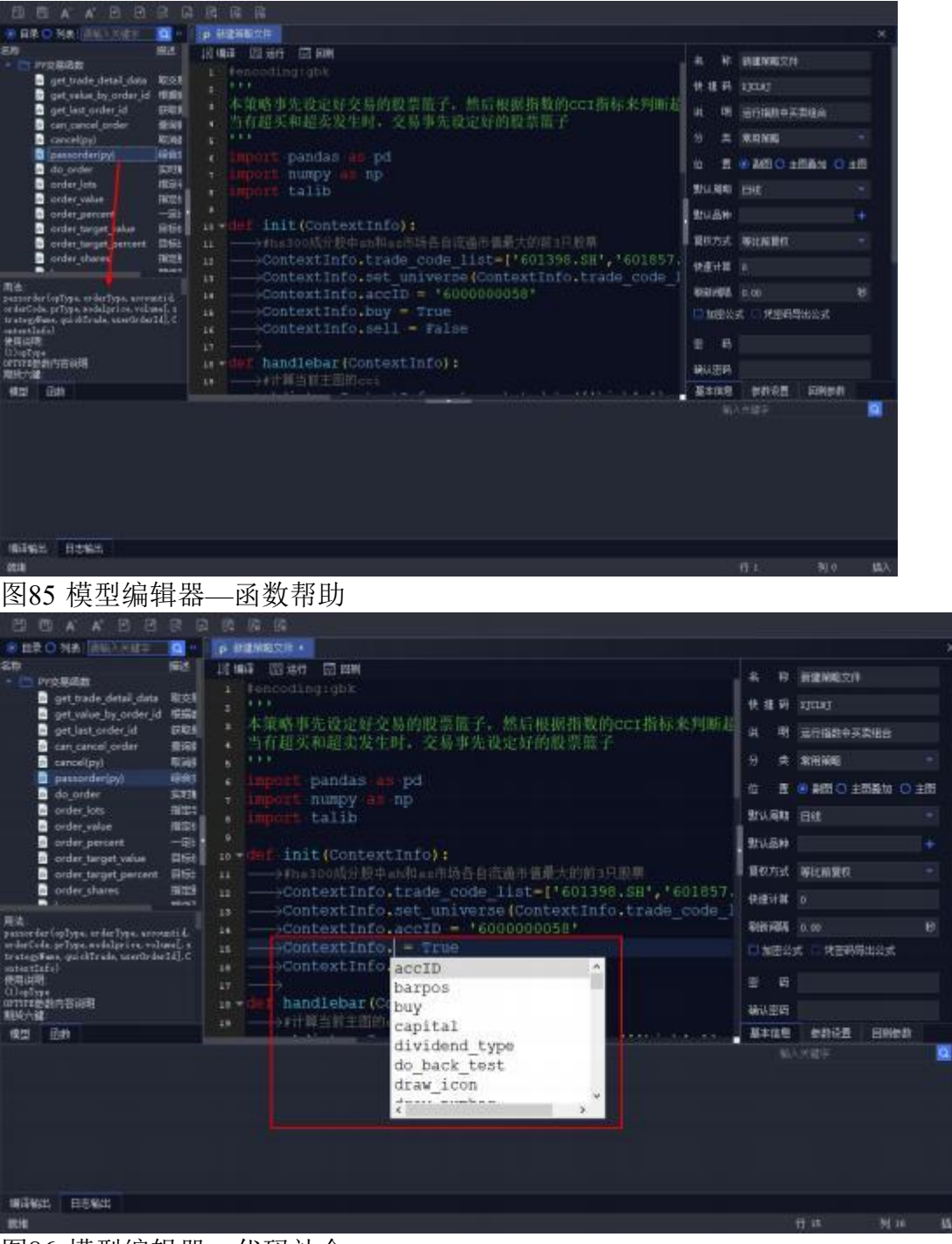

图86 模型编辑器—代码补全

第72页共139页

| ezenzo-exercit                                                                                                    |                                                                                                    |                                                                                                   |                          | 3 X |
|----------------------------------------------------------------------------------------------------|----------------------------------------------------------------------------------------------------|---------------------------------------------------------------------------------------------------|--------------------------|-----|
|                                                                                                    |                                                                                                    |                                                                                                   |                          |     |
| C BR C NA INVESTO ( P MENO24 ·                                                                                                    |                                                                                                    |                                                                                                   |                          | к   |
| <pre>P 日本 O XA ( MAXAKE C )</pre>                                                                                                    | <ol> <li>条件</li> <li>条件</li> <li>単 約</li> <li>引</li> <li>第</li> <li>第</li> </ol> | 新聞第三次件<br>137143<br>第7月18日年天子<br>東田知道<br>日代<br>日代<br>日代<br>日代<br>日代<br>日代<br>日代<br>日代<br>日代<br>日代 | ntia<br>SAN O Al<br>SUNT |     |
| THE TANK IN THE AND IN THE ADDRESS OF ADDRESS OF ADDRES |                                                                                                    |                                                                                                   |                          |     |
|                                                                                                    |                                                                                                    | 17-10                                                                                             |                          | 163 |

图87 模型编辑器—选中相同代码高亮

在模型创建完成之后,需对模型的基本信息和回测参数进行设置,基本信息包括:

名称: 填写模型名称;

快捷码: 默认根据模型名称自动生成拼音首字母拼写,如需自定义可以手动进行更改,用于键盘精灵快速引用模型;

说明:简单的说明模型功能;

分类: 保存当前模型到某个分类下面;

位置: 模型回测或运行时的位置,有副图、主图叠加、主图三种显示位置; 默认周期: 点击模型回测或运行时的默认主图周期,可手动切换;

默认品种: 点击模型回测或运行时的默认主图品种, 可手动切换;

复权方式: 提供不复权、前复权、后复权、等比前复权、等比后复权 5 种 复权方式;

快速计算: 限制计算范围,默认为0时模型运行时会从模型设置的默认品种(主图)的

第一根 k 线开始计算,设置为 n 则从当前 k 线再往前 n 个 k 线开始计算;

刷新间隔: 用来设置策略运行的时间间隔。设置了刷新间隔, 即每隔一段 时间策略按照当前行情运行一次;

加密公式: 加密后的公式只有输入密码才可以查看源代码;

凭密码导出公式:此项只有在开启"加密公式"后才能生效, 生效后只能使 用密码导出到本地。

|  | 用法注释: | 简短的说明模型使用的- | 一些注意项 |
|--|-------|-------------|-------|
|--|-------|-------------|-------|

| ENCOMENT FOR CONTRACT OF CONTRACT OF C | 4 19<br>快速码 2<br>此 明 3<br>り 共 3                      | 長道神秘文件<br>(JCLA)<br>を行論の中共文地会<br>教明神秘                                                                                                    |                       |
|----------------------------------------------------------------------------------------------------|------------------------------------------------------|----------------------------------------------------------------------------------------------------|-----------------------|
| order_precent       -def       init(ContextInfo):         order_tweet_precent       Bet       ->fmalooff/分段中athtashidhBhidh#MA大的前方只服用         order_tweet_precent       Bet       ->fmalooff/分段中athtashidhBhidh#MA大的前方只服用         order_tweet_precent       Bet       ->fmalooff/分段中athtashidhBhidh#MA大的前方只服用         order_tweet_precent       Bet       ->fmalooff/分段中athtashidhBhidh#MA大的前方只服用         order_tweet_precent       Bet       ->fmalooff/分段中athtashidhBhidh#MA大的前方只服用         order_tweet_precent       Bet       ->fmalooff/分段中athtashidhBhidh#MA大的前方只服用         order_tweet_precent       Bet       ->fmalooff/分段中athtashidhBhidh#MA大的前方只能用         off       ->fmalooff/分段中athtashidhBhidh#MA大的前方只能用       ->fmalooff/分段中athtashidhBhidh#MAThtashidhBhidh#MAThtashidhBhidhBhidh#MAThtashidhBhidhBhidh#MAThtashidhBhidh#MAThtashidhBhidh#                                                                                                    | し 正<br>し に<br>し に<br>し に<br>し に<br>し に<br>し に<br>し に | <ul> <li>単四〇 主用量加</li> <li>目4</li> <li>単化用量和</li> <li>ロ</li> <li>ロ</li> <liロ< li=""> <li>ロ</li> <li>ロ</li></liロ<></ul> | 0 主相<br>+<br>+<br>1// |
|                                                                                                    | 10.3                                                 |                                                                                                    |                       |

图88 模型编辑器—基本信息设置

参数设置中参数名为变量名,模型中可以调用。最新值为变量默认值,运行/回测模式使用。最小/最大/步长项,为遍历参数。初始项可不填。最小/最大都是包含在遍历区间内的,如图 27 所示,a,b两变量,5-15,步长为1,会遍历11\*11种组合

| - Hereitz                                                                                                    |                                                                                                    |                                                                                                    | 11 +       |
|----------------------------------------------------------------------------------------------------|----------------------------------------------------------------------------------------------------|----------------------------------------------------------------------------------------------------|------------|
| 二日, 6, 4, 日, 日, 日,                                                                                                    |                                                                                                    |                                                                                                    |            |
|                                                                                                    | Control of the second second sec      | NAME OF STREET, STREET, ST. CO.                                                                                                    |            |
| Control of the second second sec      | And a second second sec | 25.4         10.00         2.000         2.000         2.000         2.000         2.000         2.000         2.000         2.000         2.000         2.000         2.000         2.000         2.000         2.000         2.000         2.000         2.000         2.000         2.000         2.000         2.000         2.000         2.000         2.000         2.000         2.000         2.000         2.000         2.000         2.000         2.000         2.000         2.000         2.000         2.000         2.000         2.000         2.000         2.000         2.000         2.000         2.000         2.000         2.000         2.000         2.000         2.000         2.000         2.000         2.000         2.000         2.000         2.000         2.000         2.000         2.000         2.000         2.000         2.000         2.000         2.000         2.000         2.000         2.000         2.000         2.000         2.000         2.000         2.000         2.000         2.000         2.000         2.000         2.000         2.000         2.000         2.000         2.000         2.000         2.000         2.000         2.000         2.000         2.0000         2.000         2.000 <th< td=""><td></td></th<> |            |
| Design of the set of the set of t | Aller soon inter                                                                                                    |                                                                                                    | 4446 VY 30 |
| property and shore                                                                                                    |                                                                                                    |                                                                                                    |            |

图89 模型编辑器—参数设置

点击公式测评,可选择回测模式支持的指标,如单位净值,最大回撤等, 作为评价标准。 点击优化, 评测结果弹窗显示不同参数变量组合下的回测结果。可点击所 需指标进行排序。测评完成后,用户可根据测评结果,选取最优的值赋给对应 的参数。模型的基本信息和回测参数设置完毕后,点击编译,可以查看模型编 译情况,如果编译失败,请检查模型代码是否有误,并进行修正后再次编译, 如果编译成功,则终端会自动保存模型的相关代码及设置到本地。

回测参数包括: 开始时间、结束时间: 设置模型回测时间区间;

基准: 设置模型收益的参考基准;

初始资金: 设置模型回测的初始资金,回测时系统使用一个虚拟账号进行交易操作,在此处为该虚拟账号设置资金量。代码中可使用 ContextInfo.capital 进行设置;

保证金比例: 设置期货的保证金比例;

滑点:设置回测撮合时的滑点,模拟真实交易的冲击成本,在代码里通过使用ContextInfo.set slippage 函数来设定;

手续费类型: 支持按成交额比例或者固定值计算手续费,代码里通过

set\_commission 函

数来设定,具体用法详见《PythonAPI\_使用说明》;

买入印花税: 设置买入印花税比例, 代码里同样通过 set\_commission 函数 来设定;

卖出印花税: 设置卖出印花税比例, 代码里同样通过 set\_commission 函数来设定;

最低佣金: 设置单笔交易的最低佣金数额,代码里同样通过

set\_commission 函数来设定;

买入佣金:设置买入标的时的佣金比例,代码里同样通过 set\_commission 函数来设定;

平昨佣金: 设置股票、期货平昨佣金比例,代码里同样通过

set\_commission 函数来设定;

平今佣金: 设置期货平金佣金比例, 代码里同样通过 set\_commission 函数来设定;

最大成交比例: 控制回测中最大成交量不超过同周期(行情周期) 成交量 \*最大成交比例,例如运行周期为1 分钟线,最大成交量比例设置为10%,则 回测时,最大成交量比例不超过1分钟成交量\*最大成交比例10%;以上回测参 数的设置,在回测参数界面设置后,代码里无需再赋值。相反地,如果代码里 面设置了,那么以代码里设置的值为准。

总结:代码里的设置优先级高于回测参数界面设置。

| 今回子这座棋型 苯酚烯酸盐                                                                                                    |                                                                                                    |                                                                                                    |                                                                         | □ × |
|----------------------------------------------------------------------------------------------------|----------------------------------------------------------------------------------------------------|----------------------------------------------------------------------------------------------------|-------------------------------------------------------------------------|-----|
| BBAABBRI                                                                                                    |                                                                                                    |                                                                                                    |                                                                         |     |
| C         A         A'         C         R         C           C         TOTALIA           -         TOTALIA           (A)         A         C         TOTALIA           (A)         A         A         C         TOTALIA           (A)         A         A         C         TOTALIA           (A)         A         A         C         TOTALIA           (A)         A         A         C         TOTALIA           (A)         (A)         (A)         (A)         (A)           (A)         (A)         (A)         (A)         (A)                                                                                                    | a R R R R<br>IE RA 图 60 回 FM<br>IE RA 图 60 回 FM<br>I fl/usr/kin/bythen<br>a foodingtabk<br>+ HastonB放下后行、201交易日世行 一次消化、每次买入在买入量适中因子行的<br>+ 計算就是要在计算品的心成分粉的很上后主机、生物型中扩展的感觉时使用vs.<br>i Lingort pumgy an pp<br>- Import time | 유해100 2000<br>영국(10) 2009<br>전 국 2000<br>(10) 구소 2000<br>(10) 구소 2000<br>위수도 2000<br>위수도 2000<br>등 21 2000 | 00-00 13 41 13<br>01-50 13 51 13<br>300 <b>2011</b><br>00 300<br>100100 | ×   |
|                                                                                                    | <pre>import datetime     def init(ContextInfo):</pre>                                                                                                    |                                                                                                    |                                                                         |     |
| ing a weat a state of the state of the state |                                                                                                    | N/-887                                                                                                    |                                                                         |     |

图90 模型编辑器——回测参数设置

模型的基本信息和回测参数设置完毕后,点击编译,可以查看模型编译情况,如果编译 失败,请检查模型代码是否有误,并进行修正后再次编译,如果 编译成功,则系统会自动保存模型的相关代码及设置到本地。

| B BR O HALLING SHEET IN H                                                                                                    | P 新建新闻大井                                                                                                    |                                   |                                                     |                | × |
|----------------------------------------------------------------------------------------------------|----------------------------------------------------------------------------------------------------|-----------------------------------|-----------------------------------------------------|----------------|---|
|                                                                                                    | TANK CIAN TANK                                                                                                    |                                   |                                                     |                |   |
| - PYRBAD                                                                                                    |                                                                                                    |                                   | 朝鮮的現代目                                              |                |   |
| get_trade_detai_data 40.91                                                                                                    | 1 tespooling (doe                                                                                                    | 快播研                               | Unst.                                               |                |   |
| get Lest, order i di UKA<br>Con cancel order 10 KR<br>cancellop) RCA<br>passociar(py), KR<br>do coder 2011<br>coder job RC2                                                                                                    | <ul> <li>本策略事先设定好交易的股票整子,然后根据指数的ccr指标来判断者</li> <li>当有超关和进业发生时,交易事先设定好的股票整子</li> <li>'''</li> <li>import pandas as pd</li> <li>import numpy as np</li> <li>import tallb</li> </ul>                                                                                                    | 14 14<br>9 25<br>10 25<br>251,256 | 2019404-X<br>201940<br>2019<br>2019<br>2019<br>2019 | 288<br>581 0 1 |   |
| order percent -Tt                                                                                                    | <ul> <li>A second second sec<br/>second second second second second second second second second second second second second second second second second second second second second second second second second second second second second second second second second sec</li></ul> | 10.00                             |                                                     |                |   |
| Corder_target_value E150<br>Corder_target_percent R160                                                                                                    | <pre>init(ContextInfo):</pre>                                                                                                    | BR5±                              | THE                                                 |                |   |
| electronic contractions of the second second | Sit ——>ContextInfo.trade_code_list=['601398.SH', '601057.                                                                                                    | 包括计算                              |                                                     |                |   |
| 用法:<br>second of a Tana and a Tana a second of the                                                                                                    | <pre>iii</pre>                                                                                                    | 910102                            |                                                     |                |   |
| erderlois priyps sodslørins, rolmsl.<br>tratsgefine, purkfirels uperfirderld.<br>sabestinds)                                                                                                    | <pre>mContextInfo.buy = True mContextInfo.sell = False</pre>                                                                                                    |                                   | r: 0.188945                                         | di Li ni       |   |
| 使用(18)時<br>(1) (a fired                                                                                                    |                                                                                                    | 田 料                               |                                                     |                |   |
| またいで使動内容保護<br>MIG-1-2                                                                                                    | ar mild handlebar (ContextInfo):                                                                                                    | 制从主科                              |                                                     |                |   |
| 49 Da                                                                                                    |                                                                                                    | 基本出现                              | 2012                                                | 21812281       |   |
| 1000-00-00 12 14 37 300 】 【研究部務公                                                                                                    | □ 補助成功                                                                                                    |                                   |                                                     |                |   |
| 10265- 0565                                                                                                    |                                                                                                    |                                   |                                                     |                |   |

图91 模型编辑器—模型编译

## 11.2 策略回测

在回测之前,可手动在设置-数据管理中补充数据,以方便回测运行。

对某一策略编译成功后,点击回测,可以通过日志输出查看模型回测情况, 主界面会跳转到模型设置的默认标的和默认周期界面,并输出模型绩效分析结 果。

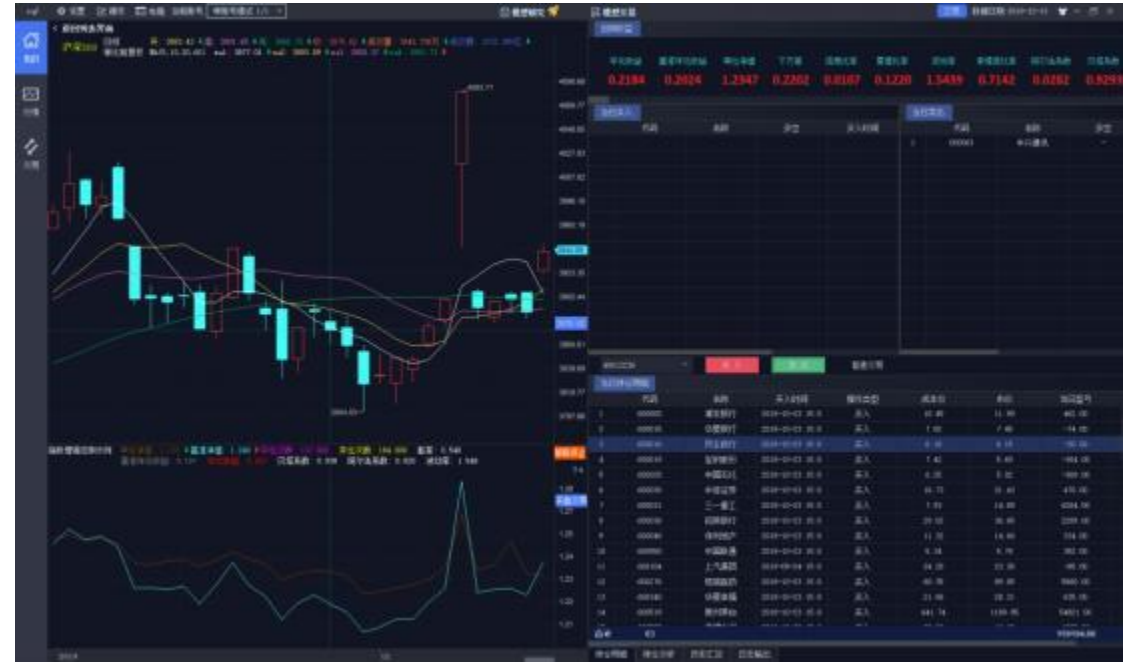

图92 模型编辑器—模型回测

如回测所需时间较长,不想再继续进行下去,可直接点击【策略停止】按 钮,停止回测。按钮下方显示回测进度条,进度条上方数字表示当前回测已运 行的时长,进度条内数字表示当前已计算的K线数量。

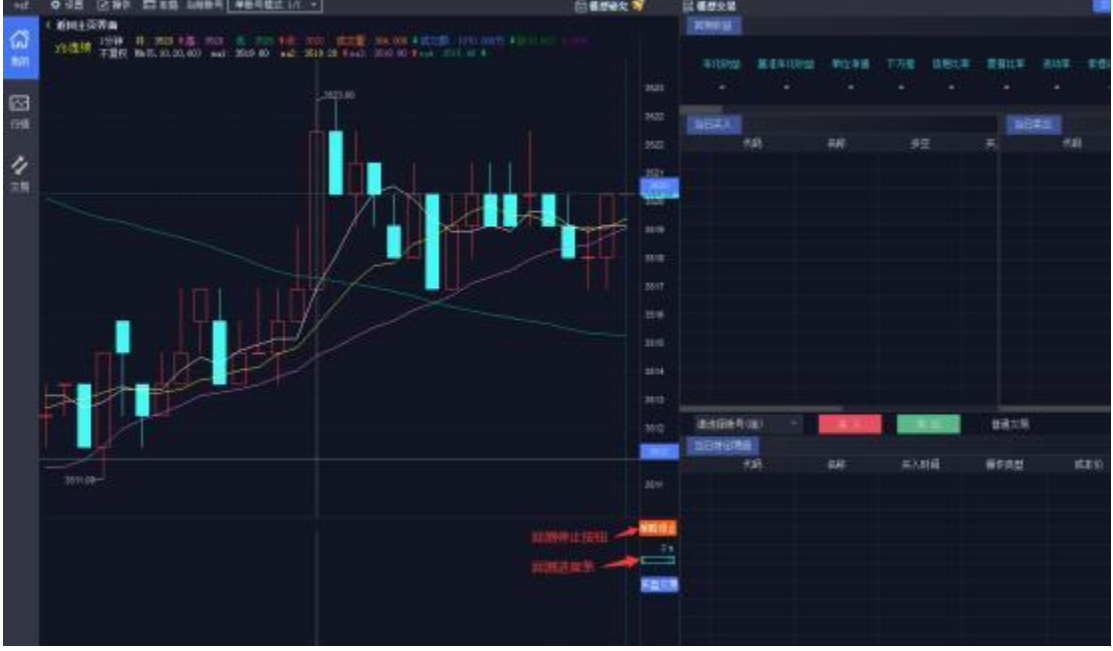

图93 模型编辑器—进度查看

随着光标在 K 线主图上的移动,右边回测结果展示窗口会动态显示截止光标所在当日的绩效分析结果(包括年化收益,基准年化收益,单位净值,下方差,信息比率,夏普比率,波动率,索提诺比率,阿尔法系数,贝塔系数,跟踪误差,最大回撤,胜率等)、买卖操作和持仓分析等。

第77页共139页

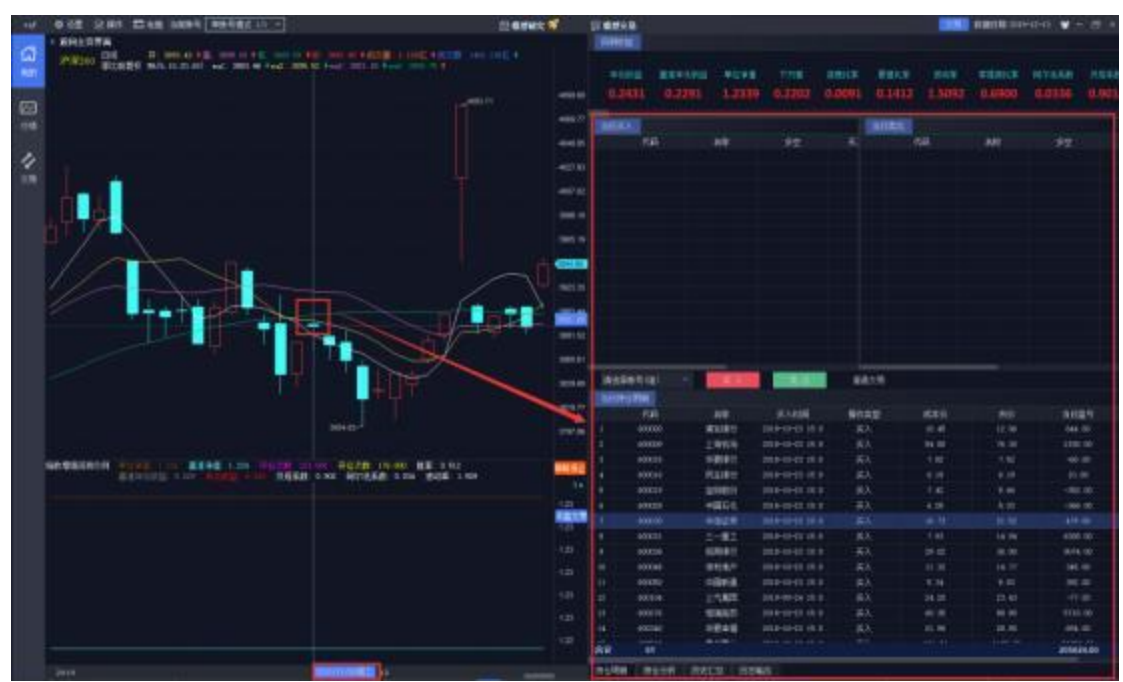

图94 回测结果分析——回测结果随十字光标移动动态展示

如需根据模型生成的买入、卖出列表进行手工交易,则可直接点击【买入】 或【卖出】按钮,系统会弹出下单界面由用户进行确认后进行普通交易下单或 算法交易下单。交易方式可点击卖出按钮右侧的普通交易进行切换设置。

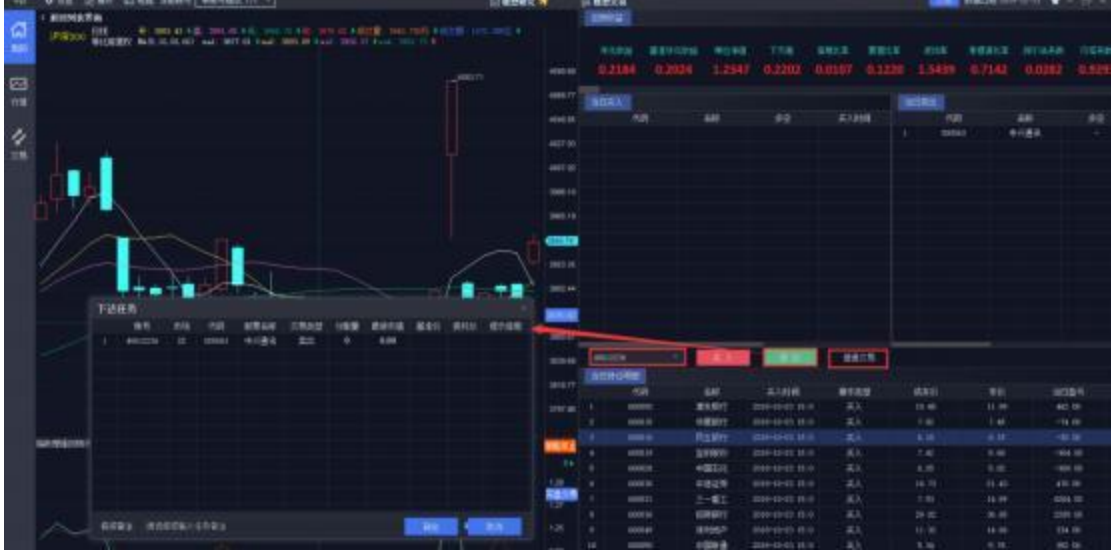

图95 回测结果卖出

同时,也可以直接在回测界面将该策略添加到实盘交易,转到实盘交易后策略默认为运行状态。

第 78 页 共 139 页

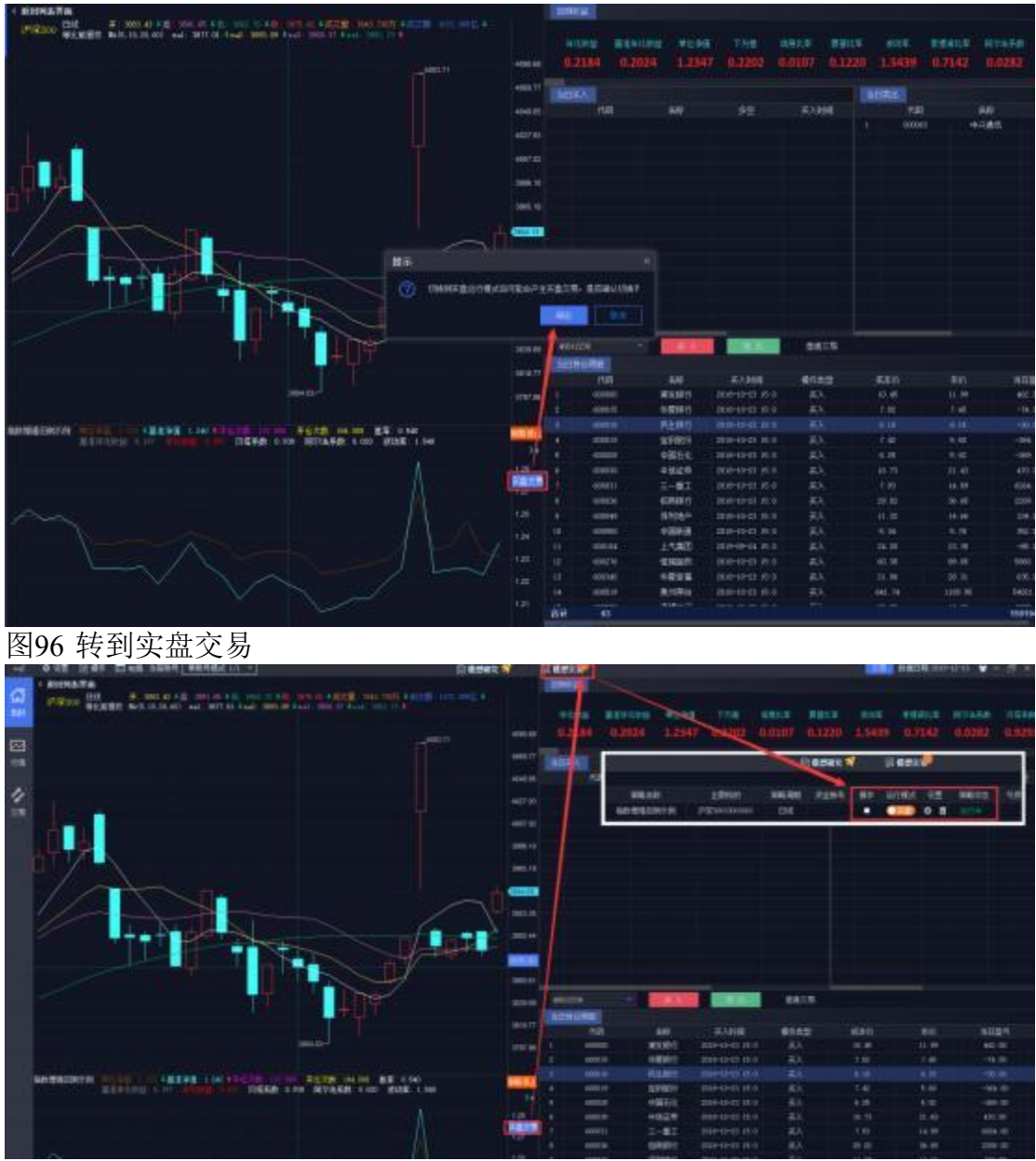

### 图97 转到实盘交易

副图回测指标:提供图形化的展示,除去绩效分析的相关指标外,用户可以通过编辑模型代码自定义输出一些特色指标,鼠标右键可以选择复制模型运行结果(每一天的数据)保存到个人文档中。

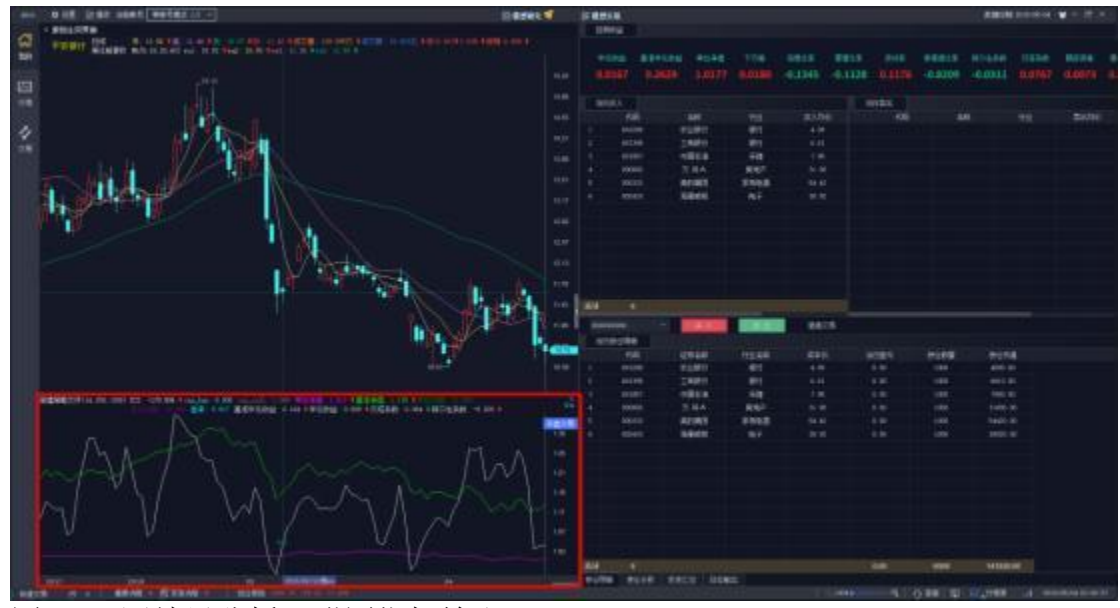

图98 回测结果分析——附图指标输出

另外,回测结果还提供了持仓分析、历史板块汇总、操作明细、日志输出 等信息,方便用户进行深入分析。

持仓明细: 可查看光标所在当天的持仓明细, 鼠标右键可以复制和导出数据。

持仓分析: 可查看光标所在当天持仓的行业分布, 展示在相关行业的市值 情况、盈利情况、权重以及股票数量情况, 鼠标右键可以复制和导出数据; 可 切换对比基准, 和模型持仓进行对比。

历史汇总:可查看模型自回测日期以来到光标所在日期该模型交易标的的 汇总信息,包括累计盈亏、累计交易量、累计交易额、持仓天数等;点击选择 板块,可以自定义添加指定板块,并对持仓在该板块的收益情况进行分析;汇 总数据均可以进行排序,鼠标右键可以复制和导出数据。

操作明细: 可查看模型回测的历史每一笔交易的明细。

日志输出: 可用于调试输出模型回测和运行情况。

第80页共139页

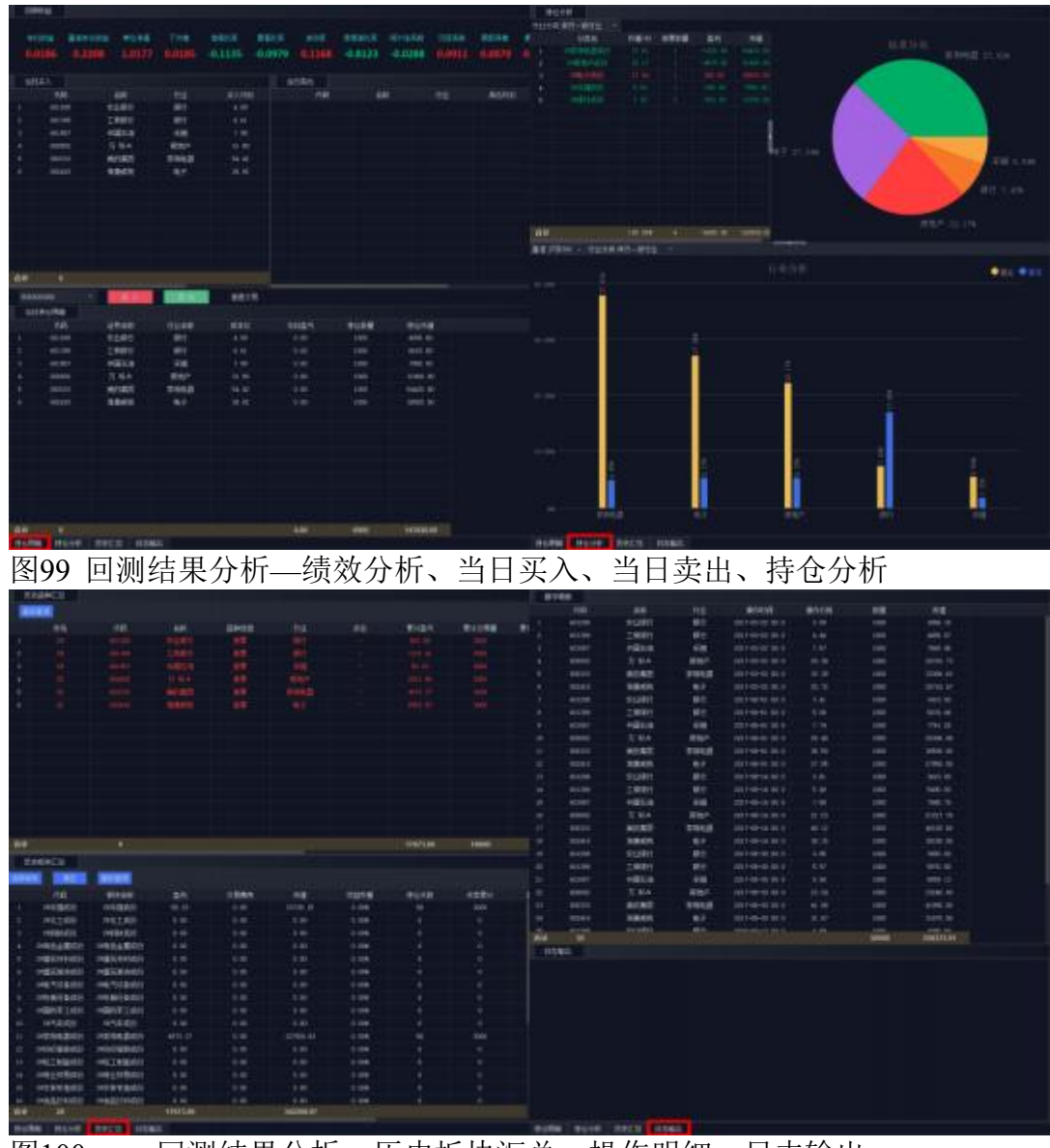

图100 回测结果分析—历史板块汇总、操作明细、日志输出

# 11.3 策略运行

某一策略编译成功后,点击【运行】,该策略随即进入模拟运行的状态。 模拟运行状态

不进行任何实盘交易操作。

第81页共139页

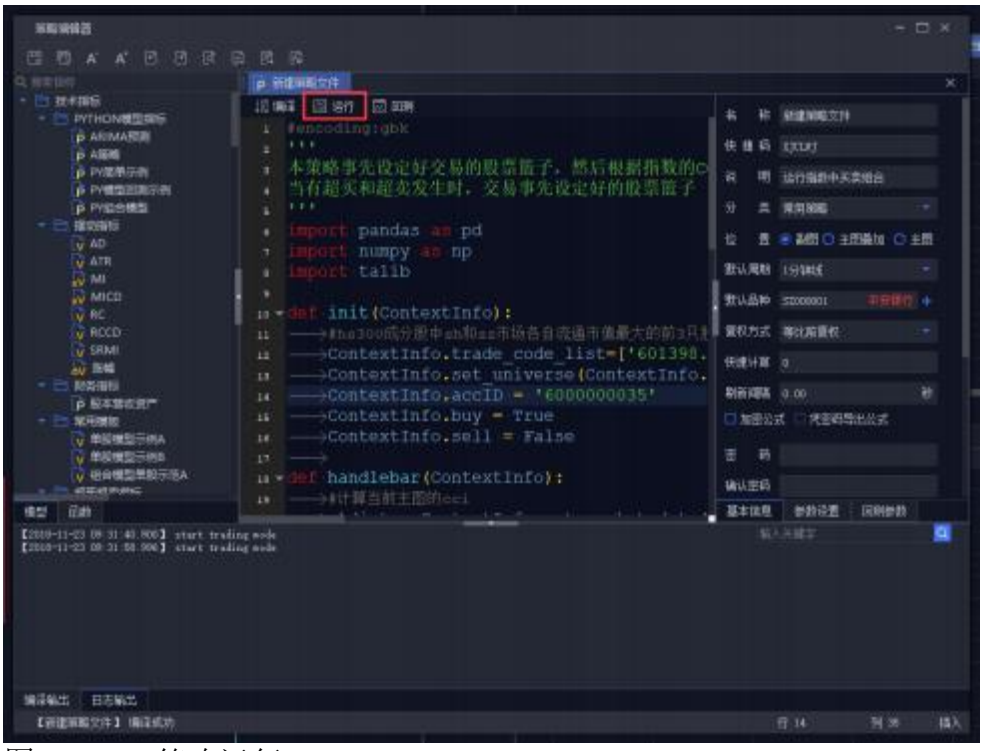

### 图101 策略运行

如当前系统所处界面中有行情主图,点击运行之前,需在行情中手动设置 好K线品种和周期,点击运行后,策略即可在当前主图下运行,如下图所示。

| onin will ligh fine sent sectors                                                                                                    | DEERS                                                                                                    |                                                                                                    | Barris David W - m - |
|----------------------------------------------------------------------------------------------------|----------------------------------------------------------------------------------------------------|----------------------------------------------------------------------------------------------------|----------------------|
| avis     6.45     2.645     2.645     2.645       avis     avis     avis     2.645     2.645       avis     avis     avis     2.645       avis     avis     avis | Denke V Berne<br>Provide State of the second state of the second sta | A R BRANTI<br>R R BRANTI<br>R R BURRETI<br>R R SCHWICH<br>R R SCHWICH<br>R R SCHW |                      |
|                                                                                                    |                                                                                                    |                                                                                                    |                      |
| STRINGS & ATASK &                                                                                                    | A Mercenter of the second second second second second second second second second second second second second s                                                                                                    | NOTION TO AN A DECIMAL OF A DECIMAL OF A DEC                                                                                                    | HAR HAR - manning    |

图102 策略运行状态之一

如系统当前界面处于"我的"界面或"模型研究"和"模型交易"等非行情界面, 点击运行时,会基于策略编辑器-基本信息中所设置的默认周期和默认品种运行。

第82页共139页

| WAN BOR UNT Dis sent weign to                                                                                                    | discost discost             |           |              |                     | THE PRIM CONTACT  | ¥-#+ |
|----------------------------------------------------------------------------------------------------|-----------------------------|-----------|--------------|---------------------|-------------------|------|
| · BHLSTR                                                                                                    | (BORNE)                     |           |              |                     |                   |      |
| ETHE CONT. A REAL PROPERTY OF A REAL PROPERTY OF A  |                             |           |              |                     |                   |      |
|                                                                                                    |                             |           | and the      | and the second      | COLUMN TWO IS NOT |      |
|                                                                                                    |                             |           |              |                     |                   |      |
|                                                                                                    |                             |           |              |                     |                   |      |
|                                                                                                    |                             |           |              |                     |                   |      |
|                                                                                                    | A COLORADO                  | Later and | List Tax     |                     | 1000 C            |      |
|                                                                                                    | a distantia                 |           |              |                     | and the second    |      |
|                                                                                                    | and Palent                  |           |              |                     |                   |      |
|                                                                                                    | e reason of                 |           |              |                     |                   |      |
|                                                                                                    | - Define                    |           | AutoDebar (C | Contrast Defined to | * = ####          |      |
| 1242                                                                                                    | 10.0                        |           |              | ALCONE DECEMBER OF  |                   |      |
|                                                                                                    | 1 TH 1 TH 1                 |           |              |                     | BURN HINKE        |      |
|                                                                                                    | 1.1                         | 1.22      |              |                     | BUAH month        | 1000 |
|                                                                                                    | 440 ( Sec. 1                |           |              |                     | BOAT BUARS        |      |
|                                                                                                    | AL.                         |           |              |                     | 88×8 1            |      |
| The second second second second second second second second second second second second second second second se                                                                                                    |                             |           |              |                     | Real to be        |      |
| 10.77                                                                                                    | CONTRACTOR OF TAXABLE       |           |              |                     | These Contents    |      |
|                                                                                                    | 10000000                    |           |              |                     |                   |      |
|                                                                                                    | TT CONSTRAINT               |           |              |                     | with a            |      |
| Administration of the second second s | 421.00                      | 1         |              |                     | 4110 0612         | 1988 |
| - STREAM                                                                                                    | Ensert of the second second |           |              |                     |                   |      |
|                                                                                                    |                             |           |              |                     |                   |      |
|                                                                                                    |                             |           |              |                     |                   |      |
|                                                                                                    |                             |           |              |                     |                   |      |
|                                                                                                    |                             |           |              |                     |                   |      |
|                                                                                                    | WINE PROPERTY.              |           |              |                     |                   |      |
|                                                                                                    | thermost mints              |           |              |                     |                   |      |
|                                                                                                    |                             |           |              |                     |                   |      |
|                                                                                                    |                             |           |              |                     |                   |      |
| Construction of the American Street Street Street Street Street Street Street Street Street Street Street Street                                                                                                    | THE PARTY NAME OF           | HERE HAND |              |                     |                   |      |
| C REVENCE MARKET AND A REVENCE 1 2000                                                                                                    |                             |           | 1.54         | 57.0 PF 10          |                   |      |

图103 策略运行状态之二

检 置 ◎ 副 ○ 主 図 差加 ○ 主 的 如 想 关 闭 策 略 , 将

当选择的运行位置为副图时, 主图下方策略运行的附图关闭即可。

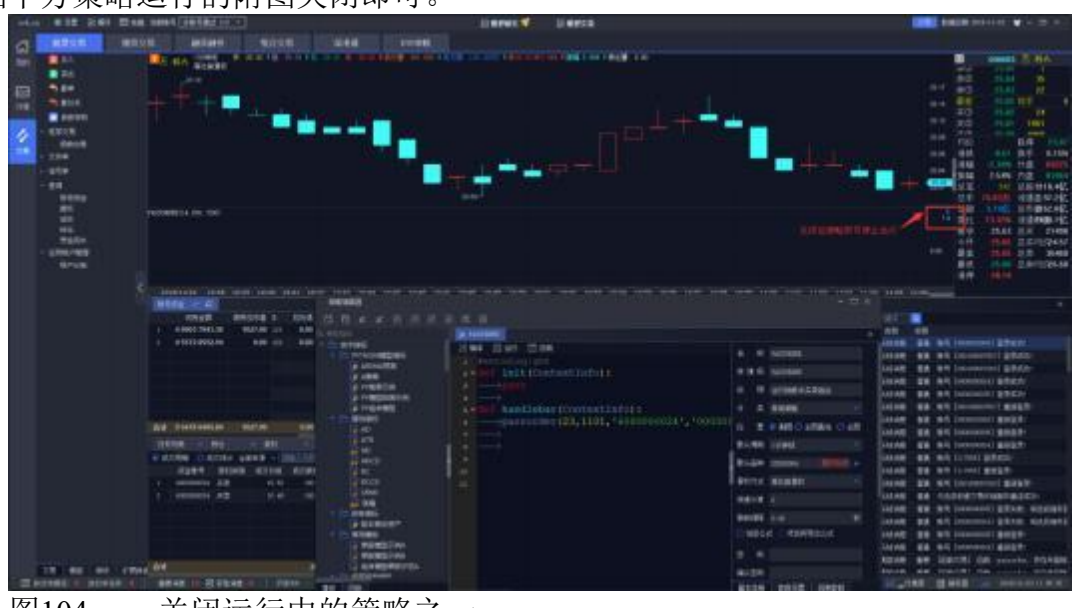

图104 关闭运行中的策略之一

第83页共139页

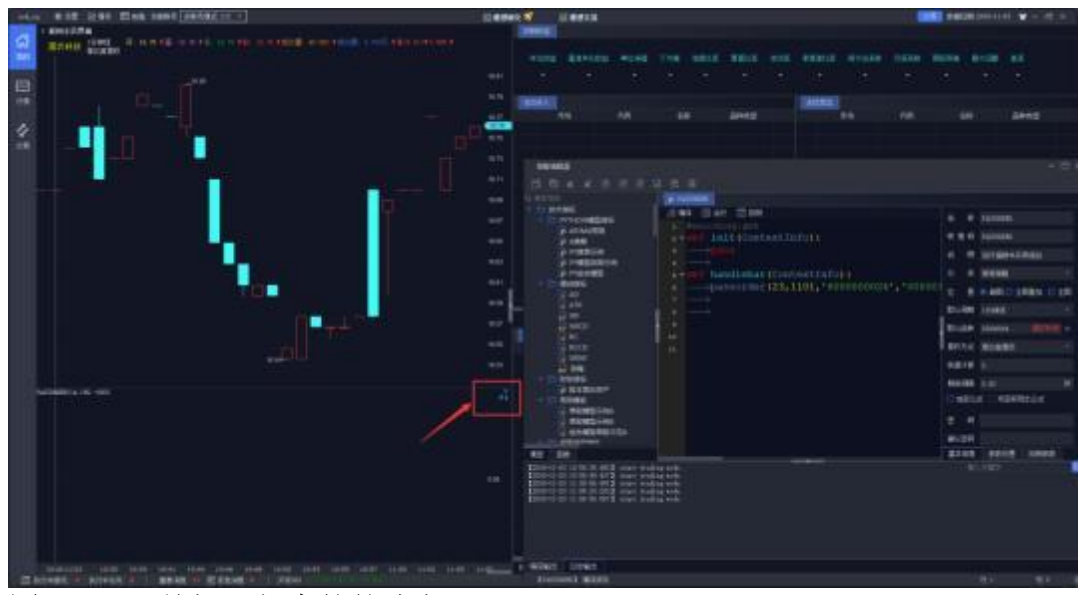

图105 关闭运行中的策略之二

当选择的运行位置为主图叠加时,如想关闭策略,在主图上右键单击取消 叠加指标即可。

当选择的运行位置为主图时,键盘精灵输入 kLINE 即可替换当前主图上的运行结果为K 线图。

# 11.4 操作记录

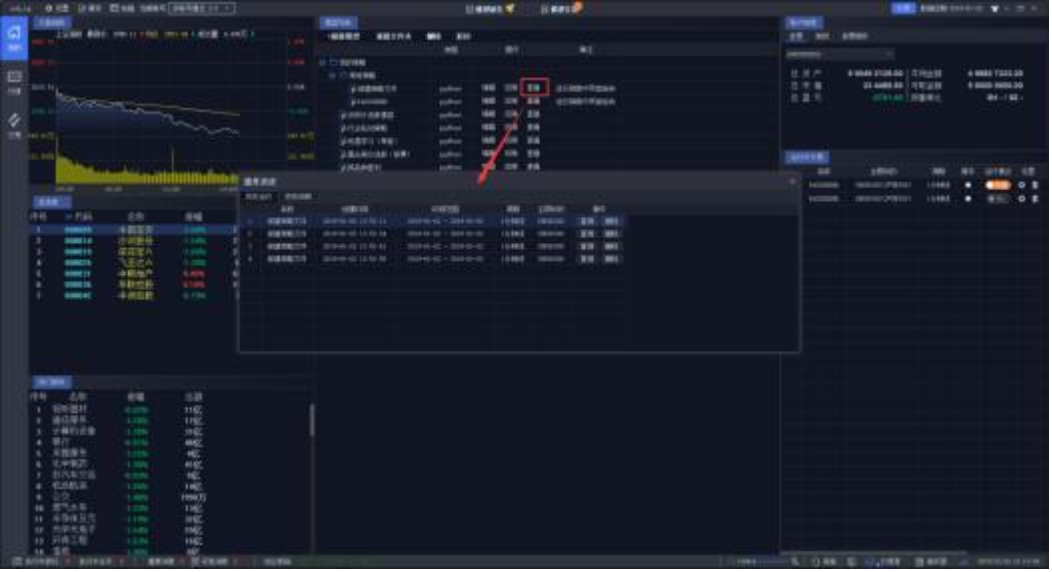

在模型列表点击查看,可查看该策略的历史运行和回测记录。

图106 操作记录-查看操作记录 点击某条记录后的查询按钮,可查看当时运行或回测时使用的策略代码。

第 84 页 共 139 页

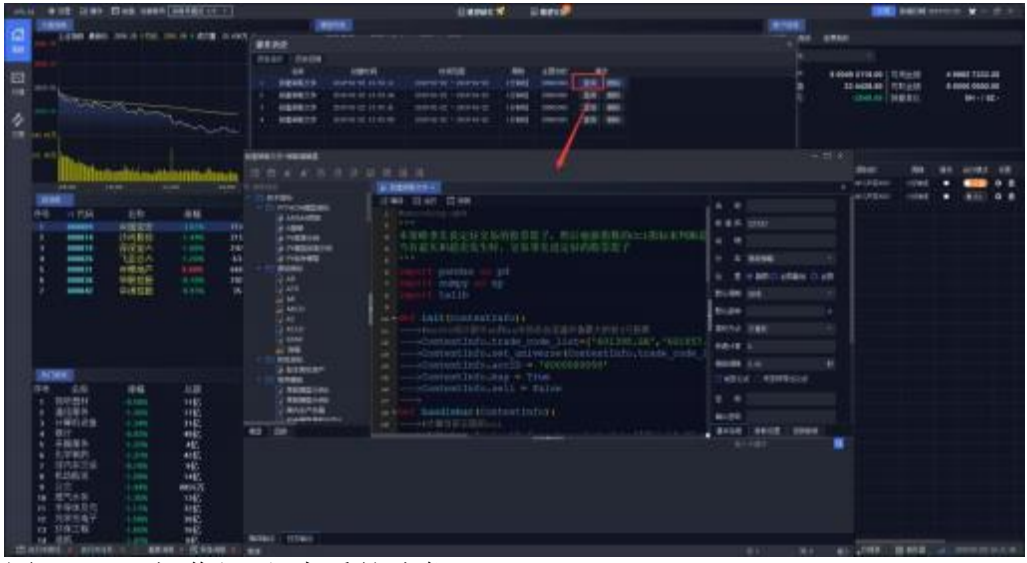

图107 操作记录-查看策略代码 点击某条记录后的删除按钮,可在表中删除该条记录。

## 十二、策略交易

点击客户端顶部"模型交易"按钮, 进入「模型交易」界面,可以看到已添 加的模型的运行情况。

在模型交易中, 可运行 python 策略、vba 策略和其它智能策略。

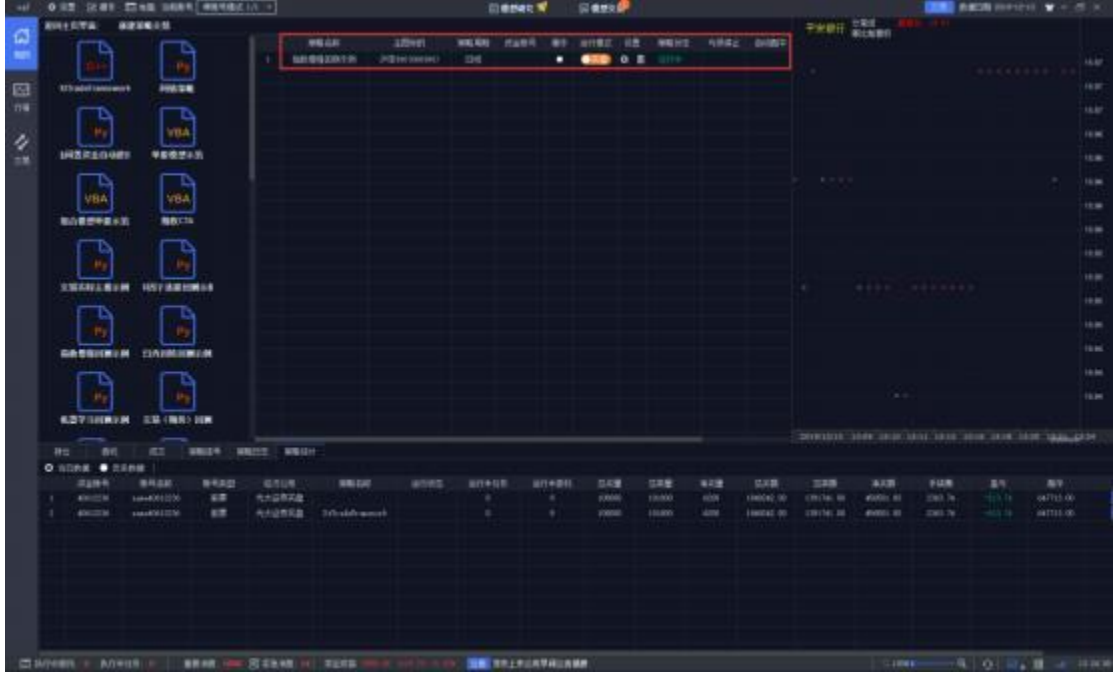

图108 模型交易—模型交易列表

创建模型交易的方法有两种:

方法一: 在模型交易界面, 点击新建模拟交易, 选择相应模型、运行标的 及运行周期,

此方法创建的模型交易默认状态为"停止"状态,运行模式为"模拟"。

此时新建策略交易, 会要求填写资金账号。若策略中交易函数已设置了资 金账号参数, 则以策略中设置的为准; 如策略中交易函数未设置资金账号参数, 则以新建模型交易界面为准。

第86页共139页

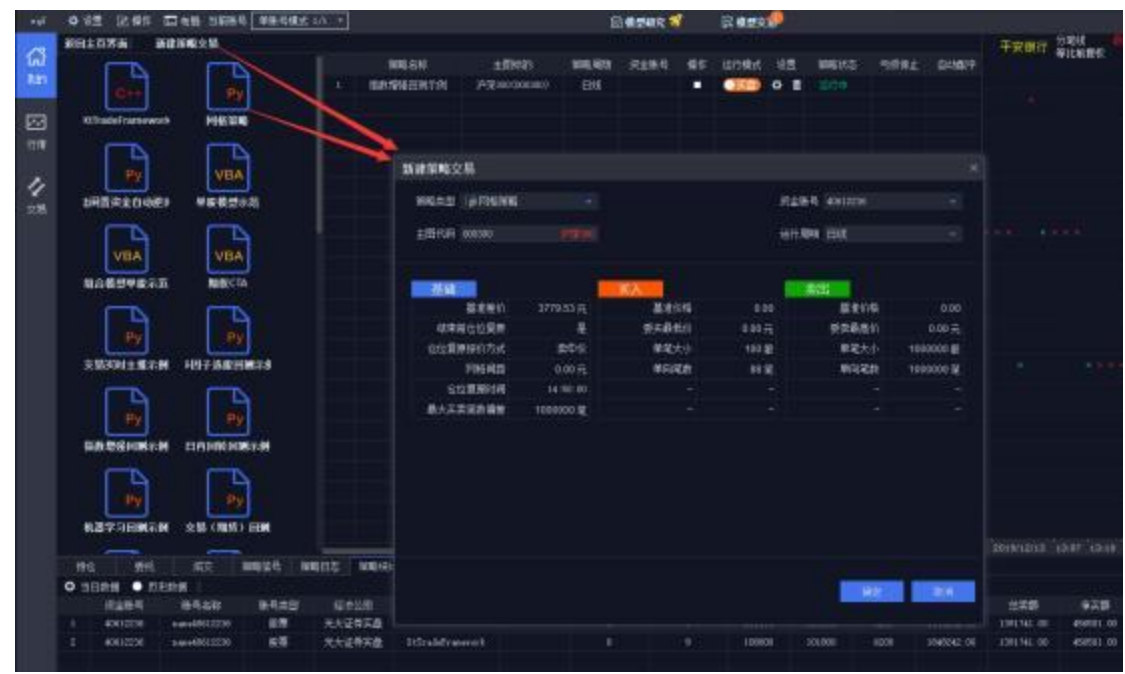

图109 模型交易—新建模型交易

方法二: 在回测分析界面副图右上角点击实盘交易按钮, 该模型会直接添加至模型交易界面, 此方法创建的模型交易默认状态为"运行中", 运行模式为" 实盘"。

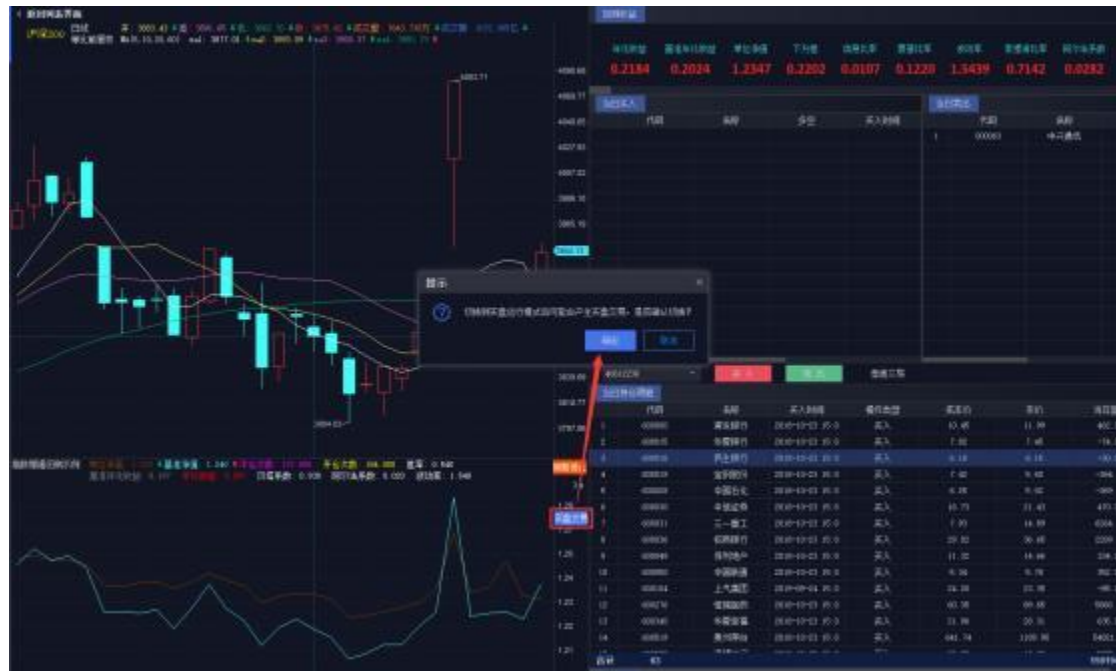

图110 模型交易—添加回测模型到实盘交易 点击"运行模式栏"的"实盘"或"模拟"可以直接切换运行模式。

### 第 87 页 共 139 页

|                                                                                                    | AN # 28 (1.89)                                                                                                    | then seet set | 10 IT +                     |   |               |     |               |   | 0.000     | 1 mm 2                                                                                                    |                          |
|----------------------------------------------------------------------------------------------------|----------------------------------------------------------------------------------------------------|---------------|-----------------------------|---|---------------|-----|---------------|---|-----------|----------------------------------------------------------------------------------------------------|--------------------------|
|                                                                                                    | I BHESTA                                                                                                    | AREPO D       |                             |   |               |     |               |   |           | Where the a new right of the second state of the second state of t |                          |
|                                                                                                    |                                                                                                    |               |                             |   | CONTRACTOR OF |     |               |   |           | 23460                                                                                                    |                          |
|                                                                                                    | 100000000000000000000000000000000000000                                                                                                    |               |                             | - |               |     |               |   |           |                                                                                                    |                          |
|                                                                                                    |                                                                                                    | Manual Viller | 10,000                      |   |               | 0.8 |               |   |           |                                                                                                    |                          |
|                                                                                                    |                                                                                                    |               |                             |   |               |     |               |   |           |                                                                                                    |                          |
|                                                                                                    |                                                                                                    |               |                             |   |               |     |               |   |           |                                                                                                    | 177                      |
|                                                                                                    |                                                                                                    |               |                             |   |               |     |               |   |           |                                                                                                    |                          |
|                                                                                                    |                                                                                                    |               |                             |   |               |     |               |   |           |                                                                                                    |                          |
|                                                                                                    |                                                                                                    |               |                             |   |               |     |               |   |           |                                                                                                    |                          |
|                                                                                                    |                                                                                                    |               |                             |   | (Inclusion)   |     |               |   |           |                                                                                                    |                          |
|                                                                                                    |                                                                                                    |               |                             |   |               |     |               | - |           | and a second second second second second second second second second second second second second second second                                                                                                    |                          |
|                                                                                                    |                                                                                                    |               |                             |   |               |     |               |   | 10.02 100 | NAME AND ADDRESS OF ADDRESS OF AD |                          |
|                                                                                                    |                                                                                                    |               |                             |   |               |     |               |   |           |                                                                                                    |                          |
|                                                                                                    |                                                                                                    |               |                             |   |               |     |               |   |           |                                                                                                    |                          |
|                                                                                                    |                                                                                                    |               |                             |   |               |     |               |   |           |                                                                                                    |                          |
|                                                                                                    |                                                                                                    |               |                             |   |               |     |               |   |           |                                                                                                    |                          |
|                                                                                                    |                                                                                                    |               |                             |   |               |     |               |   |           |                                                                                                    |                          |
|                                                                                                    |                                                                                                    |               |                             |   |               |     |               |   |           |                                                                                                    |                          |
|                                                                                                    |                                                                                                    |               |                             |   |               |     |               |   |           |                                                                                                    |                          |
|                                                                                                    |                                                                                                    |               |                             |   |               |     |               |   |           |                                                                                                    |                          |
|                                                                                                    |                                                                                                    |               |                             |   |               |     |               |   |           | DIRACE DERIVED                                                                                                    |                          |
|                                                                                                    |                                                                                                    |               |                             |   |               |     |               |   |           |                                                                                                    |                          |
|                                                                                                    |                                                                                                    |               |                             |   | -             |     |               |   |           |                                                                                                    |                          |
|                                                                                                    |                                                                                                    |               |                             |   |               |     |               |   |           |                                                                                                    |                          |
|                                                                                                    |                                                                                                    |               |                             |   |               |     |               |   |           |                                                                                                    |                          |
|                                                                                                    |                                                                                                    |               |                             |   |               |     |               |   |           |                                                                                                    |                          |
|                                                                                                    | CONTRACTOR OF THE OWNER                                                                                                    |               |                             |   |               |     |               |   |           |                                                                                                    |                          |
|                                                                                                    | 401100 411                                                                                                    |               |                             |   |               |     |               |   |           |                                                                                                    |                          |
|                                                                                                    | and the second                                                                                                    |               | 12140                       | 2 |               |     | of the second | - |           |                                                                                                    |                          |
| Denomina and an and a second and a second an | And and a state of the local division of the local division of the | -             | -                           |   | _             |     | 11111         |   |           |                                                                                                    | - 42A8 -                 |
|                                                                                                    | 1 Income                                                                                                    |               |                             |   |               |     |               |   |           |                                                                                                    | Marthi 28 arrests 1882 8 |
|                                                                                                    |                                                                                                    |               |                             |   |               |     |               |   |           |                                                                                                    | RUB-THAE BRUN            |
| CTART HILLMARK                                                                                                    |                                                                                                    |               |                             |   |               |     |               |   |           |                                                                                                    |                          |
|                                                                                                    |                                                                                                    |               |                             |   |               |     |               |   |           |                                                                                                    |                          |
| Annual - Mana - Ridnes - Ridnes - Ridne |                                                                                                    |               |                             |   |               |     |               |   |           |                                                                                                    |                          |
|                                                                                                    | Sector States                                                                                                    | and and the   | and a local division of the |   |               |     |               |   |           | i terre a l'energie a la                                                                                                    |                          |

## 图111 实盘交易-下单信号

在下达任务对话框中还可输入投资备注,用于区分函数交易所产生的不同 任务。随后可在任务列表、委托和成交中查看投资备注。

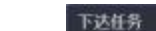

| 1.06         | un                         |        |        |        |              |       |           |          |          |         |           |        |      |         |       |     |
|--------------|----------------------------|--------|--------|--------|--------------|-------|-----------|----------|----------|---------|-----------|--------|------|---------|-------|-----|
|              | 感号                         | 市      | 场      | 代码     | <b>田菁名</b> 将 | 支船    | 北部 分離     | 200 B    | 新市協      | 凝集价     | 要托价       | 101    | 前悔   |         |       |     |
| ( <b>1</b> ) | 60000000                   | 34 S   | Z 0    | 00001  | 平贵银行         | 美     | λ, 10     | 10 11    | 051.00   | 10.50   | 10.50     |        |      |         |       |     |
|              |                            |        |        |        |              |       |           |          |          |         |           |        |      |         |       |     |
|              |                            |        |        |        |              |       |           |          |          |         |           |        |      |         |       |     |
|              |                            |        |        |        |              |       |           |          |          |         |           |        |      |         |       |     |
|              |                            |        |        |        |              |       |           |          |          |         |           |        |      |         |       |     |
|              |                            |        |        |        |              |       |           |          |          |         |           |        |      |         |       |     |
|              |                            |        |        |        |              |       |           |          |          |         |           |        |      |         |       |     |
|              |                            |        |        |        |              |       |           |          |          |         |           |        |      |         |       |     |
|              |                            |        |        |        |              |       |           |          |          |         |           |        |      |         |       |     |
|              |                            |        |        |        |              |       |           |          |          |         |           |        |      |         |       |     |
|              |                            |        |        |        |              |       |           |          |          |         |           |        |      |         |       |     |
|              |                            |        |        |        |              |       |           |          |          |         |           |        |      |         |       |     |
| -            |                            |        |        |        |              | -     |           |          |          |         |           |        |      |         |       | 400 |
| 投资           | 查注 tett                    |        |        |        |              |       |           |          |          |         |           |        |      |         |       |     |
|              |                            | ,      |        |        |              |       |           |          |          |         |           |        |      |         |       |     |
| 图1           | 12                         | 斩      | 俞入     | .投资    | そ番れ          | Έ     |           |          |          |         |           |        |      |         |       |     |
|              |                            |        |        | 4242   |              |       |           |          |          |         |           |        |      |         |       |     |
|              |                            | 推定     |        | . ±    |              |       |           |          |          |         |           |        |      |         |       |     |
| 3            | 御任所 -                      | 全部数    | 前 全部   | 100    | 全部继续         | ¢ 186 |           | 0        |          |         |           |        |      |         |       |     |
|              | 任务                         | 代明     | -      | 185    | 交易走到         |       | 讲成        |          | 授作       | Ŧ       | 状态        | 搬      | 開注   |         |       |     |
| I P          | 任费2                        | 000001 | 甲步     | NRIT . |              |       | 100/100   |          |          |         | 日田城       | Test   |      |         |       |     |
|              | 任要任                        | 000001 | 車志     | 1987   |              |       | 100/100   |          |          |         | 日生世       |        | _    | -       |       |     |
|              |                            |        |        |        |              | _     |           | -        |          |         | Caron     |        |      |         |       |     |
|              |                            |        |        |        |              |       |           |          |          |         |           |        |      |         |       |     |
|              |                            |        |        |        |              |       |           |          |          |         |           |        |      |         |       |     |
| 团1           | 12                         | 1-     | ィタ     | HI E   | ヨニー          | 几次    | 夕计        |          |          |         |           |        |      |         |       | -   |
| 图1           | 13                         | 1      | 亡分     | - H- 7 | 卫小门          | 又页    | <b></b> 往 |          |          |         |           |        |      |         |       | _   |
|              | 6500 - 1 B                 | 10-    |        |        |              |       |           |          |          |         |           |        |      |         |       |     |
| 100          | 2010 - 2010<br>2010 - 2010 |        | 214    | 114    | ALD .        | -     | 82 B      | ± 6      |          | 10      |           |        |      |         |       |     |
| 1            | LETHER O                   | 111.   | il.ote | MILKS. | 来教教记         | 成立計量  | BRANK     | 香代日期     | 10101-00 | in stat | \$1) TING | tiet a |      | ERHIER. | REFIL |     |
|              | dannis -                   | 1008   | 10.48  | EM     |              | 1000  | -         | 10101121 | 1042-09  | 10.4    | 100       | THE.   | tint | -       | 9.85  |     |
| 100          | 000001                     | 1008   | 10.52  | 已成     |              | 1018  | 180       | 20101221 | 101025   | 10.5    | 200 (Life | THE.   |      |         | 4.01  |     |
|              |                            |        |        |        |              |       |           |          |          |         |           |        |      |         |       |     |
|              |                            |        |        |        |              |       |           |          |          |         |           |        |      |         |       |     |
|              |                            |        |        |        |              |       |           |          |          |         |           |        |      |         |       |     |
|              |                            |        |        |        |              |       |           |          |          |         |           |        |      |         |       |     |

### 图114 委托中显示投资备注

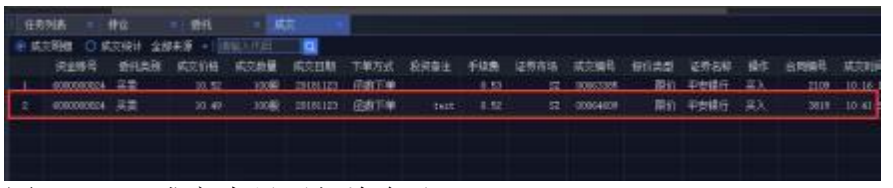

图115 成交中显示投资备注

如需图形化地观察某个模型交易的信号输出情况,可双击运行中的策略, 右侧行情页面 会跳转到相应运行标的,副图会显示模型的具体运行情况;左下 方的按钮可以查看模型的交易信号、持仓、委托、成交以及日志输出。

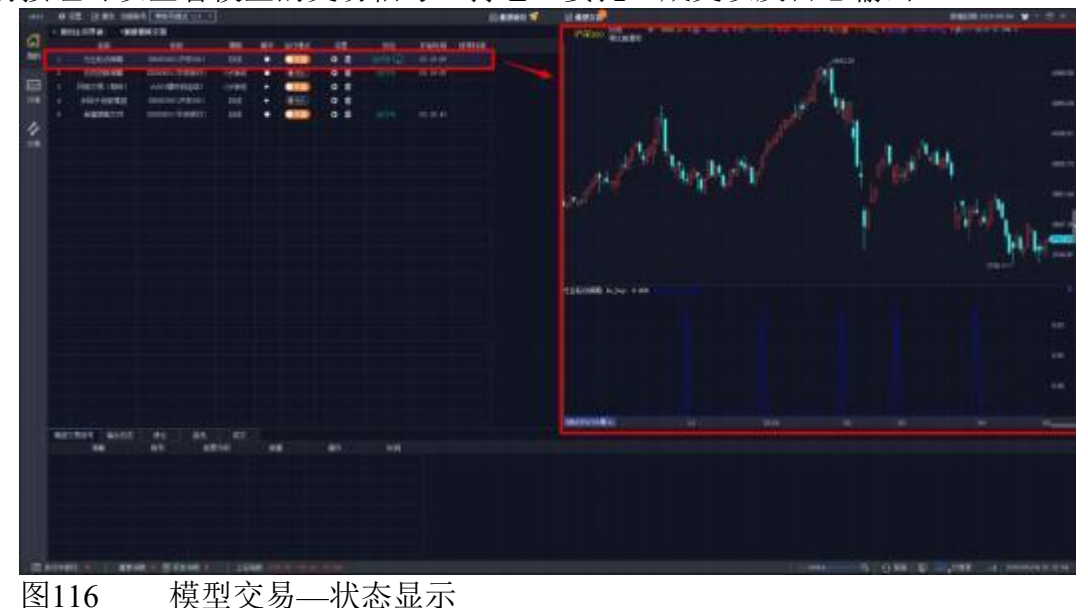

## 十三、网格交易策略

### 13.1 网格交易特色

13.1.1 网格交易简介

QMT 网格策略, 是一种利用'交易档位'模式对标的进行机械式买入卖出操作的量化策略, 是一个适用于震荡行情的经典策略。

我们假定一个价值中值 X,如图所示,以 X 为基准,以变动价格 Y 作为图中网格的间 距,并当价格上涨/下跌至 Y1,Y2,Y3 时进行反复的分档的买入和卖出操作,当发生成交 时反向按照网格收益 Z 进行下单,即可在持续波动的行情中实现买卖分别成交一次便能获取一次收益 Z 的效果。

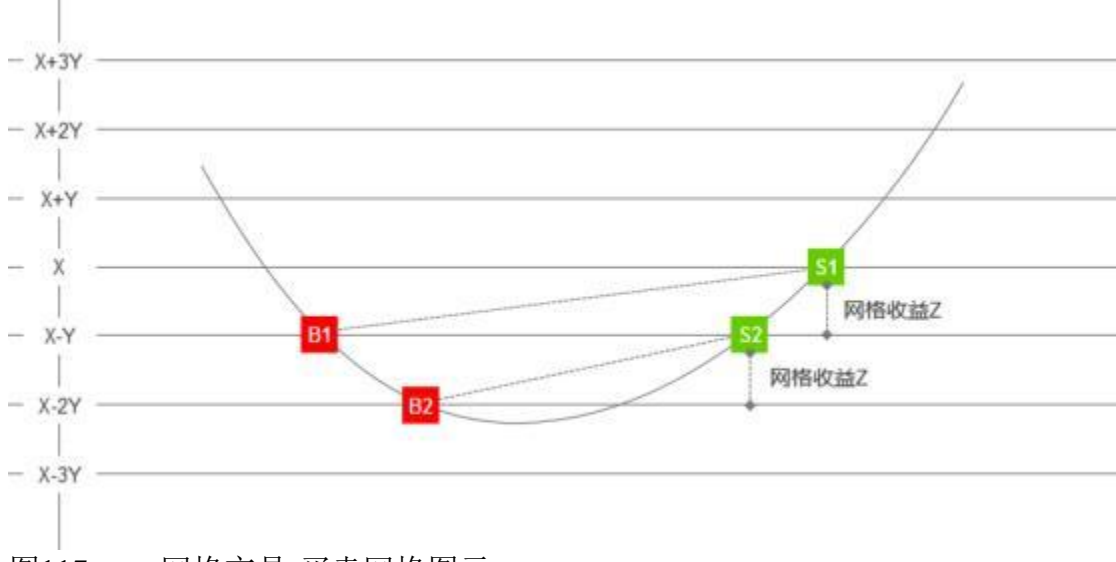

## 图117 网格交易-买卖网格图示

13.1.2 适用场景

(1) 重仓套牢/长期持有客户

使用日内网格交易,重仓套牢用户可以在等待股价回升的过程中,主动获 取部分波动收益,降低持仓成本,加快解套周期,长期持有客户,可以利用 手中的持仓,增加收益,使持仓利用更有效率。 (2) 偏好 T+0 交易客户

在不承担底仓风险的情况下(如通过借券、融券等方式建立底仓),或交易 T+0 品种,可以获得日内交易收益。

(3)特定产品

阿尔法收益型产品,不仅可以利用阿尔法底仓所建立的股票市值头寸,参 与新股线下配售,而且还可以在已有股票池基础上,实现日内网格交易,捕捉 股票日内已有的波动,增厚产品收益

13.1.3 注意事项

网格策略适在某只股票在某个价格区间来回震荡时,表现优异,尤其在 K 线呈 W 型时能获取最佳收益,但策略在 K 线呈单边时,表现不佳,因此我们需要注意以下几点:

①使用网格交易时, 需要股票价格区间反复震荡, 因此应当注意选择投资 标的, 避开可能出现单边情况的标的, 以免造成损失。

②使用网格交易时,要注意参数的设置是否能够有效地覆盖手续费,避免 反复成交后,出现收益金额反而不足支付手续费的情况。

③使用网格交易时,要注意底仓成本与闲置资金的配比, 推荐底仓成本与闲置资金配比大概在 3:1 左右, 避免出现频繁触发买入,金额不足,导致网格交易效率降低的情况。

### 13.2 操作流

13.2.1 打开策略模块

在系统主界面上方点击【模型交易】按钮, 将界面切换至 QMT 策略功能 界面。点击左方的【网格策略】图标。

第 91 页 共 139 页

| 11111121 〇语思 國務作 四市局                            |         |      |       | 回根型研究 | 6  | 1 10 MI S | 88  |        |  |
|-------------------------------------------------|---------|------|-------|-------|----|-----------|-----|--------|--|
| 和回主页界面 新建菜吃交易                                   |         |      |       |       |    |           |     |        |  |
| KiTradeFrame                                    | NE LO   | 主图特的 | NR QR | 波士香号  | 静作 | ishax     | ΩZ. | MERIKO |  |
| 行版<br>Py<br>定時<br>R世田医田主<br>学家改善不道              |         |      |       |       |    |           |     |        |  |
| VBA VBA<br>相合模型单股示范 開設CTA                       |         |      |       |       |    |           |     |        |  |
| <b>Py</b><br>交易实时主要示例 多因子这里回                    |         |      |       |       |    |           |     |        |  |
| Py<br>新設管理回顧示詞 日内日時日期示詞                         |         |      |       |       |    |           |     |        |  |
| Py         Py           机器学习回溯示例         阿椨交易(用 |         |      |       |       |    |           |     |        |  |
|                                                 | 日志 前龍狭计 |      |       |       |    |           |     |        |  |

图118 网格交易-主页

13.2.2 配置网格策略

在弹出【编辑策略交易】设置框中设置网格参数,参数说明请参照 13.3 小节。

第92页共139页

| 编辑策略交易       |          |        |        |          | ×      |
|--------------|----------|--------|--------|----------|--------|
| 策略类型  p 网络雏毛 |          |        | 资金账号   | 40628036 |        |
| 主图代码 000996  |          |        | 运行周期   | 分笔线      |        |
| 基础           |          | 买入     | 续      | E.       |        |
| 基准差价         | 0.12元    | 基准价格   | 13.16  | 基准价格     | 13.34  |
| 结束前仓位夏原      | 是        | 委买最低价  | 12.01元 | 委卖最高价    | 14.67元 |
| 仓位复原报价方式     | 最新价      | 单笔大小   | 1200 股 | 单笔大小     | 1200 股 |
| 网格间距         | 0.06元    | 单向笔数   | 2笔     | 单向笔数     | 2笔     |
| 仓位复原时间       | 14:50:00 |        |        |          |        |
| 最大买卖笔数偏差     | 3 笔      |        |        |          |        |
|              |          |        |        |          |        |
|              |          |        |        | 确定       | ₽A     |
| 图119 网格策     | 略-参数设置   | E<br>1 |        |          |        |

13.2.3 运行网格策略

点击策略列表中对应策略的【操作】列中的"<sup>①</sup>"按钮, 运行策略。点击"操作"列"<sup>①</sup>"按钮, 终止策略运行。终止后的策略,可以对进行参数修改和策略的删除操作。

注意:终止策略只是终止策略运行,不能撤销执行中的委托。

| 11 白银 图像     | 作同有局  |      |      |              |      | 回根型研究    |    | ■ 積重交 | <b>.</b> |      |
|--------------|-------|------|------|--------------|------|----------|----|-------|----------|------|
| 龙国主页界面 新     | 建單喻交易 |      |      |              |      |          |    |       |          |      |
|              |       |      | 策略名称 | 主閉物的         | 加略原料 | 资金等号     | 操作 | 法行权式  | 18.19    | 解释状态 |
| 0.0          | Py    |      | 同結補償 | 光大证券(601700) | 分笔试  | 40628036 | -  | 020   | 0 ≣      | 道行中口 |
| XITradeframe | 网络羊嘴  |      |      |              |      |          |    |       |          |      |
| 图120         | 网格策略  | -运行打 | 空制界面 |              |      |          |    |       |          |      |

## 13.3 参数说明

13.3.1 主要参数

| 编辑策略交                        | 2易                                   |                                    |                  |     |          |  |
|------------------------------|--------------------------------------|------------------------------------|------------------|-----|----------|--|
| 策略类型                         | 卢 网络雏鹿                               |                                    | ġ                | 金账号 | 40628036 |  |
| 主图代码                         | 000996                               |                                    | jā               | 行周期 | 分笔线      |  |
| 图121<br>资金账号<br>主图代码<br>运行周期 | 网格策略<br>: 选定交易: 选择交易: 选择交易<br>: 选择分割 | -参数设置界面<br>易资金账号(<br>易标的证券代码<br>笔线 | 面<br>只支持股票)<br>码 |     |          |  |

13.3.2 基础参数

|         | 卖出    |        | 买入    |          | 基础       |
|---------|-------|--------|-------|----------|----------|
| 13.34   | 基准价格  | 13.16  | 基准价格  | 0.12元    | 基准差价     |
| 14.67 元 | 委卖最高价 | 12.01元 | 委买最低价 | 是        | 结束前仓位复原  |
| 1200 股  | 单笔大小  | 1200 股 | 单笔大小  | 最新价      | 仓位夏原报价方式 |
| 2笔      | 单向笔数  | 2笔     | 单向笔数  | 0.06元    | 网格间距     |
|         |       |        |       | 14:50:00 | 仓位复原时间   |
|         |       |        |       | 3.92     | 最大买卖笔数偏差 |

图122 网格策略-基础参数

基准价差: 买入成交一笔后, 系统依据买入成交的价格上浮一个"基准价差" 单位, 做 为反向卖出的委托价格;同样的,卖出成交一笔后,系统会依据卖出 成交的价格下调一个"基准价差"做为反向买入的委托价格。

仓位复原时间:当"结束前仓位复原"选择"是"时,支持自定义设置仓位复原 时间。

仓位复原报价方式:支持自定义恢复初始仓位时的报价方式,注意:仓位 复原操作仅是于复原时间系统依照选用的报价方式下达进行补仓的委托,并不 能保证一定成交。建议选择对手价,恢复初始仓位的委托更容易成交。

网格间距:初始下达委托及发生成交,系统补全买入/卖出委托队列时使用 的价格间距结束前仓位复原:设置是否在收盘前进行恢复初始仓位,仓位复原 的基准是当前交易日的初始持仓数量。

#### 第94页共139页

最大买卖笔数偏差:对卖出成交笔数与买入成交笔数的数量进行判断,若 卖出成交笔数 减买入成交笔数大于最大买卖笔数偏差,则把执行中的卖出委托 全部撤单;同样的,若买入 成交笔数减卖出成交笔数大于最大买卖笔数偏差, 则把执行中的买入委托全部撤单。之后,除了"结束前恢复仓位"情况的撤单和委 托,其他报撤单操作不再执行。

### 13.3.3 买入参数

|          | 买入                                              |        | 卖出                                                                                                    |                                                                                                    |
|----------|-------------------------------------------------|--------|----------------------------------------------------------------------------------------------------|----------------------------------------------------------------------------------------------------|
| 0.12元    | 基准价格                                            | 13.16  | 基准价格                                                                                                    | 13.34                                                                                                    |
| 是        | 委买最低价                                           | 12.01元 | 委卖最高价                                                                                                    | 14.67元                                                                                                    |
| 最新价      | 单笔大小                                            | 1200 股 | 单笔大小                                                                                                    | 1200 股                                                                                                    |
| 0.06元    | 单向笔数                                            | 2笔     | 单向笔数                                                                                                    | 2笔                                                                                                    |
| 14:50:00 |                                                 |        |                                                                                                    |                                                                                                    |
| 3 22     |                                                 |        |                                                                                                    |                                                                                                    |
|          | 0.12 元<br>是<br>最新价<br>0.06 元<br>14:50:00<br>3 笔 | ·      | 実入           0.12元         基准价格         13.16           是         委买最低价         12.01元           最新价         单笔大小         1200 股           0.06元         单向笔数         2 笔           14:50:00         -         -           3 笔         -         - | 美人         美出           0.12元         基准价格         13.16         基准价格           是         委买最低价         12.01元         委卖最高价           最新价         单笔大小         1200 服         单笔大小           0.06元         单向笔数         2笔         单向笔数           14:50:00         -         -         -           3笔         -         -         - |

图123 网格策略-买入参数

基准价格:执行买入委托的初始基准价格,也就是初始委买队列的最高价

格

委买最低价:限定委托买入最低的价格

单笔大小:委买队列的单笔委托股数

单向笔数:委买队列的委托笔数,即买入方向的网格数量,系统按照此参数值下达对应数量的买入委托,当出现买入成交时,为保证委托笔数不变,会以此参数值及网格间距为依据,补全对应价格的买入委托

| 基础       |          | 买入    |        | 卖出    |          |
|----------|----------|-------|--------|-------|----------|
| 基准差价     | 0.12元    | 基准价格  | 13.16  | 基准价格  | 13.34    |
| 结束前仓位复原  | 是        | 委买最低价 | 12.01元 | 委卖最高价 | 14.67 75 |
| 仓位复原报价方式 | 最新价      | 单笔大小  | 1200 股 | 单笔大小  | 1200 股   |
| 网格间距     | 0.06元    | 单向笔数  | 2笔     | 单向笔数  | 2笔       |
| 仓位重原时间   | 14:50:00 |       |        |       |          |
| 最大买卖笔数偏差 | 3 ⊈      |       |        |       |          |

#### 13.3.4 卖出参数

图124 网格策略-卖出参数

基准价格:执行卖出委托的初始基准价格,也就是初始委卖队列的最低价格

委卖最高价:委托卖出最高的价格 单笔大小:委卖队列的单笔委托股数 单向笔数:委卖队列的委托笔数,即卖出方向的网格数量,系统按照此参数值下达对应数量的卖出委托,当出现卖出成交时,为保证委托笔数不变,会以此参数值及网格间距为依据,补全对应价格的卖出委托

启动策略前需交易者参照实际行情及套利需求填入以上参数,系统可自动 根据上述参数生成委托队列,随后进行一系列报撤单操作,具体过程及注意事 项见应用举例。

## 13.4 应用举例

13.4.1 初始下单

设定初始网格参数并运行策略开始下单,如下例: 此次网格交易案例的交易标的为 000996 中国中期。 【基础参数】 基准价差设置为为 0.12 元; 结束前恢复初始仓位,仓位恢复报价方式为对手价; 价格复原时间为 14:50:00; 网格间距设置为 0.06 元; 最大买卖笔数偏差为3笔; 【买入参数】 买入基准价为 13.16 元; 最低委买价格为12.1元(此次取了当天跌停价); 单笔数量为 1200 股; 单向笔数为2笔; 【卖出参数】 卖出基准价格设置为 13.34 元; 委卖最高价为 14.67 元(此次取了当天涨停价); 单笔大小为 1200 股; 单向笔数为2笔。

第96页共139页

| 编辑策略交易      |          |       |        |              | i.     |
|-------------|----------|-------|--------|--------------|--------|
| 策略类型   p    |          |       | 资      | 金账号 40628036 |        |
| 主图代码 000996 |          |       | 词      | 行周期 分笔线      |        |
| <u></u>     |          |       |        |              |        |
| 부레          |          | 买入    |        | 卖出           |        |
| 基准差价        | 0.12元    | 基准价格  | 13,16  | 基准价格         | 13.34  |
| 结束前仓位复原     | 是        | 委买最低价 | 12.01元 | 委委最高价        | 14.67元 |
| 仓位复原报价方式    | 最新价      | 单笔大小  | 1200 股 | 单笔大小         | 1200 殷 |
| 网格间距        | 0.06 元   | 单向笔数  | 2堂     | 单向笔数         | 2堂     |
| 仓位复原时间      | 14:50:00 |       |        |              |        |
| 最大实态笼粉偏差    | 3 第      |       |        |              |        |

图125 网格策略-参数设置

策略运行时,系统自动下入2笔卖出委托单和2笔买入委托单,如下:

表 1 初始卖出委托

| 单向笔数(2笔)   | 委托卖出  | 定价公式                   |
|------------|-------|------------------------|
| 1          | 13.40 | 卖出基准价+网格间距(13.34+0.06) |
| 2          | 13.34 | 卖出入基准价(13.34)          |
| 表 2 初始买入委托 |       |                        |
| 单向笔数(2笔)   | 委托买入  | 定价公式                   |
| 1          | 13.16 | 买入基准价(13.16)           |
| 2          | 13.10 | 买入基准价-网格间距(13.16-0.06) |

13.4.2 成交时价格突破处理

委托成交的默认定义:委托的委托状态变为"已成"时,判断这一笔委托成 交,不包含"部分成交"的委托状态。

当有一笔买入委托成交时,完成以下三个操作:

(1)下一笔买入委托,价格为当前买入委托的最低价减去网格间距,股数 为买入的单向笔数;

(2)下一笔卖出委托,价格为此次买入成交价加上基准价差,股数为买入 的单向笔数;

(3) 撤单, 对卖出委托队列的最高价的委托撤单。

同理, 当有一笔卖出委托成交时, 完成以下三个操作:

(1)下一笔卖出委托,价格为当前卖出委托的最高价加上网格间距,股数 为卖出的单向笔数;

(2)下一笔买入委托,价格为此次卖出成交价减去基准价差,股数为卖出 的单向笔数;

(3) 撤单, 对买入委托队列的最低价的委托撤单。

案例:下午 13:00 开始交易至 15:00 收盘,共成交 5 笔(买入 1 笔,卖出 4 笔),成交情况如图 10,委托列表如图 11。

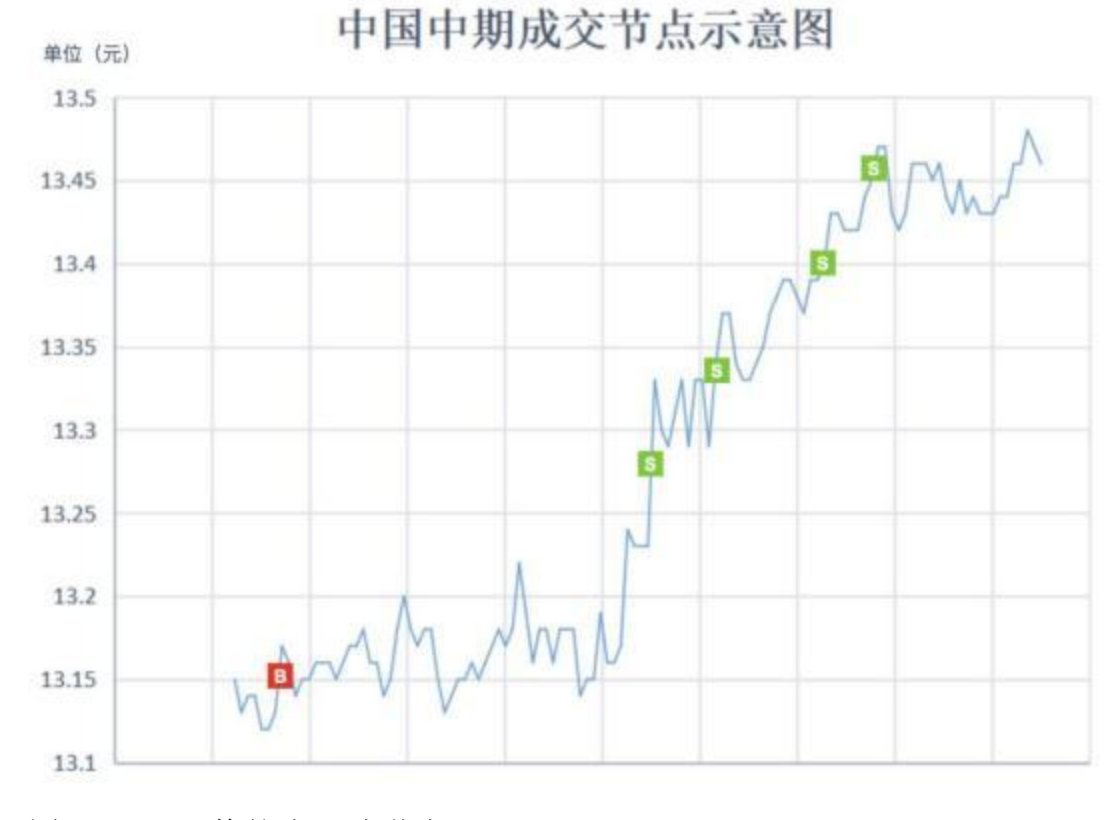

### 图126 网格策略-买卖节点

第98页共139页

| 全部 | 秋恋 🚽 全部  | 来源 🚽 主 | 8 反法 | 法中徽单 当 | 自动教学 撒 | 医 數卖  |        | 代码 💁  |      |       |
|----|----------|--------|------|--------|--------|-------|--------|-------|------|-------|
|    | ⇒ 委托时间   | 证券代码   | 证券名称 | 买卖标记   | 委托量    | 委托价格  | 合同编号   | 成交数量  | 委托状态 | 委托剩余量 |
| 1  | 14:50:59 | 000996 | 中国中期 | 限价实入   | 3600股  | 13.44 | 704949 | 3600股 | 已成   | 0股    |
| 2  | 14:32:47 | 000996 | 中国中期 | 限价买人   | 1200股  | 13.34 | 704941 | ○股    | 已撤   | 1200股 |
| 3  | 14:32:47 | 000996 | 中国中期 |        | 1200股  | 13.58 | 704940 | 0股    | 已撤   | 1200股 |
| 4  | 14:25:32 | 000996 | 中国中期 |        | 1200殿  | 13.52 | 704930 | 0股    | 已撤   | 1200殿 |
| 5  | 14:25:32 | 000996 | 中国中期 | 限价买入   | 1200殿  | 13.28 | 704929 | 0股    | 已撤   | 1200股 |
| 6  | 14:04:08 | 000996 | 中国中期 | 限价卖出   | 1200股  | 13.46 | 702497 | 1200股 | 已成   | 0162  |
| 7  | 14:04:08 | 000996 | 中国中期 | 限价实入   | 1200股  | 13.22 | 702496 | 0股    | 已撤   | 1200殿 |
| 8  | 14:00:11 | 000996 | 中国中期 | 限价类出   | 1200股  | 13.40 | 702494 | 1200股 | 已成   | 0殿    |
| .9 | 14:00:11 | 000996 | 中国中期 | 服伤来人   | 1200股  | 13.16 | 702493 | 0股    | 已撤   | 1200殿 |
| 10 | 13:34:02 | 000996 | 中国中期 | 限价买入   | 1200股  | 13.04 | 702486 | ○股    | 已撤   | 1200殿 |
| 11 | 13:34:02 | 000996 | 中国中期 |        | 1200股  | 13.28 | 702487 | 1200股 | 已成   | 0162  |
| 12 | 13:33:56 | 000996 | 中国中期 | 限价卖出   | 1200股  | 13.40 | 702482 | 0股    | 已撤   | 1200股 |
| 13 | 13:33:56 | 000996 | 中国中期 | 服价实入   | 1200股  | 13.16 | 702481 | 1200股 | 已成   | 0服    |
| 14 | 13:33:56 | 000996 | 中国中期 | 限价卖出   | 1200股  | 13.34 | 702480 | 1200股 | 已成   | 0版    |
| 15 | 13:33:56 | 000996 | 中国中期 | 服筋等入   | 1200股  | 13.10 | 702479 | 0股    | 已撤   | 1200殿 |
| 合计 | È        |        |      |        | 20400  |       |        | 20400 |      | 10800 |

图127 网格策略-委托列表

按照行情走势,第一次成交为买入成交,此时,买入委托的成交价格为 13.16元。按照网格交易的参数的三个操作:

(1) 按照买入委托队列的最低价(13.10元) 减去网格间距(0.06元), 下买入委托(13.04元);

(2) 按照买入成交价格(13.16元) 加上基准价差(0.12元),反向下卖出委托(13.28元);

(3) 撤掉最高价(13.40元)的卖出委托。 此时委托列表更新为: 表3 第一次成交之后执行中的卖出委托列表 单向笔数(2笔) 委托卖出 定价公式 原卖出委托(13.34) 1 13.34 2 13.28 买入成交价+基准价差(13.16+0.12) 表4 第一次成交之后执行中的买入委托列表 单向笔数(2笔) 委托买入 定价公式 13.10 原买入委托(13.10) 1 最低买入价-网格间距(13.10-0.06) 2 13.04

按照行情走势, 第二次成交为委托卖出成交,此时,卖出委托的成交价格为 13.28 元。

按照网格交易的参数的三个操作:

(1)按照卖出委托队列的最高价(13.34元)加上网格间距(0.06元),下卖出委托(13.40元);

(2) 按照卖出成交价格(13.28 元) 减去基准价差(0.12 元),反向下买入委托(13.16元);

(3) 撤掉最低价(13.04元)的买入委托。 此时委托列表更新为: 表 5 第二次成交之后执行中的卖出委托列表 单向笔数(2笔) 委托卖出 定价公式 1 13.40 最高卖出价+网格间距(13.34+0.06) 2 13.34 原卖出委托(13.34) 表 6 第二次成交之后执行中的买入委托列表 单向笔数(2笔) 委托买入 定价公式 1 13.16 卖出成交价-基准价差(13.28-0.12) 2 13.10 原买入委托(13.10)

第三次成交为卖出成交,此时,卖出委托的成交价格为13.34元。按照网格交易的参数的三个操作:

(1) 按照卖出委托队列的最高价(13.40元) 加上网格间距(0.06元), 下卖出委托(13.46元);

(2)按照卖出成交价格(13.34元)减去基准价差(0.12元),反向下买入委托(13.22元);

(3) 撤掉最低价(13.10元)的买入委托。

此时委托列表更新为:

1

2

表 7 第三次成交之后执行中的卖出委托列表

| 单向笔数(2 笔) | 委托卖出 | 定价公式 |  |
|-----------|------|------|--|
|           |      |      |  |

| 1. | 3.46 | 最高卖出价+网格间距(13.40+0.06) |  |
|----|------|------------------------|--|
|    |      |                        |  |

| 13.40 | 原卖出委托 | (13.40) |
|-------|-------|---------|
|-------|-------|---------|

| 表8 第三次成交之 | 后执行中的买 | 入委托列表        |              |
|-----------|--------|--------------|--------------|
| 单向笔数(2 笔) | 委托买入   | 定价公式         |              |
| 1         | 13.22  | 卖出成交价-基准价差   | (13.34-0.12) |
| 2         | 13.16  | 原买入委托(13.16) |              |

第四次成交为卖出成交,此时,卖出委托的成交价格为13.40元。按照网格交易的参数的三个操作:

(1)按照卖出委托队列的最高价(13.46元)加上网格间距(0.06元),下卖出委托(13.52元);

(2) 按照卖出成交价格(13.40元) 减去基准价差(0.12元),反向下买入委托(13.28元);

(3) 撤掉最低价(13.16元)的买入委托。

表 9 第四次成交之后执行中的卖出委托列表 单向笔数(2笔) 委托卖出 定价公式 1 13.52 最高卖出价+网格间距(13.46+0.06) 2 13.46 原卖出委托(13.46) 表 10 第四次成交之后执行中的买入委托列表单向笔数(2笔)委托买入定价公式113.28支出成交价-基准价差(13.40-0.12)213.22原买入委托(13.22)

第五次成交为卖出成交,此时,卖出委托的成交价格为13.46元。按照网格交易的参数的三个操作:

(1) 按照卖出委托队列的最高价(13.52元)加上网格间距(0.06元), 下卖出委托(13.58元);

(2) 按照卖出成交价格(13.46元) 减去基准价差(0.12元),反向下买入委托(13.34元);

(3) 撤掉最低价(13.22元)的买入委托。 表 11 第五次成交之后执行中的卖出委托列表 单向笔数(2笔) 委托卖出 定价公式 1 最高卖出价+网格间距(13.52+0.06) 13.58 2 原卖出委托(13.52) 13.52 表 12 第五次成交之后执行中的买入委托列表 单向笔数(2笔) 委托买入 定价公式 1 13.34 卖出成交价-基准价差(13.46-0.12) 2 13.28 原买入委托(13.28)

最终,盘中时间到达设定的恢复仓位时间(14:50:00),网格策略触发触发恢复底仓操作,此时撤掉所有未成交委托,并对比初始持仓(即开盘前持仓数量),以"仓位复原报价方式"(此次设置为对手价),下数量为3600股(当日卖出数量4800-当日买入数量1200)的买入委托,此时委托列表更新为:

表 13 执行恢复持仓操作后的委托

委托买入 定价公式

13.44 对手价(13.44)买入 3600 股

13.4.3 特殊情况处理

1、对于可用资金不足, 持仓可用数量不足的处理:

(1)可用资金不足:即可用资金小于委买最高价乘以委买数量时,撤销除 买入委托价格最高的其他委托,以确保如果下一次"买入成交"时对新增买入委 托。此次操作之后,买入委托队列只有一笔。

(2) 持仓可用数量不足:即证券持仓可用量小于网格卖出挂单数量,撤销除卖出委托价格最低的其他委托,以确保如果下一次"卖出成交"时对新增卖出委托。此次操作之后,卖出委托队列只有一笔。

2、暴跌或暴涨跳空处理: (委买或委卖在两个分笔之间的时间内全部成交),除了"结束前恢复仓位"的委托,其他报撤单操作不再执行;

判断是否触发跳空的定义:

对于买入方向,前一分笔时间点的买入委托笔数大于1(排除因"可用资金 不足"造成的买入委托只有一笔的情况),当前分笔最新价小于前一分笔时间点 的买入委托的最低价, 判断即为暴跌跳空;

对于卖出方向,前一分笔时间点的卖出委托笔数大于 1 (排除因"持仓数量 不足"造成 的买入委托只有一笔的情况),当前分笔最新价大于前一分笔时间 点的卖出委托的最高价,判断即为暴涨跳空。

13.4.4 收盘前恢复持仓处理

当到达参数所设时间时,执行以下两个操作:

(1) 撤回所有交易标的委托,等待主图三个分笔主推之后(防止撤单过程 中继续有成交,导致当日持仓变化数量计算错误)。

(2) 计算当日持仓数量的变化量。如果当日持仓数量的减少,以"仓位复 原报价方式"的报价方式、"当日持仓数量的变化量"的股数发起买入委托;如果 当日持仓数量的增加,以"仓位复原报价方式"的报价方式、"当日持仓数量的变 化量"的股数发起卖出委托;后续不再进行买卖撤单等操作,等待成交恢复今天 开盘前的持仓数量。

# 十四、两融交易

金阳光 QMT 客户端支持对接两融交易,用户需将 QMT 绑定两融资金账号。 绑定方法详情请见 1.3 绑定信用账号。

# 14.1 担保品买卖

| 易   |                 | 融资融券                   | 组合交易          | 5      | 沪     | 港通    |        | 深港通    |        |
|-----|-----------------|------------------------|---------------|--------|-------|-------|--------|--------|--------|
|     | 下单面板            | <b>B</b> B <b></b>     |               |        |       |       |        |        |        |
| 4B  | 普通交             | 5 算法交易                 |               | 光大证券   |       |       |        |        | 12 677 |
| 保   | 报价方式            |                        | 最新价           | 601788 |       |       | +0, 11 | 10.88% |        |
| 品买入 | 2 单流            | を超价                    | 0.00 %        | 2 1    | 12.67 | 105   | E 1    | 12.66  | 182    |
|     | 触的              | 介设置                    | 不启用           | 卖 2    | 12.68 | 258   | 天 2    | 12.65  | 518    |
|     | 投资              | 音音注                    |               | 卖 3    | 12.69 | 365   | 买回     | 12.64  | 116    |
| 担   |                 |                        |               | 卖 🚺    | 12.70 | 2911  | 买团     | 12.63  | 217    |
| 保   |                 |                        |               | 卖 5    | 12.71 | 963   | 买 5    | 12.62  | 76     |
| 뽀   |                 |                        |               | 卖 6    | 12.72 | 1611  | 买日     | 12.61  | 241    |
| 蓋   |                 |                        |               | 卖 📶    | 12.73 | 1111  | 买 📶    | 12.60  | 711    |
|     |                 |                        |               | 卖 8    | 12.74 | 529   | 买日     | 12.59  | 118    |
| 融   |                 |                        |               | 卖 🧿    | 12,75 | 2334  | 买 9    | 12.58  | 439    |
| 资品  |                 |                        |               | 卖 🔟    | 12,76 | 303   | 买 🔟    | 12.57  | 168    |
| 豒券  | 可买              | 7882600                | 可卖O           |        |       |       |        |        |        |
|     | 资金 9990 3617.37 |                        | 涨停 13.82 跌(   |        | 2 跌停  | 11.30 |        |        |        |
|     | 总市值<br>总资产      | 299.9<br>1 0004 6671.7 | 2<br>3        | 撤买     |       |       | ) 截卖   |        |        |
|     | 委托价             | 12.67                  | - +           |        | āλ    |       |        |        |        |
|     | ≁总里             | 0                      | - + 📙 8       |        | ~~    |       |        |        |        |
|     | 可用              | ○ 全部 ○ 1/2             | 2 🔿 1/3 🔿 1/4 |        |       |       |        |        |        |
| 图1  | 128             | 担保品买                   | 入普通交易         |        |       |       |        |        |        |
第 104 页 共 139 页

| 易  | 融资融券       | 组合交易     |         | 沪     | 港通   |        | 深     | 港通     |
|----|------------|----------|---------|-------|------|--------|-------|--------|
|    | 下单面板 🕒 🛱 🗗 |          |         |       |      |        |       |        |
| de | 普通交易 算法交易  |          | 光大证     | 券     |      |        |       | 12.691 |
| 担保 | 报价方式       | 最新价      | 601788  |       |      |        | +0.13 | +1 04% |
| 品  | 单笔超价       | 0.00 %   | -       | 12.70 | 3128 | TT TT  | 12 60 | 502    |
| 풍  | 单笔基准里      | 目标里      | 去了      | 12.71 | 963  | 天 2    | 12.67 | 13     |
| 人  | 基准里比例      | 50.00 %  | 支 3     | 12.72 | 1607 | 买日     | 12.66 | 208    |
| 担  | 下单间隔       | 60.00秒   | 卖 4     | 12.73 | 1164 | 买[]    | 12.65 | 478    |
| 保  | 數单间隔       | 60.00秒   | 卖 5     | 12.74 | 550  | 买 5    | 12.64 | 116    |
| 品愛 | 超价启用笔数     | 1笔       | 卖 6     | 12.75 | 2307 | 买 6    | 12.63 | 222    |
| 玺  | 双向波动区间     | 5.00 %   | 卖 📶     | 12.76 | 303  | 买 🚺    | 12.62 | 76     |
| TA | 单笔最小量      | 100 股    | 卖 8     | 12,77 | 94   | 买日     | 12.61 | 241    |
| 開溶 | 单笔最大里      | 100000 股 | 突 9     | 12.78 | 593  | 头 🛄    | 12.60 | /11    |
| 副  | 有效时间       | 18000 秒  | × 10    | 12/19 | 290  | 头世     | 12.59 | 110    |
| 券  | 最大委托次数     | 10次      | 32./5   |       | 43.0 | 时位     |       | 44.30  |
|    | 未成委托处理     | 不处理      | 2011    |       |      |        |       | 0      |
|    | 触价设置       | 不启用      | SILLER. |       |      | mx see |       |        |
|    | 投资备注       |          |         |       |      |        |       |        |
|    |            |          | 100     | 买入    |      |        |       |        |

图129 担保品买入算法交易

| 易      |      | 融资融券          |         | 组合交易       | i.     | 沪     | 港通   |      | 深     | 巷通     |
|--------|------|---------------|---------|------------|--------|-------|------|------|-------|--------|
|        | 下单面板 | 0380          |         |            |        |       |      |      |       |        |
| 捆      | 普通交易 | <b>新</b> 算法交易 | ł       | -          | 光大证    | 券     |      |      |       | 12 67+ |
| 保      | 报制   | 们万式           |         | 指定价        | 601788 |       |      |      | +0.11 | 10.86% |
| 뮾      | 角虫位  | 的设置           |         | 不启用        | 类目     | 12.67 | 410  | 푯 🚺  | 12.66 | 115    |
| 头入     | 投资   | 错注            |         |            | 卖 2    | 12.68 | 725  | 买 2  | 12.65 | 538    |
| $\sim$ |      |               |         |            | 卖 3    | 12.69 | 385  | 买 🗊  | 12.64 | 116    |
| 担      |      |               |         |            | 卖 🖪    | 12.70 | 3138 | 买 🚺  | 12.63 | 222    |
| 仔      |      |               |         |            | 卖 5    | 12.71 | 963  | 买 5  | 12.62 | 76     |
| 里      | 6    |               |         |            | 卖 6    | 12.72 | 1617 | 买 👩  | 12.61 | 241    |
| 臣      |      |               |         |            | 卖 📶    | 12.73 | 1163 | 买 7  | 12.60 | 711    |
|        |      |               |         |            | 卖 8    | 12.74 | 550  | 买 🕄  | 12.59 | 118    |
| 融      |      |               |         |            | 卖 g    | 12:75 | 2277 | 买 🖸  | 12.58 | 439    |
| 災      |      |               |         |            | 卖 🔟    | 12.76 | 303  | 买 🔟  | 12.57 | 182    |
| 影      | 可买   |               | 可卖      | 0          |        |       |      |      |       |        |
|        | 资金   | 0.00          |         |            | 涨停     |       | 13.8 | 2.跌停 |       | 11.30  |
|        | 总市值  | 0.00          |         |            | 載买     |       |      | 撤卖   |       |        |
|        | 总资产  | 0.00          |         |            |        |       |      |      |       |        |
|        | 委托价  | 12.75         |         |            | -      | 卖出    |      |      |       |        |
|        | ≠ 总量 | 0             |         | <b>R</b> 🔒 |        |       |      |      |       |        |
|        | 可用   | 〇全部〇          | 1/2 🔿 1 | /3 🔿 1/4   |        |       |      |      |       |        |
| 图1     | 30   | 担保品           | 卖出普     | 通交易        |        |       |      |      |       |        |

第 105 页 共 139 页

| 易                | 融资融券                                                                                                    | 组合交易                                                                                                    |                                                                      | 沪                                                                                      | 港通                                                                            |                                          | 深渊                                                                                                    | ŧ通                                                                                               |
|------------------|----------------------------------------------------------------------------------------------------|----------------------------------------------------------------------------------------------------|----------------------------------------------------------------------|----------------------------------------------------------------------------------------|-------------------------------------------------------------------------------|------------------------------------------|----------------------------------------------------------------------------------------------------|--------------------------------------------------------------------------------------------------|
|                  | 下单面板 🕒 🖸 🗗                                                                                                    |                                                                                                    |                                                                      |                                                                                        |                                                                               |                                          |                                                                                                    |                                                                                                  |
| 担保品买入 担保品实出 融资融券 | 中面板 E B D 普通交易 算法交易<br>接价方式<br>单笔超价<br>单笔超价<br>单笔基准里<br>基准里<br>基准里<br>基准里<br>基准里<br>基准里<br>基准里<br>基准里<br>基准里<br>基准里 | ■ 対手价<br>0.00 %<br>目标<br>10.00 %<br>60.00 秒<br>60.00 秒<br>60.00 秒<br>1 \$<br>5.00 %<br>10000 股<br>10000 股<br>1800 0次<br>不启用 | 光大证<br>601788<br>卖卖卖卖卖卖卖卖卖<br>30<br>5<br>6<br>7<br>8<br>9<br>10<br>紫 | 12.71<br>12.72<br>12.73<br>12.74<br>12.75<br>12.76<br>12.77<br>12.78<br>12.79<br>12.80 | 418<br>1516<br>1164<br>550<br>2297<br>303<br>94<br>593<br>296<br>2619<br>13.8 | 买买买买买买买买买买 跌 m 1 2 3 4 5 6 7 8 9 1 1 6 卖 | 1<br>+0.15 +<br>12.70<br>12.68<br>12.67<br>12.66<br>12.65<br>12.64<br>12.63<br>12.62<br>12.61<br>12.60 | 2.71+<br>1.19%<br>281<br>120<br>411<br>80<br>478<br>116<br>222<br>76<br>241<br>711<br>11.30<br>0 |
|                  |                                                                                                    |                                                                                                    |                                                                      | <b>索出</b>                                                                              |                                                                               |                                          |                                                                                                    |                                                                                                  |
|                  | <u>^</u>                                                                                                    |                                                                                                    |                                                                      |                                                                                        |                                                                               |                                          |                                                                                                    |                                                                                                  |

图131 担保品卖出算法交易

担保品买入和卖出包括普通交易和算法交易。设置方法详见股票交易。

# 14.2 融资融券

| 易               | i      | 融资福  | 峙券   | 组   | <b> </b> 合交易 | i i   | 沪     | 港通   |                   | 深港通   |        |  |
|-----------------|--------|------|------|-----|--------------|-------|-------|------|-------------------|-------|--------|--|
| 1               | 下单面板 〔 | ÈO   | Ø    |     |              |       |       |      |                   |       |        |  |
|                 | 融资共入   |      | 融券卖出 | 푯   | ,券还券         | 卖     | 券还款   | 直接   | 衰还券               | 直接    | 还款     |  |
| 担保              | 普通交易   | 算法   | 交易   |     |              | 光大词   | 時     |      |                   |       | 12.70+ |  |
| 문문              | 报价方    | ī式   |      |     | 指定价          | 60178 | 8     |      |                   | 10.14 | 1.11%  |  |
| $\hat{\lambda}$ | 投资备    | 注    |      |     |              | 卖 1   | 12.71 | 95   | 买 🚺               | 12.70 | 64     |  |
| 担               |        |      |      |     |              | 卖 2   | 12.72 | 1402 | 곳 2               | 12.69 | 11     |  |
| 保显              |        |      |      |     |              | 突る    | 12.73 | 1094 | 头 3               | 12.67 | 183    |  |
| 卖               |        |      |      |     |              | 卖 5   | 12.75 | 2317 | 포 5               | 12.65 | 478    |  |
| 出               |        |      |      |     |              | 卖 😚   | 12.76 | 303  | 买 🖬               | 12.64 | 116    |  |
| 融               |        |      |      |     |              | 卖 7   | 12.77 | 94   | 天7                | 12.63 | 219    |  |
| 赉               | 2      |      |      |     |              | 卖 8   | 12.78 | 593  | 买 8               | 12.62 | 76     |  |
| 퇲               |        |      |      |     |              | 卖 🧿   | 12.79 | 296  | 买 🛄               | 12.61 | 238    |  |
| -73-            | ſ.     |      |      |     |              | 卖 🔟   | 12.80 | 2637 | 买 🚺               | 12.60 | 721    |  |
|                 |        |      |      |     |              | 张停    |       | 13.8 | <mark>2</mark> 跌停 |       | 11.30  |  |
|                 |        |      |      |     |              |       |       |      |                   |       |        |  |
|                 | 委托价    | 12.7 | 1    |     | +            |       |       |      |                   |       |        |  |
|                 | ≁总里    | 100  |      | - + | 限            |       | 关人    |      |                   |       |        |  |
|                 |        |      |      |     |              |       |       |      |                   |       |        |  |

图132 融资买入普通交易

|           | 第 107    | 页      | 39 页  |      |                 |          |       |
|-----------|----------|--------|-------|------|-----------------|----------|-------|
| 融资融券      | 组合交易     |        | 沪     | 港通   |                 | 深浅       | 뒖     |
| 単面板 🕒 🖽 🗗 |          |        |       |      |                 |          |       |
| 融资买入 融券卖出 | 买券还券     | 卖      | 券还款   | 直接   | <del>复</del> 还券 | 直接)      | 还款    |
| 普通交易 算法交易 |          | 光大证    | 券     |      |                 |          | 2:70+ |
| 报价方式      | 指定价      | 601788 |       |      |                 | +0:14 +1 | 1211% |
| 单笔基准里     | 目标里      | 壶 🔳    | 12.71 | 88   | <b>E</b> 🚺      | 12.70    | 51    |
| 基准量比例     | 10.00 %  | 壶 2    | 12.72 | 1382 | ¥ 0             | 12.69    | 11    |
| 下单间隔      | 60.00秒   | 卖3     | 12.73 | 1104 | ज्र 🖥           | 12.68    | 12    |
| 撤单间隔      | 60.00秒   | 卖      | 12.74 | 519  | 买 🚺             | 12.67    | 177   |
| 双向波动区间    | 5.00 %   | 卖 5    | 12.75 | 2367 | 买 5             | 12.66    | 78    |
| 单笔最小單     | 100 股    | 卖 6    | 12.76 | 303  | 买 👩             | 12.65    | 478   |
| 单学最大望     | 10000 10 | 卖 7    | 12.77 | 94   | 买 📶             | 12.64    | 116   |
| 有效时间      | 1800 秒   | 卖 8    | 12.78 | 593  | 买 🛙             | 12.63    | 219   |
| 最大西华次教    | 20.%     | 卖 🧕    | 12.79 | 296  | 买 🗓             | 12.62    | 76    |
| 未成委托处理    | 不处理      | 实 10   | 12.80 | 2637 | 买10             | 12.61    | 238   |

蒎停

13.82 跌停

**体 407 五 井 400 五** 

图133 融资买入算法交易

投资备注

易

担保品买入

担保品卖出

易 沪港通 融资融券 组合交易 深港通 下单面板 📴 🖽 🗗 融资买入 买券还券 卖券还款 直接还券 直接还款 担保品买入 普通交易 算法交易 光大证券 指定价 601788 报价方式 投资备注 卖 1 223 买们 579 12.69 12.68 卖 2 买 2 12.72 1384 10 担保品卖出 买 3 买 4 卖 3 1041 104 卖 4 524 177 卖 5 2396 买 5 83 12.66 卖 6 303 买 👩 478 12.65 太 卖 7 卖 8 买 7 94 12.64 116 12,78 588 买8 219 卖 g 12.79 买 9 286 76 2637 买 10 卖10 338 张停 13.82 趺停 11.30 委托价 12.70 ≠ 总里 100 - + 股

| 图1 | 34 融券       | 卖出普通交     | 「易      |        |                |            |             |         |       |
|----|-------------|-----------|---------|--------|----------------|------------|-------------|---------|-------|
| 易  | 融资          | 融券        | 组合交易    |        | 沪              | 港通         |             | 深       | ŧ通    |
|    | 下单面板 店 🖽    |           |         |        |                |            |             |         |       |
| 10 | 融资买入        | 融券卖出      | 买券还券    | 卖      | 券还款            | 直接         | <del></del> | 直接      | 还款    |
| 担保 | 普通交易 算法     | <b>这场</b> |         | 光大词    | 券              |            |             |         | 2.71  |
| 묘묘 | 报价方式        | - 1       | 指定价     | 601788 | 3              |            |             | +0.15 + | 1.19% |
| x  | 单笔基准里       |           | 目标里     | 空 1    | 12.71          | 105        | 王 🚹         | 12.70   | 1160  |
| 40 | 基准重比例       |           | 10.00 % | 卖 2    | 12.72          | 1384       | <u>म्</u>   | 12.69   | 10    |
| 提保 | 下单间隔        |           | 60.00秒  | 卖 3    | 12.73          | 1041       | 买图          | 12.68   | 104   |
| 品  | <b>数单间隔</b> |           | 60.00秒  | 卖 🚺    | 12.74          | 624        | 买 🚺         | 12.67   | 177   |
| 卖  | 双向波动区间      |           | 5.00 %  | 卖 5    | 12.75          | 2426       | 买 5         | 12.66   | 143   |
| H  | 单笔最小里       |           | 100 股   | 卖 6    | 12.76          | 303        | 买 🔂         | 12.65   | 488   |
| 蟲  | 单笔最大里       |           | 10000 股 | 卖 7    | 12.77          | 94         | 买 7         | 12,64   | 116   |
| 澳  | 有效时间        |           | 1800 秒  | 卖 8    | 12,78          | 588        | 天 🕄         | 12.63   | 219   |
| 璧  | 最大委托次数      |           | 20次     | 옷 의    | 12.79          | 276        | . 폰 🛄       | 12.62   | 76    |
| 20 | 未成委托处理      |           | 不处理     | 곳 🔟    | 12.80          | 2637       | 头 💷         | 12.61   | 338   |
|    | 投资备注        |           |         | 涨停     |                | 13.8       | 2.跌停        |         | 11.30 |
|    |             |           |         |        |                |            |             |         |       |
|    |             |           |         |        |                |            |             |         |       |
|    |             |           |         |        | and the second |            |             |         |       |
|    |             |           |         |        | 来山             | - <b>R</b> |             |         |       |
|    |             | ~         |         |        |                |            |             |         |       |
|    |             |           | . 171   |        |                |            |             |         |       |

图135 融券卖出算法交易

| 易    | 融资                 | <del>諷</del> 券    | 组合交易                 | 5             | 沪              | 巷通         |                             | 深              | 巷通               |
|------|--------------------|-------------------|----------------------|---------------|----------------|------------|-----------------------------|----------------|------------------|
|      | 下单面板 凹 0           | ЭC                |                      |               |                |            |                             |                |                  |
|      | 融资买入               | 融券卖出              | 买券还券                 | 卖             | 勞还款            | 直接         | <b>妾</b> 还券                 | 直接             | 还款               |
| 担保品买 | 资:<br>未还合约<br>当日可) | 金账号<br>約数量<br>还数量 | 65602304<br>0服<br>0股 | 光大证<br>601788 | 劳<br>-         |            |                             |                | 12.57+<br>10.08% |
| ~    | 可还                 | 券资金               | 0.00元                | 突1            | 12.58          | 16         | 买门                          | 12.57          | 676              |
| 担保   | 普通交易 算             | 法交易               |                      |               | 12.59          | 287<br>855 | 关2                          | 12.56          | 799<br>728       |
| 品卖出  | 振 价方式<br>投资备注      |                   | 指定价                  | 卖 4 卖 5       | 12.61<br>12.62 | 275<br>10  | 英 <b>[]</b><br>天 <b>[</b> ] | 12.54<br>12.53 | 216<br>855       |
| 出    |                    |                   |                      | 类 6<br>卖 7    | 12.63<br>12.64 | 45<br>115  | 곳 🖬<br>곳 📶                  | 12.52<br>12.51 | 387<br>2996      |
| 語離   | •                  |                   |                      | 卖 8<br>卖 9    | 12.65<br>12.66 | 166<br>85  | 곳 3<br>곳 9                  | 12.50<br>12.49 | 2316<br>100      |
| 劳    |                    |                   |                      | 卖 🔟           | 12.67          | 43         | 买 10                        | 12.48          | 795              |
|      |                    |                   |                      | 涨停            |                | 13.8       | 2.跌停                        |                | 11.30            |
|      | 委托价 12             | .59               |                      |               | 78             | T          |                             |                |                  |
|      | ≁ 总里 10            | 0                 | - + 股                |               | 起分             |            |                             |                |                  |

第 109 页 共 139 页

图136

买券还券普通交易

| 易        | 融资             | 融券   | 组合交易     |             | 沪         | 港通   |                 | 深浅       | 通     |
|----------|----------------|------|----------|-------------|-----------|------|-----------------|----------|-------|
| A NUMBER | 下单面板 店 🖽       | Q    |          |             |           |      |                 |          |       |
|          | 融资买入           | 融券卖出 | 买券还券     | 卖           | 券还款       | 直接   | <del>接</del> 还券 | 直接)      | 丕款    |
| 担保       | 资金             | 账号   | 65602304 | <u>米</u> +江 | ×         |      |                 |          | 0 704 |
| E E      | 未还合约           | 教堂   | 10 股     | 501788      | 22        |      |                 | +0.14 +1 | 1118  |
| 폭        | 当日可还           | 數重   | 0股       |             |           |      |                 |          |       |
|          | 可还券            | 资金   | 0.00元    | 类 🚺         | 12.71     | 334  | 买 🚺             | 12.70    | 639   |
| 担        | 普诵交易 算法        | 金馬   |          | 実 2         | 12,72     | 924  | 买 2             | 12.69    | 30    |
| 保        |                |      | 45000    | 实 🔮         | 12:/3     | 1041 | 关               | 12.68    | 14    |
| 雷索       | 1170万式         |      | 相近り      | 失 🛃         | 12.14     | 2426 | 大日              | 12.67    | 1/3   |
| 田        | 半毛金准里          |      | 日孙里      | 大型          | 12.76     | 303  | 大日              | 12.65    | 487   |
| 14       | 基准里CD的<br>工具问题 |      | 10.00 %  | 壶 7         | 12.77     | 94   | <b>Z</b> 7      | 12.64    | 116   |
| 離        | 下甲间喃           |      | 60.00 秒  | 卖 8         | 12.78     | 588  | 买日              | 12.63    | 219   |
| 融        | 一              |      | 60.00 ¥9 | 卖 9         | 12.79     | 286  | 买 🖸             | 12.62    | 76    |
| 券        | 以回波动区间         |      | 5.00 %   | 卖 10        | 12.80     | 2637 | 买10             | 12.61    | 338   |
|          | 単笔最小菫          |      | 100 股    |             |           |      |                 |          |       |
|          | 甲笔最大里          |      | 10000 股  | 张停          |           | 13.8 | 2 跌停            |          | 11.30 |
|          | 有效时间           |      | 1800 秒   |             |           |      |                 |          |       |
|          | 最大委托次数         |      | 20次      |             |           |      |                 |          |       |
|          | 未成委托处理         |      | 不处理      | -           |           | _    |                 |          |       |
|          | 投资备注           |      |          |             | 还券        |      |                 |          |       |
|          |                |      |          |             | the state |      |                 |          |       |
|          |                | ~    |          |             |           |      |                 |          |       |

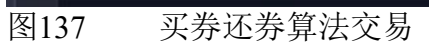

| 易   |      | 1            | 融资福      | 峙券   |          |                  | 1合交     | 易        |      | 沪             | 港通   |                | 深     | 港通     |
|-----|------|--------------|----------|------|----------|------------------|---------|----------|------|---------------|------|----------------|-------|--------|
|     | 下单词  | 師板 〔         | l H      | Q    |          |                  |         |          |      |               |      |                |       |        |
|     | ĀŚ   | 资买)          | ç        | 融券   | 卖出       | 3                | 、券还券    |          | *    | 等还款           | 直打   | 轰还券            | 直接    | 迹款     |
| 提   |      |              | 资金       | 账号   |          | I                | 6560230 | 4        | 1.37 |               |      |                |       | -      |
| 品   |      |              | 负债       | 金额   |          |                  | 0.007   |          | 大业   | <del>77</del> |      |                | 40.10 | 12.00  |
| 买   |      | 可            | 卖 持仓     | 教里   |          |                  | 0月      | 2 00     | 1100 |               |      |                | 10.12 | 10.36% |
| A   | - 田田 | io<br>法<br>局 | 貧法       | 亦易   |          |                  | -       | 卖        | 1    | 12.69         | 458  | 买 🚺            | 12.68 | 149    |
| 担   |      | 10/0-2       |          | ~~~~ |          |                  | 45000   | 專        | 2    | 12.70         | 481  | . 포 💆          | 12.67 | 96     |
| 保   |      | 10017        | )354<br> |      |          |                  | /何定1)   | 니 契      | 3    | 12.71         | 430  | - 天 3          | 12.66 | 163    |
| 品売  |      | 投東軍          | r± [     |      | aidaa ah | er of the second |         | _ 头<br>素 | 4    | 12.72         | 4252 | 头鱼             | 12.65 | 487    |
| 田   |      |              |          |      |          |                  |         | 头去       |      | 12.73         | 700  | 大日             | 12.04 | 210    |
| 44  |      |              |          |      |          |                  |         | 劳士       | 7    | 12.75         | 2524 | 大 12           | 12.62 | 137    |
| 開いる |      |              |          |      |          |                  |         | 盂        | 8    | 12.76         | 313  | 3. 3           | 12.61 | 388    |
| 融   | 6    |              |          |      |          |                  |         | 卖        | 9    | 12.77         | 94   | 买 🖸            | 12.60 | 854    |
| 劳   |      |              |          |      |          |                  |         | 卖        | 10   | 12.78         | 588  | 买 10           | 12.59 | 120    |
|     |      |              |          |      |          |                  |         | 3H       | 停    |               | 13.8 | <mark>2</mark> |       | 11.30  |
|     | 3    | 委托价          | 12.6     | 8    |          |                  | ÷       | -        |      |               |      |                |       |        |
|     | ,    | ・总里          | 100      |      |          |                  | 股       |          |      | 还款            |      |                |       |        |

#### 图138

卖券还款普通交易

| 易   | 融资融券                                   | 组合交易       |          | 沪        | 港通   |                 | 深沪      | 巷通    |
|-----|----------------------------------------|------------|----------|----------|------|-----------------|---------|-------|
|     | 下单面板 🕒 🖸 🗗                             |            |          |          |      |                 |         |       |
| 310 | 融资买入 融券卖出                              | 买券还券       | <b>T</b> | 劳还款      | 直    | <del>妾</del> 还券 | 直接      | 还款    |
| 担保  | 资金账号                                   | 65602304   | <u>ж</u> | **       |      |                 |         |       |
| 品   | 负债金额                                   | 0.00 元     | 76.八祖    | 93<br>93 |      |                 | 40.12.4 | 1 04% |
| 买   | 可卖持仓数量                                 | 0股         | 001100   |          |      |                 |         | 1.040 |
| ~   | 普通交易 普法交易                              | <b>m</b> - | 卖 1      | 12.69    | 65   | 买 🚺             | 12.67   | 213   |
| 担   | 何心大子                                   |            | 卖 2      | 12.70    | 238  | 买 2             | 12.66   | 163   |
| 保   | 1011/734                               | 損定11       | 突3       | 12.71    | 561  | 天日              | 12,65   | 92    |
| 品売  | 半毛母花里                                  | 日怀里        | 买4       | 12.72    | 1252 | 头目              | 12.04   | 110   |
| 出   | 全准里比例<br>工 关词师                         | 10.00 %    | 头 🖸 売    | 12.74    | 710  | 大日              | 12.00   | 137   |
|     | 下半间隔                                   | 60.00 秒    | 去7       | 12.75    | 2534 | 天 7             | 12.61   | 388   |
| 離落  | 東半回喃                                   | 60.00 秒    | 卖 8      | 12.76    | 313  | 天日              | 12.60   | 864   |
| 融   | 20111111111111111111111111111111111111 | 5.00 %     | 卖 9      | 12,77    | 94   | 买9              | 12.59   | 70    |
| 勞   | 単宅 較小里                                 | 100 股      | 卖 10     | 12.78    | 640  | 买10             | 12.58   | 419   |
|     | 甲笔载大里                                  | 10000 股    |          |          |      |                 |         |       |
|     | 有效时间                                   | 1800 秒     | 张停       |          | 13.8 | 2 跌停            |         | 11.30 |
|     | 最大委托次数                                 | 20次        |          |          |      |                 |         |       |
|     | 未成委托处理                                 | 不处理        |          |          |      |                 |         |       |
|     | 投资备注                                   |            |          |          |      |                 |         |       |
|     |                                        |            |          | 还款       |      |                 |         |       |
|     | ~                                      |            | 8        |          |      |                 |         |       |

#### 图139 卖券还款算法交易

| 易   |         | 融资福  | 書  |     |   | 组合交易     |        | 沪     | 港通   |                 | 深渊      | 甚通    |
|-----|---------|------|----|-----|---|----------|--------|-------|------|-----------------|---------|-------|
|     | 下单面板    | СВ   | Q  |     |   |          |        |       |      |                 |         |       |
| 100 | 融资多     | Ęλ   | 融券 | 卖出  |   | 买券还券     | 卖      | 尊还款   | 直接   | <del>夏</del> 还劳 | 直接      | 还款    |
| 担保  |         | 资金   | 账号 |     |   | 65602304 | *+50   | *     |      |                 |         | 0.804 |
| 品   | <u></u> | 未还合约 | 赦里 |     |   | 0 股      | 501788 | 23    |      |                 | +0 13 + | 1 04% |
| 买   |         | 当日可还 | 数里 |     |   | 0股       | 001100 |       |      |                 |         |       |
| X   | ī       | 可用持仓 | 救里 |     |   | 0 股      | 卖 1    | 12,70 | 72   | 买 🚺             | 12.69   | 11    |
| 担   |         |      |    |     |   |          | 卖 2    | 12.71 | 568  | 买 2             | 12.68   | 135   |
| 保   | ≁总里     | 0    |    | - + | 股 |          | 突 3    | 12.72 | 1032 | 포 🚺             | 12.67   | 189   |
| 量   |         |      |    |     |   |          | 突 🚨    | 12.73 | 1261 | 买 🧾             | 12.66   | 163   |
| 妥   |         |      |    |     |   |          | 卖 5    | 12.74 | 719  | 买 🇾             | 12.65   | 133   |
|     | 1 1 1   | 7.9% |    |     |   |          | 卖 👩    | 12.75 | 2533 | 买 🟮             | 12.64   | 116   |
| 高虫  |         |      |    |     |   |          | 卖 7    | 12.76 | 313  | 买 🚺             | 12.63   | 232   |
| 资   |         |      |    |     |   |          | 卖 🕄    | 12.77 | 94   | 买 🛽             | 12.62   | 137   |
| 融   |         |      |    |     |   |          | 卖 🖸    | 12,78 | 640  | 买 🖸             | 12.61   | 388   |
| 穷   |         |      |    |     |   |          | 卖 🔟    | 12.79 | 328  | 买 🔟             | 12.60   | 864   |
|     |         |      |    |     |   |          | 张停     |       | 13.8 | <b>2</b> 跌停     |         | 11.30 |
| 图14 | 40      | 直接还  | 券  |     |   |          |        |       |      |                 |         |       |

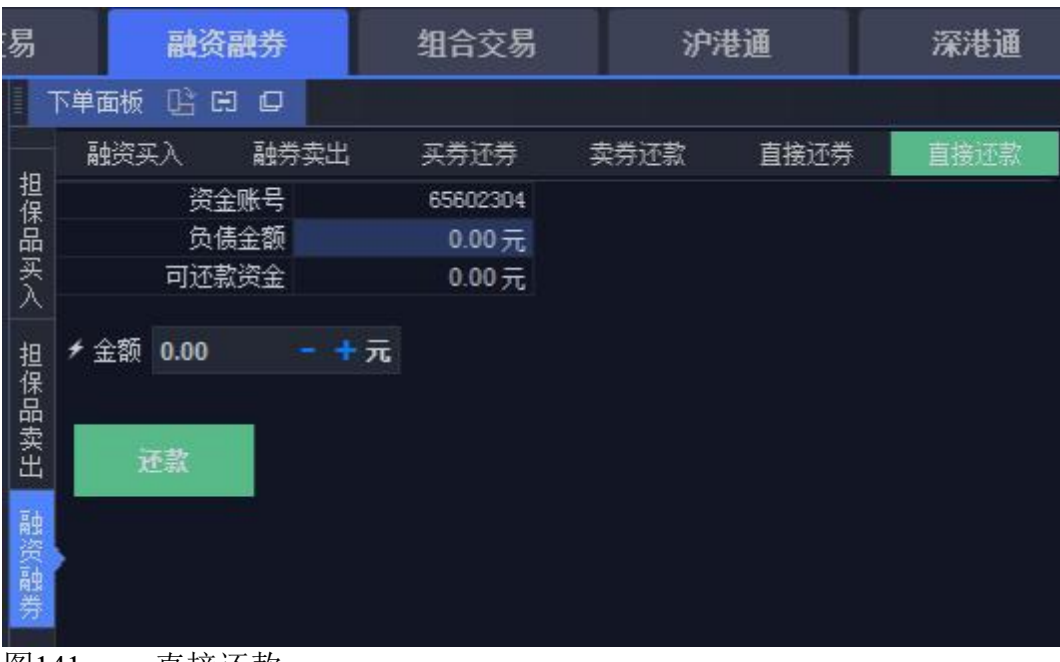

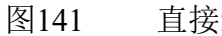

直接还款

融资融券交易包括 6 种类型:融资买入、卖券还款,融券卖出、买券还券, 直接还券、直接还款。前面 4 种有普通交易和算法交易。设置的详情同股票交 易。

## 14.3 担保品划转

担保券划转界面的界面主要用于将普通账号与信用账号的股票仓位进行划 转操作。担保品划入是将普通账户中的股票划转到信用账户中,普通账户持仓 减少,信用账户持仓增加。

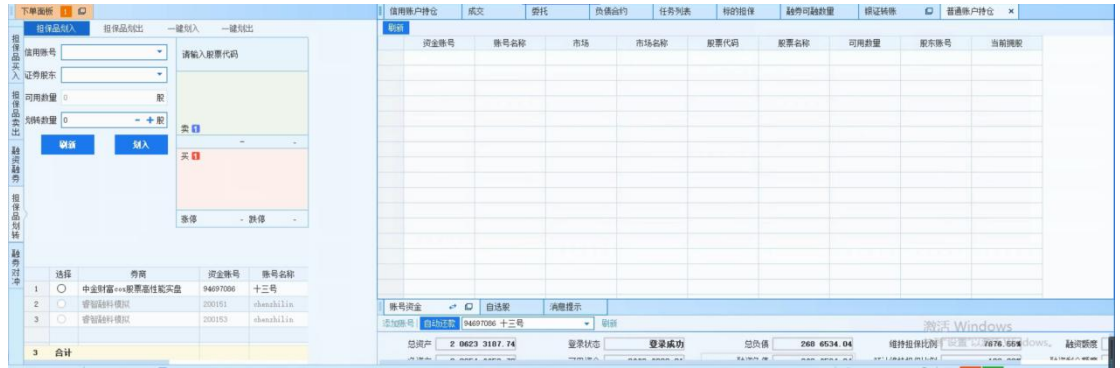

点击担保品划入时,系统自动展示普通账户持仓。担保品划出是将信用账 户中的股票划转到普通账户中,普通账户持仓增加,信用账户持仓减少。

| T        | 单面板  | 1        | O             |             |            | 8 1 | 信用        | 账户持仓 威交                   | 委托       | 负债   | 給約 任   | 务列表  | 样的报保    | 融资   | 可融救量       | 親证转账       | Ø              | 普通陈户持仓 ×       |         |              |
|----------|------|----------|---------------|-------------|------------|-----|-----------|---------------------------|----------|------|--------|------|---------|------|------------|------------|----------------|----------------|---------|--------------|
|          | 担保   | 品划入      | 担保品划出         | -雄划入雄划      | 出.         | 15  | 卖出自       | ★ ○ 请報入代码 Q               | 刷新       |      |        |      |         |      |            |            |                |                |         |              |
| 担保。      |      | -        | - 1           |             |            |     |           | 证券公司                      | 资金账号     | 账号名称 | 账号是否启用 | 账号备注 | 市场代码    | 市场名称 | 证券代码       | 证券名称       | 当前拥职           | 持仓底本           | 成本价     | 盈亏           |
| -        | 1日赤* | 5 L      | •             | 请输入股票代码     |            | 1   | 1         | 中金财富005股票高性能实量            | 94697086 | 十三号  | 是      |      | SZ      | 莱交所  | 001914     | 招商积余       | 5100           | 6 7053.48      | 13.15   | 1 7453       |
| <b>λ</b> | E劳脱克 | E        | *             |             |            | 2   | 2         | 中全财富cos股票高性能实盘            | 94697086 | 十三号  | 是      |      | SM      | 上证所  | 603696     | 安记食品       | 1300           | 1 2475.00      | 9.60    | 655          |
| 19 -     |      |          |               |             |            | 3   | 3         | 中全財富cos股票高性能实量            | 94697086 | 十三号  | 是      |      | SZ      | 菜交所  | 002063     | 远光软件       | 8100           | 5 9318.02      | 7.32    | 54           |
| 保        | 可用卖国 | E 0.     | R             |             |            | 4   | 4         | 中金财富。05股票高性能实盘            | 94697086 | 十三号  | 是      |      | SH      | 上证所  | 601600     | 中国铝业       | 8 6600         | 60 1895.48     | 6.95    | -18 6215     |
| 留表す      | 浙长数国 | 2 0      | - + 服         |             |            | 5   | 5         | 中全財富cos股票高性能实量            | 94697086 | 十三号  | 是      |      | SM      | 上证所  | 688200     | 华峰到控       | 200            | 12 4473.16     | 622.37  | -6 7673      |
| 出        |      | 1000     |               | <b>英日</b>   |            | 6   | 6         | 中金财富。05股票高性能实盘            | 94697086 | 十三号  | 是      |      | SZ      | 莱交所  | 300601     | 康泰生物       | 1600           | 17 8367.23     | 111.48  | -12 2795     |
| Āģ       |      | <b>W</b> | 5883          | 7.0         |            | 7   | 7         | 中金财富。05股票高性能实量            | 94697086 | 十三号  | 是      |      | SN      | 上证所  | 688020     | 方邦股份       | 200            | 1 9719.35      | 98.60   | -8055        |
| 尖鼓       |      |          |               | ~ •         |            | 8   | 8         | 中金财富cos股票高性能实盘            | 94697086 | 十三号  | 是      |      | SZ      | 莱交所  | 300972     | 万辰生物       | 1030           | 1 3749.01      | 13.35   | -595         |
| 剪        |      |          |               |             |            | 9   | 9         | 中金财富005股票高性能实量            | 94697086 | 十三号  | 是      |      | SZ      | 莱文所  | 300059     | 东方财富       | 1 6800         | 59 1686.50     | 35.22   | -25 7198     |
| 报        |      |          |               |             |            | 1   | 10        | 中金财富oos股票高性能实盘            | 94697086 | 十三号  | 是      |      | SZ      | 采交所  | 000785     | 居然之家       | 1500           | 6548.44        | 4.37    | -412         |
| 保        |      |          |               |             |            | 1   | 11        | 中金财富的支股票高性能实盘             | 94697086 | 十三号  | 是      |      | SZ      | 莱交所  | 000068     | 华控赛格       | 4000           | 1 2518.17      | 3.13    | 5761         |
| 蜀        |      |          |               | <b>察培</b> - | 跌停 -       | 1   | 12        | 中金财富ros股票高性能实盘            | 94697086 | 十三号  | 是      |      | SH      | 上证所  | 603978     | 罕圳新星       | 2700           | 7 0248.88      | 26.02   | -1 4196      |
| 转        |      |          |               |             |            | 1   | 13        | 中全財富cos股票高性能实量            | 94697086 | 十三号  | 星      |      | SZ      | 筆文所  | 002265     | 西位股份       | 1200           | 1 0349.80      | 8.62    | 7590         |
| 融        |      |          |               |             |            | 1   | 14        | 中金財富の家服栗高性能实盘             | 94697086 | 十三号  | 是      |      | SN      | 上证所  | 605116     | 面談特        | 600            | 8410.44        | 14.02   | 7591         |
| 껆        |      | 法径       | 务商            | 资金账号        | 账号名称       | 19  | 15        | 中金财富005股票高性能实盘            | 94697086 | 十三号  | 是      |      | SZ      | 莱交所  | 002498     | 汉统股份       | 5 9700         | 30 0968.68     | 5.04    | -4 1273      |
| 冲        | 1    | 0        | 中全財富cox股票高性能实 | 盘 94697086  | 十三号        | 48  | 85        | 合计                        |          |      |        |      |         |      |            |            | 529141         | 2 2185 1565.92 |         | -875 2865    |
|          | 2    |          | <b>睿智詩科模拟</b> | 200151      | ohenzhilin | 11  | 陈县        | 第金 よ 口 白油田                | 180      | 時金   | 1      |      |         | -    | _          |            |                |                |         |              |
|          | 3    |          | 曾留融料模拟        | 200153      | chenzhilin |     | the state | # Dihitah aasamas +       | - 14     |      | iot.   |      |         |      |            |            | SALE           |                |         |              |
|          |      |          |               |             |            | -10 | -(809-    | al mentax become 12       |          |      | 101    |      |         |      |            |            | 1833           | 5 Windows      |         | -            |
|          | 3    | 승计       |               |             |            |     |           | 总资产 2 0623 3187.74        | 4        | 登录状态 | 臺录     | 威功   | 20      | 绣    | 268 6534.0 | 4 维        | 持担保比例          | 12 10 7676.55% | dows,   | <b>经</b> 资额度 |
|          |      |          |               |             |            |     |           | A little in marks warm in | 2        |      |        |      | RA180.P | 240  |            | 22 av11.08 | 28.29.0913.002 |                | W1.14na | LIA HEAR     |

点击担保品划出时,系统自动展示信用持仓。

 一键划入是将普通账户中的股票批量划转到信用账户中,普通账户持仓减少, 信用账户持仓增加。一键划入时,选择账号信息后,可在账号下方的表中勾 选需要划转的持仓。

|        | 担保品》 | liλ           | 担保品   | - 刺出             | 一鍵划入    | 一键均   | 8出   |       | 次出作 | 8数 🗘 清输入代码 | Q. B(\$) |      | 11///1 | THIN IS IT | HAVY - YMARK | BI 40.007 |      |    |
|--------|------|---------------|-------|------------------|---------|-------|------|-------|-----|------------|----------|------|--------|------------|--------------|-----------|------|----|
| 担保品买   | 信用账号 |               |       |                  | •       |       |      |       |     | 资全账号       | 证券代码     | 证券名称 | 当前拥股   | 可用数量       | 冻结数量         | 最新价       | 当日涨幅 | 22 |
| へ担保品委  | 证券股东 |               |       |                  | •       |       |      |       |     |            |          |      |        |            |              |           |      |    |
| (出 融资) | μD   |               |       |                  |         |       |      |       |     |            |          |      |        |            |              |           |      |    |
| 時期     |      |               |       |                  |         |       |      |       |     |            |          |      |        |            |              |           |      |    |
| 品划转    | 全选   | 5 <u>18</u> 9 | ISF O | 1. 〇 0.<br>第6章 日 | /2当前拥服( | O 全部当 | 前規股  | DW A  |     |            |          |      |        |            |              |           |      |    |
| 長対冲    | 15   | 律和历           | PZCHJ | 與重態写             | 账写省种    | 市地    | 服票代約 | Rem-2 |     |            |          |      |        |            |              |           |      |    |
|        | L    |               |       |                  |         |       |      |       |     |            |          |      |        |            |              |           |      |    |
|        |      |               |       |                  |         |       |      |       |     |            |          |      |        |            |              |           |      |    |
|        |      |               |       |                  |         |       |      |       |     |            |          |      |        |            |              |           |      |    |

② 一键划出是将信用账户中的股票批量划转到普通账户中,普通账户持仓增加, 信用账户持仓减少。一键划出时,选择账号信息后,可在账号下方的表中勾 选需要划转的持仓。

| 担保品划入 担保品划 | 出 一键划入         | 一雜如此     |      | 二次出活 | き数 🗘 清輸入代却 | Q 刷新 |      |      |      |      |     |      |
|------------|----------------|----------|------|------|------------|------|------|------|------|------|-----|------|
| 信用账号       | •              |          |      |      | 资金账号       | 证券代码 | 证券名称 | 当前拥股 | 可用數量 | 冻结数量 | 最新价 | 当日涨幅 |
| 证券服东       | •              |          |      |      |            |      |      |      |      |      |     |      |
| 划出         |                |          |      |      |            |      |      |      |      |      |     |      |
|            |                |          |      |      |            |      |      |      |      |      |     |      |
|            |                |          |      |      |            |      |      |      |      |      |     |      |
| 全选反法则新〇盟   | 认0 O 1/2当前拥脱 O | D 全部当前拥限 |      |      |            |      |      |      |      |      |     |      |
| 选择 证券公司 5  | 注账号 账号名称       | 市场 服票代码  | 股票-2 |      |            |      |      |      |      |      |     |      |
|            |                |          |      |      |            |      |      |      |      |      |     |      |

十五、资金划拨

QMT支持资金划拨功能。用户可点击功能栏中的"资金划拨"或操作-查看中"资金划拨"功能,进行极速交易客户资金划拨操作。可以选择划拨方向和资金账号,币种类别默认人民币。点击查询按钮可以查询可转金额。

第 114 页 共 139 页

| 划拨方向: | 极速柜台划到普通柜台               |   |   |
|-------|--------------------------|---|---|
| 资金账号: | 普通柜台划到极速柜台<br>极速柜台划到普通柜台 |   |   |
| 币种类别: | 人民币                      | • |   |
| 划拨金额: | 0.0                      |   | Ŧ |
| 可转金额: | 10 0000 0000.000         |   |   |
|       |                          |   |   |

选择好划拨方向、资金账号和划拨金额后,点击确认按钮,出现提示弹出,点击确认即可。

## 十六、期货交易和期现套利

#### QMT 期货交易、期现套利

金阳光 QMT 支持期货交易,并根据用户的需求对接不同的期货公司。用 户可以在金阳 光 QMT 客户端进行条件单、算法交易、策略交易、期现套利, 并指定一些列套利参数,如套利比例、套利合约、套利时机等。

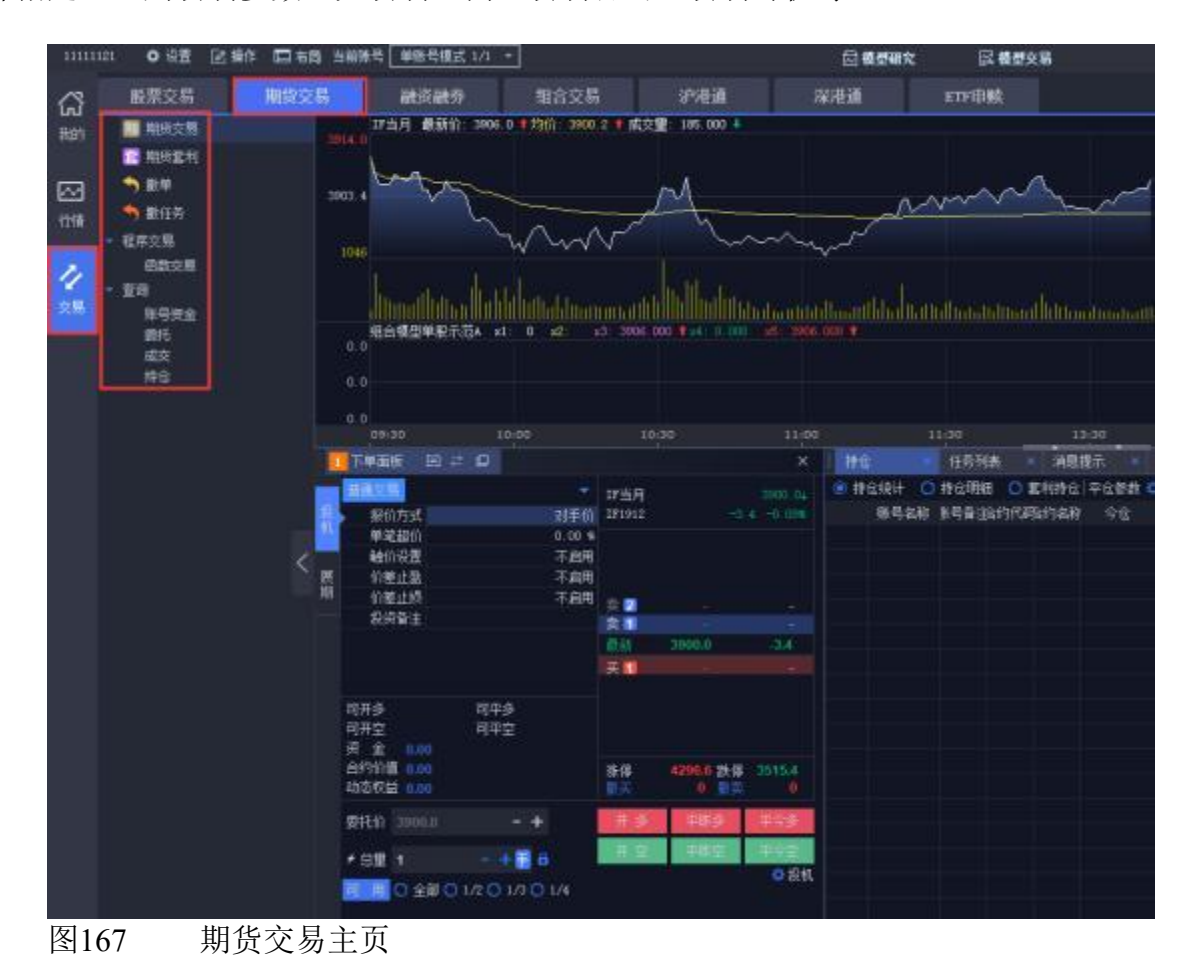

# 16.1 普通交易

普通交易支持投机、套利、套保的三种套利模式。下单面板有两种风格: 默认风格和传统风格。通过下单面板的按钮可以随时更换这两个界面。

| 1   | 下单面板 🖸                             | 7 10            | -        |                |                  | ×                   |
|-----|------------------------------------|-----------------|----------|----------------|------------------|---------------------|
| 投机  | 普通交易<br>报价方式                       |                 | <b>ب</b> | IF当月<br>IF1912 |                  | 3900.04<br>4 -0.09% |
|     | 甲笔超价                               |                 | 0.00 %   |                |                  |                     |
| _   | 触价设置                               |                 | 不启用      |                |                  |                     |
| 展期  | 们差止盈                               |                 | 不启用      |                |                  |                     |
| ÷0  | 们差止损                               |                 | 不启用      | 卖 2            |                  |                     |
| Ţ.  | 投资备注                               |                 |          | 卖 📶            |                  | 1993                |
|     |                                    |                 |          | 最新             | 3900.0           | -3,4                |
|     |                                    |                 |          | 买              |                  | (3)                 |
|     | 可开多<br>可开空<br>资金 0.00<br>合约价值 0.00 | 可平多<br>可平空      |          | 张停             | <b>4296.6</b> 跌停 | 3515.4              |
| - 5 | 动态权益 0.00                          |                 |          | 撤买             | 0 撤卖             | .0                  |
|     | 委托价 3900.0                         | - +             |          | 开多             | 平昨多              | 平今多                 |
|     | ≁ 总里 1                             | - + 🗐 🔒         |          | 开空             | 平昨空              | 平今空                 |
| 1   | 可用〇全部〇                             | ) 1/2 () 1/3 () | 1/4      |                |                  | 🗘 投机                |

图168 期货交易-默认风格

默认风格下单面板可以随意切换六键、四键、两键,可以使用普通交易和 算法交易。右侧展示账号关联的产品,可用资金、总资产、可开多、可开空、 可平仓等一些数量,快速了解账号相关信息以便交易。

|    | 下单面板 田 二                                         | 2                 |                  |                   | ×       | 11a ×                                          | 任务列表 💉 消息                                                  | 鼎示 ×           |
|----|--------------------------------------------------|-------------------|------------------|-------------------|---------|------------------------------------------------|------------------------------------------------------------|----------------|
| 动  | <b>普通交易</b> 算法交易                                 |                   | 17当月             |                   | 3900.04 | <ul> <li></li></ul>                            | 持仓明細 〇 査利持行     ままる: 1000000000000000000000000000000000000 | 2 平仓参数<br>6 全分 |
| 瓶  | 1811/035                                         | X1=111            | 111012           |                   |         | 104 -94 -910                                   | 0x -> m -1 => 71 -1 == 1 > 71 = 1                          | 1 .70          |
|    | 中心地切                                             | 0.00%<br>7.68     |                  |                   |         |                                                |                                                            |                |
| -  | 「「「」」になっていた。                                     | 小白田<br>大白田        |                  |                   |         |                                                |                                                            |                |
| 加加 | 川座江藩                                             | 小商用               |                  |                   |         |                                                |                                                            |                |
|    | の理理的                                             | 小肩用               | 実 🔁              |                   |         |                                                |                                                            |                |
|    | 祝洪軍注                                             |                   | 換                |                   |         |                                                |                                                            |                |
|    |                                                  |                   | 最新               | 3900.0            | -3.4    |                                                |                                                            |                |
|    |                                                  |                   | 天 1              |                   |         |                                                |                                                            |                |
|    | 可开参<br>可开空<br>资 金 0.00<br>合约价值 0.00<br>动态权益 0.00 | 可平多<br>可平空        | <u>张</u> 停<br>撤买 | 4296.4 決冻<br>0 微索 | 3515.4  |                                                |                                                            |                |
|    | 委托价 3900.0                                       | - +               | 귀 화              | 平時多               | 平今委     | The second                                     |                                                            |                |
|    | ≁ 忌里 1                                           | - + <b>#</b> a    | 开立               | 中時空               | 甲合實     | 下甲板设置                                          |                                                            | 2              |
|    | 同用の全部の                                           | 1/2 () 1/3 () 1/4 |                  |                   | ●投机     | <ul> <li>査利模式 ● 投</li> <li>下単板 ● 六罐</li> </ul> | <ul> <li>机 〇 蒼利 〇 蒼保</li> <li>(风格 〇 四鍵风格 〇 两</li> </ul>    | 键风格            |
| 冬  | 169 期货                                           | 近交易-下单面           | ī板设              | 置.                |         |                                                |                                                            |                |

传统风格下单面板有"开平"和"自动"、"跟盘价"和"指定价"按钮。其中通过 点 击投机可以切换不同的套利模式。"开平"相当于默认风格的四键,"自动"相 当于默认风 格的两键。"跟盘价"显示的是盘口的最新价,通过【+】、【-】按 钮可增加或者减少最小 单位的价格,跟盘价会自动变成指定价。当持仓中有某 一合约,点击合约下单面板会自动显示数量和可平仓的方向。

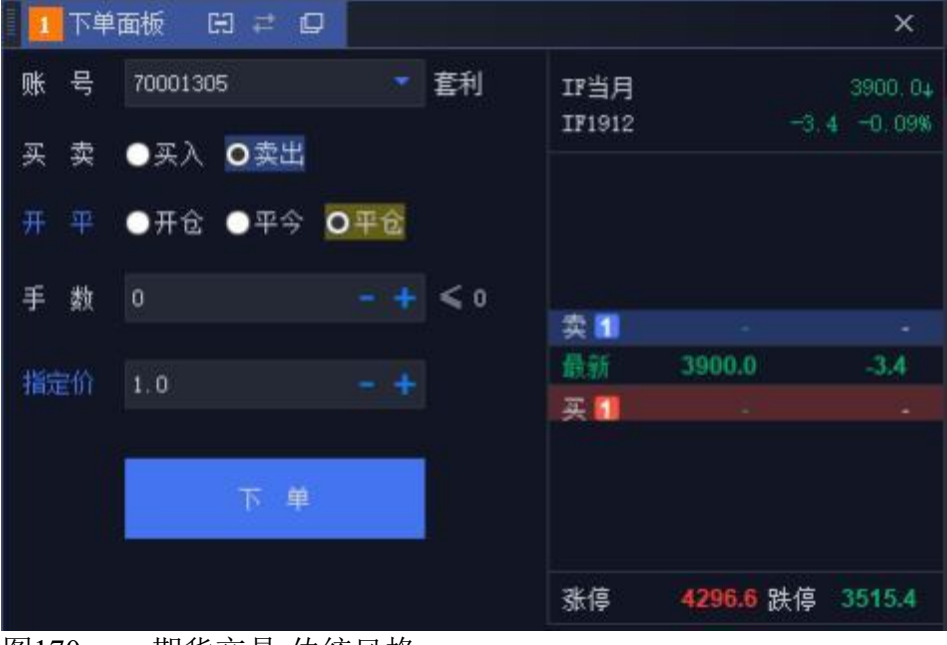

图170 期货交易-传统风格

#### 16.2 期货展期

国内商品期货不可以无限期持仓,每个合约都有一个期限,如果是自然人持仓 到交割月前必须平仓,否则交易所会强平。展期可以将快到期限的近期合约仓 位通过做多、做空的方式转换成远期合约,设置相应的下单参数,如总量、单 次量、间隔、价差等,就可以实现长时间推迟平仓。

|   | 下单面        | 诚 🖽    | 7 D    |       | - ,     |      |        |         | ×       |
|---|------------|--------|--------|-------|---------|------|--------|---------|---------|
|   | 合约①        | IF2001 |        | 11万月  | Ŧ       | 合约②  | IF2003 | 3       | コ下季 开   |
| 投 | 最新作        |        | 3897.0 |       | 4.0     | 最新价  |        | 3899.4  | -3.6    |
| 机 | 报          | 价方式    |        | 对 된   | ₣价      | 报价   | 访式     |         | 对手价     |
|   | 单约         | 笔超价    |        | 0.0   | 0 %     | 单笔   | 超价     |         | 0.00 %  |
| 展 | 单笔         | 基准里    |        | 目相    | 諢       | 单笔基  | 准里     |         | 目标里     |
| 期 | 基准         | 建比例    |        | 10.0  | 0 %     | 基准重  | 比例     |         | 10.00 % |
|   | 下          | 单间隔    |        | 60, 0 | 秒       | 下单   | 间隔     |         | 60.0 秒  |
|   | 撤          | 单间隔    |        | 60.0  | 秒       | 撤单   | 间隔     |         | 60.0 秒  |
|   | 双向波道       | 动区间    |        | 5.0   | 0 %     | 双向波动 | 区间     |         | 5.00 %  |
|   |            |        | ^      |       |         |      |        | ^       |         |
|   | ≠总里        | 0      |        | - +   | F 🔻     |      | 0      | 做多 💿 做3 | Ê       |
|   | 单次重        | 1      |        |       | ŧ       |      |        | 同时下单    |         |
|   | 间隔         | 1      |        | - +   | 眇       |      |        |         |         |
|   | 价差         | 0.00   |        |       |         |      |        | 下単      | 投机      |
|   | 可用资<br>可下单 | 金<br>鲤 |        | 0.    | 00<br>0 | 分配里  |        |         | 0       |

第118页共139页

#### 图171 期货展现

总量可以选择一定的手数(输入小于或等于持仓量),或者点击【**《**】将 总量调整为即将到期合约的持仓量(需注意的是进行展期交易时必须有该合约 的持仓),单次量为一次平多(空)的数量,间隔为每次平多(空)的时间 间隔,设置完后就会自动平仓,价差为两展期合约的价差,设置后下单,当 价差达到设置的值时,触发报单。可以针对两个合约选择"做多"或"做空"。

## 16.3 期货套利

金阳光 QMT 极速策略交易系统中的期货套利面板,仅为用户提供自定义规则的平台,用户可根据自己的交易要求,新建规则,从而实现更换合约、跨期 套利、跨市套利、跨品种套利等多种功能。

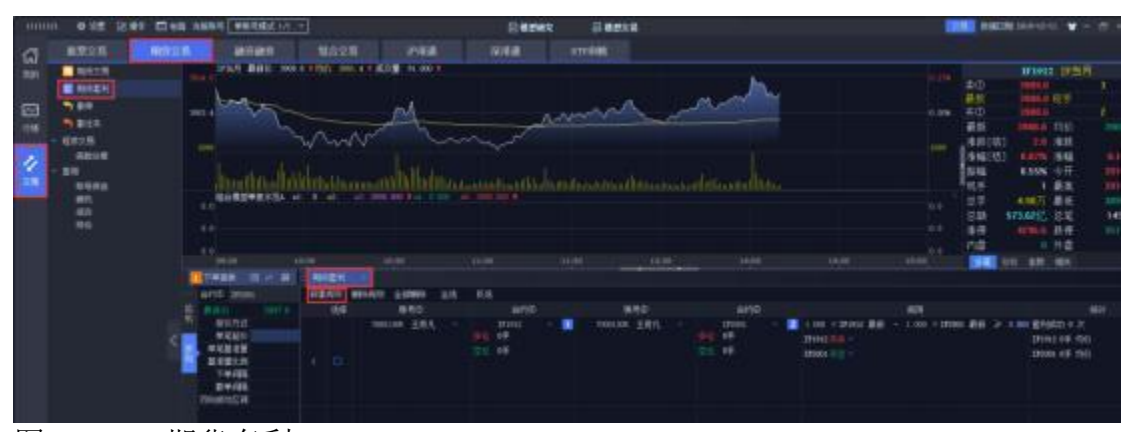

图172 期货套利 具体规则要求如下: ① 账号选择: 在账号 1 和账号 2 处选择账户。 ② 合约选择:

合约中灰色背景色为1的表示优先合约,先产生优先合约的任务,当其成 交后,才会产生灰色背景色显示为2的合约的任务;选择合约的下面显示的" 多仓、空仓"是该账号当前该合约的多仓、空仓的持仓手数。

③ 规则设置:

| 1.000 × x1807最新 - 1.000 × x1805 式① > 0.000<br>x1807 冊多<br>x1805 冊多<br>第一冊多<br>冊多<br>冊空<br>平多<br>平容<br>平容 | 基本设置 合约の参数 合约の参数<br>合约の単次量 1 - +手<br>忌 里 1 - +手 | • |
|----------------------------------------------------------------------------------------------------|-------------------------------------------------|---|
| 1.000 × 1805 最新 >                                                                                        | 总里! -+手<br>套利等待间器 5.0 -+秒                       |   |
|                                                                                                    |                                                 |   |

#### 图173 期货套利-规则设置

首先设置价差规则倍数,价位(卖①价、最新价,卖①价)、价差方向( <、>、≤、≥、无)都由用户自定义设置。当合约1-合约2的差满足设置的 价差规则,则该项规则产生任务,否则就不产生任务;

设置好价差规则后,可以设置合约1、合约2的报价方式、合约1、合约 2的下单量及下单参数、开平及多空方向。基本设置中,单次量相当于目标量, 总量是该合约的交易总量。合约参数中,单笔最大量是每次委托的最大委托量。

| ₩E.           | ff)    | niten -            | NEET | BIS ALL BARFI ADEL                                                                 |                                          |      |           |
|---------------|--------|--------------------|------|------------------------------------------------------------------------------------|------------------------------------------|------|-----------|
| <b>2</b> 1634 | MERCEN | SIGNA<br>BHO       | 98 E |                                                                                    |                                          | 1.88 | 41        |
|               |        | 17000)<br>41<br>41 |      | 000 + EF1042 (\$25 - 1.000 + 170001 (\$25 ≥ 10.000 )<br>F042 (\$8 +<br>F043 (\$2 + | E10621 0 2     E10621 0 2     E10621 0 2 |      |           |
|               |        |                    |      |                                                                                    |                                          |      | Distance: |

图174 期货套利-状态

显示合约1、合约2在规则中设置的报价方式对应的价格,以及当前的价差, 任务状态。

⑤ 统计:

主要用于统计当前这笔单子合约1、合约2的成交情况

⑥条件不符则放弃优先合约执行中的套利:

勾选"条件不符则放弃优先合约执行中的套利":优先合约在执行过程中, 若由于行情的变动,之前设置的规则不满足,任务就会被撤销。在期货套利的 状态中会显示成交了多少、失败了多少。

不勾选"条件不符则放弃优先合约执行中的套利":优先合约在执行过程中, 若由于行 情变动,之前设置的规则不满足,任务仍会会继续执行,只有优先合 约执行完了,才会执行另外一个合约。单次量只是一种报单方式,与某合约单 次量的手数没有关系。

⑦ 交易数限制:

如果合约 1 为优先合约, 单次量为 a, 交易后剩余量为 al, 合约 2 的单次 量为 b, 交易 后剩余量为 b1, 那么合约最后一笔的执行量满足: 当 a>al 时, 合约 1 执行 al 手; 当 b<b1 时, 合约 2 执行 b 手, 合约 2 剩余的 b1-b 手合约将 不会被执行。

例如:如果合约1为优先合约,单次量为10,交易后剩余量为5;合约2 的单次量为20,交易后剩余量为30。那么合约最后一笔的执行量为:合约1 为5手,合约2为20手,合约2剩余的10手不会被执行。

⑧操作功能键

| ~ .  |                      | - / -                         |                                                    |                                                                                                   |                                   |           |
|------|----------------------|-------------------------------|----------------------------------------------------|---------------------------------------------------------------------------------------------------|-----------------------------------|-----------|
| 神主   | 1/AFIR               | INESE I                       | 88 - M.E - 88601 - 0                               | REEN .                                                                                            |                                   |           |
| HEND | 8196<br>8196<br>8196 | 1948 AGA<br>D                 |                                                    |                                                                                                   | 1 1/2                             | 61        |
|      | * 05<br>* 05<br>* 05 | 1 001 0<br>171912 0<br>171900 | 27:812 ∰0 - 1 006 ≤27000 ∰0 > 82 006<br>∯ -<br>⊇ - | <ul> <li>EffEX: 6-2.</li> <li>mine: 64-288</li> <li>mine: 64-288</li> <li>mine: 64-288</li> </ul> | NETIR 0.0<br>Dist and<br>Dist 0.0 | a Atlanta |

#### 图175 期货逃离操作

开始、暂停与停止: 点击【开始】后会出现暂停和停止功能键。启用反向 规则: 类似于止盈止损功能,开多对应平多,开空对应平空;

新建规则、删除规则:删除规则必需先选中规则再删除;

自选合约: 自选合约中选择套利合约,双击合约就会出现在期货套利规则 列表中。

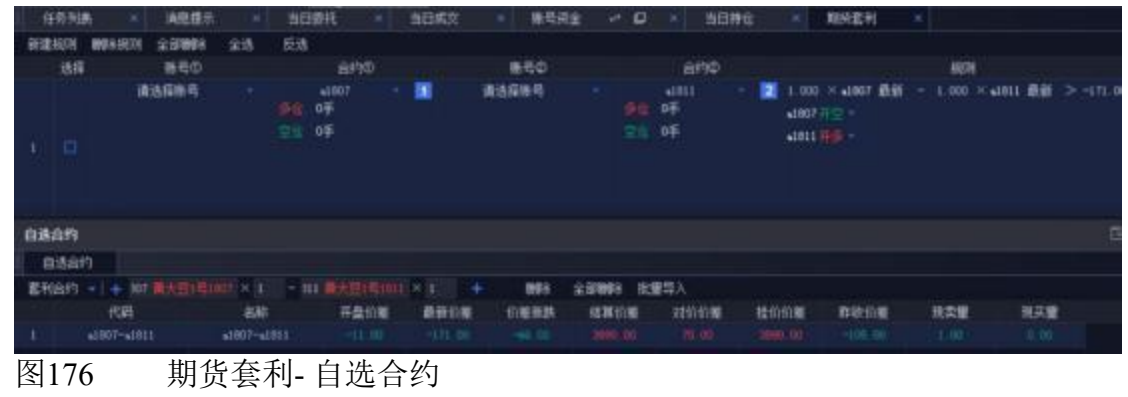

#### 16.4 期现套利

见组合交易章节的10.4 小节

## 十七、自定义风控设置

QMT 风控设置

金阳光 QMT 客户端支持用户自定义风控规则,并采用多层次并行的处理方 式进行不同 规则的风控检查,提高风控效率,降低风控延迟,对任何一条不符 合规则会立即返回,确保安全至上。

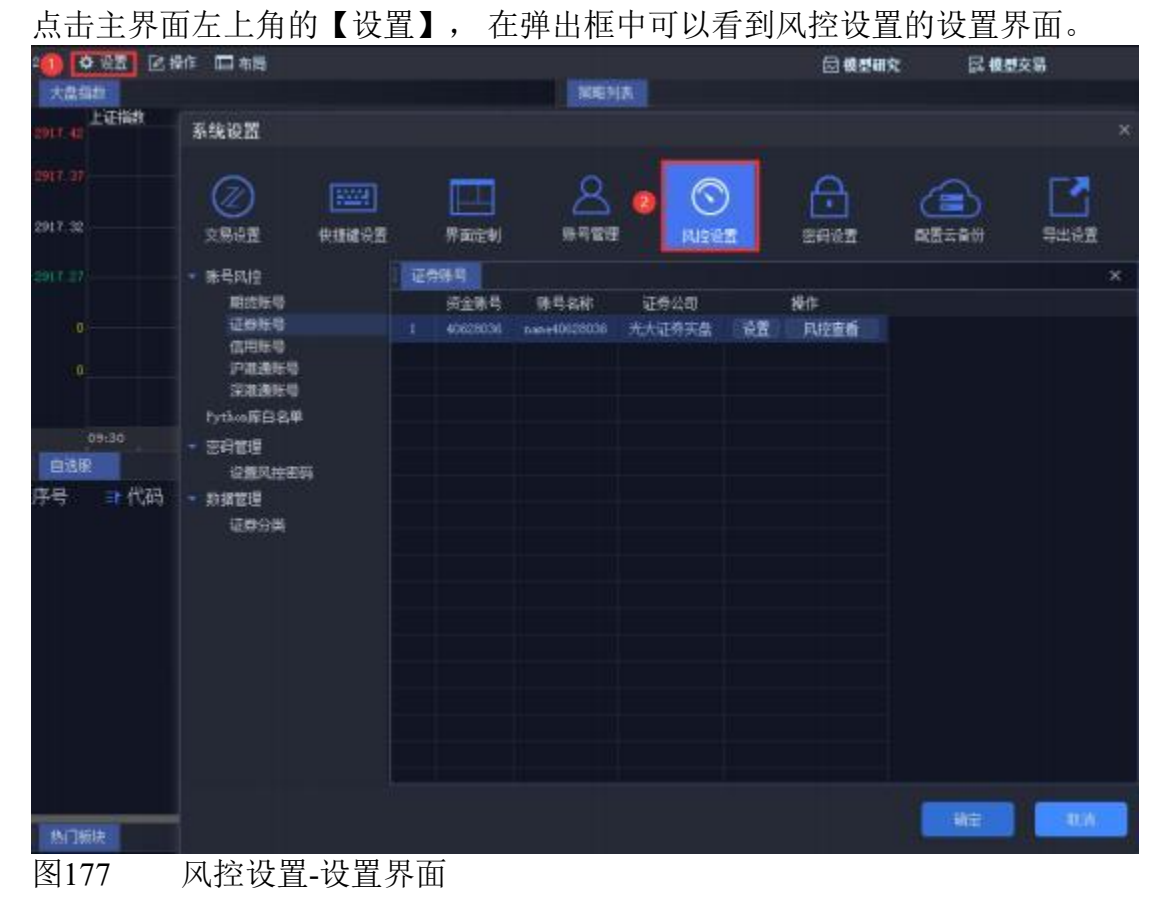

#### 17.1 账号风控

账号列表中展示所有已被添加的账号,在操作列中点击【设置】按钮进行 账号风控设置。或者点击【风控查看】查看已配置的风控。

| 系统设置                                                                 |   |    |                                           |               |        |            |      |             | ×    |
|----------------------------------------------------------------------|---|----|-------------------------------------------|---------------|--------|------------|------|-------------|------|
| ()<br>交易设置                                                           |   |    | 用目前の目前の目前の目前の目前の目前の目前の目前の目前の目前の目前の目前の目前の目 |               | 「「「「」」 | )<br>畫     |      | ()<br>國國云音份 | 与出设置 |
| - 脉号风控                                                               |   | 证券 | 感号                                        |               |        |            |      |             |      |
| 期货账号                                                                 |   |    | 沒金账号                                      | 账号名称          | 证券公司   |            | 操作   |             |      |
|                                                                      |   |    | 40628036                                  | .nane40828036 | 光大证券实盘 | 9 <u>3</u> | 风控查看 |             |      |
| <ul> <li>密码管理</li> <li>设置风控密码</li> <li>数据管理</li> <li>证券分类</li> </ul> | i |    |                                           |               |        |            |      |             |      |

#### 图178 风控设置-帐号风控

账号风控设置包括黑白名单、交易限制、资产组合风控、个股限制、上证所合规、深交所合规。

| 账号设置-4 | 0628036 |            |      |       |       |
|--------|---------|------------|------|-------|-------|
| 风控设置 ≓ |         |            |      |       |       |
| 黑白名单   | 交易限制    | 资产组合风控     | 个股限制 | 上证所合规 | 深交所合规 |
|        | 袁出/平仓   |            |      |       |       |
| 黑名单    |         |            |      |       |       |
| 添加代码   | 添加分类    | 全部關係       | 批里上传 |       |       |
|        | 类别      | 代码/名称      | R    | 操作    |       |
| 1      | 上海交易所   | 600815/*ST | ĪI   | 冊邮余   |       |
|        |         |            |      |       |       |

图179 风控设置-帐号风控-设置

17.1.1 黑白名单

下单前,用户可以增减证券和期货交易设置帐号黑白名单,这属于事前风 控。黑名单中的代码或分类被禁止交易,白名单中的代码或分类允许参与交易。 如果没有设置黑白名单,则默认所有都为白名单;如果黑、白名单均已设置, 且黑、白名单之间不存在交集,则除了白名单外的都属于黑名单;如果黑、白 名单都设置,且黑、白名单存在交集,则白名单为白名单除了黑、白名单交集 的部分,其它为黑名单;如果只设置黑名单,不设置白名单,则属于黑名单模 式,即黑名单以内的禁止交易;如果只设置白名单,不设置黑名单,则属于白 名单模式,即白名单以内的允许交易。同一代码、分类不能既存在于黑名单又 存在于白名单。当勾选不限制卖出/平仓,黑名单中的股票代码可以卖出,黑名 单中的期货合约可以平仓。

| 黑白名单  | 交易限制   | 资产组合风控     | 个股限制 | 上证所合规 |
|-------|--------|------------|------|-------|
| 🗹 不限制 | 卖出/平仓  |            |      |       |
| 里名单   |        |            |      |       |
|       |        |            |      |       |
| 添加代码  | 肖 添加分3 | E 全部開除     | 批里上传 |       |
|       | 类别     | 代码/名利      | 7    | 操作    |
| 1     | 上海交易所  | 600815/*ST | 夏工   | 冊邮余   |
|       |        |            |      |       |
|       |        |            |      |       |
|       |        |            |      |       |
|       |        |            |      |       |
|       |        |            |      |       |
|       |        |            |      |       |
|       |        |            |      |       |
|       |        |            |      |       |
|       |        |            |      |       |
|       |        |            |      |       |
| 白名单   |        |            |      |       |
| 添加代码  | 码 添加分约 | 全部制练       | 批量上传 |       |
|       | 类别     | 代码/名称      | Б    | 操作    |
| 1     | 上海交易所  | 601788/光大  | 证券   | 冊邸余   |
|       |        |            |      |       |
| 图180  | 风控设置-  | 黑白名单       |      |       |

例如, 设置 600815 为黑名单, 601788 为白名单。

17.1.2 交易量价限制

交易量价限制可以对证券、期货添加不同分类的代码,分别设置不同的交 易价格限制。

下单会根据限制规则提示,被风控驳回。

交易量价设置包括生效时间、生效日期和生效条件。交易量价限制有对市价、涨停价、 跌停价、与当前价偏离超过设置百分比、与昨日收盘价偏离超过 设置百分比、单笔最大委托量、单笔最大金额的限制。

第 124 页 共 139 页

| 账号设置一         | 0628036  |           |      |                                                                     |                         |      |            |            |                 |                    |
|---------------|----------|-----------|------|---------------------------------------------------------------------|-------------------------|------|------------|------------|-----------------|--------------------|
| 网络说图 📑        |          |           |      |                                                                     |                         |      |            |            |                 |                    |
| 第日名单<br>交易量价的 |          | 第产组合风控 个职 | 則上证  | 新白根 菜交所合規                                                           |                         |      |            |            |                 |                    |
| 40169         |          |           |      | 口主效日期                                                               |                         |      | Ξ.         |            |                 |                    |
| 序电            | 名称<br>主情 |           | BR1F | 口主效时间                                                               |                         |      | 至 0 00     |            |                 |                    |
|               |          |           |      | □ 主效条件, 当<br>□ 開制市价<br>□ 開制条件价                                      |                         | π. ≪ | 1219531912 |            |                 |                    |
|               |          |           |      | <ul> <li>限制数保价</li> <li>限制与最新价值</li> </ul>                          | 朝高不超过                   |      |            | <b>(</b> ) | ¶∎(±ahst        | 交接单 )              |
|               |          |           |      | ■ 限制单笔最大的                                                           | MARE-1 6833<br>授拝(麗 300 |      | anta €     | 変革度        | 被刺王动的<br>基金:(f) | (1997年)<br>(1997年) |
|               |          |           |      | <ul> <li>□ 開制単定数大:</li> <li>□ 禁止股票洗得:</li> <li>□ 禁止股票法得:</li> </ul> | 主動<br>1921<br>10入       |      | (单位:元)     |            |                 |                    |

图181 风控设置-交易限制

例如: 若限制单笔最大委托量是300,则每笔下单委托超过300股时会被风 控驳回。

| ☞ 报警信                              | 息                             |                            | ×       |
|------------------------------------|-------------------------------|----------------------------|---------|
| 任务[2]执:<br>号 "40628036<br>400超过阈值: | 行出错,原因<br>",主板,常规<br>300,禁止交易 | 为: [委托风控]<br>下单,单笔委托<br>男! | 账<br>数量 |
| 🗆 不再提示                             | 3                             | 秒后本消息自动                    | 送闭      |
| 77100                              | ロコートシートロ 岩ケ                   | ** 1 宁 🗗                   |         |

图182 风控报警-禁止交易 若勾选了【只警告不禁止】时,再次对其下单,仅会出现告警,但不禁止。

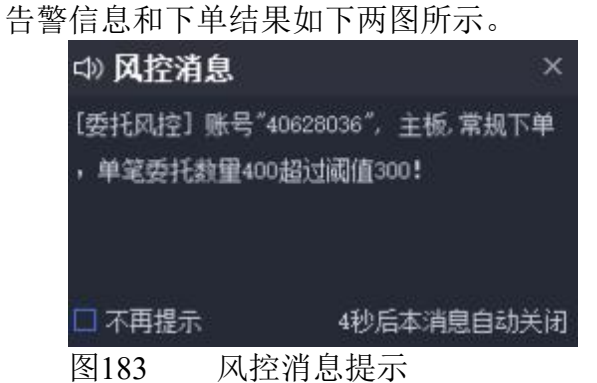

| 持仓   | 成交       | 台      | 务列表  |   | 消息提示  | 新服申购 | 委托      | *       |         |
|------|----------|--------|------|---|-------|------|---------|---------|---------|
| 全部任务 | 全部撤销     | 全部暂停   | 全部继续 | ф | 清新入代码 | Q    |         |         |         |
| 任务   | 脈号       | 代码     | 名称   |   | 交易参数  | 交易类型 | 金額      | 进度      | 委托详情    |
| 一任务3 | 40628036 | 601788 | 光大证券 |   | 普通    |      | 4672.00 | 400/400 | 已报1 收到1 |
| 图184 | 风控台      | 片警-任   | 务下单  | 成 | 功     |      |         |         |         |

17.1.3 交易所合规

交易所合规分为上证所合规和深交所合规,用于控制单个资金账号的交易 风险。其中证券帐号、信用账号、股票期权账号交易合规包含频率合规、数量 合规、比例合规、金额合规。期货帐号交易合规包含频率合规和数量合规。沪 港通账号和深港通账号交易合规包含频率合规。

| 风控设置 ≓  |       |        |          |       |       |              |       |
|---------|-------|--------|----------|-------|-------|--------------|-------|
| 黑白名单    | 交易限制  | 资产组合风控 | 个股限制     | 上证所合规 | 深交所合規 |              |       |
| 🜌 🛱 30  | 秒检查交易 | 合規     |          |       |       |              |       |
|         | 序号    | 名称     | 💌 统计数单   | 申报    |       |              |       |
| 1       | 1     | 频率合共   | <u> </u> | - 1 C |       |              |       |
| 2       |       | 教堂合規   | 原始的教     |       |       |              |       |
| -3-     |       | 比例合规   |          | 2010  |       |              |       |
| - 14 (1 |       | 全额合规   |          | 交易所   |       | 最大振单参数       | 操作    |
|         |       |        |          | 上证所   |       | 200笔/30000奎秒 | 財給 編辑 |
|         |       |        |          |       |       |              |       |

图185 风控设置-交易所合规

客户端系统设置交易设置中可以选择超过频率委托处理方式。若设置为"排队",当报单频率超过了设置的频率合规时,报单会被延迟,待时间过后再排队进行报单;若设置为"驳回",当报单频率超过了设置的频率合规时,指令会被驳回。

第 126 页 共 139 页

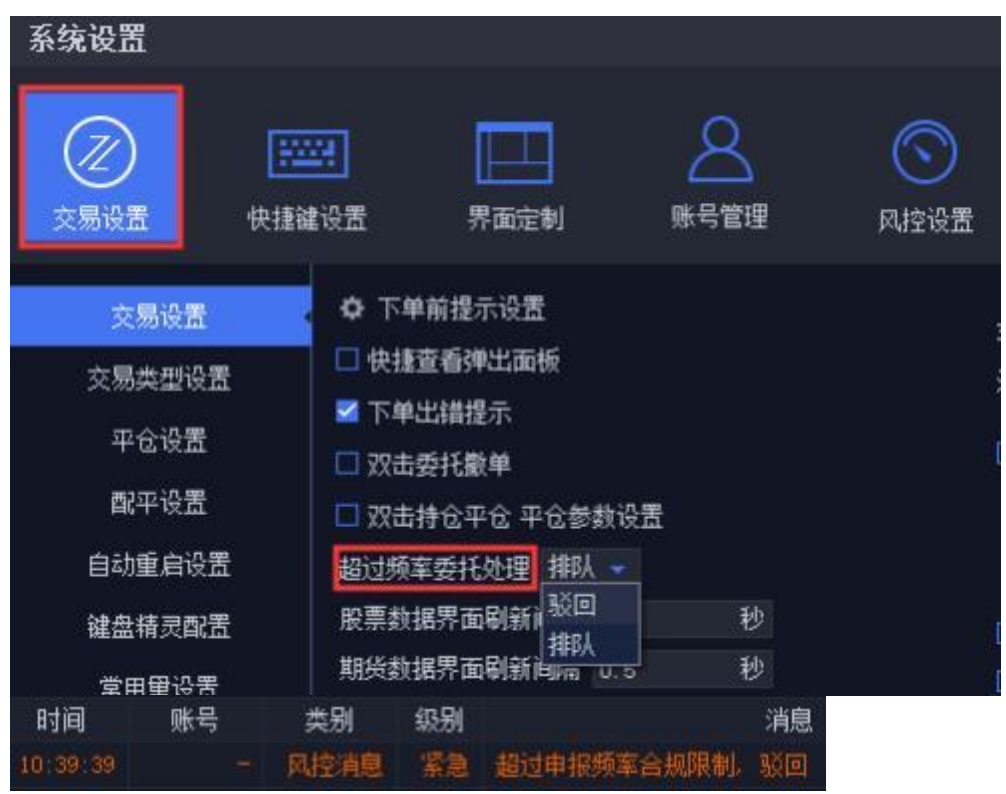

图186 风控设置-驳回 or 排队

17.1.4 资产组合风控

资产组合风控,即对投资者的一组或多组资产进行风险控制,通过设置各 项风控条款去限制交易操作,减少或避免风险事件发生的各种可能性,减少风 险事件发生时造成的损失。设置资产组合风控时需要选择资产组合规则,设置 生效日期、时间、条件,添加资产指标,对设置指标进行分档限制。此外,用 户可以自定义添加资产组合风控规则,目前分类为法规、合同、操作;或自定 义生效日期、时间、条件,只有在设置的生效日期、时间、条件范围内,设置 的资产组合风控才会被检查。

| 内拉设置 | #          |          |              |                                                                                                    |
|------|------------|----------|--------------|----------------------------------------------------------------------------------------------------|
| NDA  | <b>#</b> 5 | RUTH CON | INFIT 198700 | LUMAN ROMAN                                                                                                    |
| 210  | 动山田        | FU2:     |              | Diven of t at                                                                                                    |
| 84   | 100        | HASTAL   |              | 01±1014 8.00 2 2.00 2                                                                                                    |
|      | 122        |          |              | Babtel A 📉 🕺 GEGEN 📑 🗶 📉                                                                                                    |
|      |            |          |              | Concerned to the second second s |
|      |            |          |              | (3)大会型 (3) (2) (3) (3) (1) (3) (3) (3) (3) (3) (3) (3) (3) (3) (3                                                                                                    |
|      |            |          |              | I HINKIN EN THE LOP BLE CON                                                                                                    |
|      |            |          |              | NA BRA SALA                                                                                                    |
|      |            |          |              | 4世 - 1 新聞単語で登録を通 + 11 cm 1 / 1 世話か 1                                                                                                    |
|      |            |          |              |                                                                                                    |
|      |            |          |              | Alt, 98                                                                                                    |
|      |            |          |              | 1 NOR < dit < 1 NOR INTERNET                                                                                                    |
|      |            |          |              |                                                                                                    |

图187 组合资产指标

组合资产指标的设置支持添加多个。选择分母后可设置资产占比,在占比 范围内的下单是被允许的,不在占比范围内的则视为违反设置的资产组合风控 法规。设置轮询将会轮询

检查该资产组和风控,若有违规将会产生报警消息。

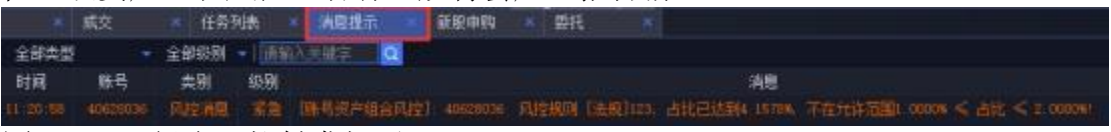

图188 组合风控触发提示

## 17.2 风控密码管理

对于已设置密码的用户,提供密码修改的功能;对于未设置密码的用户, 提供密码设置功能。用户完成密码设置后,进入【风控设置】需输入正确密码 才可进行风控设置。

| 1 1 |                     | 0       |          |        |           |                                                                                                    |
|-----|---------------------|---------|----------|--------|-----------|----------------------------------------------------------------------------------------------------|
|     | 系统设置                |         |          |        |           |                                                                                                    |
|     |                     | 快捷建设置   | 界面定制     | 人民主义   | (<br>风控设置 | ▲ ● ● < |
|     | ▼ 账号风控              |         | 证券账号     | 设置风控密码 |           |                                                                                                    |
|     | 期货账号<br>证券账号        |         |          | 设置     | 风控密码后 修改风 | 控设置必须先输入密码                                                                                                    |
|     | 沪港通账号               |         |          |        | 设置密码      |                                                                                                    |
|     | 深速通烁号<br>Python库白名单 |         |          |        | 确认密码      |                                                                                                    |
|     | 密码管理                |         |          |        |           | 如用                                                                                                    |
|     | · 数据管理              | 4       |          |        |           |                                                                                                    |
|     | 证券分类<br>図100 日本     |         | <b>#</b> |        |           |                                                                                                    |
|     | 图189 风招             | 2 出 旳 伩 | 直        |        |           |                                                                                                    |

# 十八、配股配债

本系统支持配股配债交易。

除股票买入/卖出界面外,融资融券-担保品买卖界面也支持配股配债交易, 后续不再赘述。

## 18.1 配股交易

股票配股一般会发出公告在交易所网站,其中内容会有正股的代码和名称, 同时会有配股截止日期、配股价格、配股比例、配股期限。同时会给出相应股 票的配股代码。

本系统账号持仓中会有一条配股代码的持仓。

配股持仓中的可用数量就是这个账号可以配股的额度。这条持仓不算入总 市值。此时的总资产和可用资金还是产生这条配股持仓之前的,没有发生变化。

当在下单面板中填入相应的配股代码后,下单面板会出现配股按钮。

|     | 普通算法智能 🔻             | 东风配股                 | 4/      | 9.590  | 分单次 | 方式 平 | 均分配 👻 月 | 所有账号 ▼ 全选 [          | 反选  |     |    |
|-----|----------------------|----------------------|---------|--------|-----|------|---------|----------------------|-----|-----|----|
| 买   | 报价方式 对手价             | 700081               | 0.000   | 0.000% |     | 选择   | 账号名称    | 可用资金                 | 分配里 | 可买量 | 权重 |
| Λ   | 单笔超价 0.000 元         | * •                  |         |        | 1   |      | xin     | 49 9973 5687 0077.55 | 0   | 0   | 1  |
|     | 触价设置 不启用             | 央 🖸 🕹                | 2       |        | 2   |      | 高晨      | 2 0021 0050.74       | 200 | 0   | 1  |
| 突出  | 創助行役置 不启用            | 卖 3                  | -       | -      | 3   | •    | 508     | 73 9479.00           | 0   | 0   | 1  |
| ~   |                      | 卖 2                  | -       | -      |     |      |         |                      |     |     |    |
| À   |                      | 买 1<br><sup>且就</sup> | -       | -      |     |      |         |                      |     |     |    |
| 它角  | 可卖 0                 | अग्र 📶               | 5.550   | 0.000  |     |      |         |                      |     |     |    |
| -   | 资金 2 0021 0050.74    | 天 2                  |         |        |     |      |         |                      |     |     |    |
| 去   | 总市值 457 2716.54      | 买 3                  |         |        |     |      |         |                      |     |     |    |
| K K | 息资产 2 0478 1303.44   | 买 4                  | <i></i> | -      |     |      |         |                      |     |     |    |
| 易   | 委托价 9.590 - +        | 头目                   | -       |        |     |      |         |                      |     |     |    |
|     | 301001               | 张停                   | - 跌停    | -      |     |      |         |                      |     |     |    |
|     | 最大可买 0 股 全部          | 徽关                   | ● 搬买    | U      |     |      |         |                      |     |     |    |
|     |                      |                      |         |        |     |      |         |                      |     |     |    |
|     |                      | R J                  | Ż       |        |     |      |         |                      |     |     |    |
|     | ≠ 忌重 200 - + 版 ■     |                      |         |        |     |      |         |                      |     |     |    |
|     | 预估金额[CNV] 1918.00 元  |                      |         |        | 3   | 合计   |         | 49 9975 5781 9607.30 | 200 | 0   |    |
|     |                      |                      |         |        |     |      |         |                      |     |     |    |
|     |                      |                      |         |        |     |      |         |                      |     |     |    |
|     |                      |                      |         |        |     |      |         |                      |     |     |    |
| Ţ   | 击配股按钮,会出             | 现于                   | 、达任     | 务界     | ÍI, | 一点   | 〔击确     | 定。                   |     |     |    |
| 18  | ●托 (41.7+1) 下单面板 回 # | 0                    |         |        |     |      | / .     |                      |     |     |    |

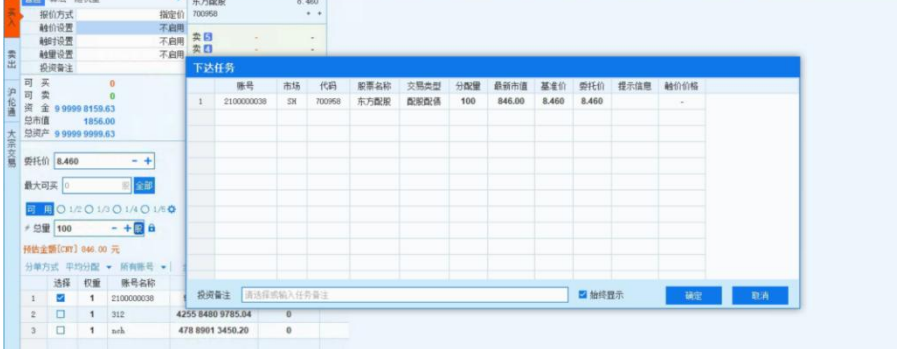

当配股操作执行后就会产生一条对应的配股委托。委托量和委托价格分别 是配股操作的配股数量和配股价格,如下图所示:

| 选择 | 资金账号       | ⇒ 委托时间   | 证券代码   | 证券名称 | 买卖标记         | 委托量  | 委托剩余量 | 成交救量  | 委托状态 | 委托价格  | 成交均价   | 合同编号       | 投资备注 | 冻结金额 | 冻结手续费 | 康单原因 | 订单编号      | 服东号        | 客户端委托编号 | 委托批 |
|----|------------|----------|--------|------|--------------|------|-------|-------|------|-------|--------|------------|------|------|-------|------|-----------|------------|---------|-----|
|    | 210000038  | 15:10:25 | 700958 | 东方配限 | 戰級戰後         | 100  | 012   | 100 8 | 已成   | 8.460 | 8.4600 | 1000000103 |      | 0.00 | 0.00  |      | 940572674 | 210000038  |         |     |
|    | 2100000038 | 14:12:27 | 600958 | 东方证券 | 最优五档即成剩余撤销关入 | 200家 | 0.00  | 200歳  | 日本   | 0.00  | 9.2000 | 1000000102 |      | 0.00 | 0.00  |      | 940572673 | 2100000038 |         |     |
|    |            |          |        |      |              |      |       |       |      |       |        |            |      |      |       |      |           |            |         |     |
|    |            |          |        |      |              |      |       |       |      |       |        |            |      |      |       |      |           |            |         |     |
|    |            |          |        |      |              |      |       |       |      |       |        |            |      |      |       |      |           |            |         |     |
|    |            |          |        |      |              |      |       |       |      |       |        |            |      |      |       |      |           |            |         |     |
|    |            |          |        |      |              |      |       |       |      |       |        |            |      |      |       |      |           |            |         |     |
|    |            |          |        |      |              |      |       |       |      |       |        |            |      |      |       |      |           |            |         |     |
|    |            |          |        |      |              |      |       |       |      |       |        |            |      |      |       |      |           |            |         |     |

配股产生已报委托后,本系统会出现冻结资金,冻结金额是配股数量\*配股价格,可用资金会减少,减少部分就是冻结金额,持仓中这条配股持仓的可用数量会减少,冻结数量增加,持仓可用减少部分就是配股数量。配股操作不会对股票总市值产生影响,会减少总资产对应数量的冻结资金。

配股成功后,可用资金会减少,冻结资金清零。相应正股持仓的可用持仓 会增加配股成功的股数,配股代码相应的持仓会消失。

如果交易所反馈配股失败,可用资金会恢复到配股之前,冻结资金恢复, 且相应配股持仓也会消失。持正股数不变。

#### 18.2 配债交易

同配股功能类似,在下单面板中填入相应的代码后,下单面板会出现配债 按钮。在委托中可以查看配债的委托情况。配债成功后可在持仓中进行查看。

## 十九、批量埋单

批量埋单功能,支持以DBF文件形式将委托、撤单指令传至本系统,在本 系统内部经过完整的事前、事中、事后风控后本系统将委托报送至柜台。柜台 返回的委托、成交数据迅投系统实时以DBF文件形式返回,满足用户交易策略 执行、风险控制管理等需求。

文件交互流程如下:

①外部系统在交易端监控路径文件中写入委托参数;

②终端实时扫描监控目录,读取委托参数自动进行委托下单;

③通过主推的方式将委托、成交回报等订单执行情况更新到共享文件中;

④外部系统实时读取共享文件,根据委托、成交回报进行后续委托、撤单 任务的下发。

批量埋单交易功能当前支持股票买卖、交易所债券买卖、债券逆回购、交 易所基金买卖、港股通买卖、新股申购、新债申购、融资融券、股票期权、期 货交易业务。

|                                                                                                    |                                             | (別)<br>(計画)<br>(計画)<br>(1)<br>(1)<br>(1)<br>(1)<br>(1)<br>(1)<br>(1)<br>(1)<br>(1)<br>(1 | indows,        |                                |                     |           |       |
|----------------------------------------------------------------------------------------------------|---------------------------------------------|------------------------------------------------------------------------------------------|----------------|--------------------------------|---------------------|-----------|-------|
|                                                                                                    |                                             |                                                                                          | 功能             | 入口                             |                     |           |       |
| 批量埋单交易                                                                                                    |                                             |                                                                                          |                |                                |                     | -         | - 🗆 × |
| 选择路径                                                                                                    | 端\sp3\迅投极速交易                                | 终端 睿智融科版\exj                                                                             | port_data ##   | 台监控                            |                     |           |       |
| 扫描间隔设置: 1                                                                                                    | ms(设置范围1-1                                  | 100臺秒,默认1臺秒)                                                                             |                |                                |                     |           |       |
| 设置快捷交易参数:                                                                                                    |                                             |                                                                                          |                |                                |                     |           |       |
| 🗆 使用增量导出数据                                                                                                    |                                             |                                                                                          |                |                                |                     |           |       |
| 🗆 客户端开启自动开始                                                                                                    | 台监控                                         |                                                                                          |                |                                |                     |           |       |
| □ 当天首次开启监控的                                                                                                    | 村自动清理历史报单文                                  | 件 选择备份路径                                                                                 | p3\迅投极速        | 交易终端 睿智融科览                     | {\export_data_back  | rup       |       |
| 合同编号未返回时[                                                                                                    | 回填OrderId值 -1                               | (请输入非正整数                                                                                 | (值)            |                                |                     |           |       |
|                                                                                                    | 2件                                          |                                                                                          |                |                                |                     |           |       |
| □ 共享缓存模式读取3                                                                                                    |                                             |                                                                                          |                |                                |                     |           |       |
| □ 共享缓存模式读取3<br>委托查询 成交查询                                                                                                    |                                             |                                                                                          |                |                                | Contractor Sciences |           |       |
| <ul> <li>□ 共享缓存模式读取:</li> <li>委托查询</li> <li>成交查询</li> <li>执行中 ▼</li> <li>全部来3</li> </ul>                                             | ▲<br>東 <b>-</b>   全选 反:                     | 选   选中撤单 全                                                                               | 部撒单 撒买         | 撤卖 撤最后                         | 一笔                  | Q         |       |
| <ul> <li>□ 共享缓存模式读取:</li> <li>● 共享缓存模式读取:</li> <li>● 成交查询</li> <li>● 成交查询</li> <li>● ↓ ↓ ↓ ↓ ↓ ↓ ↓ ↓ ↓ ↓ ↓ ↓ ↓ ↓ ↓ ↓ ↓ ↓ ↓</li></ul> | <ul> <li>東 ◆ 全选 反:</li> <li>资金账号</li> </ul> | 选 / 选中撒单 全<br>账号名称                                                                       | 部散单 散买<br>账号类型 | 散卖 <mark>撤最后<br/>账号是否启用</mark> | 一笔 值输入代码<br>账号备注    | Q<br>任务编号 | 任务来   |
| <ul> <li>□ 共享續存模式读取;</li> <li>         委托查询</li></ul>                                                                                | <ul> <li></li></ul>                         | 选 送中撤单 全<br>账号名称                                                                         | 部散单 散买<br>账号类型 | 散卖 款最后<br>账号是否启用               | 一笔    请输入代码<br>账号备注 | Q<br>任务编号 | 任务来   |
| <ul> <li>□ 共享領存模式读取:</li> <li>委托查询</li> <li>成交查询</li> <li>放行中 ▼   全部来:</li> <li>证券公司</li> </ul>                                      | 東 → 全选 反<br>资金账号                            | 选 送中散单 全<br>账号名称                                                                         | 部數单 數买<br>账号类型 | 數卖 款最后<br>账号是否启用               | ──笔 值输入代码<br>账号备注   | Q<br>任务编号 | 任务来   |

功能界面

设置路径:选择文件共享路径,系统监控该文件夹下除导出文件外的所有 dbf类型文件,符合委托、撤单格式即可成功读入委托;委托、成交回报会同步 导出至该路径下。

若文件夹下无可读取dbf文件,系统将自动生成XT\_DBF\_ORDER.dbf文件。

客户端开启自动开始监控: 支持选择是否在客户端开始后自动开启埋单监

控。

设置完成后点击开始监控,批量埋单即开始运行。

| 名称                               | 修改日期                   | 类型             | 大小   |
|----------------------------------|------------------------|----------------|------|
| 💐 XT_CCTJ_Stock_20200907.dbf 🛛 🔶 | 数据导出文件2020/9/7 14:36   | DBF Viewer 200 | 9 KB |
| KT_CJCX_Stock_20200907.dbf       | 2020/9/7 14:16         | DBF Viewer 200 | 6 KB |
| 🂐 XT_DBF_ORDER.dbf 🛛 🚽           | 委托、撤单文件2020/9/7 14:16  | DBF Viewer 200 | 1 KB |
| 💐 XT_DBF_ORDER_result.dbf        | 4果状态返回文件2020/9/7 14:16 | DBF Viewer 200 | 1 KB |
| KT_RWCX_Stock_20200907.dbf       | 2020/9/7 14:16         | DBF Viewer 200 | 4 KB |
| KT_WTCX_Stock_20200907.dbf       | 2020/9/7 14:16         | DBF Viewer 200 | 7 KB |
| KT ZJCX Stock 20200907.dbf       | 2020/9/7 14:36         | DBF Viewer 200 | 3 KB |

#### 路径设置

XXX.dbf:委托、撤单文件,支持同时监控多个dbf文件。

XXX\_result.dbf: XXX.dbf的反馈文件,对XXX.dbf中委托、撤单数据按行进行反馈,以行号对应。如上图XT\_DBF\_ORDER\_result.dbf为

XT\_DBF\_ORDER.dbf的对应反馈文件,若需更换委托文件,请将对应result文件一并删除。

XT\_ZJCX\_业务类型\_#YYYYMMDD#.DBF:记录资金查询信息。

XT CCMX 业务类型 #YYYYMMDD#.dbf: 记录持仓明细信息。

XT\_CCTJ\_业务类型\_#YYYYMMDD#.dbf:记录持仓统计信息。

XT\_CJCX\_业务类型\_#YYYYMMDD#.dbf:记录成交查询信息。

XT\_WTCX\_业务类型\_#YYYYMMDD#.dbf:记录委托查询信息。

业务类型: (1) Stock (2) StockOption (3) Credit (4) Future (5) HGT (6) SGT

扫单间隔: 可调整扫单间隔,设置范围为1-100毫秒。

当天首次开启监控时自动清理历史报单文件:每天第一次开启监控时,会 清空历史报单文件。并且历史报单文件会备份到设置的路径里。如勾选了自动 清理历史报单文件功能,备份路径地址不可修改。

合同编号未返回时回填 Orderld 值:需输入非正整数值。合同编号未返回时,下单反馈文件合同编号列显示填入的值。

共享缓存模式读取文件:可支持是否选择共享缓存模式读取文件。 使用增量导出数据:勾选后使用增量导出数据。

设置快捷交易参数:支持在交易端设置参数方案,于委托文件price\_type中 输入快捷算法参数调用对应参数方案下单。

第 132 页 共 139 页

| 批量埋单交易             | 新增                            |          |                     |   |             |      |
|--------------------|-------------------------------|----------|---------------------|---|-------------|------|
| 选择路径               | <b>投极</b> 快捷交易参数              | 设置       |                     | × |             |      |
| 扫描间隔设置: 1 mg()     | 快捷参数: [<br>方案名称: [<br>交易类型: [ | 股票账号     | <br>; •             |   |             |      |
| □ 使用增量导出数据         | - III                         | 价方式      | 最新价                 | - | · · · · ·   |      |
| □ 客户端开启自动开始监控      | 单<br>()                       | 笔超价      | 0.50 元              |   |             |      |
| □ 当天首次开启监控时自动清理    | 「東北」                          | 量比例      | 10.00 %             | - | t_data_back | ap   |
| □ 合同编号未返回时回填OrderI | (d值 下撤)                       | 单间隔<br>用 | 60 秒<br>1 第         |   |             |      |
| □ 共享缓存模式读取文件       | 波                             | 动区间      | 3.00 %              | - |             |      |
|                    | 单笔                            | 最小重      | 10000 股             |   |             |      |
| 委托查询 成交查询          |                               | 最大量      | 10000 股             |   |             |      |
| 执行中 ▼  全部来源 ▼  ≦   | 全选 有:                         | 效时间      | 09:30:00 - 15:00*** |   | 请输入代码       | Q    |
| 证券公司 资金            | 金账号 最大委                       | 托次数      | 1000 次              |   | 号备注         | 任务编号 |
|                    | 未成委                           | 托处理      | 不处理                 | _ |             |      |
|                    |                               |          | 保存                  |   |             |      |

参数设置

| R DBF Viewer 200                        | 00: C:\Users\DELL\Deskt | op\dbfceshi\XT_DBF_ORD | ER.dbf        |             |               |                  |                  |                  |         |            |            |
|-----------------------------------------|-------------------------|------------------------|---------------|-------------|---------------|------------------|------------------|------------------|---------|------------|------------|
| File Edit View                          | Tools Options Help      |                        |               |             |               |                  |                  |                  |         |            |            |
| × A Y Y Y Y Y Y Y Y Y Y Y Y Y Y Y Y Y Y | ы<br>김 음   티 Al 4,4%    | り 14 篇 計 10 16 5       | * = 2 4 × *   | • A 🗗 🖏 🛛 🗴 | EW            |                  |                  |                  |         |            |            |
| ab order type                           | ab price_type           | ab mode_price          | ab stock_code | ab volume   | ab account_id | ab account_typCy | ab broker_typeC? | ab module_nameC? | ab note | ab orderId | ab nessage |
| 23                                      | A1                      | 10                     | 600000        | 1000        | 400000030     | 49               | 2                | 策略A              | 投资备注1   | 126        | 已报         |
|                                         |                         |                        |               |             |               |                  |                  |                  |         |            |            |
| <                                       |                         |                        |               |             |               |                  |                  |                  |         |            |            |

下单

消息提示: 消息面板会有相应的消息提示, 记录'批量埋单'交易详情。

| 消息 | 提示       |           |        |    |                                                                               |    |
|----|----------|-----------|--------|----|-------------------------------------------------------------------------------|----|
|    | 全部类型     |           | 全部级别 🝷 |    | 关键字 🔤                                                                         |    |
|    | 时间       | 账号        | 类别     | 级别 | 消息                                                                            | 操作 |
| 11 | 17:59:00 |           | 系统消息   | 普通 | 【批量理单】文件监控停止!                                                                 |    |
| 12 |          |           | 系统消息   | 重要 | 策略10000: 停止运行!                                                                |    |
| 13 | 17:58:59 | 600000338 | 交易消息   | 重要 | 账号 [6000000383] 下单,操作:买入,市场:SZ,代码:000001,报价方式:指定价,基准价:12.88,交易总里:200,触价设置:不启用 |    |
| 14 | 17:58:59 |           | 交易消息   | 重要 | 【新任务】未自用户:水_投资者,交易类型:服票,止损类型:率止损,子任务个数:1                                      |    |
| 15 | 17:58:58 | 600000338 | 交易消息   | 重要 | 账号[6000000388]下单,操作:买入,市场:SZ,代码:000001,报价方式:指定价,基准价:12.88,交易总里:200,触价设置:不启用   |    |
| 16 | 17:58:58 |           | 交易消息   | 重要 | 【新任务】未自用户:水-投资者,交易类型:服票,止损类型:丰止损,子任务个数:1                                      |    |
| 17 | 17:58:56 |           | 系统消息   | 重要 | 〔批量理单〕 通過号: 10000, 通過类型: 股票交易, 下单类型: 股票买入, 策略类型:                              |    |
| 18 | 17:58:56 |           | 系统消息   | 重要 | 【批重理单】 通道号: 10000, 通道类型: 股票交易, 下单类型: 股票买入, 策略类型:                              |    |
| 19 | 17:58:56 |           | 系统消息   | 普通 | [批重理单]读入2条任务,请及时处理!                                                           |    |
| 20 | 17:58:56 |           | 系统演員   | 普通 | [批冊理論] 文件监控开始:                                                                |    |

#### 消息提示

在系统设置中,可调整需要导出的内容。点击系统左上角的'设置'按钮, 切换到【导出设置】页面,选择业务模块,在'持仓导出''委托导出''成 交导出'界面可调整导出列,目前默认所有字段全部导出。

注意事项:单个DBF报单文件写入条数不能超过6W,超过需要用多个文件 来支持。

# 二十、银证转账

## 20.1 银行转证券

【操作步骤】

选择转账方向为"银行转证券";
 选择要转出资金的"银行账号";

3.输入银行密码;
4.选择要转入资金的"资金账号";
5.选择币种,默认"人民币";
6.设置转账金额;
7.点击【转账】按钮。

| 根证转账 | 0           |     |              |          |           |      |    |      |    |      |      |      |    |    | ×    |
|------|-------------|-----|--------------|----------|-----------|------|----|------|----|------|------|------|----|----|------|
| 转账方向 | 银行转证券(转入) - | 起始时 | 摘 2022-05-18 | 前 终止时间 2 | 122-05-18 | 重调   |    |      |    |      |      |      |    |    |      |
| 资金账号 | 200126 *    |     | 币种           | 日期       | 流水号       | 操作类别 | 全額 | 银行名称 | 骨注 | 资金账号 | 经纪公司 | 振号名称 | 时间 | 状态 | 后按全日 |
| 银行账号 |             |     |              |          |           |      |    |      |    |      |      |      |    |    |      |
| 银行名称 |             |     |              |          |           |      |    |      |    |      |      |      |    |    |      |
| 银行密码 | 请输入银行密码     |     |              |          |           |      |    |      |    |      |      |      |    |    |      |
| 转账币种 | 人民币         |     |              |          |           |      |    |      |    |      |      |      |    |    |      |
| 转账金额 | 0.00 - +元   |     |              |          |           |      |    |      |    |      |      |      |    |    |      |
| 银行余额 | - 遊湖 -      |     |              |          |           |      |    |      |    |      |      |      |    |    |      |
|      | 44.04       |     |              |          |           |      |    |      |    |      |      |      |    |    |      |
|      |             |     |              |          |           |      |    |      |    |      |      |      |    |    |      |
|      |             |     |              |          |           |      |    |      |    |      |      |      |    |    |      |
|      |             |     |              |          |           |      |    |      |    |      |      |      |    |    |      |
|      |             |     |              |          |           |      |    |      |    |      |      |      |    |    |      |
|      |             |     |              |          |           |      |    |      |    |      |      |      |    |    |      |
|      |             |     |              |          |           |      |    |      |    |      |      |      |    |    |      |
|      |             |     |              |          |           |      |    |      |    |      |      |      |    |    |      |

# 20.2 证券转银行

【操作步骤】 1.选择转账方向为"证券转银行"; 2.选择要转入资金的"银行账号"; 3.选择要转出资金的"资金账号"; 4.输入资金密码;

5.选择币种, 默认"人民币";

6.设置转账金额;

7.点击查询可取资金,可以查看当前最大可取资金的额度;

| 8.点击 | 【转账】 | 按钮。 |
|------|------|-----|
|      |      |     |

| Include Anticipa |            |               |     |               |            |          |      |    |    |      |      |      |    |    |      |
|------------------|------------|---------------|-----|---------------|------------|----------|------|----|----|------|------|------|----|----|------|
| 转账方向             | 证券转银行(转出   | -             | 起始的 | 前间 2022-05-18 | m 终止时间 200 | 22-05-18 | 重用   |    |    |      |      |      |    |    |      |
| 资金账号             | 2100000019 | -             |     | 币种            | 日期         | 液水号      | 操作类别 | 全部 | 養注 | 资金账号 | 经纪公司 | 账号名称 | 时间 | 秋市 | 后洪金额 |
| 炭金密码             | 请输入证券密码    | 672           |     |               |            |          |      |    |    |      |      |      |    |    |      |
| 銀行振号             |            | *             |     |               |            |          |      |    |    |      |      |      |    |    |      |
| 银行名称             |            | 1             |     |               |            |          |      |    |    |      |      |      |    |    |      |
| 转账币种             | 人民市        | *             |     |               |            |          |      |    |    |      |      |      |    |    |      |
| 转账金额             | 0.00       | - + <b></b> π |     |               |            |          |      |    |    |      |      |      |    |    |      |
| 可取资金             |            | 撤销            |     |               |            |          |      |    |    |      |      |      |    |    |      |
|                  |            | 1615          |     |               |            |          |      |    |    |      |      |      |    |    |      |
|                  |            |               |     |               |            |          |      |    |    |      |      |      |    |    |      |
|                  |            |               |     |               |            |          |      |    |    |      |      |      |    |    |      |
|                  |            |               |     |               |            |          |      |    |    |      |      |      |    |    |      |
|                  |            |               |     |               |            |          |      |    |    |      |      |      |    |    |      |
|                  |            |               |     |               |            |          |      |    |    |      |      |      |    |    |      |

# 20.3 数据查询

可以根据起始时间和终止时间来筛选某时间段内的转账情况,最多只能查询连续**31**天的数据。如图:

第 134 页 共 139 页

| 迅投极速步 | <b>运易终</b> | *       |          |      |            |    |             |                 |    | + 🖻 - 🗆 | × |
|-------|------------|---------|----------|------|------------|----|-------------|-----------------|----|---------|---|
| 银证转账  | Ø          |         |          |      |            |    |             |                 |    |         |   |
| 转账方向  | 银行         | 转证券(转入) | *        | 起始时间 | 2022-04-06 |    | 022-05-18 🛅 | 查询              |    |         |   |
| 资金账号  |            |         | •        |      | 币种         | 日期 | 流水号         | 操作类别            | 金額 | 备注      | 1 |
| 银行账号  |            |         | •        |      |            |    |             |                 |    |         |   |
| 银行名称  |            |         |          |      |            |    |             |                 |    |         |   |
| 银行密码  | 请输         | 入银行密码   | <b>1</b> |      |            |    |             |                 |    |         |   |
| 转账币种  | 人民         | π       | *        |      |            |    |             |                 |    |         |   |
| 转账金额  | 0.00       |         | - +元     |      |            |    |             |                 |    |         |   |
| 银行余额  | i 🗌        |         | 查询       |      |            | 聖法 |             |                 | ×  |         |   |
|       |            |         |          |      |            |    | 您最多只能查询连    | 续31天日3款据:<br>(截 |    |         |   |

| 划拨确 | 认                  |                   | ×  |
|-----|--------------------|-------------------|----|
| ()  | 划拨方向: 机<br>划拨金额: 0 | 及速柜台划到普通柜(<br>).0 | 台  |
|     |                    | 确定                | 取消 |